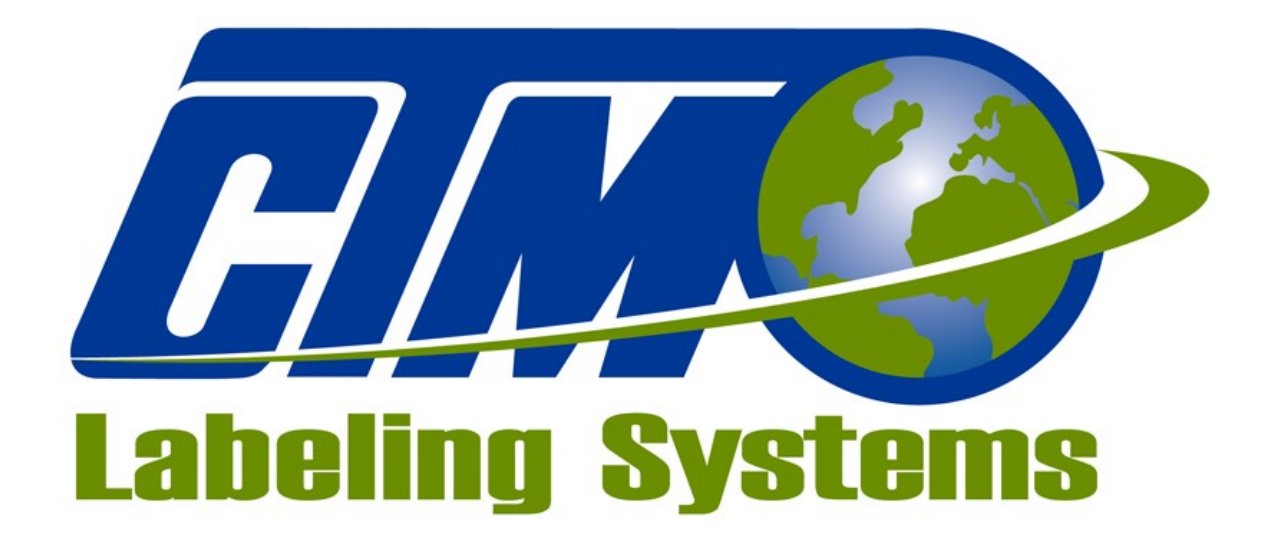

1318 QUAKER CIRCLE PO BOX 589 SALEM, OHIO 44460 PHONE: 330-332-1800 FAX: 330-332-2144 www.ctmlabelingsystems.com

Designers and Manufacturers of Pressure Sensitive Labeling Equipment and Custom Product Handling

# STANDARD 3600 P/A SERVO TAMP MAINTENANCE & SERVICE MANUAL

**REVISION 3600st-3a.1.x.xx** 

# **Introduction**

The 3600 servo tamp printer applicator is a high-speed labeler used to thermally print and apply pressure sensitive labels to moving products that have varying heights and still hold label placement. A thermal transfer printer is integrated into an applicator to form a self-contained unit that will print variable data onto a label. It is primarily designed to label the top of products but can also handle side labeling.

Labels are supplied on rolls that consist of a liner on which the labels are held with adhesive. The labels may be preprinted with the variable information added by the printer or blank labels with the print engine printing the entire label.

The applicator will support two different types of label pads. The first style is the "Vac-Blow" style where compressed air is used to create vacuum to hold the label and an air blast to blow the label off without contacting the product. The second style is the "E-Tamp" which uses a fan to create vacuum to hold the label and the pad must contact the product to release the label. Along with the different label pad configurations come different labeling sequences or modes:

# Normal Tamp Inverted Tamp Auto Tamp 1 Auto Tamp 2

In the Normal Tamp mode, the label is printed, dispensed out onto the label pad and held there by vacuum. When the product detect sensor is made, the label and label pad are moved toward the product using a servo driven slide. When the slide is extended, an air blast will blow the label off the pad and onto the product if the vac-blow style pad is used. Otherwise the label pad will contact the product and return home. The tamp length is programmable through the operator interface.

In the Inverted Tamp mode, the label is printed, dispensed onto the label pad and the slide extends. The applicator will wait in this position until the product sensor is made. The label is then blown off the pad onto the product, the label pad returns home and the process starts again. Only the vac-blow label pad will work with this tamp mode.

The Auto Tamp 1 mode is for when the products being labeled have varying heights and you are using the vac-blow style label pad. The tamp will start in the home position with a label on the pad. When the product sensor is made, another sensor will capture the product height. This usually is an ultrasonic sensor with a 0-10 volt analog output. The tamp will now move to a position just above the top of the product and will wait for the label placement distance. Once the product is in position, the label will be blown onto the product and the tamp returns home. Another label is feed out and the process starts again.

Auto Tamp 2 mode is for both vac-blow and e-tamp pads and is also for varying height products. As with the Auto Tamp 1, the tamp will start in the home position with a label on the pad and will move to a position just above the product when the product detect sensor turns on. The height is calculated from a 0 to 10 volt signal from the height sensor. The applicator will wait for the label placement distance and once the product is in position, the label pad moves down and comes in contact with the product. The label pad then returns home, another label is feed out and the process starts again.

For safe and trouble free operation, the instructions in this manual must be followed carefully during the set-up, operation, media changes, cleaning and maintenance. Also the specified environmental conditions must be maintained.

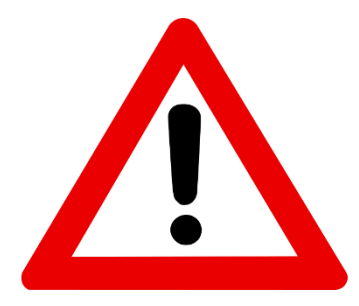

# **GUARDING IS REQUIRED!**

Even though there are parameters that can be set so the slide reverses when it hits something, they are not safety rated. At the slide speeds necessary to hit the labeling rate, personal injury could occur if a person got caught in the label pad.

# **Table of Contents**

| Introduction                     |    |
|----------------------------------|----|
| Definition of Machine Terms      | 9  |
| System Requirements              |    |
| Electrical Requirements          |    |
| Air Requirements                 |    |
| Operating Environment            |    |
| 3600 Servo Tamp Display          |    |
| Types of Buttons Used in Display |    |
| Alarms                           |    |
| Warning alarms                   |    |
| Low Label                        |    |
| Low Ribbon                       |    |
| Printer Not Ready                |    |
| Conveyor Too Fast                |    |
| Product Height Warning           |    |
| Product Rate Warning             |    |
| Critical alarms                  |    |
| No Media Alarm                   | 14 |
| End Of Web                       |    |
| Too Many Reprints                |    |
| Software Limits                  |    |
| Limit Switch                     |    |
| Operator Interface Cleared       |    |
| Read or Write Errors             |    |
| Changing Values                  |    |
| Main Menu                        |    |
| Jog                              |    |
| Alarm Reset                      |    |
| Label Placement                  |    |
| Conveyor Speed                   |    |
| Label Format                     |    |
| Setup Menu                       |    |
| Error Counters                   |    |
| Password                         |    |

| Setup Menus           |       |
|-----------------------|-------|
| Application Formats   |       |
| Prev Page / Next Page |       |
| Save Format           |       |
| Preview Format        |       |
| Erasing Formats       |       |
| Tamp Setup            |       |
| Home Routine          |       |
| Home Offset           |       |
| Print Offset          |       |
| Tamp Mode             |       |
| Normal Tamp           |       |
| Inverted Tamp         |       |
| Auto Tamp 1           |       |
| Auto Tamp 2           |       |
| Tamp Speed            |       |
| Tamp Speed            |       |
| Height to Speed Comp  |       |
| Tamp Stroke           |       |
| Analog Feedback       |       |
| Short Tamp Analog     |       |
| Long Tamp Analog      |       |
| Long Tamp Length      |       |
| Short Tamp Length     |       |
| Tamp Offset           |       |
| Motion Popup          |       |
| Application Setup     | 20    |
| Encoder Speed         |       |
| Air Blast             |       |
| Air Assist            |       |
| Lbl Placement         |       |
| Det Lockout           |       |
| Scan Distance         |       |
| Encoder Option        | 20    |
| Encoder Filter        |       |
| Pulse Length          |       |
|                       | pg. 4 |

| Compensation                       |    |
|------------------------------------|----|
| Config Menu                        |    |
| Applicator Options                 |    |
| Inhibit Mode                       |    |
| Label On Pad                       |    |
| Printer Bypass                     | 21 |
| Label Reissue                      |    |
| Stop Input Mode                    |    |
| Vac / Fan Control                  |    |
| Vacuum Off Option                  |    |
| Fan Mode                           |    |
| Rewind Setup                       |    |
| Delay On                           |    |
| Delay Off                          |    |
| Powered Rewind                     |    |
| I/O Diagnostics                    |    |
| Tamp Setup Tutorial                |    |
| Special Options Menu               | 23 |
| Accessing the Special Options menu |    |
| Drive Parameters                   |    |
| Above Home                         |    |
| Below Home                         |    |
| Tamp Accel                         |    |
| Tamp Decel                         |    |
| Encoder Deadband                   |    |
| Servo Tuning                       |    |
| Change Main Password               |    |
| Tamp Return                        |    |
| Motion Monitoring                  | 24 |
| Return Current Monitoring          |    |
| Retract Current                    |    |
| Extend Current                     |    |
| Velocity Error                     |    |
| Following Error                    |    |
| Stop Delay                         |    |
| Return Delay                       |    |
|                                    |    |

| Tamp Return Graph                        | 25 |
|------------------------------------------|----|
| Applicator Hand                          | 25 |
| Software Version                         |    |
| Tamp Status On Power-Up                  |    |
| Blank Label Option                       | 26 |
| Warning to Critical Option               |    |
| Factory Default Menu                     |    |
| Accessing The Factory Default Menu       |    |
| Reset To Factory Default                 |    |
| Restore Password                         |    |
| Factory Checkout                         |    |
| 3600ST Display Flow Chart                |    |
| Connector Faceplate                      |    |
| Parallel / Serial / Ethernet             |    |
| I/O                                      |    |
| Alarm                                    |    |
| Valve                                    |    |
| Product                                  |    |
| Low Label                                |    |
| EOW                                      |    |
| Height                                   |    |
| Encoder                                  |    |
| Display                                  |    |
| 3600ST General Setup Procedures          |    |
| Sensors                                  |    |
| Sick WL27-3 Photoelectric Sensor Array   |    |
| Sick UM30-213113 Ultrasonic Sensor Setup |    |
| Keyence LR-ZB250CN Setup                 |    |
| Web Path Diagrams                        |    |
| Servo Tamp Setup                         |    |
| Servo Tamp Slide Setup                   | 43 |
| Setting Home Offset                      |    |
| Setting Label Pad Gap                    |    |
| Label Feed Setup                         |    |
| Air Assist Tube Setup                    |    |

| Vacuum Setup                             |    |
|------------------------------------------|----|
| Air Blast Setup                          |    |
| Label Static Stack Test                  |    |
| Tamp Mode Setup                          |    |
| Normal / Inverted Tamp                   | 45 |
| Long Tamp Length                         | 46 |
| Encoder use                              |    |
| Normal Mode Flow Chart                   |    |
| Inverted Mode Flow Chart                 |    |
| Auto Tamp Modes 1 / 2                    |    |
| Tamp Stroke Tutorial                     | 47 |
| Short Tamp Analog                        |    |
| Long Tamp Analog                         |    |
| Short Tamp Length                        |    |
| Auto Tamp Mode 1 Flow Chart              | 48 |
| Auto Tamp Mode 2 Flow Chart              |    |
| Long Tamp Length                         | 49 |
| Tamp Offset                              | 49 |
| Scan Distance                            | 49 |
| Printer Settings                         |    |
| Zebra ZE500 Printer Settings             |    |
| Datamax A Class Mark II Printer Settings |    |
| Sato S84ex Printer Settings              |    |
| 3600ST General Maintenance Procedures    |    |
| Daily Maintenance                        |    |
| Weekly Maintenance                       |    |
| Semi-Annual Maintenance                  |    |
| Unwind Dancer Arm Adjustment             | 53 |
| Adjusting the Unwind Brake Band          | 53 |
| Rewind Slip Clutch Adjustment            | 54 |
| Rewind Slip Clutch Adjustment            | 54 |
| Changing Clutch Pads                     | 54 |
| Belt Tension                             | 54 |
| Servo Tamp Slide Belt Maintenance        | 55 |
| Adjusting Belt Tension                   |    |

| Checking Tension                      | 55  |
|---------------------------------------|-----|
| Changing Tension                      | 55  |
| Changing Belts                        | 56  |
| Belt Removal                          | 56  |
| Belt Installation                     | 57  |
| 3600 Servo Tamp Troubleshooting Guide | 58  |
| Troubleshooting Chart                 | 58  |
| Display Faults                        | 61  |
| Drive Fault                           | 61  |
| Overcurrent                           | 61  |
| Amp Fault                             | 61  |
| Stop Input Alarm                      | 61  |
| Task Fault                            | 61  |
| Motor Temp                            | 61  |
| Amp Temp                              | 61  |
| Cleared Display Variables             | 61  |
| Display Write Error                   | 61  |
| Software Mismatch Error               | 62  |
| 3600 Servo Tamp Accessories           | 63  |
| Low Label Detection                   | 63  |
| Web Break Detection                   | 63  |
| Alarm Light Stack                     | 63  |
| Line Rate Compensation                | 63  |
| Vacuum Off                            | 63  |
| 3600ST Standard Spare Parts           | 64  |
| 3600ST Standard Drawings              | 66  |
| 3600ST Mechanical Drawings            | 67  |
| 3600ST Electrical Drawings            | 100 |

# **Definition of Machine Terms**

# **Adhesive Strings**

Label adhesive that attaches to the label and liner while the label is dispensing onto the label pad. They can cause the label position on the label pad to become inconsistent.

# Air Assist Tube

A small diameter tube with small hole in it mounted under the peel edge. The purpose is to direct a stream of air to help the label onto the label pad.

# Air Assist

The stream of air from the Air Assist Tube.

# Air Blast

A blast of compressed air that moves the label from the label pad to the product. The duration of the blast is controlled by the Air Blast time accessible through the applicator display.

# **Air Filter**

A device on the inlet of the air supply that removes debris from the air supply.

# **Belt Drive**

This is the linear module that drives the tamp slide up and down. It is usually powered by a servo motor.

# **Critical Alarm**

This is an alarm that will stop the applicator from applying labels. Some critical alarms include end of web, out of labels (from printer) and no ribbon (from printer).

# **Cycle Time**

The amount of time it takes for the applicator to print and apply a label to a product and to be back in the start position, beginning with the product detect signal.

# **Dancer Arm**

The function of the dancer arm is to release the brake on the unwind when labels are being printed and to stop the unwind mandrel when printing stops.

# **Detector Lockout**

Time span after the applicator starts the labeling sequence that will cause the applicator to ignore any additional product signals. This is useful if a product triggers the product detect sensor more than once.

# **E-Tamp Pad**

This pad and manifold arrangement uses a multi-speed fan to create the vacuum needed to hold the label on the pad. There is no blow-off so the assembly must contact the product to release it. Labels should be tested before using this type of label pad. It does not work well with film labels and a ratio between the label feed and width larger than 2 to 1 may have problems. The minimum label feed is 3 inches.

# **Extended** Air Assist

The air assist is always on while the label is being printed (dispensed). Extended air assist allows the air assist to stay on longer to aid in putting the label on the pad.

# **Inverted Tamp Blow (ITB)**

A mode of operation in which the tamp pad is in the extended position waiting for the product detect signal to start the labeling sequence.

## **Label Feed**

The moving of the label stock through the machine.

#### Label Liner

The backing material that supports the labels before dispensing.

#### **Label Manifold**

The aluminum block mounted under the tamp slide. The label pad is mounted to it. Vacuum and/or the air blast are channeled through it to the pad.

# **Label Pad**

Mounted under the manifold and is usually made from white delrin or aluminum. This part supports the label before application. There are two styles of label pad and manifolds for this applicator. The vac-blow style uses compressed air to hold and release the label from the pad. The e-tamp style uses a fan to hold the label and the label will contact the product to release it from the pad.

#### **Label Placement**

This the time or distance from when the product sensor is made to when the labeling sequence starts.

#### **Label Size**

The width and length (or feed) of a label. Length equals the distance from the leading edge to trailing edge of the label. Width is the distance across the label.

#### **Leading Edge**

Refers to the signal sent from a sensor when the first edge of a product or label is detected.

#### LED

Light Emitting Diode

#### Long Tamp Length

In Normal and Inverted Tamp modes, this is the distance the tamp slide will travel to apply the label. In Auto Tamp mode, this is the tamp stroke for the shortest product.

#### **Normal Tamp Blow**

A mode of operation where a label is dispensed onto the label pad and the applicator waits for the product detect sensor to turn on before starting the labeling sequence.

#### **Peel Edge**

A sharpened part just before the label pad that when the liner is wrapped around it, the label is transferred off the liner to the pad. This is located in the print engine.

## Rewind

This is the rotating mandrel that takes up the liner after the labels have been removed.

# **Short Tamp Length**

In Normal and Inverted Tamp modes, this variable is ignored. In Auto Tamp mode, this is the tamp stroke for the tallest product.

## **Static Stack**

When labels are applied to a stationary target on top of each other to check repeatability of the applicator.

### **Trailing Edge**

Refers to the signal sent from a sensor when the last edge of a product or a label is detected.

### **Tamp Speed**

This is how fast the tamp will travel during the labeling sequence in Normal and Invert Tamp modes. In Auto Tamp, this is the speed the tamp slide returns home.

# Unwind

This is the rotating mandrel where the roll of labels are placed to be printed and applied.

### **Vac-Blow Pad**

This is the label pad and manifold used when a label is blown off. This arrangement uses compressed air to create vacuum and the blow-off pressure.

### **Valve Bank**

The typical valve bank for a servo tamp has two valves in it. Each valve has a built in regulator and gauge. The assembly is made to be bolted on the side opposite the tamp assembly.

#### **Warning Alarm**

This alarm serves as a warning that the applicator is low on labels or ribbon.

#### Web Path

The path the label liner follows leading from the unwind, through the printer and ends at the rewind.

# System Requirements

# **Electrical Requirements**

108-132 VAC, 1 Ø 7 AMPS 50/60 Hz

A three-meter long, three-wire cable with 16 AWG  $(1.00 \text{ mm}^2)$  conductors rated at 10 amperes (in accordance with CENELEC HD-21) is provided for the electrical connection to the IEC 320 receptacle of the applicator. The end of the power cord is terminated with a NEMA5-15 plug.

# **Air Requirements**

90-100 PSI clean dry air 4 SCFM\* \*The E-Tamp model does not use compressed air

# **Operating Environment**

Operating Temperature: 40-104 degrees F Humidity: 20-95% RH, non-condensing

# NOTE: THE 3600-ST SERVO TAMP IS NOT INTENDED TO BE OPERATED IN AN ENVIRONMENT WHERE FLAMMABLE OR EXPLOSIVE GASSES ARE PRESENT. THE 3600 SERVO TAMP IS NOT TO BE USED IN DIRECT CONTACT WITH FOOD PRODUCTS.

# 3600 Servo Tamp Display

The following is general information about the display and changing values inside the display. Different screens and options available in the display are explained below as well.

# **Types of Buttons Used in Display**

The following are examples of buttons found in the display and what they represent. Not all buttons are shown.

These buttons will move the operator to another screen. Buttons will be various colors but will be labeled with a destination. The home button will return the operator to the home screen at any point.

This style of buttons performs a function within the applicator. For example, they may jog the web or reset an active alarm. Various colors can be seen but they will be labeled based on their functionality.

This button will enable and disable the tamp. When enabled it will be green with red letters.

This style button will open a help menu with information pertinent to the section of the display the operator is in.

# <u>Alarms</u>

There are two categories of alarms generated by the 3600 Servo Tamp Applicator: warning and critical alarms.

**Warning alarms** will appear in the upper right hand corner of the main menu in the status box. These alarms are not serious and in most cases the applicator will not stop applying labels. If the applicator has an alarm light, the amber light will turn on and the green light will remain on if the tamp is enabled.

The following are some of the warning alarms monitored by the applicator:

Low Label - Low label sensor detects the unwind roll is getting too small.

Low Ribbon – If the printer sends a low ribbon signal to the controller.

**Printer Not Ready** – The printer is offline or in pause and will not print.

- *Conveyor Too Fast* In auto tamp when the tamp cannot get into position to label before the product has traveled the label placement distance.
- *Product Height Warning* If a product goes through the height station and is out of range between the short and long tamp analog values, the product will not be labeled and the alarm turns on. Next good scan resets the alarm.

Product Rate Warning – There are three rate warnings that can occur; none stop the labeling process:

Label Applied Late - This will occur if labeling sequence is too long compared to product rate.

*Height Scan Occurred Too Soon* – A product made the product detect sensor before the product being labeled was far enough along in the labeling process. Product was not labeled.

*Past Labeling Position* – The product passed the labeling position before a label was out on the tamp pad. Product was not labeled.

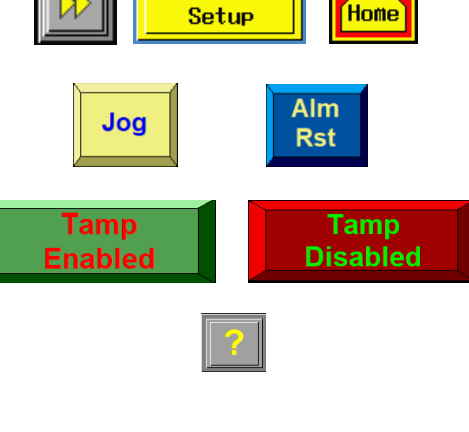

Label

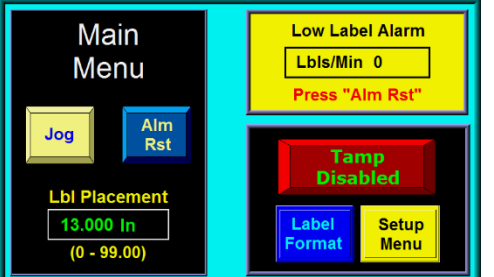

**Critical alarms** will stop the applicator (disable the tamp) and turn the red light on in the light stack (if provided). The alarm screen will cover the current screen explaining the alarm type with an alarm reset button at the bottom of the page to clear the alarm.

The following are some of the critical alarms:

*No Media Alarm* – If the printer cannot find labels or ribbon.

*End Of Web* – If the end of web sensor detects a break in the web.

Too Many Reprints – If the label reprint option is turned on and too many reprints occur in a row.

*Software Limits* – If the tamp goes outside the programmed or soft limits.

*Limit Switch* – This occurs if the tamp slide hits a hardware limit.

*Operator Interface Cleared* – This will occur if the display is disconnected from the applicator.

*Read or Write Errors* – If the applicator has trouble communicating with the display, one of these alarms may occur. Depending whether the connection is intermittent will determine whether the alarm is displayed or not.

# **Changing Values**

Values that can be changed are in boxes displaying the current value. The box will be labeled with the variable name as well as display the allowed limits of that variable.

To change a value the operator will touch the screen inside the box and a keypad will appear on the screen. As numbers are inputted into the keypad the value will change. Pressing "ENT" will close the keypad and confirm the change. Pressing "ES" will close the keypad and cancel the change. Pressing "CR" will clear the inputted value. If the operator presses "ENT" after inputting a value outside of the limits the value will revert to its' original value.

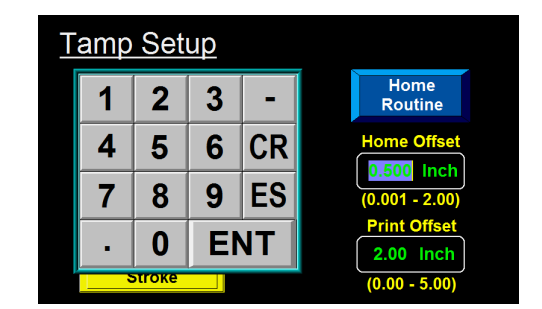

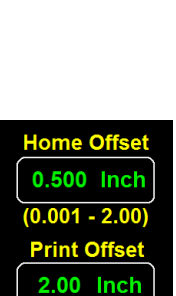

0.00 - 5.00

**!!!** CRITICAL ALARM **!!!** 

(Press Alarm Reset to Continue)

# Main Menu

After the power up sequence the display will come to the main menu. The main menu gives access to the label placement option (if normal mode) or the conveyor speed reading (if auto mode), the jog and alarm reset buttons, the menu to load label formats, enable or disable tamp, and setup menu buttons. It also provides a status box in the right hand corner to display any alarms and the labeling rate if enabled or the applicator information if disabled.

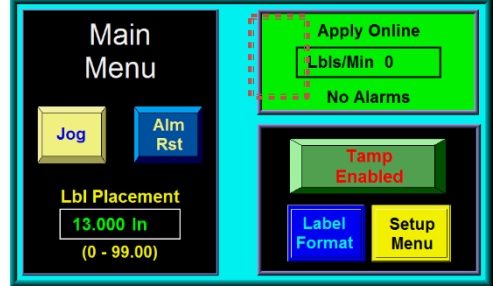

Jog – Cycles the applicator if enabled. In normal / ITB modes this will extend the pad to the long stroke length and blow the label off. In auto modes it will extend the pad to the short stroke length and blow the label off. Jog will not wait for label placement or scan distance.

*Alarm Reset* – Used to clear alarms from the status box in the top right of the screen. Some alarms, such as low label, do not clear automatically and will need to be cleared by the alarm reset button. If the alarm is not cleared when alarm reset is hit then the condition that is creating the alarm is still present.

*Label Placement* – Adjusts the label placement value of the applicator while in normal mode. The label placement value is explained in depth in the Applicator Setup section of the manual. If encoder based this value will be in inches.

*Conveyor Speed* – Displayed instead of label placement if in auto mode. This is not able to be changed and is a readout of the encoder.

Label Format - Opens a menu that allows the operator to load and view formats, but not save or delete.

*Setup Menu* – Takes you to the password protected setup menus to change the configuration of the applicator. Applicator must be disabled to enter the setup menus.

# **Error Counters**

An error counter / feedback screen can be accessed by pressing on the left side of the status box, as shown in the main menu image above. This popup is used to see how many of each alarms the applicator is getting as well as provide motion feedback. The pop up covers the jog buttons and alarm reset buttons when open. It can be closed using the "Close" button and a second page can be accessed with the "Next" button. The reset button can be used to clear all errors to zero. For more information on the alarms shown on the counter screen see the "Alarms" section of the manual.

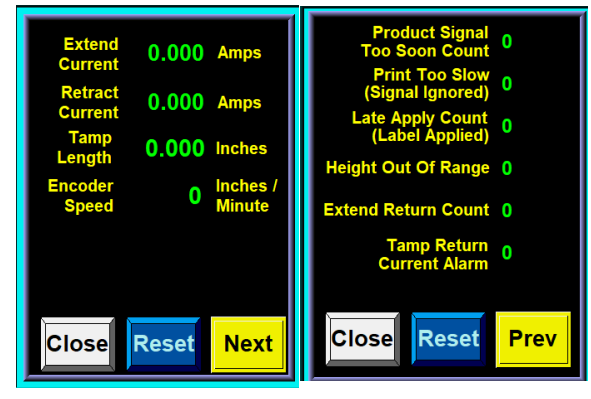

# **Password**

The setup area of the display is password protected. The standard password is "1800." When you go to the setup menu you will get a popup telling you that the area is password protected. A keypad will appear if the box to the left is touched. Alternatively you may return to the home screen from this screen.

| Press<br>Here To<br>Activate | Password<br>Protected<br>Area |
|------------------------------|-------------------------------|
| Password<br>Keypad           | Home Main<br>Menu             |
|                              |                               |
|                              |                               |
| 7 8 9                        | Password                      |

5

2

ENTER

1

0

6

3

С

Protected

Area

Home

Main

Menu

Once the password has been entered you may hit "ENTER" to confirm it. If entered correctly you will advance to your desired screen. If an incorrect password is entered a screen will be shown to notify the operator. In the even that you know you have hit the wrong number pressing "C" will clear the current entry.

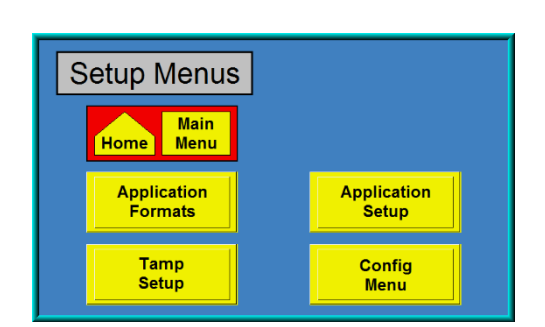

# **Setup Menus**

After entering the password the display will show the setup menu screen. The home and main menu keys will take you back to the main menu. While in the setup menus the applicator will be disabled. The following submenus can be found in the setup menu:

# **Application Formats**

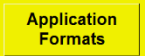

Contains the ability to erase, save, view, and load formats. See "Application Formats" section of the manual.

# **Tamp Setup**

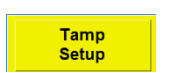

Contains tamp modes, tamp stroke settings, and tamp speed options. See "Tamp Setup" section of the manual.

# **Application Setup**

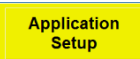

Contains encoder and label application options. See "Application Setup" section of the manual.

#### **Config Menu**

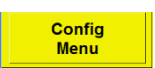

Contains applicator options menus. See "Config Menu" section of the manual.

# **Application Formats**

This section allows the operator to save and load different setups for different products and labels. This is useful if a customer is running several different products or labels but runs them over and over. This format key allows the operator to save and erase formats. The setup menu key will return you to the setup menu.

**Prev Page / Next Page** – The arrows will change the page of formats between 1 and 4. There are 48 total formats with 12 on each page.

| Setup<br>Menu   Prev<br>Page   Image   Next<br>Page   Erase<br>Format     Save   or   View/Load   Label Formats (Pg 1) |      |      |      |      |      |
|----------------------------------------------------------------------------------------------------|------|------|------|------|------|
| Save                                                                                                    | 1234 | Save | 0000 | Save | 0000 |
| Save                                                                                                    | 3128 | Save | 0000 | Save | 0000 |
| Save                                                                                                    | 0000 | Save | 0000 | Save | 0000 |
| Save                                                                                                    | 0000 | Save | 0000 | Save | 0000 |

# **Save Format**

Save the current configuration as a new format. If save is pressed next to a format that already exists it will overwrite the existing format. Once pressed it gives the option to name the format.

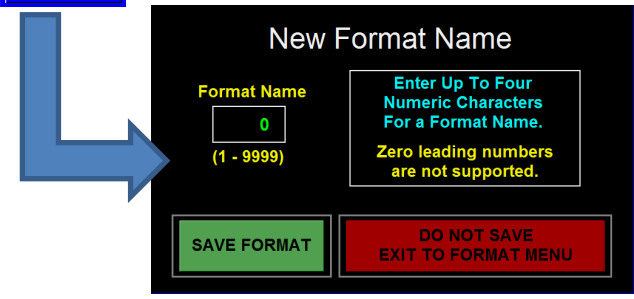

Enter a 4 number into the format name box and hit save if you wish to save the current configuration. If overwriting a format a prompt will appear ensuring the operator wishes to continue. If the format you are trying to save is empty no prompt will appear. Hitting the red button will exit back to the format menu.

# **Preview Format**

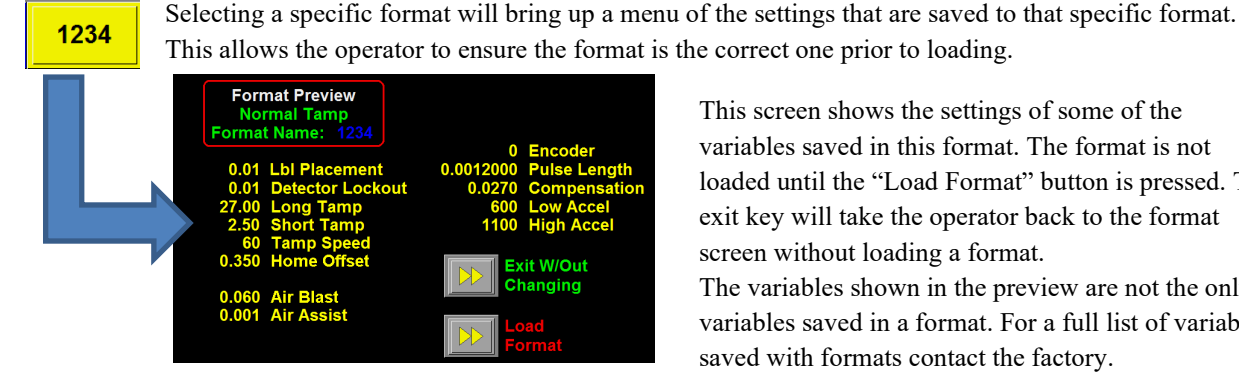

**Erasing Formats** 

Erase Format When the "Erase Format" button is pressed the screen changes to allow you to select which format you want to erase.

| Setup | Prev 🗾 📂 N             | lext Load   |
|-------|------------------------|-------------|
| Menu  | Page Erase Formats (Pg | Page Format |
| Erase | Erase                  | Erase       |
| 1111  | 0000                   | 0000        |
| Erase | Erase                  | Erase       |
| 2222  | 0000                   | 0000        |
| Erase | Erase                  | Erase       |
| 0000  | 0000                   | 0000        |
| Erase | Erase                  | Erase       |
| 0000  | 0000                   | 0000        |

This screen shows the settings of some of the variables saved in this format. The format is not loaded until the "Load Format" button is pressed. The exit key will take the operator back to the format screen without loading a format. The variables shown in the preview are not the only variables saved in a format. For a full list of variables saved with formats contact the factory.

When the operator selects a format to erase will remove the format name to show "0000" instead. There is no second step and formats cannot be retrieved once erased.

# Tamp Setup

Tamp Setup Home Prev Menu Home Routine lome Offset Tamp Mode 0.500 Inch Tamp .001 - 2.00 Speeds 2.00 Inch Tamp Stroke 0.00 - 5.00

The settings used to control the tamp speed, function, and position of the slide are contained here. From the tamp setup screen you can adjust home offset and print offset. The "Prev Menu" button will return you to the setup menu while the "Home" key will take you to the main menu.

*Home Routine* – Forces a home routine. During a home routine the tamp will move upward until the home prox sensor turns on and then move downward the home offset distance.

Home Offset - The distance below the home position the pad needs to be to feed a label onto the pad.

*Print Offset* – The distance below the home offset position the pad must be during retract before the printer begins to print. This can be used to increase labeling rate.

# **Tamp Mode**

This menu allows the operator to change which tamp mode they wish to run. When the red buttons on the right are pressed the white display will change to reflect the current mode. An encoder is required for the auto tamp modes to work. On the other modes, the encoder is optional.

Pressing "Prev Menu" will return the operator to the Tamp Setup screen.

*Normal Tamp* – Puts applicator into Normal Tamp mode. In this mode, the applicator will get a product detect signal, wait the label placement time/distance, then tamps toward the product. At the end of the long tamp length or the activation of the tamp return sensor the label will be blown off the pad if equipped with the vac-blow pad. At the same time the tamp slide will return home for another label.

*Inverted Tamp* – ITB mode will have the tamp slide extended, when the tamp is enabled, to the *long tamp length* waiting for a product detect signal. Once received and label placement is satisfied, the label is blown off the pad and the slide returns home.

*Auto Tamp 1* – In auto tamp mode 1, the applicator will make adjustments for different height products. The applicator will wait for a product detect signal with the tamp slide sitting in the home position. Once received the applicator will measure the product height for the scan distance and then move to a position above the product at tamp speed. With the slide extended, the applicator will wait for the label placement distance to finish. The label is blown off the pad and the slide returns home to receive another label.

*Auto Tamp 2* – Auto Tamp 2 functions the same as auto tamp 1 except instead of the label being blown off, after the label placement distance the pad extends slightly to contact the product.

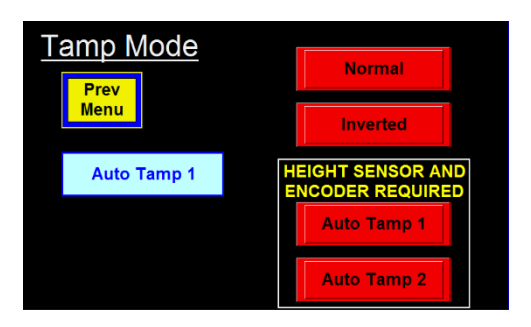

# **Tamp Speed**

This screen sets the speed of the tamp. The "Prev Menu" button will return the operator to the Tamp Setup menu.

*Tamp Speed* – The speed the tamp will move during stroke.

*Height to Speed Comp* – Sets a ratio that the tamp returns at a lower speed for shorter strokes. If set to 50% the short stroke will return at 50% of the speed as the long stroke.

# **Tamp Stroke**

Motion parameters used to set the stroke length. The "Prev Menu" button will return the operator to the Tamp Setup menu. Refer to the Setup Section of the manual for a guide on how to properly set the values in this section.

*Analog Feedback* – A readout of the current voltage of the ultrasonic sensor.

*Short Tamp Analog* – The analog feedback that would be expected to be seen if the tallest product was placed under the ultrasonic sensor.

*Long Tamp Analog* – The analog feedback that would be expected to be seen if the shortest product was placed under the ultrasonic sensor.

*Long Tamp Length* – The distance the slide must travel to label the shortest product in auto mode. In non-auto mode this is the length of every stroke without a tamp return. Cannot exceed software limit.

*Short Tamp Length* – In auto mode this is the distance the slide will travel to label the tallest product. Must be at least 1" less than the long tamp length.

Tamp Offset - In auto modes this is the distance the pad will stop above the product before applying labels.

# Motion Popup

Allows the operator to manually move the tamp and displays a readout on the current position of the tamp. The single arrows move the tamp slowly while the double arrows move the tamp faster. After

moving the tamp and leaving the Tamp Setup menu the operator will be forced to home the tamp.

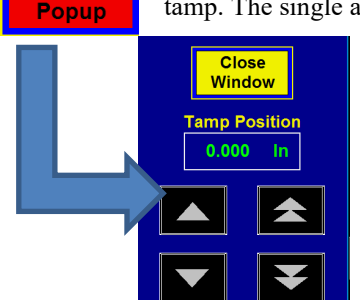

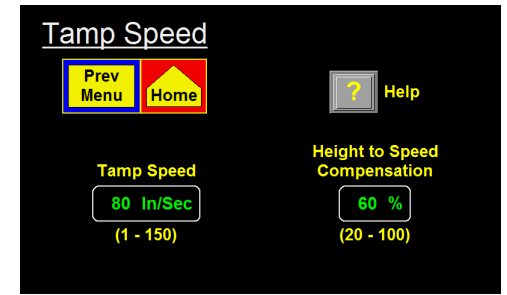

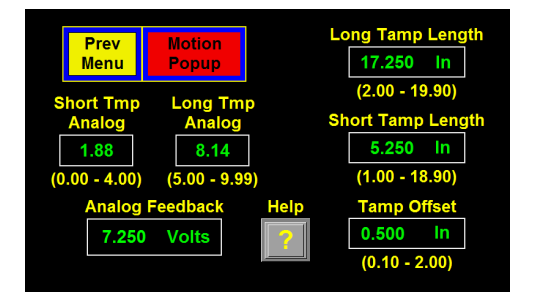

# **Application Setup**

The application setup menu contains options to adjust the application of the label to the product. The "Prev Menu" button will take the operator back to the Setup Menu screen.

*Encoder Speed* – A readout showing the speed of the external encoder, if available.

*Air Blast* – The time the air blast valve is on for to apply the label as the tamp pad retracts.

Air Assist – The time the air assist valve will stay on for after the printer stops moving media.

*Lbl Placement* – The distance (or time) after receiving product detect until the label is applied onto the product. If encoder based it will be in inches.

*Det Lockout* – A distance (or time) based variable to filter out stray product detect signals. After the product detect sensor is made the detector lockout begins. The applicator will ignore any product detect signals during detector lockout.

*Scan Distance* – The distance the ultrasonic sensor reading is logged for after product detect is received to determine the height of the product. This only appears in auto mode.

# **Encoder Option**

The indicator inside the encoder option box will be green if the encoder option is on and red if it is off. Pressing the arrows inside the box takes the operator into the menu to setup the encoder. One inside this menu the up and down arrows turn the encoder option on and off. 

Encoder Setup
Pulse Length

Prev
0.0012000 Inch

Menu
(0.0000001 - 1)

Encoder Option
Compensation

0.0270
(0.000 - 1)

Encoder Filter
Encoder Speed

10 Scans
Significantial Significantial Signific

*Encoder Filter* – Tells the applicator how many scans of the encoder to average for the speed. Lower scan numbers are more responsive

to changing speeds whereas higher scan numbers produce a steadier average.

*Pulse Length* – The distance the product travels per pulse of the encoder. Pulse length can be calculated using: **Pulse Length = (Distance Product Moves / Rev) / ((Encoder Pulses / Rev) x 4)** 

*Example:* An encoder is mounted to a conveyor drive pulley and the circumference of that pulley is 18.75". Therefore, with one revolution of the encoder, the product on the conveyor will travel 18.75". The encoder is a factory-installed encoder generating 2500 pulses per revolution.

Pulse length = 18.75" / (2500 x 4) Pulse length = 18.75" / 10000 Pulse length = 0.001875 in/pulse

Compensation - A variable used to adjust the label placement value based on the encoder velocity. The faster the product is moving, the lower the label placement needs to be to compensate for the natural delay in getting the label out onto the product. To test compensation apply labels to a product at a slow speed. Then, increase to production speeds or faster. If the labels are applied late the operator would increase their compensation. If the labels are applied early the operator would decrease their compensation. Once the labels are applied consistently across all speeds the compensation value is correct.

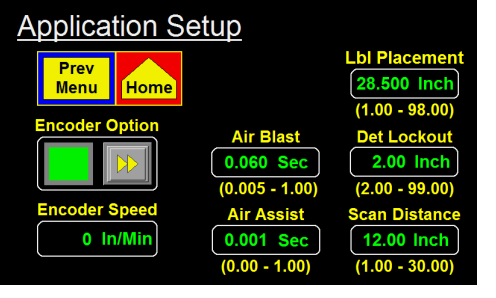

# **Config Menu**

The section allows the operator to turn various options on and off, walkthrough the tamp setup, and manipulate the I/O. The "Prev Menu" button will take the operator back to the Setup Menu Screen.

# **Applicator Options**

In this menu options can be turned on or off, and various settings for those options can be adjusted. The indicator next to each option indicates whether it is on (green) or off (red). Some options have modes and will also display a number in the indicator. To turn the option on or off press the arrow key next to the option name. Configuration Prev Menu Applicator Options I/O Diagnostic Diagnostic Diagnostic Coption Menu Prev Home Mode Prev Menu Mode Prev Mode Prev Mode Printer Bypass Label On Pad

*Inhibit Mode* – Controls the inhibit circuit of the applicator. Has two different modes of operation.

*Mode 1* is the standard inhibit circuit where applying inhibit prevents the applicator to not apply labels. *Mode 2* the inhibit will function like external print, where the print engine will not print until this signal is sent.

*Label On Pad* –This option will require a label presence sensor to be integrated. If a label is present on the pad after the label feed the applicator will turn on this output. The signal will turn off after the label is applied. If the sensor turns off at any point after the label feed the applicator will turn the output off.

*Printer Bypass* – When this option is enabled all signals to and from the print engine are ignored. The applicator will dry cycle. The tamp will extend, blow, return home but no label will be printed / applied. Used to verify setup when labels are unavailable.

*Label Reissue* - With this option on, the operator can send one label format down and the applicator will have the printer reprint it every time it needs a label. There is no extra hardware needed to make this work.

*Stop Input Mode* - The stop input, when active, will stop the movement of the slide during a labeling sequence. It will also stop the start of a labeling sequence but the input is ignored if the applicator is disabled. The operator can manually move the slide and home the slide while the stop input is active and the applicator is disabled. The stop input has three different modes.

*Mode 0* means the applicator will ignore the input.

Mode 1 means a stop alarm occurs when the input is active (N/O configuration).

*Mode 2* means a stop alarm occurs when the input is not active (N/C configuration).

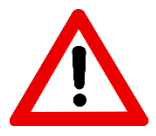

This input is not safety rated and should not be used as an e-stop. If the applicator must be integrated into an e-stop circuit, the integrator should remove power to the applicator as well as integrating this input during an e-stop condition.

# Vac / Fan Control

This menu allows the operator to choose how the fan will operate if using an E-Tamp pad and to turn the Vacuum Off Option on and off.

Vacuum Off Option - An option that allows the applicator electronic control of the vacuum valve so that the vacuum is not always on. This option can be turned on but requires a vacuum off valve bank to be able to control the vacuum through the applicator.

Fan Mode – If using an E-Tamp pad the fans have three different modes.

*Mode 0* means the fan stays at low speed all the time.

*Mode 1* means the fan follows the air assist sequence. Fan goes high during printing and low the rest of the time. *Mode 2* means the fan would be high from the start of the print until the label is applied.

# **Rewind Setup**

This menu allows the operator to change the settings for the rewind.

**Delay On** – The amount of time after the printer begins moving media until the rewind starts to collect.

**Delay Off** – The amount of time after the printer stops moving media until the rewind turns off.

*Powered Rewind* – Enables the rewind control if the applicator is equipped with a high capacity rewind.

# **I/O Diagnostics**

I/O diagnostics is a tool that can be used to manipulate outputs by forcing them on and off as well as view the status of inputs. You can verify signals are functioning / wired correctly. The inputs have indicators to show when they are on. The outputs have arrows to turn the options on and off.

| Prev            | 🔘 Tamp Return | O Alarm Reset |
|-----------------|---------------|---------------|
| Menu            | Rewind Prox   | Stop Input    |
| Low Lbl         | Print Ready   | Spare Spare   |
| <b>EOW</b>      | Print End     | Spare         |
| O Jog           | O Low Ribbon  | Spare Spare   |
| Inhibit/Ext Prt | 🔘 No Media    | Spare Spare   |
| Prod Det        | Bad Read      | Spare Spare   |
| Lbl On Pad      | Spare         | Spare Spare   |
| 1               | nputs         |               |

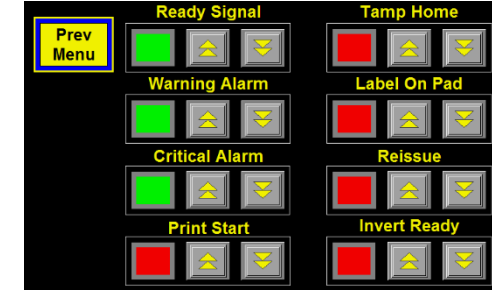

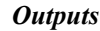

I/O Diagnostic Prev Menu Home tput Port

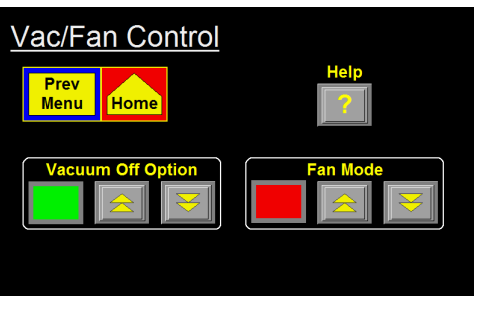

Rewind Setup

Delay On

Home

Menu

# **Tamp Setup Tutorial**

The tamp setup tutorial is a tool used to walk through the tamp setup step by step. This will allow the operator to change the Tamp Stroke variables while explaining step by step how to adjust each variable properly. The tamp setup tutorial walkthrough is covered in-depth in the "Setup Procedures" section of the manual.

# **Special Options Menu**

The special options menu is a hidden menu that contains parameters that need to be behind a second password. Many of these parameters should only be changed after contacting the factory. The next menu button opens a second page of options.

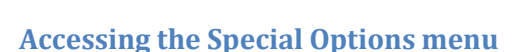

The special options menu is accessed through the Configuration Menu. While in the configuration menu touch the top right corner of the screen (as shown by the red box below) to enter the special options menu. Upon pressing the top right corner the operator will be prompted to enter the special options password.

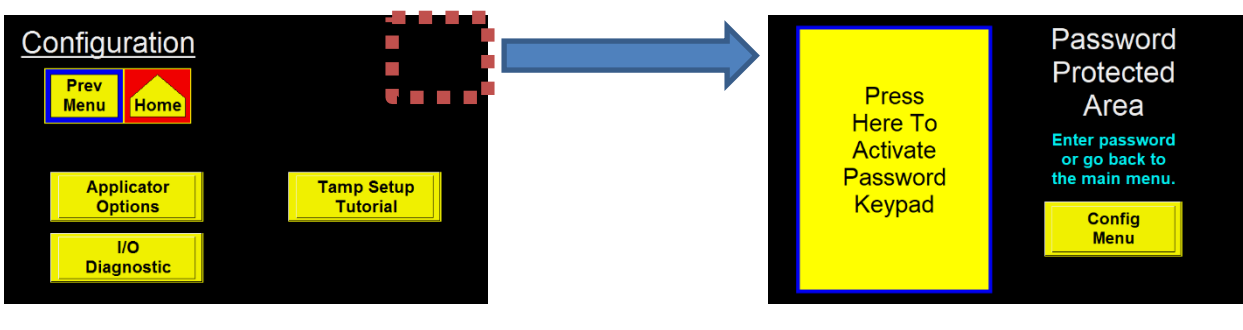

# **Drive Parameters**

In this section the accel / decel and software limits can be set.

*Above Home* – The amount of travel allowed by the slide above the home position.

*Below Home* – The amount of travel allowed by the slide below the home position. This number can be adjusted from 5" to something less than the stroke length. The slide should be labeled to show the stroke length.

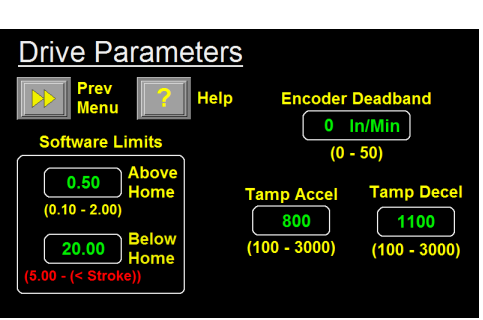

Tamp Setup

Tutorial

g a fa

lext

Special Options (pg 1)

ct hei

Exit Setup

in the I

Next Menu

*Tamp Accel* – The value used when the tamp is ramping up to speed. Higher values allow the slide to get to speed faster but also can cause instability and over-currents.

*Tamp Decel* – The value used when slowing the slide or applying the brake.

*Encoder Deadband* – A filter used to eliminate errant encoder signals. If the conveyor is not moving but a sporadic number shows in the conveyor reading encoder deadband can be used. Any encoder reading below the entered number will be ignored by the applicator.

# **Servo Tuning**

The tuning parameters of the servo motor. **The only time any values should be changed are after contacting the factory.** The cycle button can be used to do a test cycle of a stroke. The pad will travel the "Go To" distance at the "Speed" using a "Timescale" that is entered. It will then provide readouts of the current, position, velocity difference and following error.

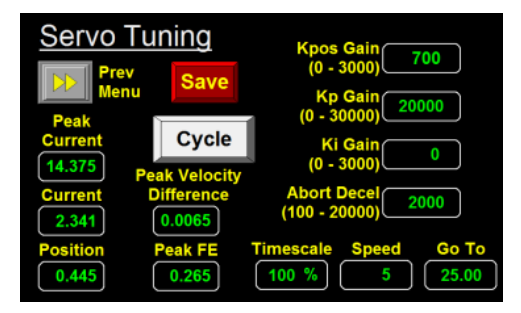

# **Change Main Password**

The operator can change the password for the Setup Menu. If "Default Password" is pressed the password will return to 1800. Otherwise, a custom password from 1-9999 (no leading zeros are counted) can be entered.

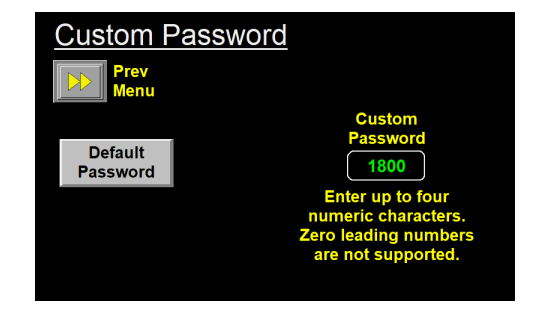

# **Tamp Return**

Allows the operator to turn on and set the varriables associated with Return Current Monitoring and Motion Monitoring. Also allows the operator to enable the tamp and hit the "Graph" button to bring up a window that displays feed back. While running product the currents, velocity error and following error can be watched to look for peaks. All values are set by the factory and the factory should be consulted before changing values.

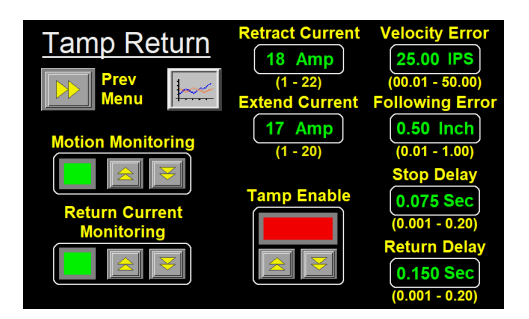

*Motion Monitoring* – If enabled the applicator will monitor the current, following error and velocity error on the extend portion of the slide sequence. If any of these values exceed their limits, the tamp assembly will stop, blow the label off the label pad and return home.

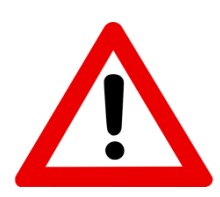

Motion Monitoring is not to be used as a safety procedure since the force of the tamp assembly will be substantial before the assembly reverses. Because of the speed of application, it is necessary to keep personal away from this applicator while labeling products through machine guarding.

*Return Current Monitoring* – When enabled, the applicator will monitor the current once the tamp assembly starts to retract. The purpose of this option is to stop the assembly if it gets caught on the product. With this option on, the applicator will stop the tamp assembly when it gets caught and stop all power going to the servo motor. This sequence will also generate a critical alarm. The operator will be prompted through the display as to how to reset the alarm.

*Retract Current* – The amount of current allowed during a retract move. Only used if *Return Current Monitoring* is enabled.

*Extend Current* – The amount of current allowed during an extend move. Only used if *Motion Monitoring* is enabled.

*Velocity Error* – The allowable difference between actual motor vs expected velocity of the motor. Only monitored during extend if *Motion Monitoring* is enabled.

*Following Error* – The allowable difference between actual position vs expected position of the pad. Only monitored during the extend if *Motion Monitoring* is enabled.

Stop Delay - The amount of time the pad dwells after an extend move before transitioning to retract.

*Return Delay* – The amount of time the pad dwells after a motion-based alarm occurred on extend before retracting.

# Tamp Return Graph

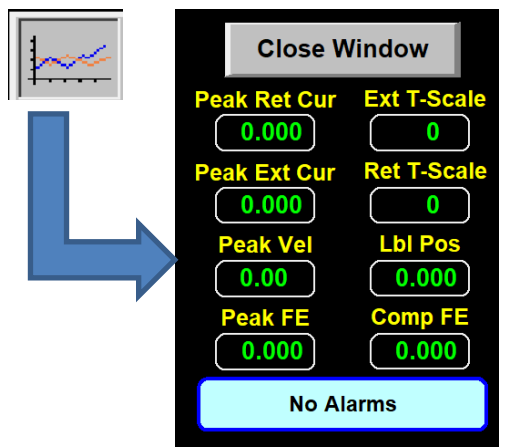

Opens a window to provide feedback during the labeling sequence. The applicator can be enabled from here and the operator can monitor the values to ensure that nothing is spiking. The T-Scale values represent the timescale used for extend and retract while Lbl Pos represents the position the pad went to.

# **Applicator Hand**

The applicator hand must be set correctly so that the tamp slide moves in the correct direction. If the applicator hand is changed the applicator will need reset. Factory default for hand is RH.

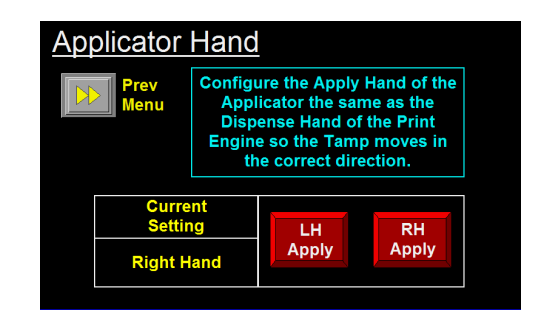

# **Software Version**

The operator can select this option to learn the software version of the program. It also includes any base programs used in it and all revisions for those programs.

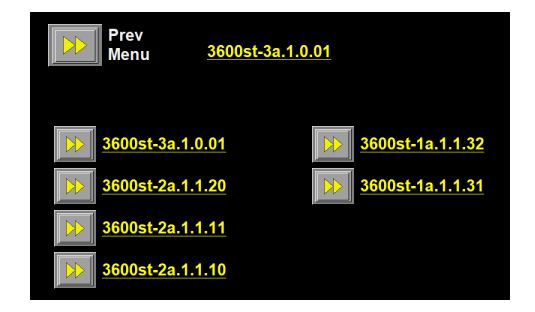

Tamp Status On Power-Up

# **Tamp Status On Power-Up**

This option allows the operator to choose whether they want the applicator to power up in an enabled or disabled state.

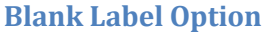

The blank label option will tell the printer to feed a blank label instead of print a label when enabled. This allows the applicator to run preprinted labels or blank labels in a normal cycle.

*Note:* The print buffer must be empty before feeding blank labels.

**Warning to Critical Option** 

The warning to critical option converts some alarms that would normally be warning alarms and causes them to be critical alarms instead. This increases the likeliness that the applicator will go critical if a box is not going to be labeled. The two alarms affected by this option are "Product Height" and "Product Rate Too High". Descriptions for the alarms can be found in the "Alarms" section of the manual. The second page of this screen explains the alarms.

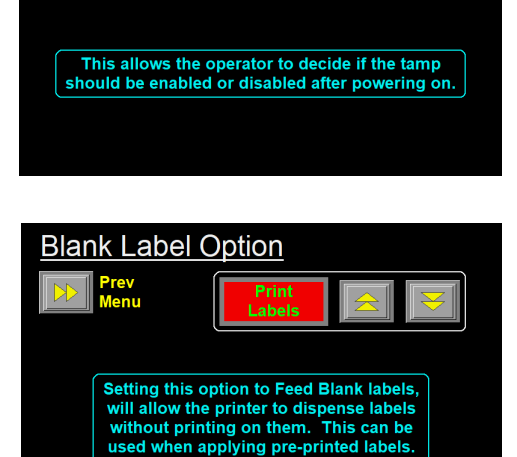

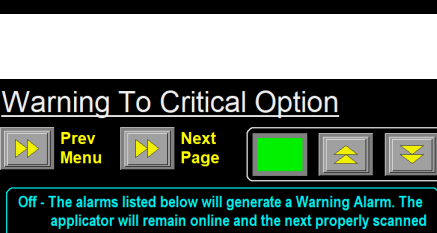

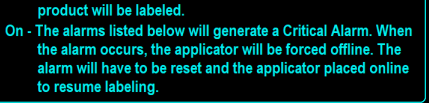

Product Rate Too High Product Height

# **Factory Default Menu**

The factory default menu contains the options to factory default the applicator and to restore the original password.

# **Accessing The Factory Default Menu**

The factory default screen can be accessed from the power-up screen. On power-up, the screen shown below will appear for about five seconds. Pressing the upper right hand corner of the display causes the Factory Default Screen to appear.

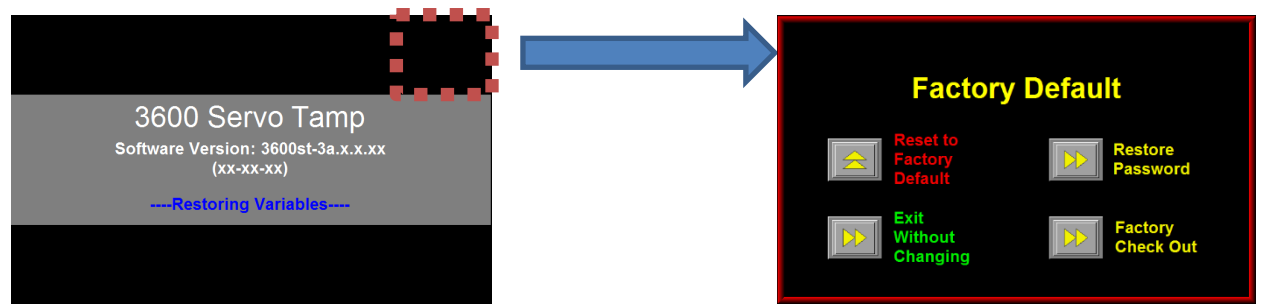

# **Reset To Factory Default**

Pressing the "Reset to Factory Default" key will reset all variables in the applicator to the factory defaults. There is no second step or way to retrieve an old setup

*Note:* If applicator is Left Hand you must go in and change the hand of the applicator prior to homing. Do this by pressing the "Bypass Home" button.

| Loading Variables |
|-------------------|
|                   |

# **Restore Password**

This is used to restore the main Setup Menu password in case it was changed. Pressing restore password will allow you to restore it to "1800".

# **Factory Checkout**

This option is only for factory use.

# **3600ST Display Flow Chart**

This section contains a flow chart of the display menus of a 3600ST. The flow chart can be scrolled through or navigated by clicking the buttons throughout the flow chart

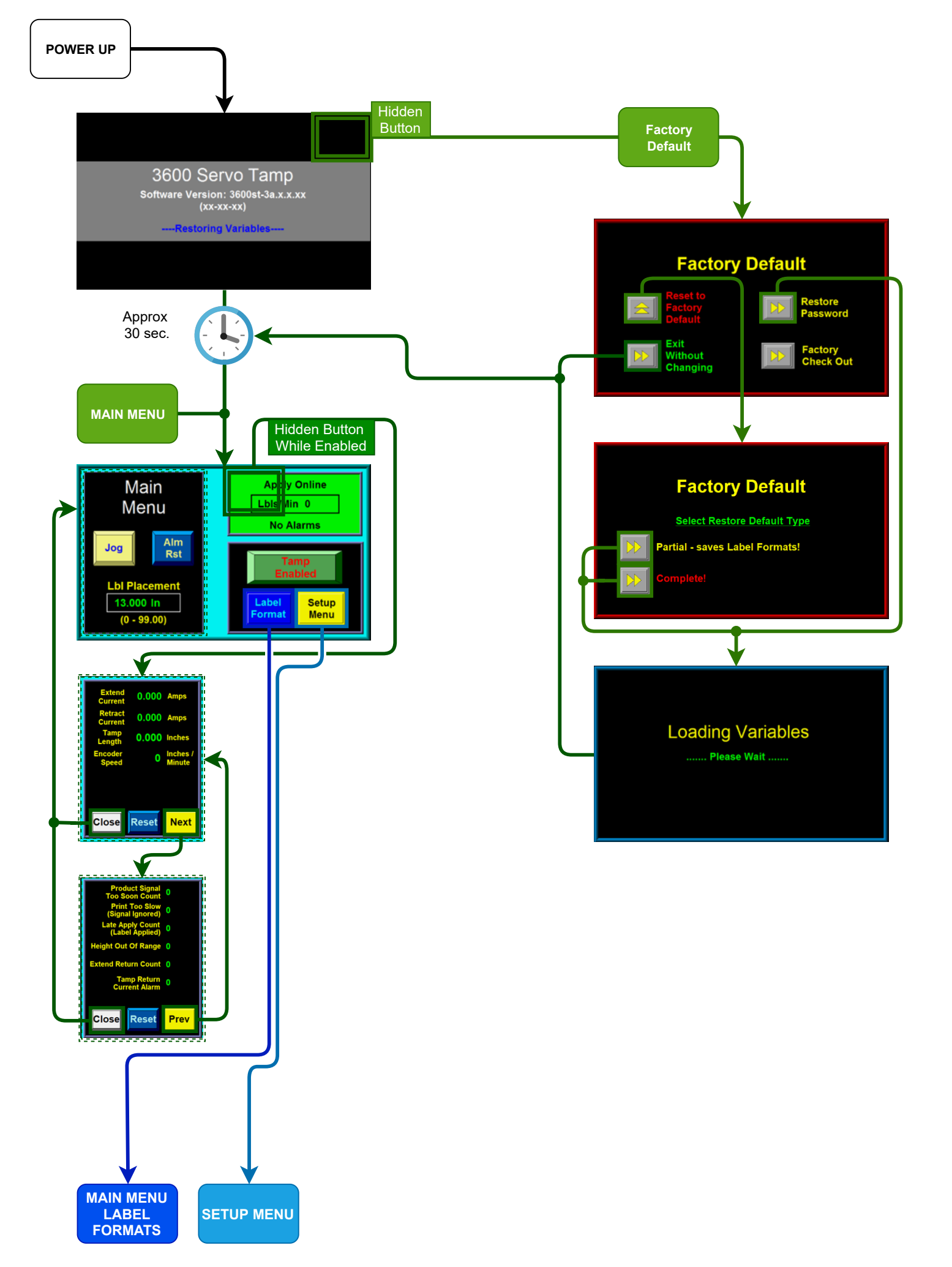

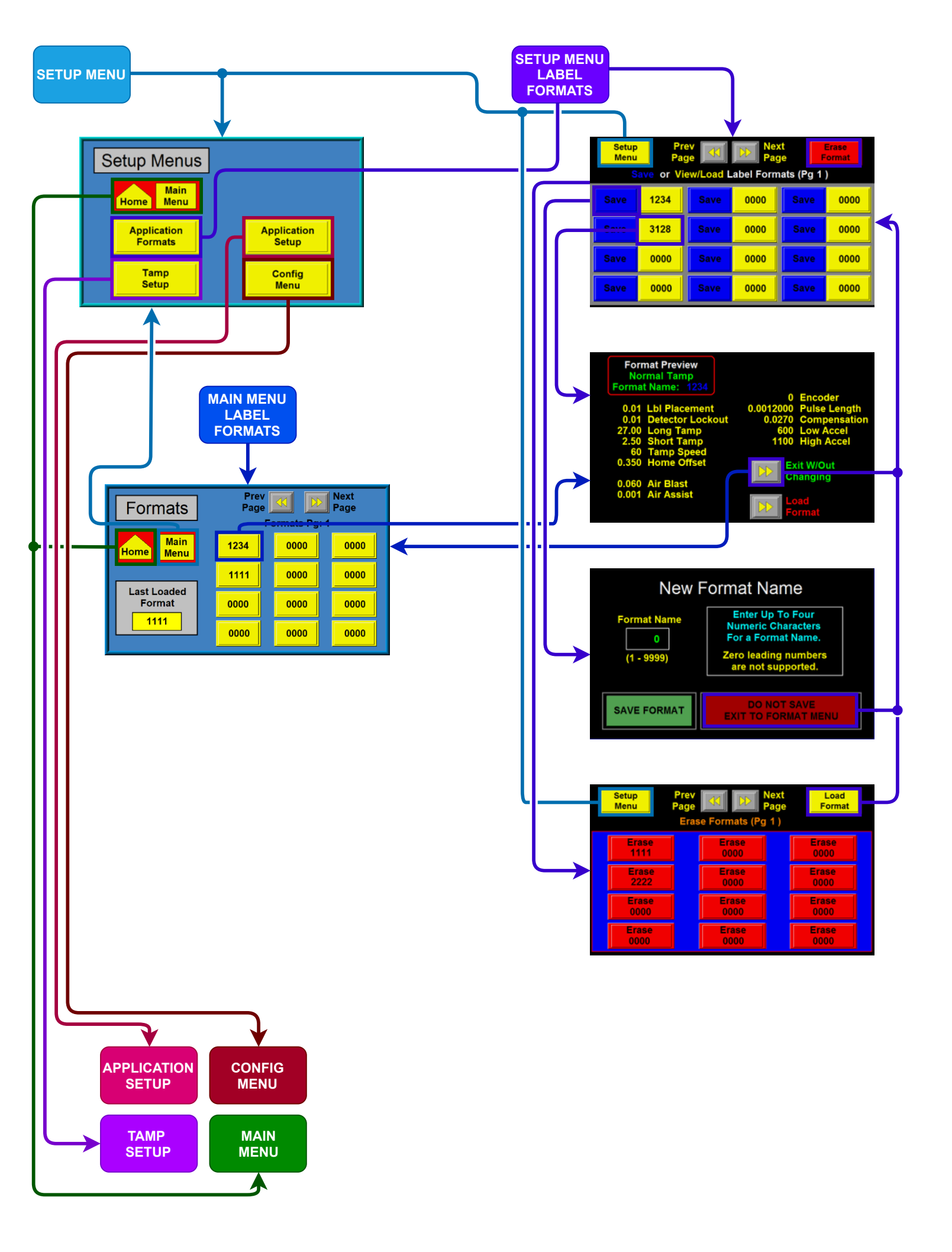

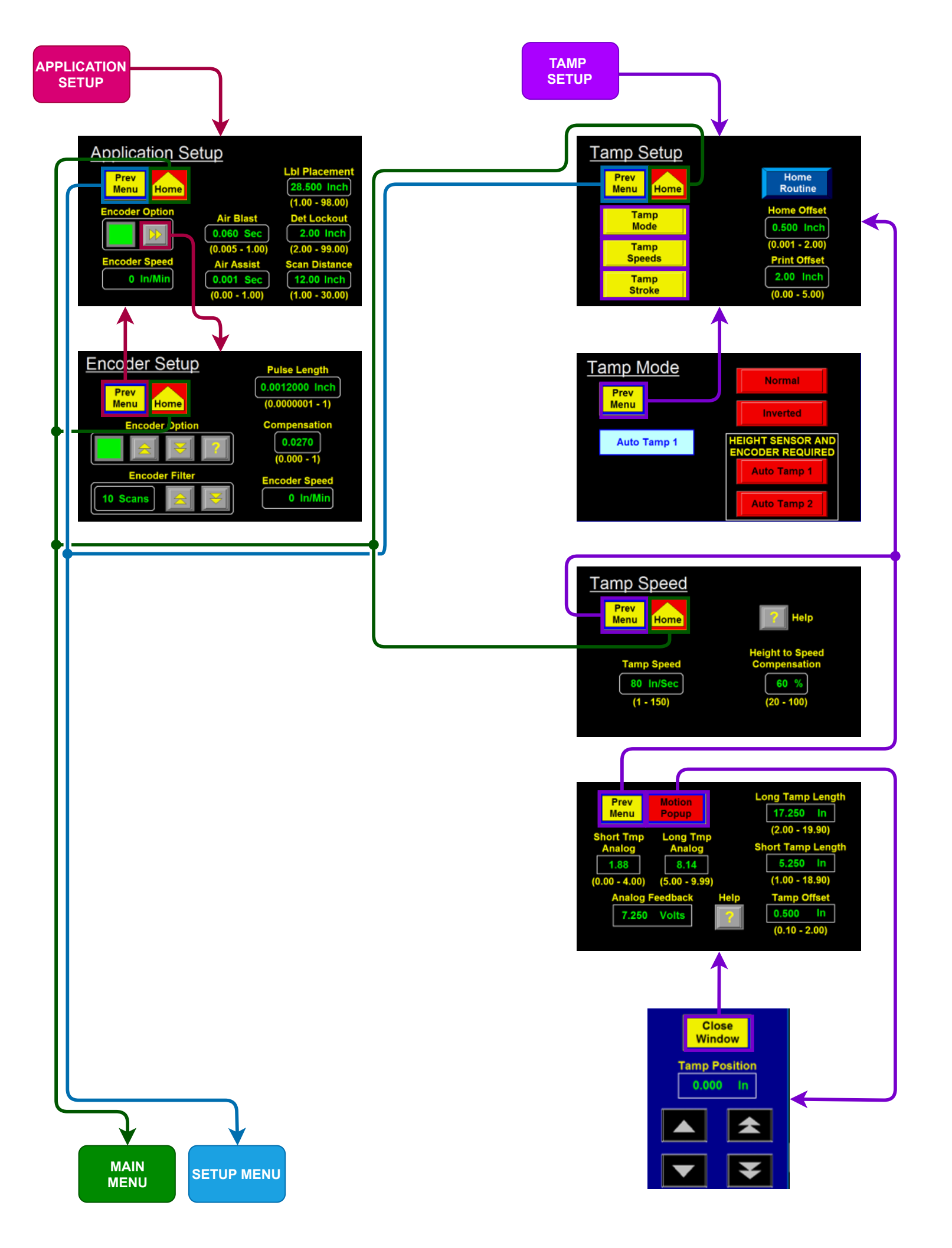

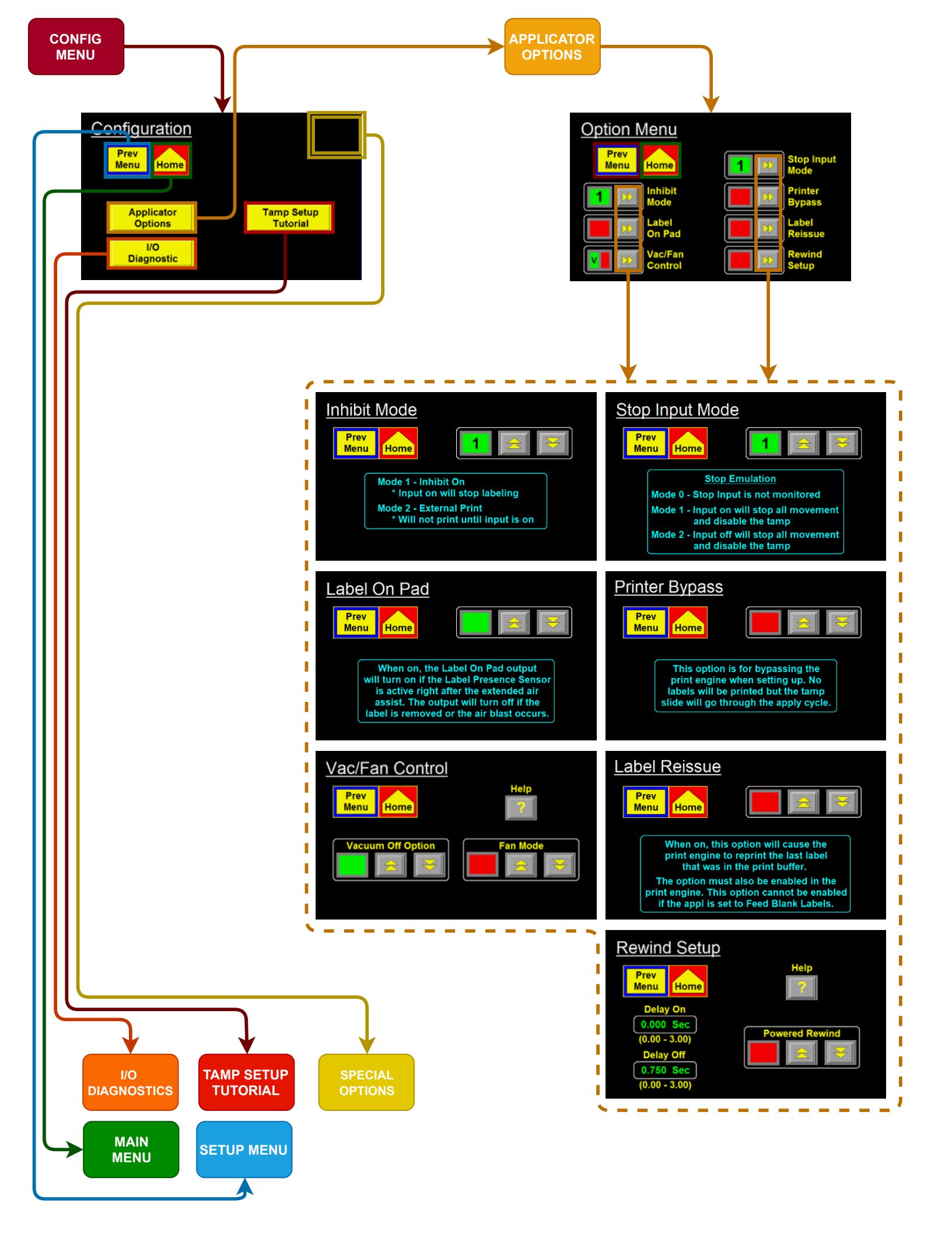

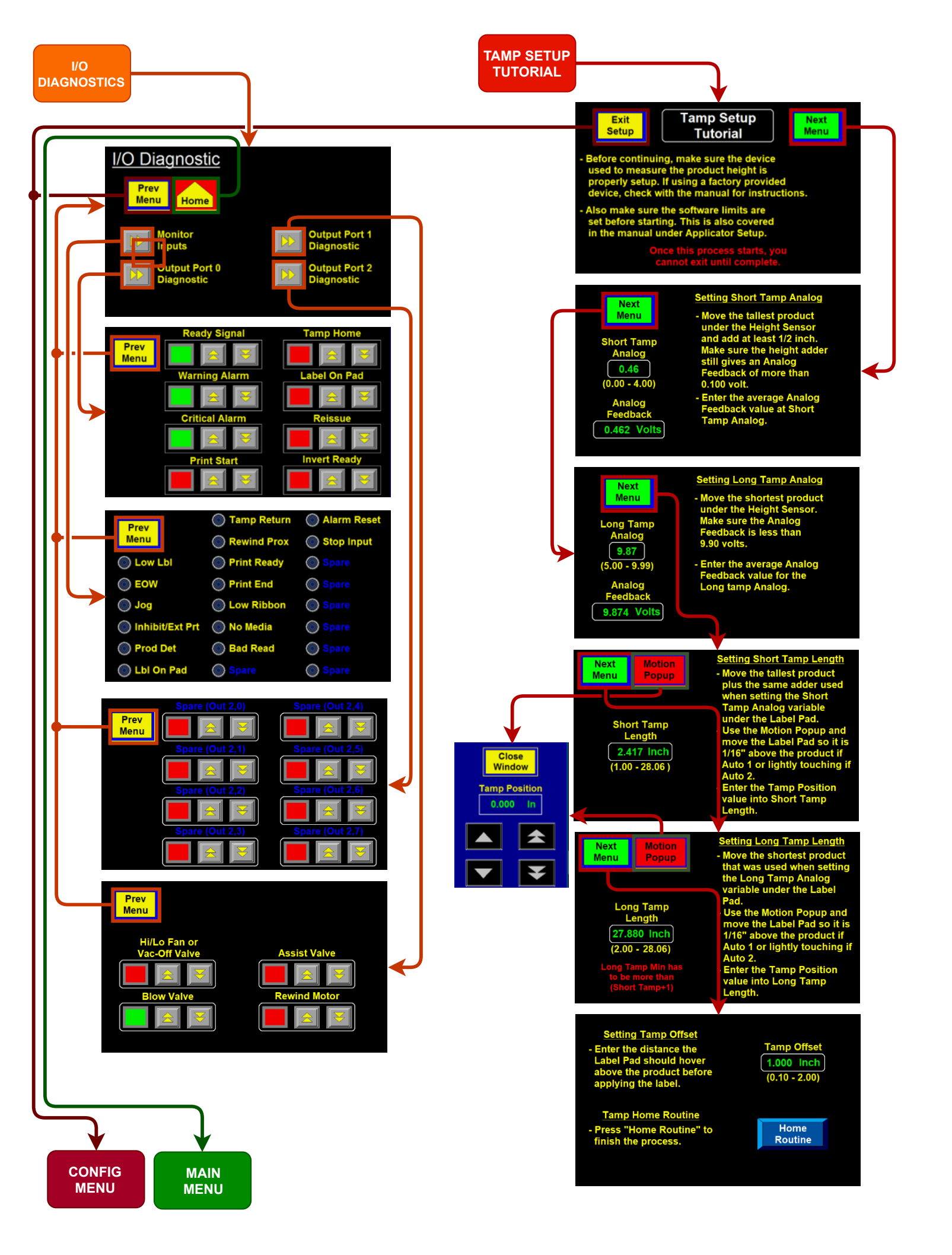

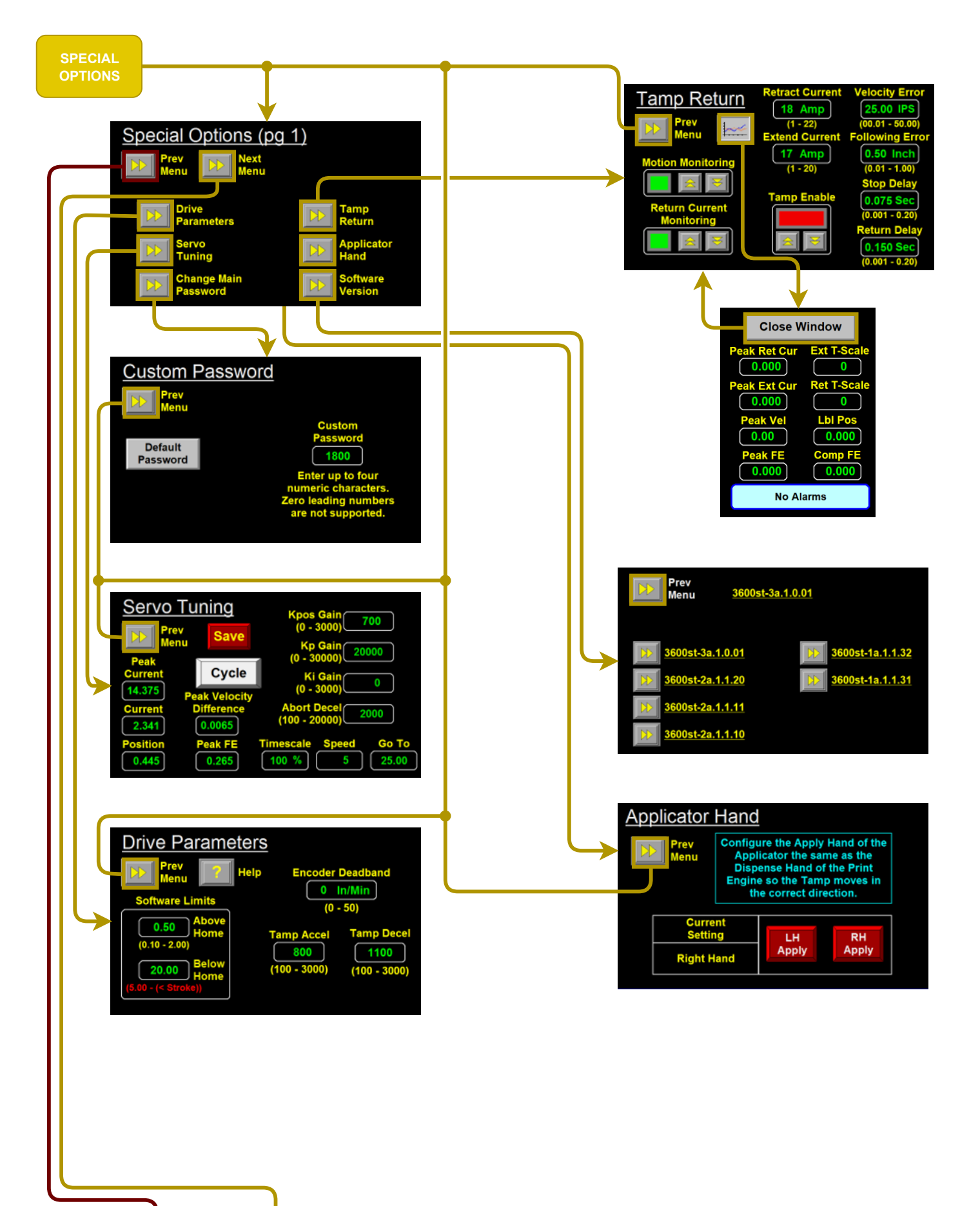

CONFIG MENU SPECIAL OPTIONS PAGE 2

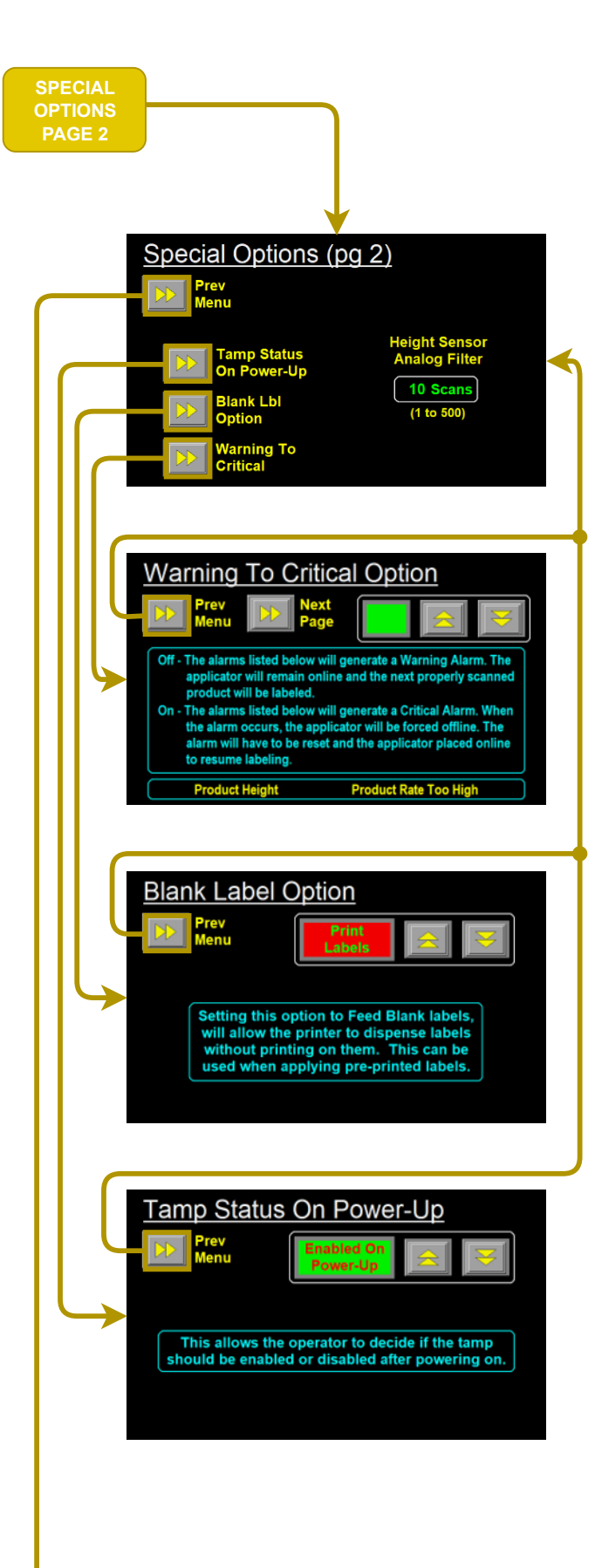

SPECIAL OPTIONS
## **Connector Faceplate**

This section covers all standard connectors available on the rear-panel of the applicator.

## **Parallel / Serial / Ethernet**

This connector will go directly to the print engine. It is used to send label formats to the print engine. Depending on the communication type of the print engine a blank will be used for the connector not in use.

## **I/O**

A DB-15 connector pre-wired for the operator to tie into to monitor various signals. For more information on the I/O signals and pin numbers see the "I/O Harness" drawing in the "Drawings" section of the manual.

## Alarm

A connector to tie in an alarm light stack. Pre-wired to support up to a three light stack where Red is Critical Alarm, Amber is Warning Alarm, and Green is Ready Signal.

## Valve

This connector can power up to three valves on one valve bank. The valve bank can be configured to the applicator needs.

## Product

A four pin connector to plug the product detect sensor into.

## **Low Label**

A five pin connector to plug the low label sensor into if a low label sensor is being used.

## **EOW**

A different five pin connector to plug an end of web sensor into if it is being used.

## Height

The height sensor is plugged into this connector if running in Auto Mode. Multiple different types of sensors can be used but it needs to have a 0-10 VDC Analog output.

## Encoder

The encoder is plugged into this connector. Once plugged in the encoder option will need enabled in the Application Setup menu.

## **Display**

The display connects to the applicator here.

## **<u>3600ST General Setup Procedures</u>**

The following procedures detail the setup of various components that can be included with a standard 3600ST.

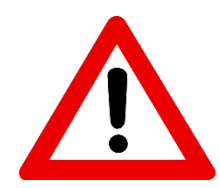

## **GUARDING IS REQUIRED!**

Even though there are parameters that can be set so the slide reverses when it hits something, they are not safety rated. At the slide speeds necessary to hit the labeling rate, personal injury could occur if a person got caught in the label pad.

## **Sensors**

The following are standard sensors CTM uses on applicators that require setting up. These may or may not be installed on your applicator. If there is a sensor on your applicator that is not covered and you would like more information. Please contact the factory.

## Sick WL27-3 Photoelectric Sensor Array

The WL27-3 is an opto-electronic photoelectric sensor for the optical, non-contact detection of objects. The sensor must be connected in a voltage-free state ( $V_s = 0 V$ ). Only apply voltage/switch on the power supply ( $V_s > 0 V$ ) once all electrical connections have been completed. The green LED indicator lights up on the sensor. The sensing range is a maximum of 1.5m with a minimum object size of 5mm through a 24mm beam.

## Standard setting for non-transparent objects:

- 1. Align the 24mm light array to the reflector.
- 2. Precision alignment of the light array:

Fold a white paper, DIN A4, twice into quarters.

Check to ensure that the entire 24 mm light array is visible on both near and far edge of a conveyor belt. The light array must also be adjusted parallel to the top of a conveyor belt without gap.

Please note that tightening of sensor and bracket fixturing screws could affect alignment.

- 3. Press Teach button until the yellow LED indicator switches off and illuminates again (approximately 2 seconds).
- 4. Confirm alignment:
- 4a. Turn the conveyor belt ON and check that the sensor does not change state when no product is present.
- 4b. Turn the conveyor belt ON. Place product on the near and far edges and in the middle of the conveyor belt and check for reliable detection.
- 5. Alignment is complete if reliable detection occurs after Step 4a and 4b otherwise repeat from step 2 "Precision alignment of the light array".

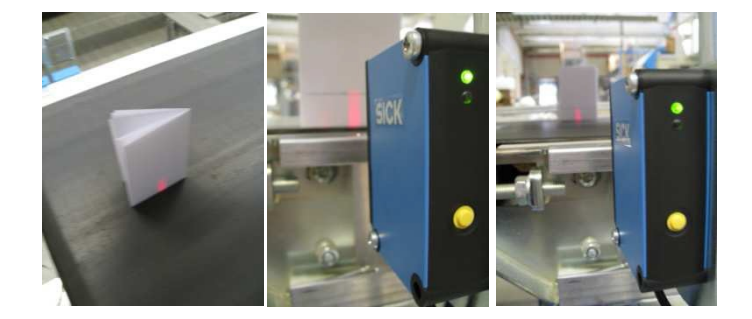

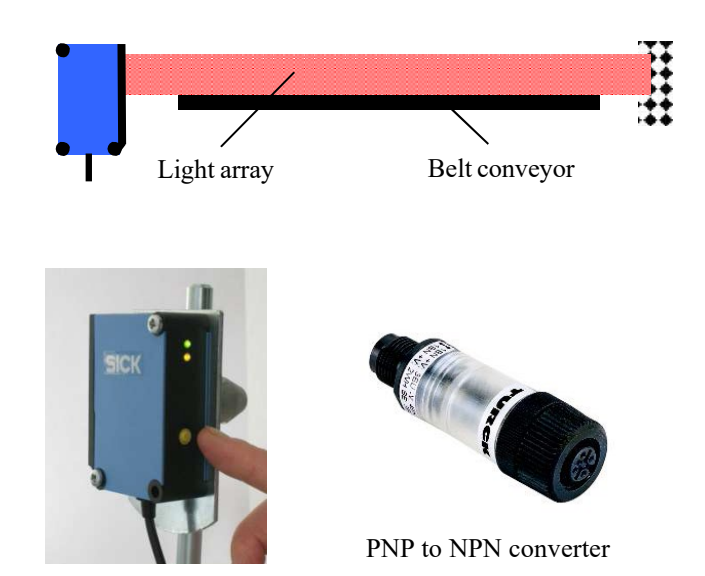

Because this sensor has a PNP output it is necessary to use a PNP to NPN converter inline. The converter plugs between the sensor and the control. The signal from the converter needs to be inverted and if it was purchased from the factory, it should be done. If the converter was not purchased from the factory, with power to the sensor and the sensor looking at only the reflector (no product between), jump output pins 1 (brown wire) and 4 (white wire) for one second. Go to the I/O diagnostic screen and verify that when there is a product between the reflector and sensor, the Sensor Array input is on.

## Sick UM30-213113 Ultrasonic Sensor Setup

The UM30-2 is an ultrasonic sensor from Sick. It has a sensing range of 200mm - 1300 mm and outputs an analog signal from 0vdc - 10 vdc.

## Standard sensor setup:

Before starting ensure the sensor is positioned far enough away from the tallest product to be in range. This means the sensor needs to be at least 8" from the top of the tallest product. With the sensor looking down at an empty conveyor surface note the reading on the sensor display. That value will be used when setting the max distance in the sensor. In this example we will use "910".

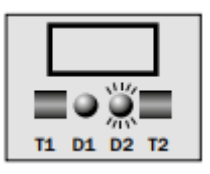

- 1) Press the **T1** and **T2** buttons at the same time and hold until "Pro" appears in the display. Let go of the keys and wait for "IU" to appear.
- Press both T1 and T2 at the same time and release. The screen that will now appear is the minimum scan distance. Set the value to 200 which is the minimum for this sensor. The T1 button will decrease the value while T2 increases.
- 3) Press both **T1** and **T2** at the same time again and release. The new value in the display is the maximum scan distance and should be set a bit higher than what the value was when looking at the conveyor. We started with a value of 910 and now will use the T1 and T2 keys to set it to 925.
- Press both T1 and T2 at the same time again and release. In this part we set the rise/fall characteristic of the analog signal. Toggle T2 to change the rise/fall so it looks like the display to the right (..----).
- 5) Press both **T1** and **T2** at the same time and release. The word "End" should appear and when it does press both **T1** and **T2** again to finish the process.

## Sensor Filters:

There are additional parameters in the sensor that need changed if the sensor was not purchased from the factory. Hold T1 + T2 for approx. 13 seconds until "ADD" appears. Use T2 to navigate to the A6 parameter and set it to F01. Repeat those steps until you get to the A7 parameter and set it to P01.

## To Factory Default the Sick UM30 Ultrasonic Height Sensor:

Press and hold **T1** during the power "on" sequence for approx.15 seconds until the verbiage "rESEt" scrolls through – release the **T1** button and the sensor will be defaulted.

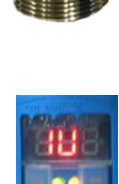

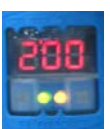

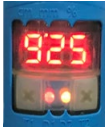

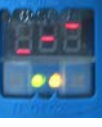

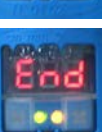

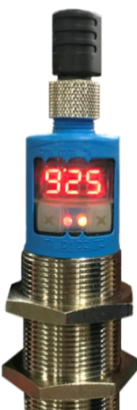

## **Keyence LR-ZB250CN Setup**

The LR-ZB250CN is a CMOS laser sensor. It is used to detect objects up to 200 mm away. This sensor can be configured as a tamp return sensor. To setup the sensor you must set a zero point and then define your "on" point.

#### Safety Precautions on Laser Product

| <b>A</b> WARNING                                                                                                    | <ul> <li>This product uses</li> <li>Use of controls or<br/>than those specific<br/>exposure.</li> <li>Follow the instruct<br/>to the human body</li> <li>Laser emission fro<br/>when it is disasse</li> <li>Do not stare into ti</li> </ul> | a semiconductor laser for the I<br>adjustments or performance of<br>ed herein may result in hazardo<br>tions mentioned in this manual.<br>/ (eyes and skin) may result.<br>m this product is not automati<br>mbled.Do not disassemble this<br>he beam. | ight source.<br>procedures other<br>us radiation<br>Otherwise, injury<br>cally stopped<br>product. |
|----------------------------------------------------------------------------------------------------|----------------------------------------------------------------------------------------------------|----------------------------------------------------------------------------------------------------|----------------------------------------------------------------------------------------------------|
| Wavelength                                                                                                    | /Output                                                                                                    | 660 nm/145 μW                                                                                                    |                                                                                                    |
| FDA(CDRH) Part1040.10 *                                                                                                    |                                                                                                    | Class 1 laser product                                                                                                    |                                                                                                    |
| IEC 60825-1                                                                                                    |                                                                                                    | Class 1 laser product                                                                                                    |                                                                                                    |
| <ul> <li>The laser of accordance</li> <li>Certific Identified</li> <li>When usin U.S. affix the lackage shown on (Affix this I</li> </ul> | classification for FDA (C<br>with the requirements<br>ation and<br>cation Label<br>g this product in the Id<br>he Certification and<br>on Label included in<br>ge of this product as<br>the right.<br>abel in a location that is            | DRH) is implemented based on I<br>of Laser Notice No.50.<br>ertification and<br>entification Label                                                                                                    | EC60825-1 in                                                                                       |

#### Setting Zero Point of Sensor:

- 1) Ensure the sensor is aiming at target 8 inches away.
- 2) Hold the Set / Calibration button for three seconds. The word "Set" will flash on the sensor display.
- Release the button. If sensor does not show "---" then the teach is successful.

#### Setting "On" Point of Sensor:

- 1) Press the up button briefly for less than 1 second.
- 2) Use Up and Down buttons to adjust sensor to 95.
- Verify sensor is functioning by using moving the sensor close to the product until it turns on. This should when the tamp is 95mm from the target.

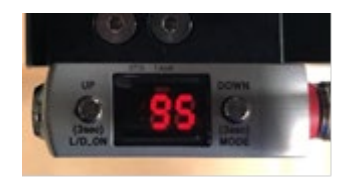

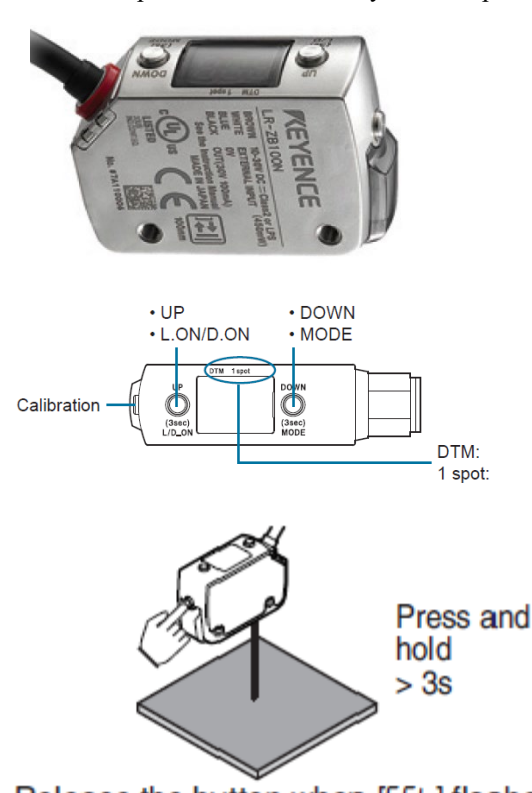

Release the button when [5EE] flashes

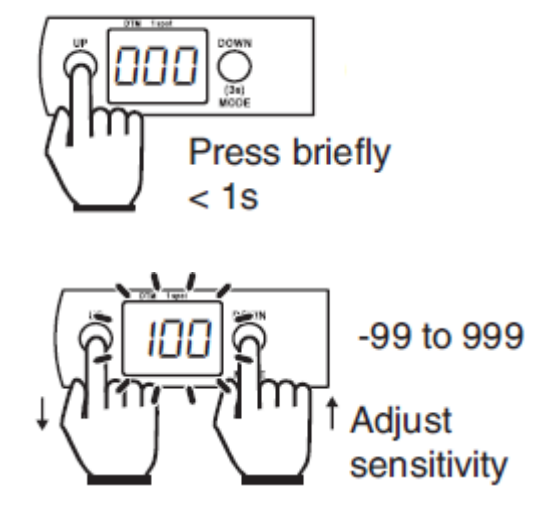

**NOTE**: When using a tamp return sensor at high tamp speeds the servo tamp may have a higher current draw, potentially leading to increased overcurrent alarms. If you experience excessive overcurrent alarms, try reducing the tamp speed

## Web Path Diagrams

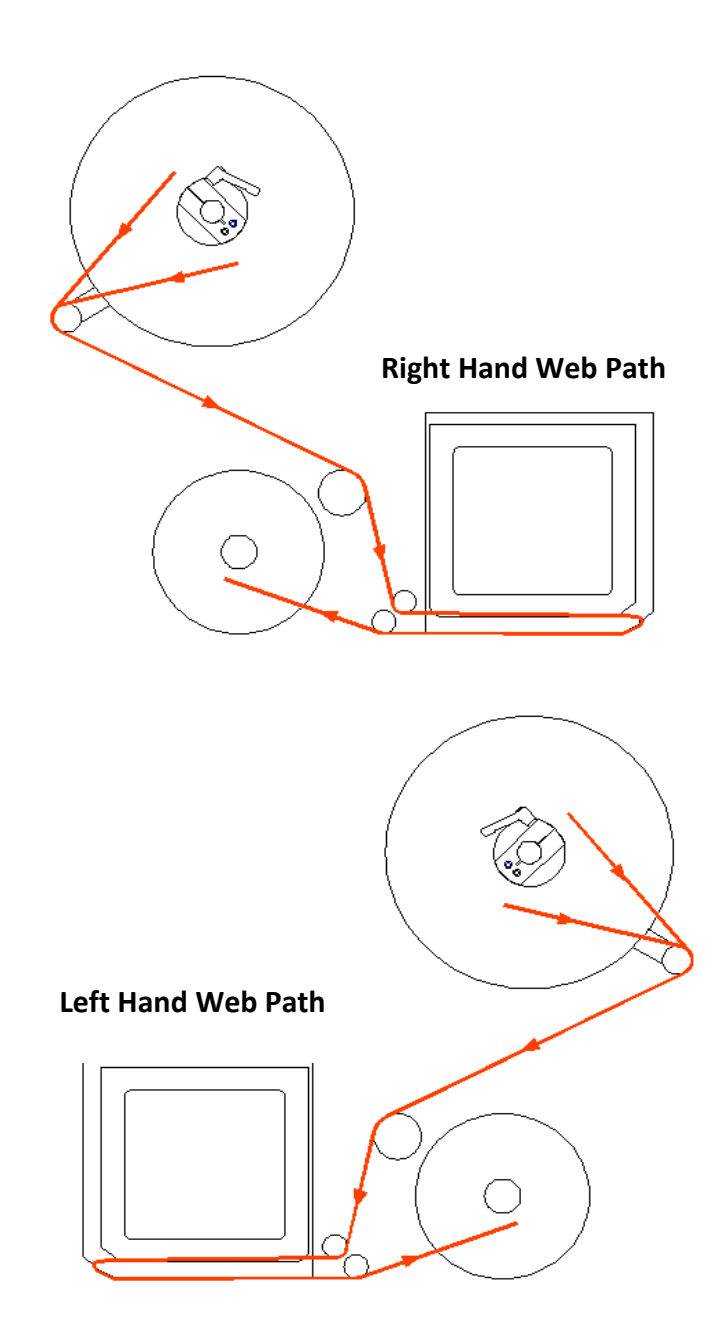

*Note:* Web path diagrams for the print engine can be found inside the print engine or in the print engine manual.

## Servo Tamp Setup

The following section will detail the setup procedures for various mechanical components of the servo tamp applicator. The images used are for generic servo tamps and may not exactly reflect your applicator.

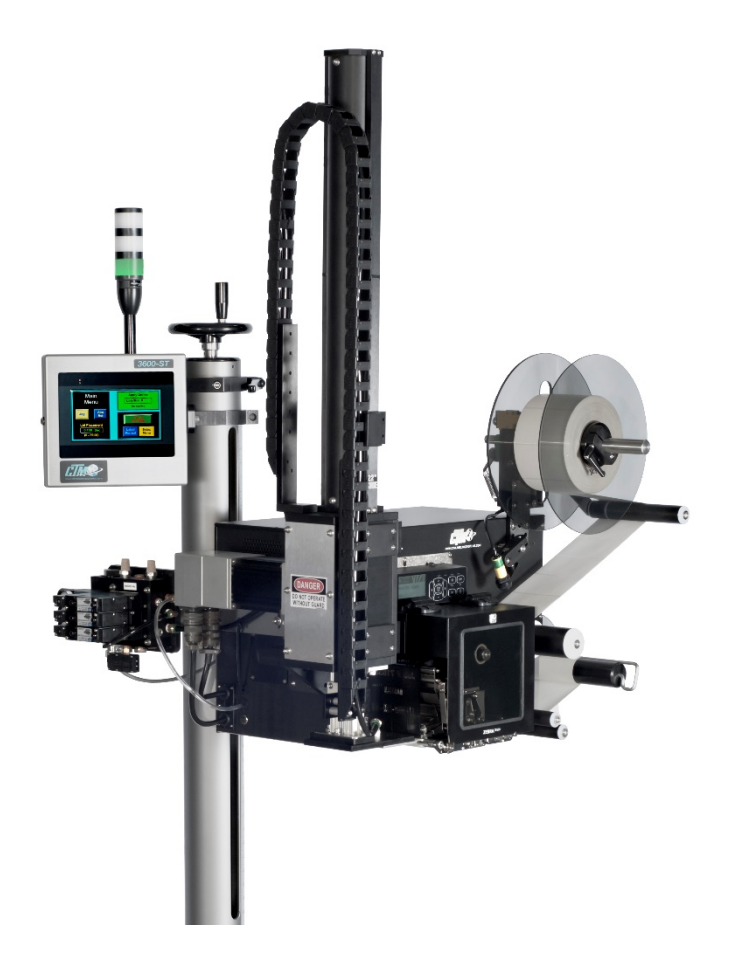

The servo tamp consists of an unwind, print engine, media rewind, and tamp slide as the major components. The following section details the setup of these components for standard applicators.

## Servo Tamp Slide Setup

The servo tamp slide consists of a belt drive system, aluminum extrusion, and servo motor. This is modularly mounted to the side of the applicator. The speeds and position of the slide must be adjusted on an applicator to applicator basis. The adjustments of the pad height and tamp slide speeds are covered in the "3600 Servo Tamp Display" portion of the manual under the "Tamp Setup" section. This section will cover the mechanical adjustment of the label pad and tamp slide.

*Note:* Before continuing ensure you have selected the correct "Tamp Mode" in the "Tamp Setup" section of the display.

## Setting Home Offset

- Power the applicator on and Home the applicator. Verify that the peel edge of the printer and the label pad will not hit each other. If they are too close or will hit skip to the next section "*Setting Label Pad Gap*" before continuing.
- 2) Adjust the home offset so that the bottom of the pad is even with the point of the printer peel edge. This is shown in the image to the right. Once the pad is even feed a label and ensure that it is feeding smoothly. Look to ensure that there is not too much of a dip from the label as it feeds out. The label may not stay on the pad if the air assist has not been setup. The home offset height will vary depending on printer and pad type.

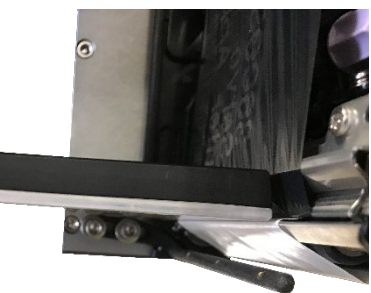

## Setting Label Pad Gap

- The pad needs to be positioned so that there is proper spacing between label pad and peel edge. There should be 1/16" gap between the peel edge and the label pad. This can be set with a feeler gauge. To set this gap loosen the socket head bolts holding the pad in place.
- Adjust the pad and snug the bolts. Ensure the pad is parallel to the peel edge. Re-home the tamp. Continue to make adjustments until the pad position is correct.

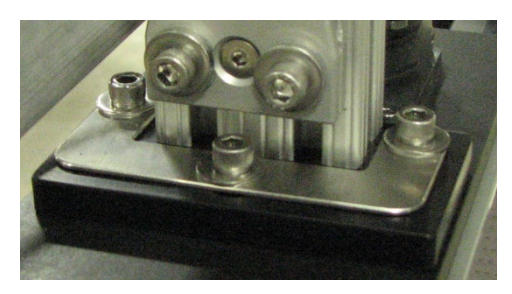

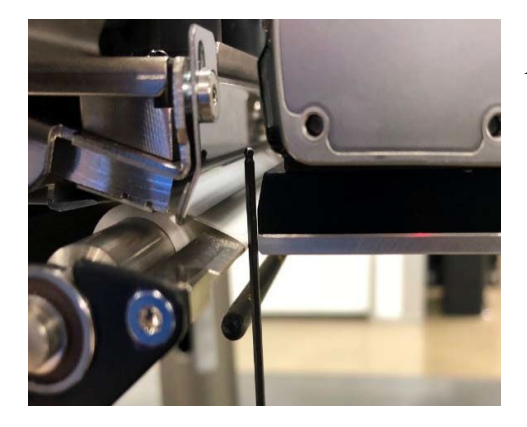

A 1/16" allen wrench used as a feeler gauge.

## Label Feed Setup

Once the pad is in the correct position the label feed can be setup. This will involve adjusting the vacuum, assist tube, and blow on a vac-blow applicator.

#### Air Assist Tube Setup

The air assist tube is used on vac-blow applicators to force the label onto the pad so the vacuum can hold it. The follow steps detail adjusting the air assist:

- Ensure that the air assist is centered on the label. This will vary based on label width. If the air assist tube is off-center and can cause one side of the label to not pull up onto pad.
- 2) The angle of the assist tube will need adjusted based on the label. Typically, the air assist tube is aimed at the first row of bolt holes in the pad. This will provide a starting point. If the label flutters as it is being fed out

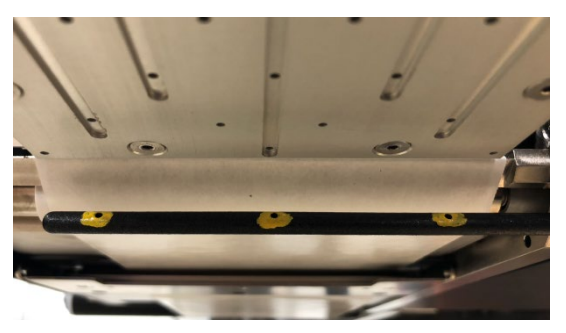

the air assist tube can be angled toward the end of the pad. If the label curls downward without pushing against the pad the air assist tube can be rotated toward the printer peel edge.

- 3) The air assist gauge on the valve should read approx. 30 40 PSI. This is a standard setting but some cases may require different settings.
- 4) If needed, a longer air assist timer can be used by increasing the "air assist" value in the "Application Setup" section of the display.

#### Vacuum Setup

On vac-blow applicators the vacuum is generated by a venturi generator located on the valve bank. The vacuum should hold the label onto the pad as it feeds out. The vacuum remains on until the label is blown onto the product. If too much vacuum is present the label may flutter as it feeds out. The typical vacuum pressure is 15 - 20 PSI.

*Note:* It is important to ensure that the label size matches the pad size. If the label is smaller than the pad not all the vacuum holes will be covered and the label may fall off the pad.

In an e-tamp applicator the vacuum is generated by a two speed fan. Refer to the "Vac / Fan Setup" section of the "Applicator Options" portion of the display to learn more about the different fan modes.

## Air Blast Setup

On vac-blow applicators the label is transferred from the pad to the product by blasting air through the manifold. The blast is set to 40-50 PSI by default. The time that the air blast blows for can be found as "Air Blast" under the "Application Setup" menu in the display. This adjusts the time the air blast blows after the tamp begins to retract.

## Label Static Stack Test

It's important to know if the applicator can consistently place labels in the same place over and over on the product. Without knowing this, you will not know whether label placement problems that occur on the line are due to the machine or to the product being labeled. When the Servo Tamp Slide Setup and "Label Feed Setup" are finished, perform the following steps to ensure the applicator is properly setup.

1) Make sure the labels are consistently stopping in the same place on the label pad or grid. If this is OK go to step 6; if not, go to step 2.

2) Make sure the label pad surface is clean and the pad matches the label. If OK, go to step 3. If not, clean and re-try the static test again.

3) Make sure the vacuum is set right. If the label flutters when feeding across the pad, the vacuum is too high. If the label falls off or moves after the label has left the liner, the vacuum is too low. If the label feed looks smooth, go to the next step.

4) Work with the air pressure and the position of the air assist tube until the label feeds more consistently onto the pad. Re-try the static test. If the results are still not good enough, go to step 6. Otherwise go to 6.

5) Make sure you are working with good label stock. Try another roll of labels and see if you get the same results.

6) Next you need to cycle the applicator to see if the label will stack on the product. The easiest way to do that is to set the tamp mode to normal tamp. If you are using a vac-blow type pad and manifold set the long tamp length so the label pad is about a ¼ inch above the product. If you are using an e-tamp pad, set the long tamp length so you barely hit the product. With the product under the tamp, use the jog key to cycle the tamp slide. Apply three or four labels on top of each other and check to see how well the labels stack. If the labels are stacked well the setup is complete. If not and you are using the vac-blow pad, change either the blow distance or air blast pressure and retest until you get a good stack of labels.

## **Tamp Mode Setup**

The following will describe the setup procedure for each of the four types of tamp actions. Before starting through this part of the setup, make sure the "Servo Tamp Slide Setup" and "Label Feed Setup" are complete.

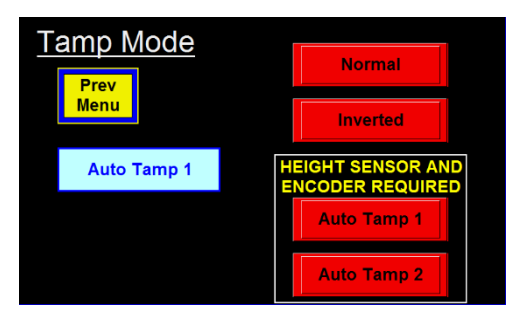

## Normal / Inverted Tamp

In *normal mode*, the applicator will get a product detect signal and wait the label placement time/distance. It then tamps toward the product. At the end of the *long tamp length* the label will be blown off the pad. The long tamp

length can be overridden by a tamp return sensor. At the same time the tamp slide will return home for another label. The *inverted mode* will receive the label from the printer and extend the tamp slide to the *long tamp position*. From there the applicator will wait for the product detect to blow the label and return home for the next label.

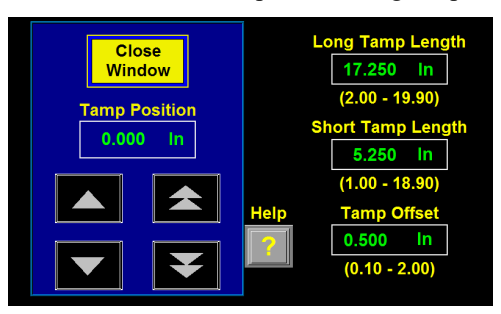

*Long Tamp Length* –This is the position the label pad will move to apply the labels. The position is relative to the tamp home position. To find the position, put the shortest product you are labeling under the label pad. In the display, enter the "Tamp Setup" menu and select "Tamp Stroke". Select motion popup. Press and hold the fast or slow down key until the label pad is between 1/8" and 1/4" above the product. Be careful not to hit the product with the pad because it can cause an amp fault. Enter the value shown in the "Tamp Position" read out into the "Long Tamp Length" box.

Next, home the tamp. Adjust the "Tamp Speed" variable so that the applicator does not miss any products.

*Note:* Adjusting the tamp speed too high while using a tamp return sensor can lead to current faults. If using a tamp return sensor, ensure that the tamp return sensor is setup properly before proceeding. A failure to setup the tamp return sensor can cause the applicator to crash into products.

Adjust the label placement value as products are being labeled to ensure the label is applied into the correct position on the product.

*Encoder use* – An encoder can be used with both normal and inverted tamp modes. The encoder option will make the applicator distance based and if the compensation is setup correctly the applicator will be able to adjust to speed changes properly.

*Note:* If set to Normal tamp and encoder based the compensation cannot adjust as well. This is because the label placement is higher.

## Normal Mode Flow Chart

The below flow chart depicts the sequence of an applicator using Normal Tamp mode. Stages with multiple arrows leading to it implies that all steps prior need to be completed prior to continuing. Dotted lines imply that the portion inside the dotted lines is optional.

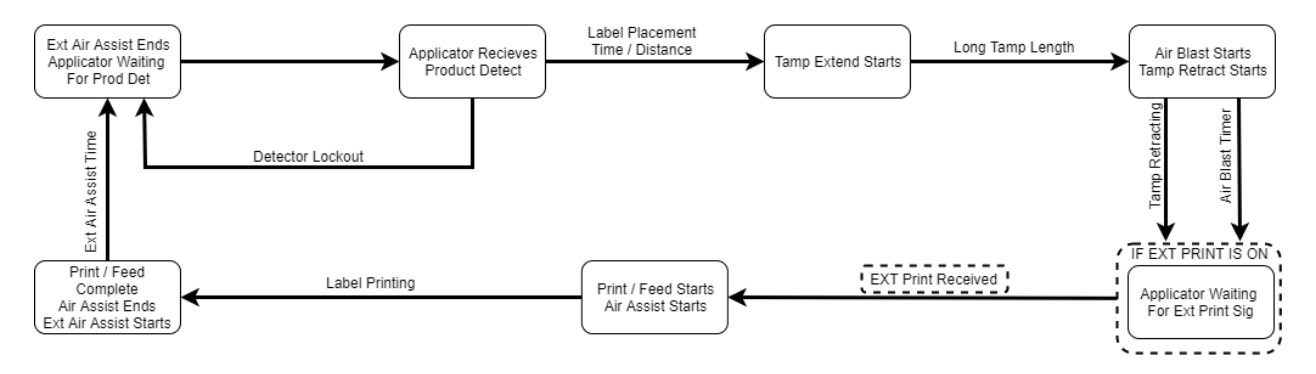

## **Inverted Mode Flow Chart**

The below flow chart depicts the sequence of an applicator using Inverted Tamp mode. Stages with multiple arrows leading to it implies that all steps prior need to be completed prior to continuing. Dotted lines imply that the portion inside the dotted lines is optional.

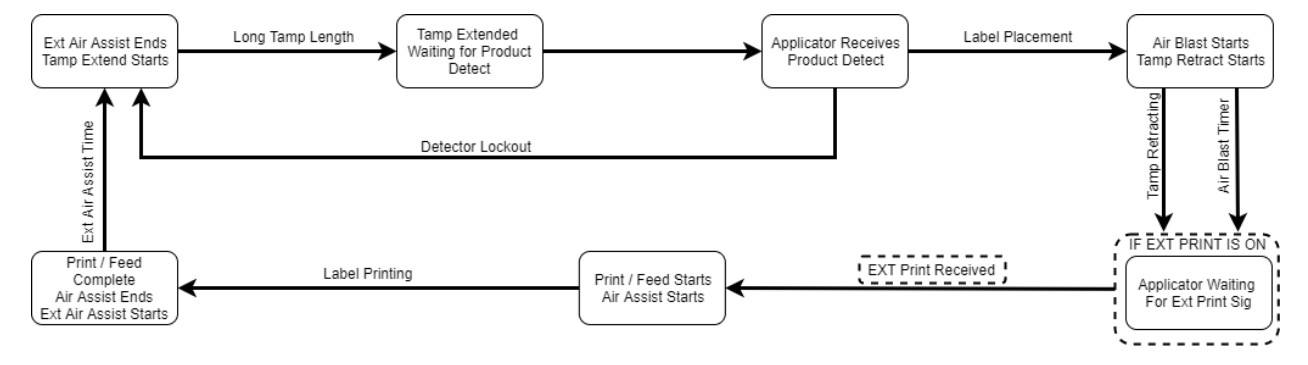

#### Auto Tamp Modes 1 / 2

The auto tamp modes allow the applicator to label varying height products and still hold a consistent label placement. This is one using a 0v-10vdc signal from an ultrasonic sensor to measure the height of a product. The tamp slide travel is calculated based on a scale created using the analog signal as well as the operator inputted tamp lengths. The product detect happens and the applicator begins scanning the product height. After the scan distance has expired the tamp slide extends to the labeling position and blows the label onto the product. In mode 2, instead of blowing the label onto the product the applicator instead extends slightly more to contact the product.

*Note:* Before proceeding, ensure the applicator is positioned and squared correctly. The height sensor must be configured properly. Moving the height or position of the applicator will cause the tamp stroke tutorial to need to be completed again.

#### Tamp Stroke Tutorial

The tamp stroke tutorial menu is in the "Config Menu" on the display. For information on accessing the menu visit the "Config Menu" portion of the "Display" section of the manual. The software limits and height sensor need to be properly configured before continuing.

*Note:* The values show in screenshots are generic values. Each value will be applicator and setup dependent.

#### Short Tamp Analog

The short tamp analog can be configured by placing the tallest product underneath the height sensor. A 1/2" "spacer" is used to sit on top of the tallest product and create a buffer. By using the spacer we allow products that are slightly taller than the tallest product to be labeled. With the product and spacer underneath the sensor enter the value shown in "Analog Feedback" into the "Short Tamp Analog" box.

#### Long Tamp Analog

The long tamp analog can be configured by placing an object 1/2" shorter than the shortest product underneath the sensor. If running on a conveyor you can also set the spacer from the previous section onto the conveyor and use that. This will ensure the tamp cannot read the conveyor belt and therefore cannot hit it. With the short product or spacer under the sensor enter the value shown in "Analog Feedback" into the "Long Tamp Analog" box.

#### Short Tamp Length

The short tamp length can be configured by using the tall product and spacer from the "short tamp analog" section. Place both objects under the tamp pad. Using the motion popup buttons move the tamp pad until it is 1/16" above the product if auto mode 1, or just touching the product if auto mode 2. Enter the "Tamp Position" value into the "Short Tamp Length" box.

Note: Running the tamp into the product can cause overcurrent faults.

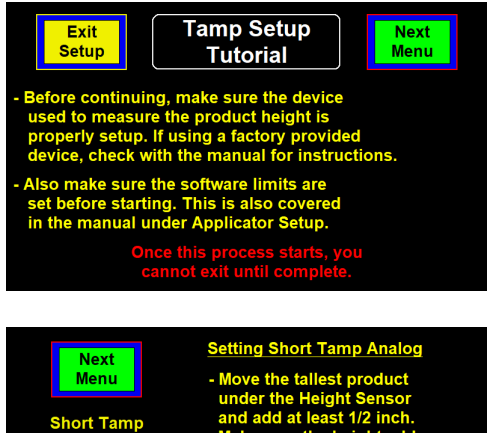

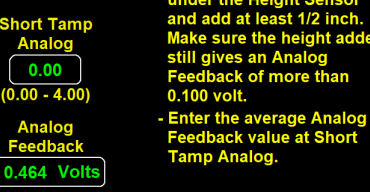

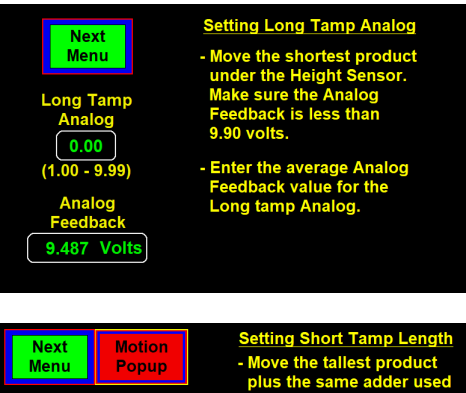

2.417

1 00 - 20

| Pap         | plus the same adder used      |
|-------------|-------------------------------|
|             | when setting the Short        |
|             | Tamp Analog variable          |
|             | under the Label Pad.          |
| np          | - Use the Motion Popup and    |
| _           | move the Label Pad so it is   |
| ch          | 1/16" above the product if    |
| <u>i0 i</u> | Auto 1 or lightly touching if |
| ,           | Auto 2.                       |
|             | - Enter the Tamp Position     |
|             | value into Short Tamp         |
|             | Lenath.                       |

## Auto Tamp Mode 1 Flow Chart

The below flow chart depicts the sequence of an applicator using Auto Tamp Mode 1. Stages with multiple arrows leading to it implies that all steps prior need to be completed prior to continuing. Dotted lines imply that the portion inside the dotted lines is optional.

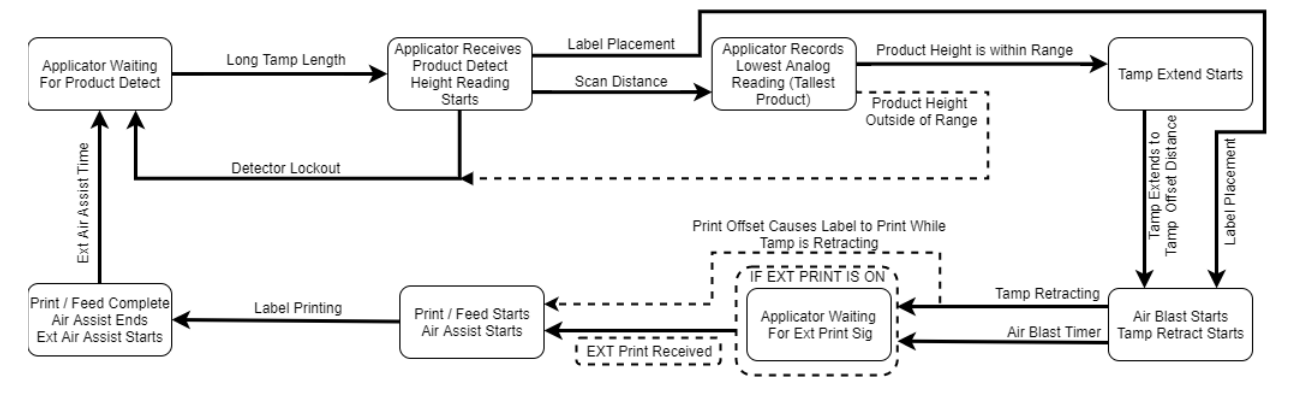

Note: Other options may have small impacts on the cycle but are not displayed.

## Auto Tamp Mode 2 Flow Chart

The below flow chart depicts the sequence of an applicator using Auto Tamp Mode 2. Stages with multiple arrows leading to it implies that all steps prior need to be completed prior to continuing. Dotted lines imply that the portion inside the dotted lines is optional.

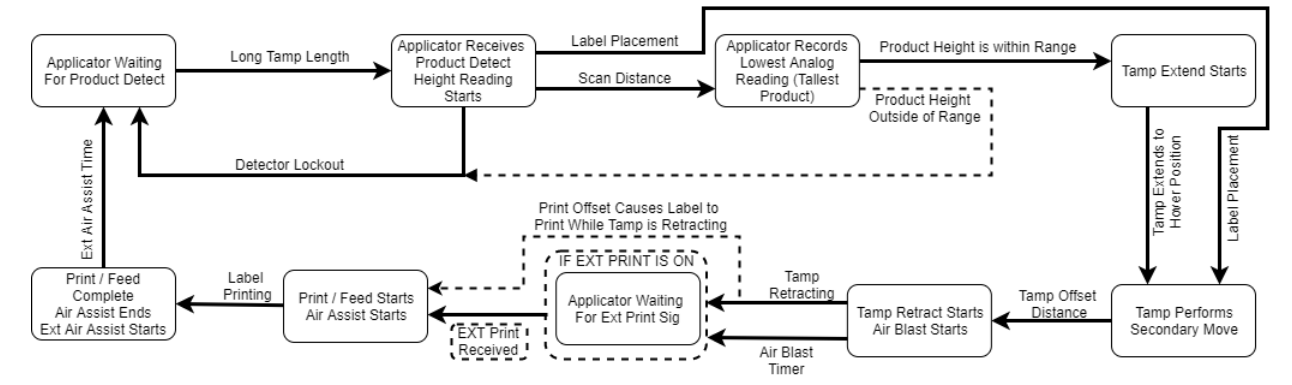

Note: Other options may have small impacts on the cycle but are not displayed.

#### Long Tamp Length

The long tamp length can be configured using the objects used to configure the "Long Tamp Analog". Place the objects under the tamp pad. Using the motion popup buttons move the tamp pad until it is 1/16" above the product if auto mode 1, or just touching the product if auto mode 2. Enter the "Tamp Position" value into the "Long Tamp Length" box.

Note: Running the tamp into the product can cause overcurrent faults.

## Tamp Offset

The tamp offset is set by the operator as the value the tamp pad will extend to above the read height value. For example, if the sensor reads a box at 7 inches and the tamp offset is 1 inch the tamp pad will extend to 8 inches.

After the tamp offset is set perform a home routine to go back to the setup menu. The last option to adjust is in the "Application Setup" menu.

#### Scan Distance

The scan distance is the distance after a product detect that the height sensor will measure the product before calculating a height. If the products have irregular shapes it is advised to have a higher scan distance up to the length of the product. Too high of a scan distance can cause missed products due to the application not starting until after the scan distance is complete.

Once the scan distance is set, test run products and adjust the setup as needed. Ensure the applicator is labeling the tallest product, shortest product, and is hitting rate. Ensure that if the product detect is flagged but nothing passes underneath the height sensor the applicator does not attempt to label the belt.

Note: All values changed in the Tamp Setup Tutorial can also be changed in the "Tamp Stroke" menu in the display. The Tamp Setup Tutorial is used as a walkthrough tool.

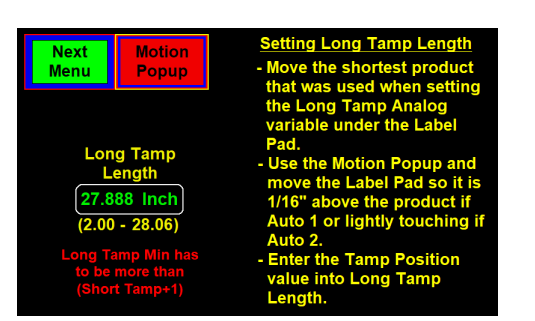

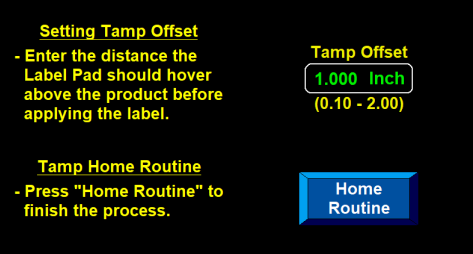

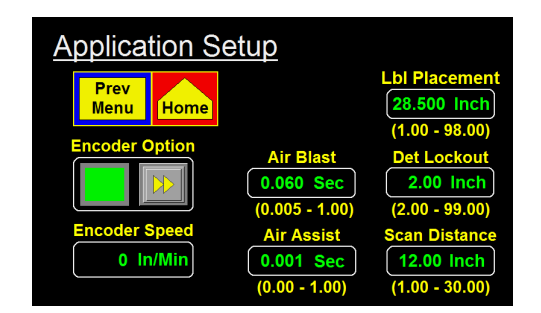

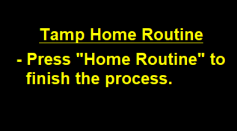

## **Printer Settings**

There are a number of settings and functions in these print engines that can be turned on or off. The following are lists of items for several printer that have to be set in order for the applicator control to interface with the printer. Options like backfeed, direct or thermal transfer, etc. will be up to the operator to decide how to set.

An applicator coming from the factory will have these options already turned on. If a print engine is installed from a another source, use the printer manual to navigate the printer menu.

Zebra ZE500 Printer Settings

| PARAMETER          | SETTING        |
|--------------------|----------------|
| Print Mode         | Applicator     |
| Media Type         | Non-continuous |
| Sensor Type        | Web            |
| Applicator Port    | Mode 2         |
| Start Print Signal | Pulse Mode     |
| Ribbon Low Output  | Active High    |

## Datamax A Class Mark II Printer Settings

| PARAMETER      | SETTING      |
|----------------|--------------|
| GPIO Device    | Applicator 2 |
| Error On Pause | App 2        |

## Sato S84ex Printer Settings

| PARAMETER        | SETTING   |
|------------------|-----------|
| Printer Type     | Dispenser |
| External Signal  | Enabled   |
| External Signal  | Type 4    |
| Ext 9 Pin Select | Mode 2    |

*Note:* For information about other printer settings and navigating printer menus consult proper print engine manual.

## **<u>3600ST General Maintenance Procedures</u>**

The following procedures detail the maintenance of various components that can be included with a standard 3600ST.

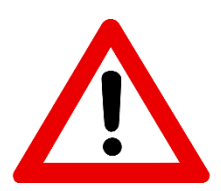

## **GUARDING IS REQUIRED!**

Even though there are parameters that can be set so the slide reverses when it hits something, they are not safety rated. At the slide speeds necessary to hit the labeling rate, personal injury could occur if a person got caught in the label pad.

## **!!!! CAUTION !!!!**

DISCONNECT AIR AND POWER TO THE APPLICATOR BEFORE PERFORMING THE FOLLOWING PROCEDURES. INJURY FROM MOVING PARTS AND/OR ELECTRICAL SHOCK MAY OCCUR.

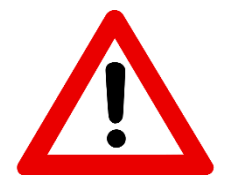

## **!!!! CAUTION !!!!**

DISCONNECT AIR AND POWER TO THE APPLICATOR BEFORE PERFORMING THE FOLLOWING PROCEDURES. INJURY FROM MOVING PARTS AND/OR ELECTRICAL SHOCK MAY OCCUR.

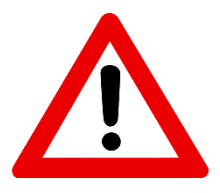

## **Daily Maintenance**

- 1) Clean the printhead and platen roller each time you change ribbon. Refer to the printer manual for the correct procedure and additional daily checks.
- 2) Examine the air filter for water or oil collection. Drain if necessary.
- 3) Examine the tamp pad and the rollers used to guide the web for adhesive build up. Clean if needed with alcohol or similar solvent.
- 4) Look for loose screws, rollers, etc.

## **Weekly Maintenance**

- 1) Clean peeler bar, rollers, and tamp pad.
- 2) Examine machine for air leaks.
- 3) Wipe down the outside of the applicator and product detect lens.
- 4) Clean belt drive. Manually extend the slide using the motion buttons in the tamp setup section of the display. Once the slide has been extended, remove power to the applicator. Open the stainless guard covering the roller assembly and blow out the dust and wipe down the aluminum extrusion to remove any residue. When finished, turn power back on to the applicator and do a home routine when prompted to bring the label pad back to the peel edge.

## Semi-Annual Maintenance

- 1) Replace filters.
- 2) Check vacuum pump for an accumulation of debris. Replace if necessary.
- 3) Examine pulleys, belts and rewind clutch for wear.

## **Unwind Dancer Arm Adjustment**

The figure below shows the layout of the unwind brake band. It's important the brake stops the unwind from turning but if it's too tight the printer will have a hard time pulling the web off when the label roll nears the end.

*Note*: Even if the unwind brake is adjusted properly, it will be of little value if the core of the label roll slips on the unwind hubs. Making sure the unwind disks are tight against the roll of labels will help.

## **Adjusting the Unwind Brake Band**

- Hold the dancer arm in the position it should be when the brake is on. Loosen the collar that the brake band is anchored to, rotate it so the band is tight and tighten back down. Make sure the brake band is wound in the right direction.
- Loosen the collar with the spring anchor and tighten so the dancer arm is held up with enough tension to stop the unwind from turning. It should not be so tight as to create too much pull off force when the printer is running. This may cause the printer motor to stall or cause print registration problems.

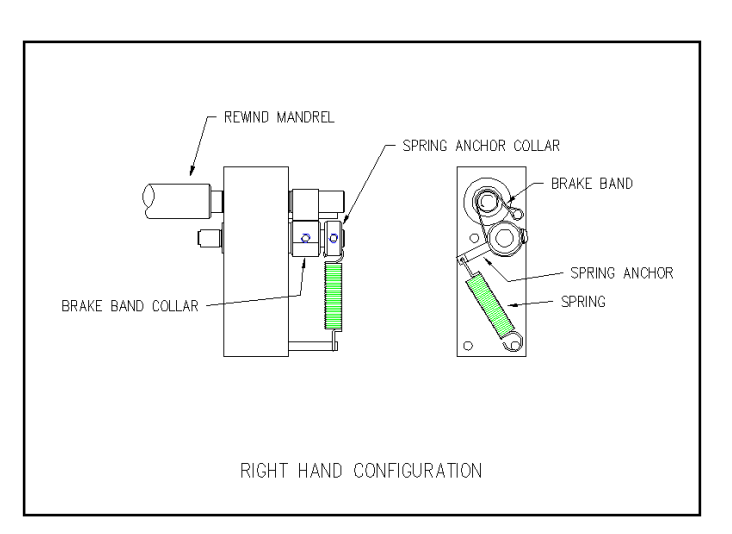

Drawing showing components of unwind.

3) Check the performance of the unwind with a full roll of labels and a small diameter roll. Adjust as necessary.

## **!!!! CAUTION !!!!**

# DISCONNECT AIR AND POWER TO THE APPLICATOR BEFORE PERFORMING THE FOLLOWING PROCEDURES. INJURY FROM MOVING PARTS AND/OR ELECTRICAL SHOCK MAY OCCUR.

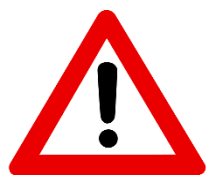

## **Rewind Slip Clutch Adjustment**

The rewind is used to take-up the liner leaving the printer (after the labels have been dispensed). It's important to set the rewind tension so the liner is taken up even at the end of a roll when the rewind is full. Also, the tension should not be too high so the labels are being pulled through the print head. This will cause poor print quality and label stop will not be consistent

## **Rewind Slip Clutch Adjustment**

- 1) Remove power and air to the machine.
- 2) Remove the lower stainless cover.
- Remove the tension adjustment screw and all washers. Keep track of how many flat washers are on the outboard and inboard sides of the "spring washer".
- 4) If the rewind tension was too tight, move one or two of the flat washers

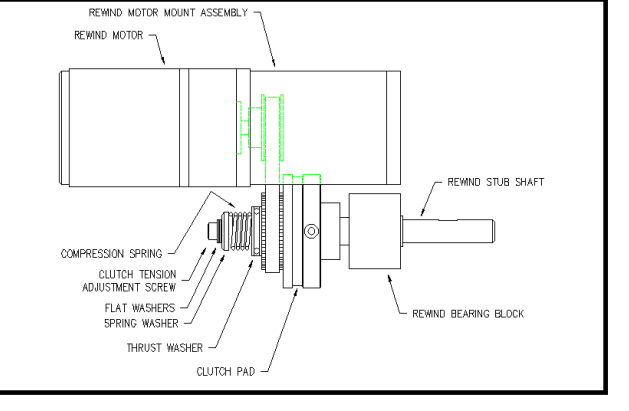

from the outboard side of the "spring washer" to the inboard side. This will relieve the pressure on the clutch pad. If the tension was too loose, move one or two flat washers from inside the compression spring to the outboard side of the "spring washer". This will increase pressure on the clutch pad.

- 5) Carefully re-apply the power and air to the machine and test. Re-adjust if necessary.
- 6) Remove power and air and replace the cover on the machine if everything tests correctly.

## **Changing Clutch Pads**

- 1) Remove power and air to the machine.
- 2) Remove the stainless cover on the back of the machine.
- 3) Carefully remove the tension adjustment screw, flat washers, spring washer, spring and thrush washer. Note how many flat washers are on the outboard and inboard sides of the "spring washer" to maintain the same pressure on the clutch pad when re-assembled.
- 4) Work the belt off the pulley/pressure plate and slip off the pressure plate.
- 5) Replace the clutch pad.
- 6) Re-assemble and adjust the tension for the new clutch pad.

## **Belt Tension**

- 1) Remove power and air to the machine.
- 2) Remove the stainless cover on the back of the applicator.
- 3) Loosen the two <sup>1</sup>/<sub>4</sub>" socket head cap screws that bolt through the side of the rewind motor mount assembly to the faceplate of the applicator.
- 4) Push the rewind motor assembly up and re-tighten the two  $\frac{1}{4}$ " socket head cap screws.
- 5) Replace stainless cover.

## Servo Tamp Slide Belt Maintenance

The servo tamp slide belt should be checked and adjusted as needed. It is recommended to check the belt after every crash of the applicator.

## **Adjusting Belt Tension**

Having the proper tension is important because it affects the tuning of the motor. If the belt is too tight the motor works harder and has a hard time finding its position. If the belt is too loose the timing lugs on the back of the belt will jump out of the pinion pulley and the applicator will lose the position of the label pad. After a product crash the belt should be checked because they tend to tighten up.

#### **Checking Tension:**

To check the belt tension, lower the slide using the motion popup in the tamp setup section to a position of 12 inches. Grab the midpoint of the exposed belt and pull. The belt should have about  $\frac{1}{4}$  to  $\frac{1}{2}$  inch deflection.

Belt pulled away from slide showing 1/2" deflection.

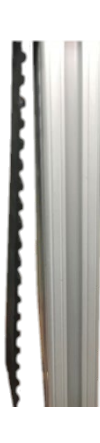

#### **Changing Tension:**

Loosen the (2) 1/4-20 SHCS fastening the lower belt clamp to the slide extrusion. Do not remove the screws but loosen them enough so the clamp will slide up and down without resistance. Pull down on the clamp by hand while someone else tightens the bolts. **Do not use a clamping tool to create the tension.** 

Belt clamp being pulled down by hand. The bolts that hold it are circled.

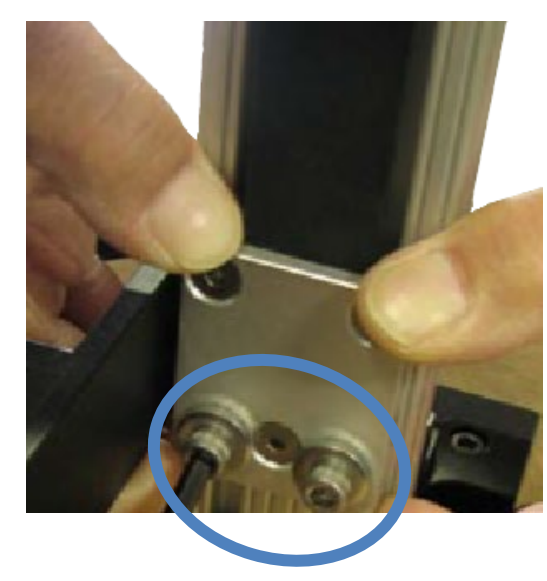

Note: Over-tightening drive belts can lead to drive faults.

## **!!!! CAUTION !!!!**

DISCONNECT AIR AND POWER TO THE APPLICATOR BEFORE PERFORMING THE FOLLOWING PROCEDURES. INJURY FROM MOVING PARTS AND/OR ELECTRICAL SHOCK MAY OCCUR.

## **Changing Belts**

To change the belt, pull the slide down so it is mostly extended and put a support block under the pad so when the belt is disconnected from the extrusion it does not drop.

## Belt Removal

*Note:* Referenced figures are located at bottom of page.

- 1) Remove the home prox cable from the slide guard by cutting all the wire ties and unscrewing the cable from the sensor. (Figure 1)
- 2) Remove the four 10-32 SHCS from the base flange of the guard. When done, slide the guard up and over the extrusion and set aside. (Figure 2)
- 3) Remove the stainless guard covering the pinion pulley. (Figure 3)
- 4) Remove the lower belt clamp and take it apart so the belt is free. (Figure 4)
- 5) Pull the belt up and through the drive assembly. Loosen the upper belt clamp. The two 1/4" LHCS hold the clamp to the extrusion and are long enough to go through two locating holes in the extrusion. Back the screws out until they are out of the clearance holes but still attached to the drop-in nuts. Remove the assembly with the belt by sliding it up and out of the extrusion. Once out, dissemble the clamp and remove the belt. (Figure 5)

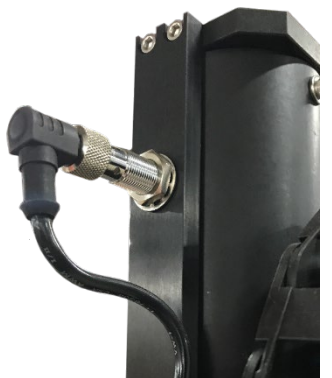

Figure 1) Home prox sensor and cable attached to guard.

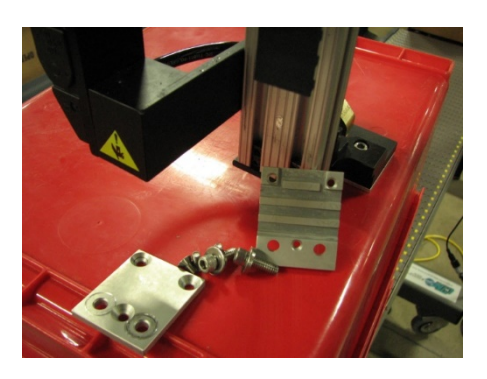

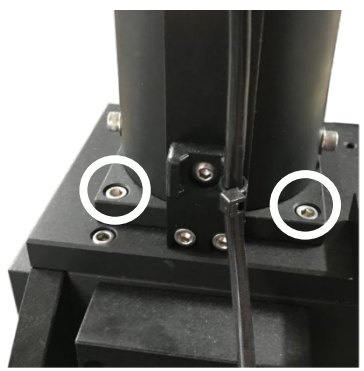

Figure 2) Guard flange and cable ties. Bolts to remove guard flange are circled

Figure 4) (Left) Lower belt clamp disassembled

Figure 5) (Right) Upper belt clamp with removal bolts circled

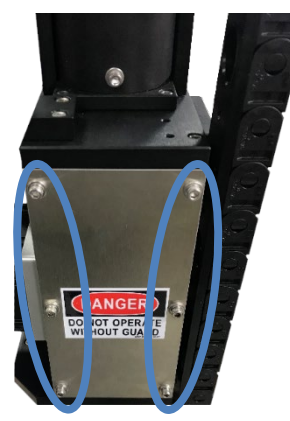

Figure 3) Stainless steel guard. Bolts to remove are circled.

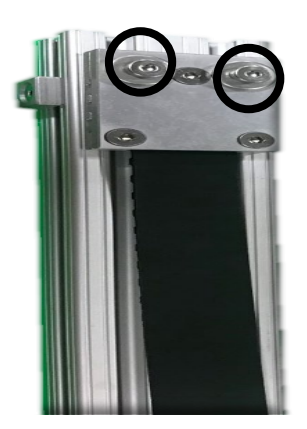

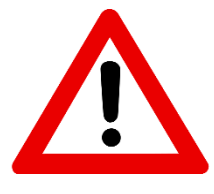

## **Belt Installation**

To install the new belt we will reverse the previous steps.

- 1) Install new belt into upper belt clamp. Tighten bolts locking upper clamp into position while ensuring the upper clamp stays square to the extrusion.
- 2) Work the belt back through the drive assembly and down to the lower clamp position. (Figure 6)
- 3) Install the lower clamp assembly to the end of the belt
- 4) Install clamp back on to the lower part of the extrusion. Follow the belt tensioning instructions from above to re-tension new belt.
- 5) Reinstall the slide guard and home prox cable. When finished, power the applicator back on and do a home routine when prompted.
- 6) Watch the belt on the pinion pulley and make sure it runs mostly in one position. Once home go to the tamp setup and use the motion popup to manually move the slide up and down a couple of times. Again watch the belt on the pinion to make sure it is not wandering across the pulley more than 1/8 inch. If the belt is moving too much, try re-tensioning the lower belt clamp making sure it is square. (Figure 7 shows what to look for if belt is not running straight)
- 7) Once belt is running straight put the stainless guard back in place and home the assembly.

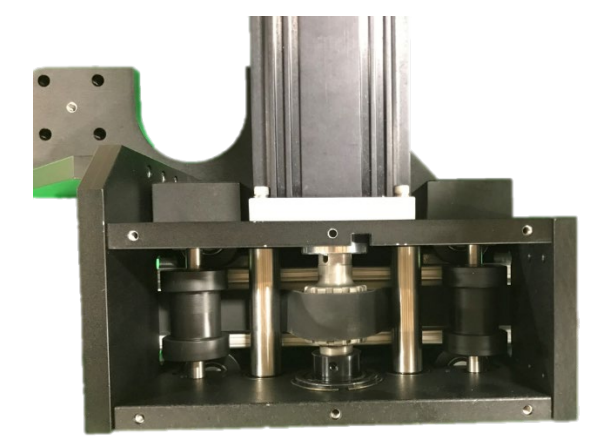

*Figure 6) (Above)* Drive belt runs under Delrin and stainless rollers and over the pinion pulley Figure 7a) (Right) Drive belt runs to left side of pulley

Figure 7b) (Right) Drive belt runs to right side of pulley

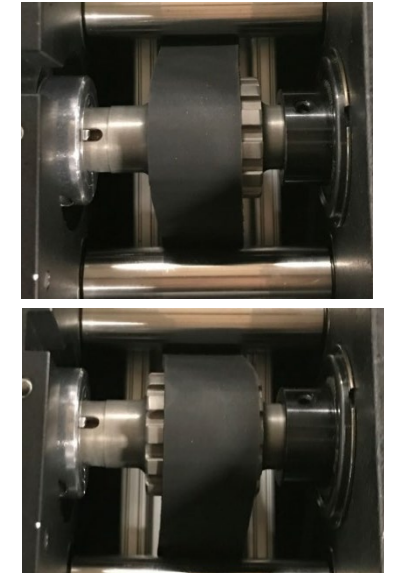

Figure 7c) (Right) Drive belt runs along center of pulley

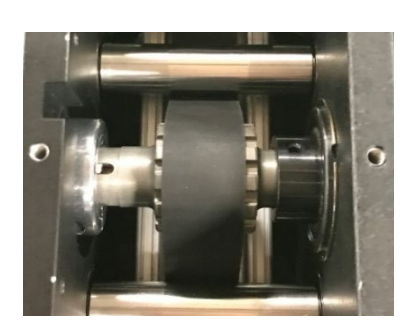

# 3600 Servo Tamp Troubleshooting Guide

The below chart serves to provide common causes and solutions for common problems.

|  | Troub | lesho | oting | <b>Chart</b> |
|--|-------|-------|-------|--------------|
|--|-------|-------|-------|--------------|

| PROBLEM                                     | POSSIBLE CAUSE                                                  | SOLUTION                                                                       |  |
|---------------------------------------------|-----------------------------------------------------------------|--------------------------------------------------------------------------------|--|
| Nothing works                               | Power cord is loose, defective or not plugged in                | Inspect the cord and correct the problem                                       |  |
| Nothing works                               | A.C. line fuse blown.                                           | Find the cause of the electrical short and correct.                            |  |
| Power switch on, printer is on; no display. | Bad Power Supply.                                               | Check power supply.                                                            |  |
|                                             | Cables are not plugged into the display.                        | Make sure cable is plugged in.                                                 |  |
| Power switch on, display is                 | Printer turned off.                                             | Turn the printer on.                                                           |  |
| lit and working; printer not<br>on.         | Power cord going to the printer is disconnected.                | Inside the applicator, plug the printer power cord in.                         |  |
|                                             | Labels are not threaded correctly                               | Re-thread labels.                                                              |  |
|                                             | Unwind/rewind disks or guide collar<br>not aligned with printer | Adjust disks and collars so the labels flow through the printer                |  |
| Label liner breaking                        | Adhesive build-up                                               | Clean as necessary.                                                            |  |
|                                             | Label jammed in printer                                         | Clear jam.                                                                     |  |
|                                             | Bad roll of labels                                              | Replace label roll.                                                            |  |
|                                             | Vacuum pump not working                                         | Clean or replace pump                                                          |  |
|                                             | Too little or too much vacuum                                   | Adjust vacuum pressure                                                         |  |
| Labels are not consistently                 | Air assist too high or too low                                  | Adjust air pressure                                                            |  |
| stopping on label pad                       | Tamp pad not positioned correctly to the peel edge              | Check with the applicator setup<br>section on how to position the label<br>pad |  |
|                                             | Air assist tube not positioned correctly                        | Adjust the position of the air assist tube                                     |  |
|                                             | Adhesive build-up on the pad                                    | Clean label pad                                                                |  |

| PROBLEM                                                     | POSSIBLE CAUSE                                                       | SOLUTION                                                                                                    |  |
|-------------------------------------------------------------|----------------------------------------------------------------------|----------------------------------------------------------------------------------------------------|--|
|                                                             | Product is not consistently presented<br>to the applicator           | Make sure product speed is<br>consistent. Make sure the product<br>is the same distance from the label<br>pad every time. |  |
| Labels are consistent on the                                | Air blast is too high or too low                                     | Adjust the air pressure                                                                                                   |  |
| label pad, but not on product.                              | Product detect sensitivity or position                               | Move and adjust the product detect sensor so it is repeatable                                                             |  |
|                                                             | Labels are blown off before tamp is fully extended                   | Enter a higher value for the tamp extend time                                                                             |  |
|                                                             | Label pad does not match the label.                                  | Install the right label pad.                                                                                              |  |
|                                                             | Air pressure is too low                                              | Turn air pressure up and try again                                                                                        |  |
|                                                             | Valve bank plug is not connected to the applicator                   | Connect the valve bank plug                                                                                               |  |
| Valves do not turn on                                       | Valve spool is stuck                                                 | Consult factory for the procedure to remove spool                                                                         |  |
|                                                             | Bad solenoid                                                         | Replace solenoid                                                                                                    |  |
|                                                             | Dwell times to short                                                 | Increase dwell times through the applicator display                                                                       |  |
|                                                             | No label formats in print buffer                                     | Send label formats, check printer manual for parameters                                                                   |  |
| Mashina mill not male                                       | No product detect signal.                                            | Verify that the product detect sensor works                                                                               |  |
| Machine will not cycle                                      | Printer I/O cable not plugged in.                                    | Reconnect cable.                                                                                                    |  |
|                                                             | Printer fault.                                                       | Correct the printer problem                                                                                               |  |
|                                                             | The tamp is disabled                                                 | Enable tamp                                                                                                    |  |
|                                                             | Printer is taking too long to process data or to print label.        | Check software and compiling time; increase print speed.                                                                  |  |
| Label application rate is<br>too fast for the applicator to | Excessive dwell times for air assist, tamp speed too slow            | Go through the setup procedure<br>for proper setting                                                                      |  |
| keep up.                                                    | The label print and apply cycle may be too long for the product rate | Slow product rate                                                                                                    |  |
|                                                             | Loose or vibrating product detect sensor                             | Check and correct                                                                                                    |  |
|                                                             | Product detector alignment is                                        | Refer to product setup on how                                                                                             |  |
| Applicator cycles at                                        | marginal                                                             | to set sensor                                                                                                    |  |
| random.                                                     | Loose wiring connections                                             | Check cables and wiring harnesses inside applicator                                                                       |  |
|                                                             | R.F. interference                                                    | Isolate and correct                                                                                                    |  |
|                                                             | Printer is not configured correctly                                  | Refer to printer manual                                                                                                   |  |
| No label feed.                                              | No label data in print buffer                                        | Send label data to printer                                                                                                |  |
|                                                             | No external print signal sent.                                       | Investigate and correct.                                                                                                  |  |

| PROBLEM POSSIBLE CAUSE                                                  |                                                                        | SOLUTION                                              |  |
|-------------------------------------------------------------------------|------------------------------------------------------------------------|-------------------------------------------------------|--|
|                                                                         | Applicator unwind brake is too                                         | Loosen unwind tension                                 |  |
| Compressed print on labels                                              | tight                                                                  |                                                       |  |
|                                                                         | Worn or damaged platen roller.                                         | Replace the printer platen roller                     |  |
| Printing registration isApplicator unwind is not properlyearlytensioned |                                                                        | Adjust unwind tension                                 |  |
| Elongated print on labels.                                              | Rewind has too much tension on it.                                     | Re-adjust slip clutch.                                |  |
| Printing registration is late.                                          | Rewind tension is too tight, not allowing a complete back feed         | Re-adjust slip clutch                                 |  |
| Poor print quality                                                      |                                                                        | Refer to printer manual.                              |  |
|                                                                         | Printer configuration is wrong                                         | Refer to printer manual                               |  |
| Labels print continuously without being applied                         | Print end signal was not received<br>from printerCall factory for help |                                                       |  |
|                                                                         | Lost 24 vdc power supply                                               | Call factory for help                                 |  |
| Alarm messages will not                                                 | Printer turned off                                                     | Turn printer on                                       |  |
| clear                                                                   | The problem was not fixed before telling the applicator to reset       | Correct the problem at the source of the alarm signal |  |

## **Display Faults**

The operator interface will display warnings and alarms that pertain to the application. The following are screens that will help diagnose a drive or display problem that is more serious than the standard alarm.

## **Drive Fault**

The drive fault screen will list six things that will stop the applicator from running but without this screen, it would be impossible to know why it stopped.

*Overcurrent* – This fault should not occur but if it does, the drive current has exceeded its configured value. Call factory if this continues.

*Amp Fault* –If this occurs, there has been a failure on the drive or the label pad is pressing into a product. The factory should be consulted if this occurs.

Stop Input Alarm - If the stop input circuit is active and the option is enabled, this alarm occurs.

*Task Fault* – This is a programming issue. Call the factory if this occurs.

*Motor Temp* – This alarm turns on if the motor temperature goes too high. The current motor does not support this but if the alarm occurs, call the factory.

*Amp Temp* –If the amplifier/drive gets too hot, this alarm will occur. Make sure the cooling fan is running if this occurs.

## **Cleared Display Variables**

On power up, the applicator controller will send all system variables to the display. From then on until the applicator is powered off, the controller will look at the display to see if any of the variables have been changed. If for some reason, the applicator control sees the variables have been reset to zero, it will send this screen to warn the operator the display has lost its variables. Pressing the "*Restore*" key has the same effect as powering the unit off and restarting it.

Note: There are several things that can cause this situation but the most common is the display cable was unplugged.

## **Display Write Error**

The applicator controller will try to write to the display or read from the display ten times. If it gets no response at the end of the attempts, it will call this screen up. If this occurs, it likely is a programming problem and the factory should be contacted.

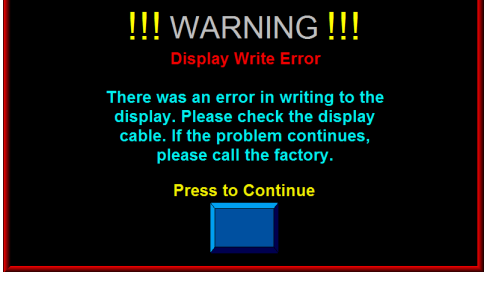

WARNING

Power off the applicator and check the display connection before continuing

or press the restore key to download values from the controller to display

Restore

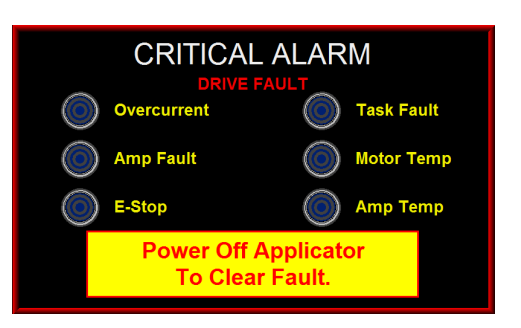

## **Software Mismatch Error**

If the program on the display does not match the program in the drive, this screen appears warning the operator that some screens or functions may not be supported by both devices. This can happen if the drive program is updated and not the display or vise versa.

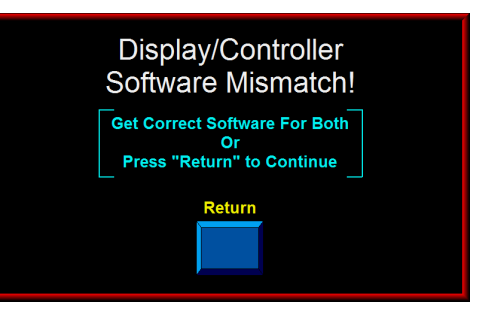

## **3600 Servo Tamp Accessories**

The following is a partial list of accessories available for the 3600 Servo Tamp.

## **Low Label Detection**

The Low Label Detection accessory is a sensor that generates a signal when the unwind is low on labels. The applicator will display an alarm screen and activate the amber light on the alarm light stack (if purchased) to inform the operator that the unwind is about to run out of labels. This option can be field installed.

## Web Break Detection

The Web Break Detection accessory is a sensor that generates a signal when there is a break in the web. The applicator will display an alarm screen and turn on the red light on the alarm light stack (if purchased) to inform the operator that the label web is broken.

## Alarm Light Stack

The 3600 Servo Tamp can handle up to 3 alarm lights:

- *Red* –Critical Alarm (steady)
- *Amber* Warning Alarm (steady)
- *Green* –Ready Signal (steady)

## **Line Rate Compensation**

This kit includes encoder and cable. Splitter cables can be purchased so one encoder will drive up to five applicators.

## Vacuum Off

The code for this option is already on the applicator but a special valve bank is needed to control the air going to the vacuum pump.

## **3600ST Standard Spare Parts**

The following drawings detail the spare parts that can be purchased for the 3600ST.

# 3600 SERVO TAMP SPARE PARTS LIST

| PART NUMBER                 | DESCRIPTION                                            | RECOMMENDED QTY |
|-----------------------------|--------------------------------------------------------|-----------------|
| PE-TE6000                   | WIRING TOOL                                            | 1               |
|                             |                                                        |                 |
| C                           | TM-238STL/R-12/22/32S-12S-X-XX                         |                 |
| ASS-200ST-0126              | DISPLAY ASSEMBLY                                       | 1               |
| MP-DR1005                   | DRIVE BOARD                                            | 1               |
| MP-PS1024                   | 24 VDC POWER SUPPLY                                    | 1               |
|                             |                                                        |                 |
| PE-FU2078                   | 10 AMP FUSE                                            | 1               |
| PE-FAN1130                  | HOUSING FILTER                                         | 1               |
| PM-BELT1015                 | REWIND BELT                                            | 1               |
| MP-238-0274                 | REWIND CLUTCH PAD                                      | 1               |
| PM-BE1232                   | REWIND THRUST BEARING                                  | 1               |
| PM-FASP30540                | REWIND CLUTCH SPRING - MEDIUM DUTY                     | 1               |
| ASS-238-0428                | REWIND GEAR MOTOR                                      | 1               |
| PM-BB1030                   | UNWIND BRAKE BAND                                      | 1               |
| PM-FASP30434                | UNWIND DANCER ARM UNWIND SPRING                        | 1               |
| ****                        | AIR ASSIST TUBE                                        | 1               |
| ****when buying a           | ir assist tube provide serial number for info on corre | ct tube size    |
|                             |                                                        |                 |
| ASS-238ST-R0101L/R-12/22/32 | SERVO TAMP ASSEMBLY                                    | 1               |
|                             | parts below also included in above assembly            | •               |
| PE-SE10108                  | PROX SWITCH                                            | 1               |
| CP-BELT1058-X               | LINEAR BELT                                            | 1               |
| PE-MO1082                   | SERVO MOTOR w/BRAKE                                    | 1               |
|                             |                                                        |                 |
| ASS-238ST-0106              | ROLLER ASSEMBLY                                        | 2               |
| ASS-238ST-0107              | ROLLER ASSEMBLY                                        | 2               |
| ASS-238ST-0104              | ROLLER ASSEMBLY                                        | 2               |
| PM-FASP30740                | STAINLESS WAVE SPRING                                  | 10              |
|                             |                                                        |                 |
| ASS-238ST-0129M             | 3 STATION VALVE ASSEMBLY                               | 1               |
|                             | parts below also included in above assembly            |                 |
| PM-VA2395M                  | 24 VDC VALVE LESS BODY                                 | 1               |
| PM-VA2396M                  | 0-30 PSI REGULATOR w/GAUGE                             | 1               |
| PM-VA2397M                  | 0-80 PSI REGULATOR w/GAUGE                             | 1               |
|                             |                                                        |                 |
|                             |                                                        |                 |

# **3600ST Standard Drawings**

The following drawings detail the components that can be included with a standard 3600ST.

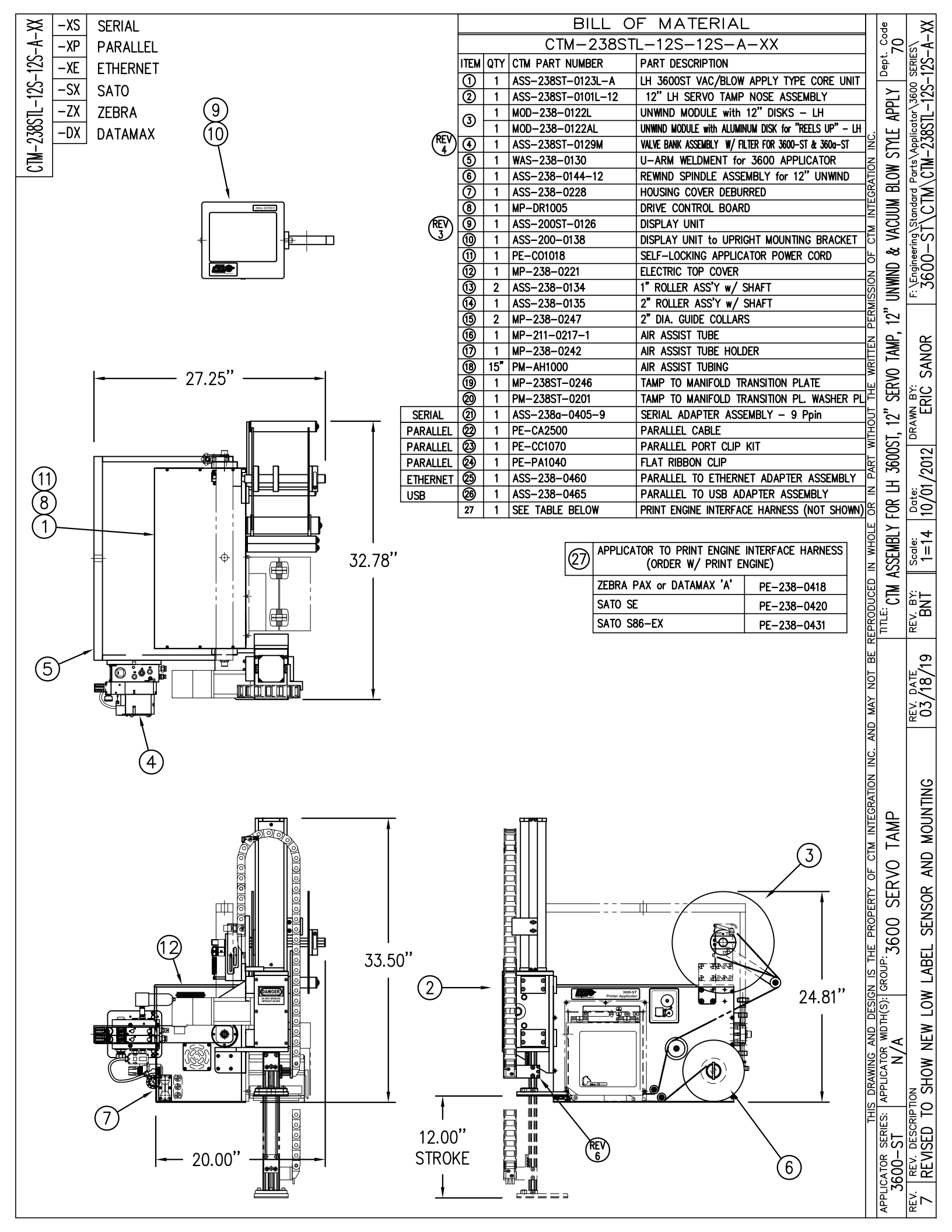

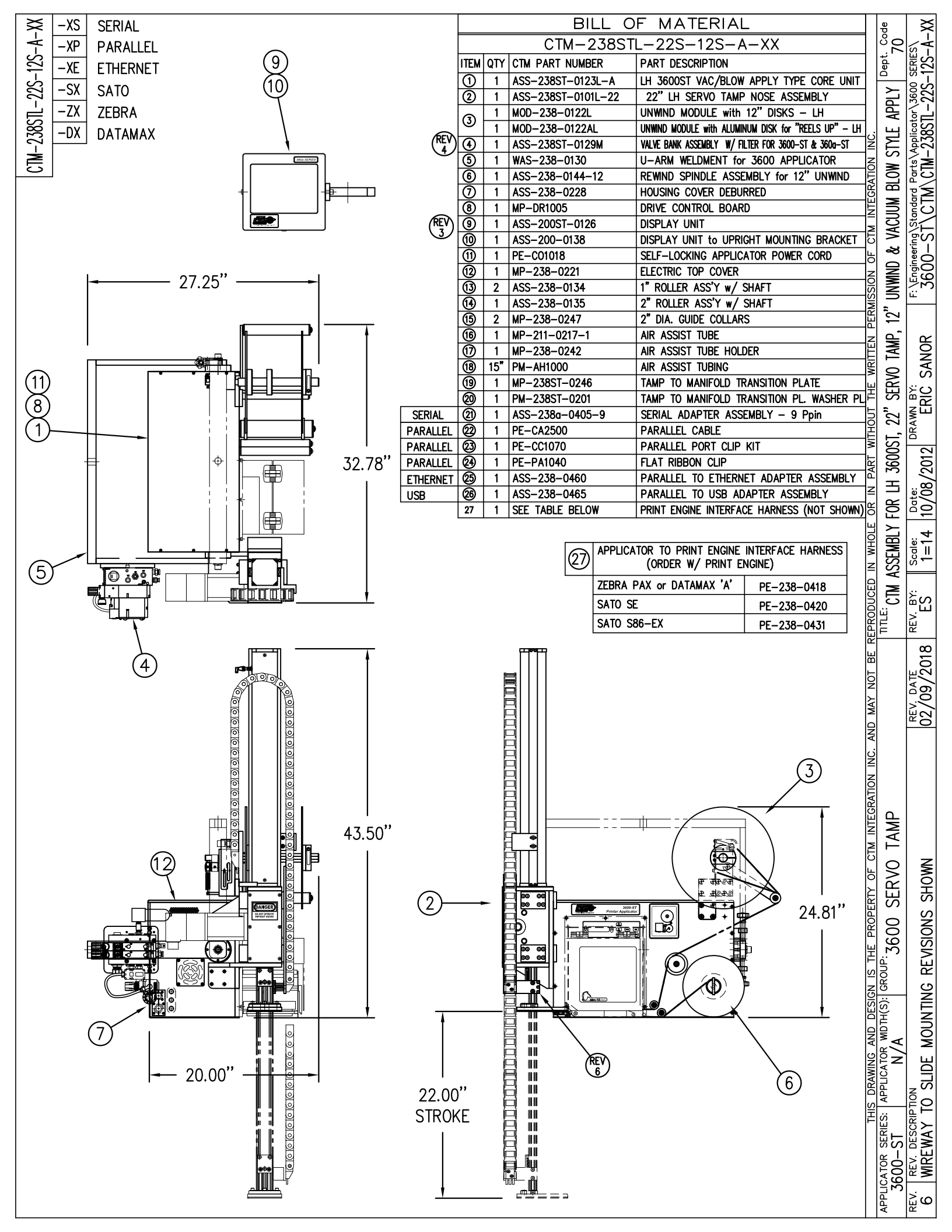

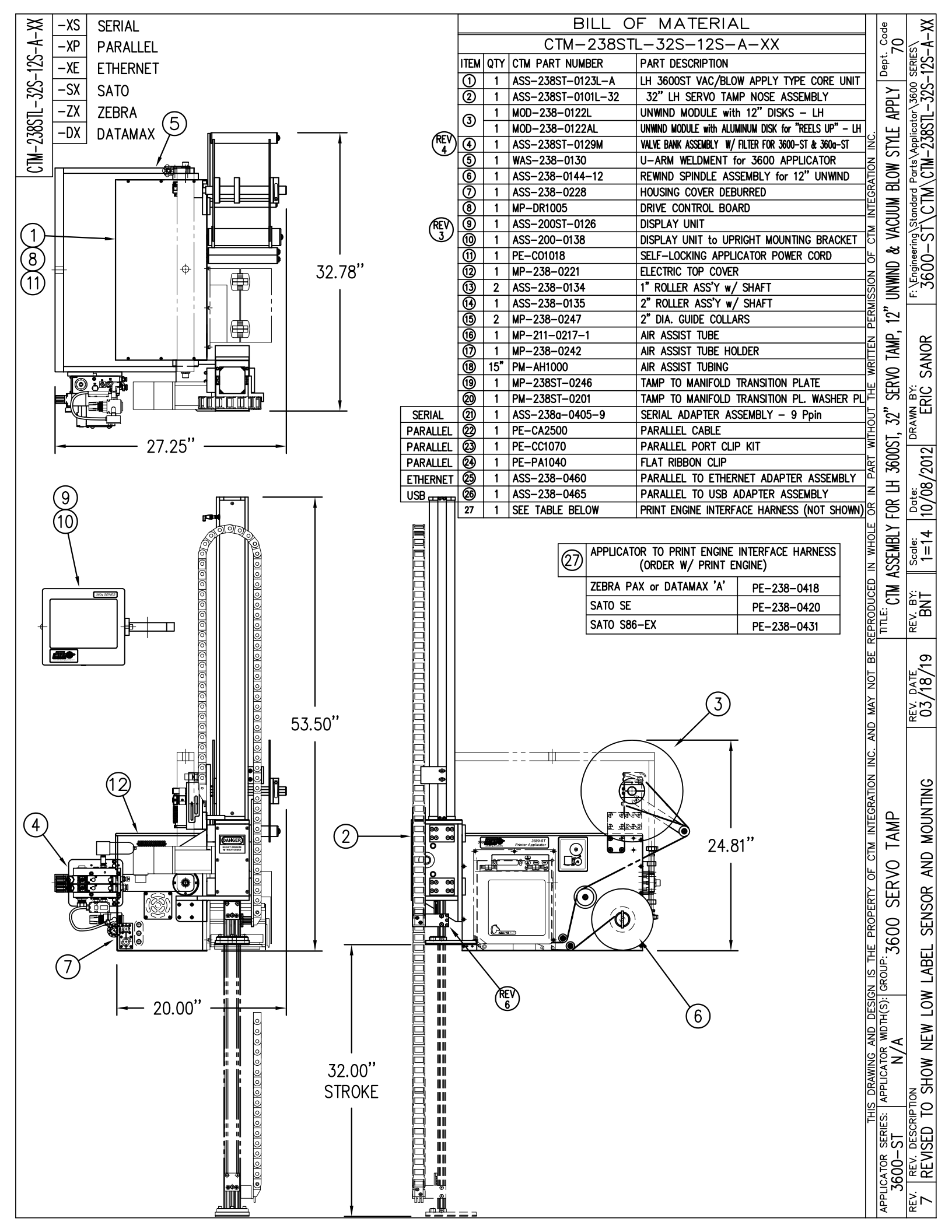

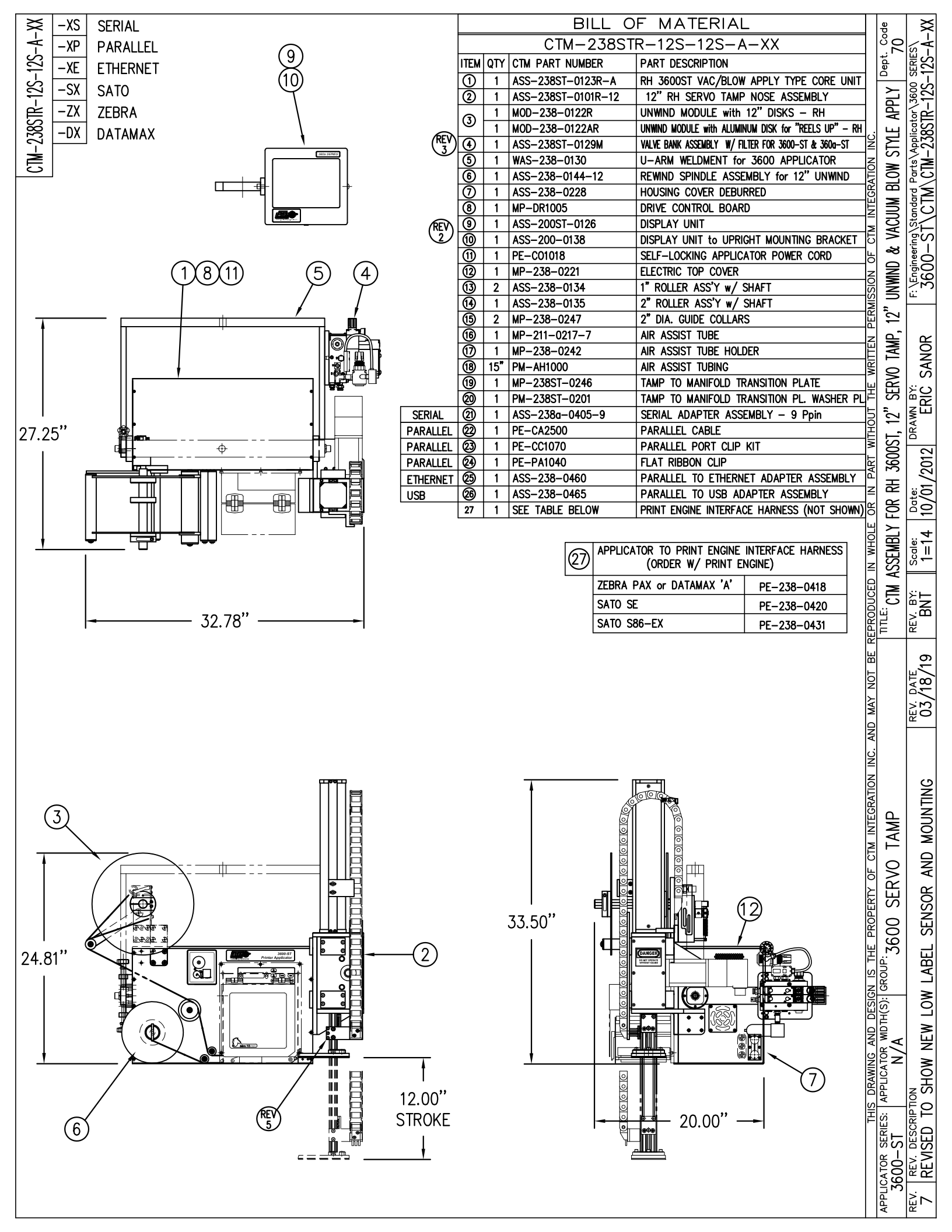

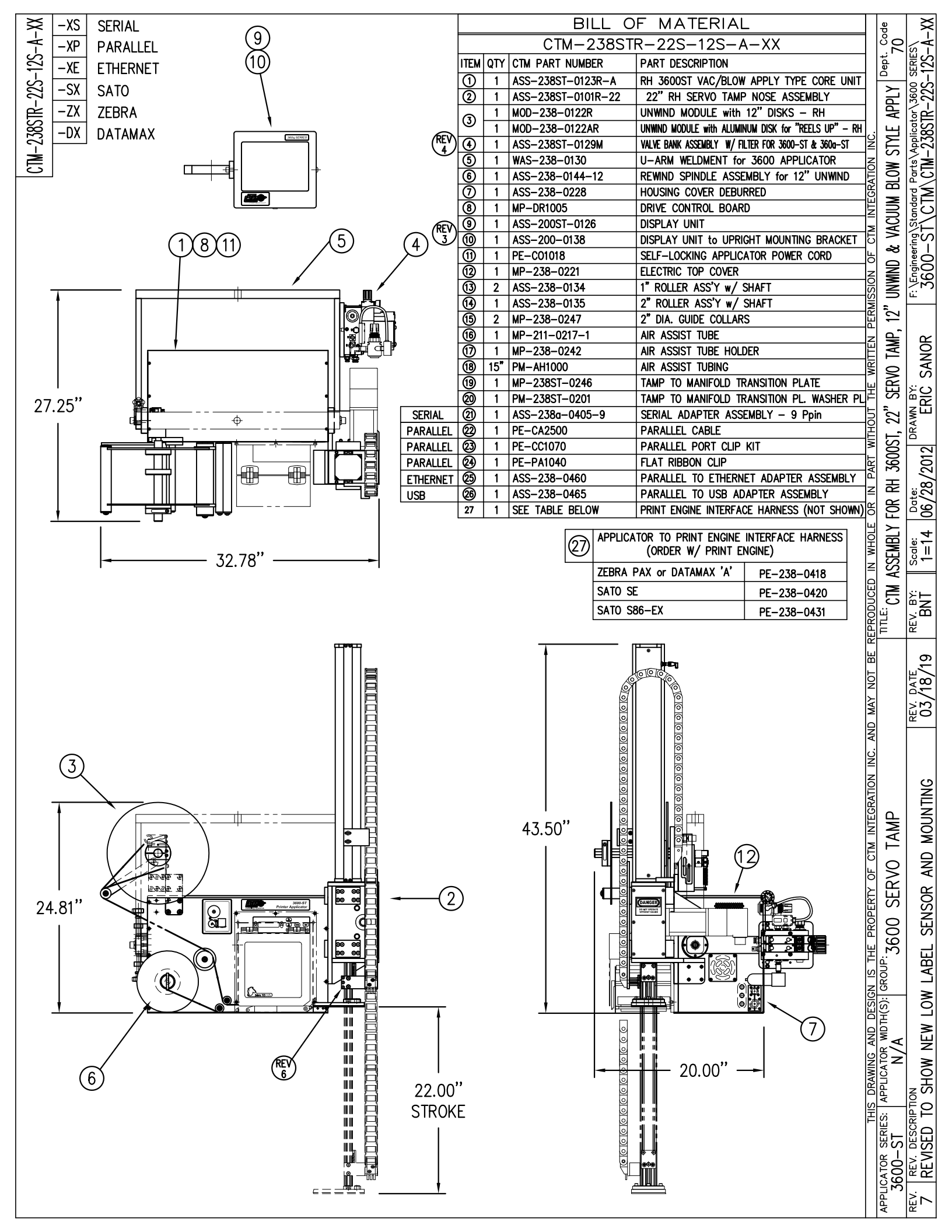
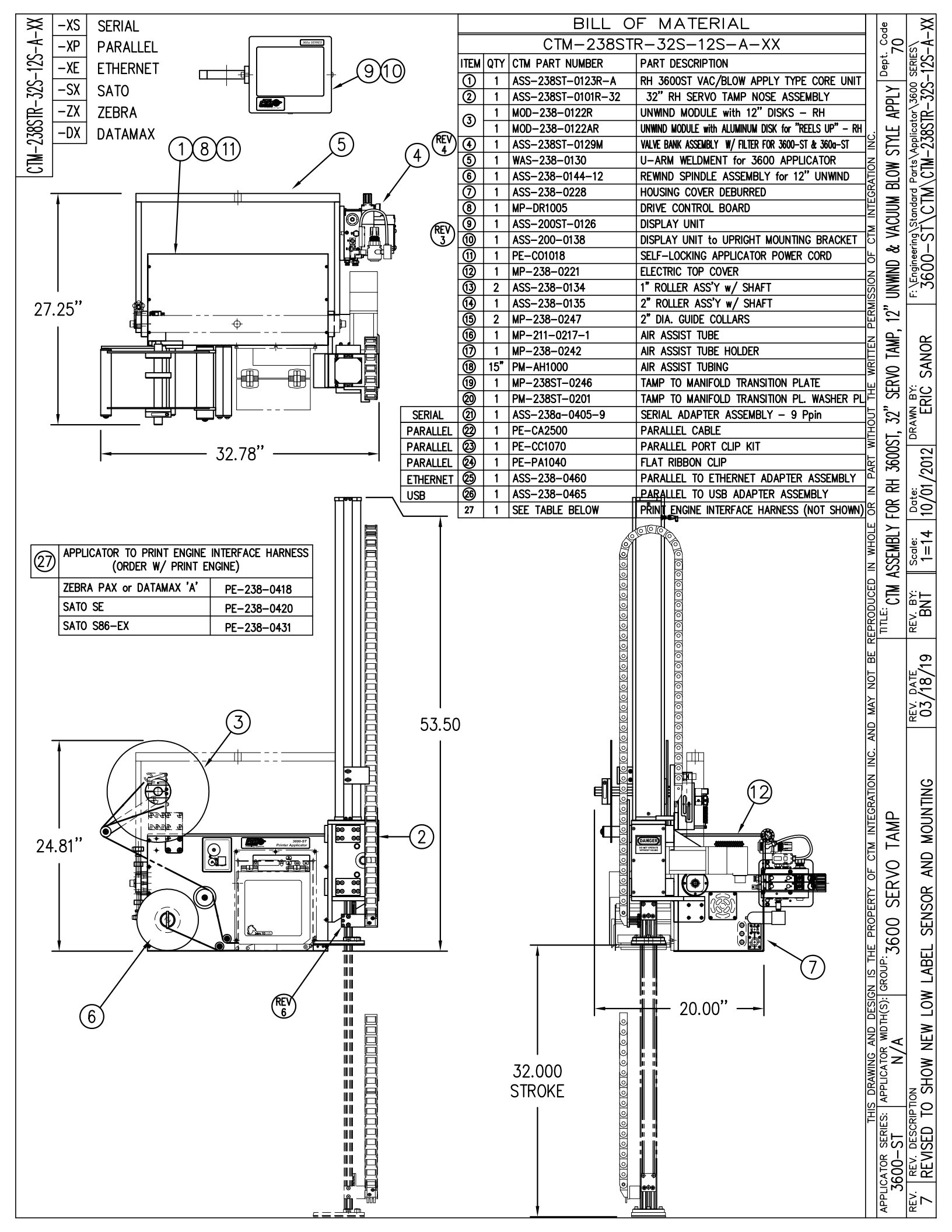

|      | MOD-238-0122XR/L-X                        |                   |                                         |                |  |
|------|-------------------------------------------|-------------------|-----------------------------------------|----------------|--|
| ITEM | ITEM QTY CTM PART NUMBER PART DESCRIPTION |                   |                                         |                |  |
| 9    | 1                                         | SAS-238-0122R/L   | UNWIND SHELF ASS'Y w/ 1.25" DIA. DANCER | 3600 & 3600-ST |  |
|      | 1                                         | SAS-238-0122R/L-2 | UNWIND SHELF ASS'Y w/ 2" DIA. DANCER    | 3600-AF        |  |
| ି    | 1                                         | ASS-200-0132      | 12" INSIDE UNWIND DISK ASS'Y            | STD.           |  |
|      | 1                                         | ASS-200-0132PA    | 12" ALUMINUM INSIDE UNWIND DISK ASS'Y   | REELS UP       |  |
| 3    | 1                                         | ASS-200-0133      | OUTSIDE UNWIND DISK ASS'Y               |                |  |
| 4    | 1                                         | MP-200-0267CS     | CORE SUPPORT                            |                |  |
| 5    | 1                                         | MP-238-0236       | MOUNTING PLATE                          |                |  |
|      | 4                                         | PM-FAFH50619      | FHCS, 1/4"-20 UNC x 3/4" Lg. S.S.       |                |  |

RH & LH ASSEMBLIES AVAILABLE -RH ASSEMBLY SHOWN-

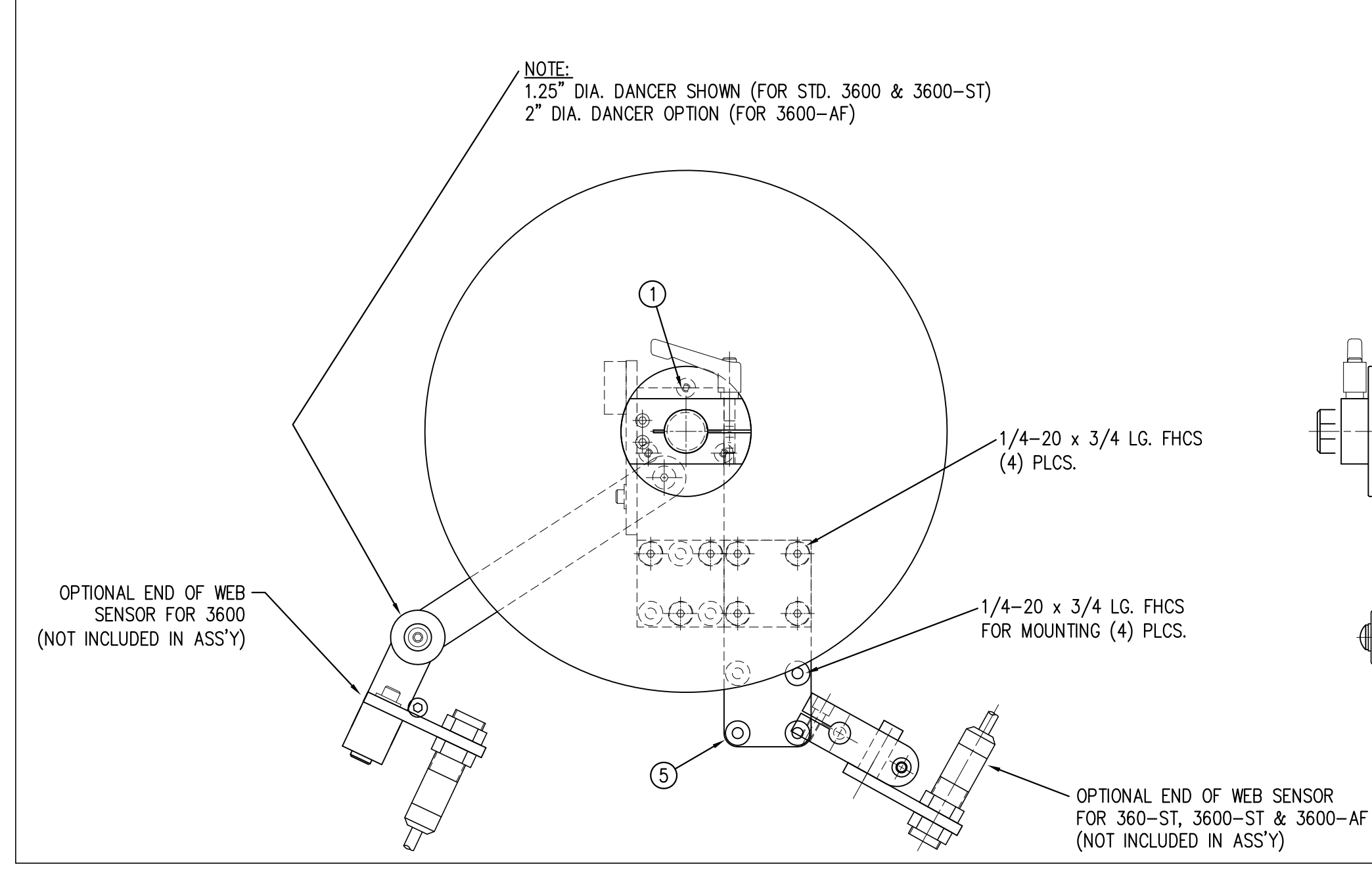

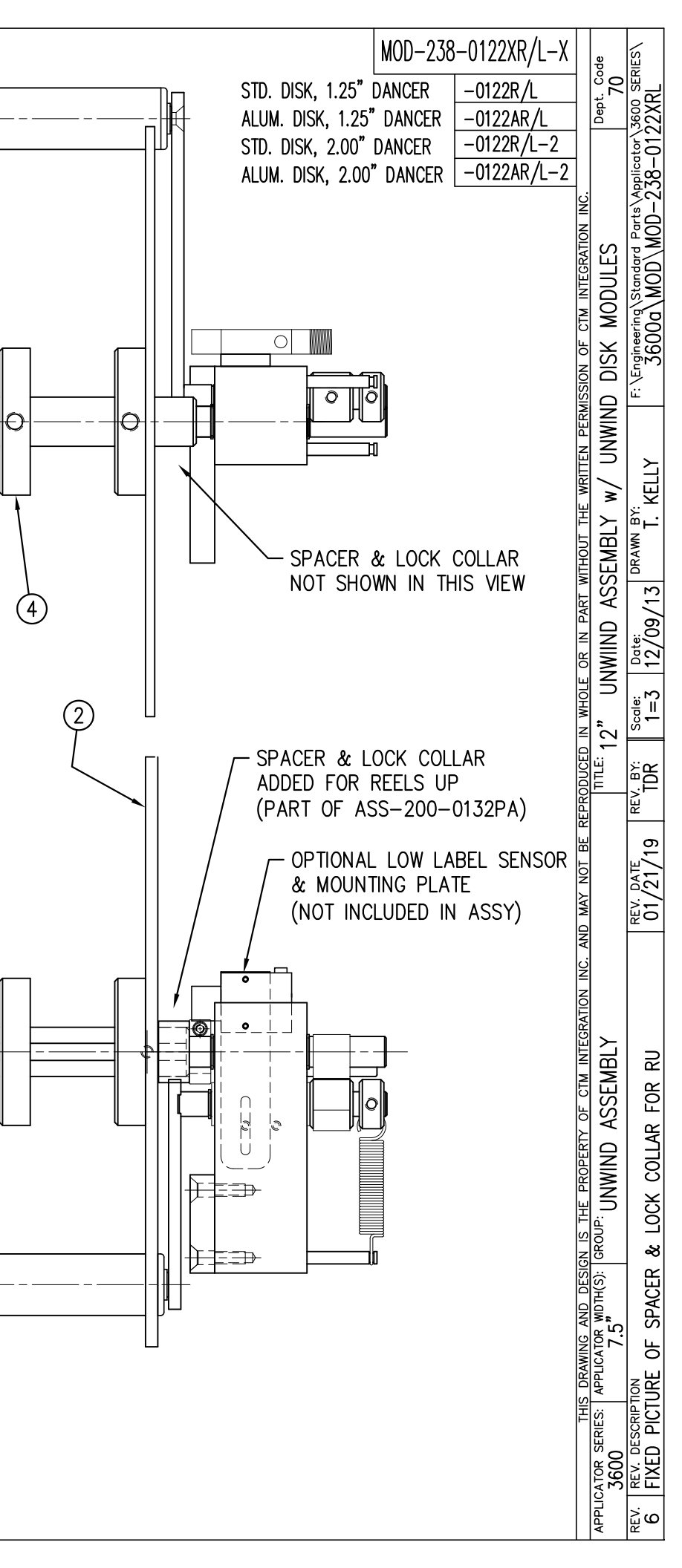

 $(\bigcirc$ 

3

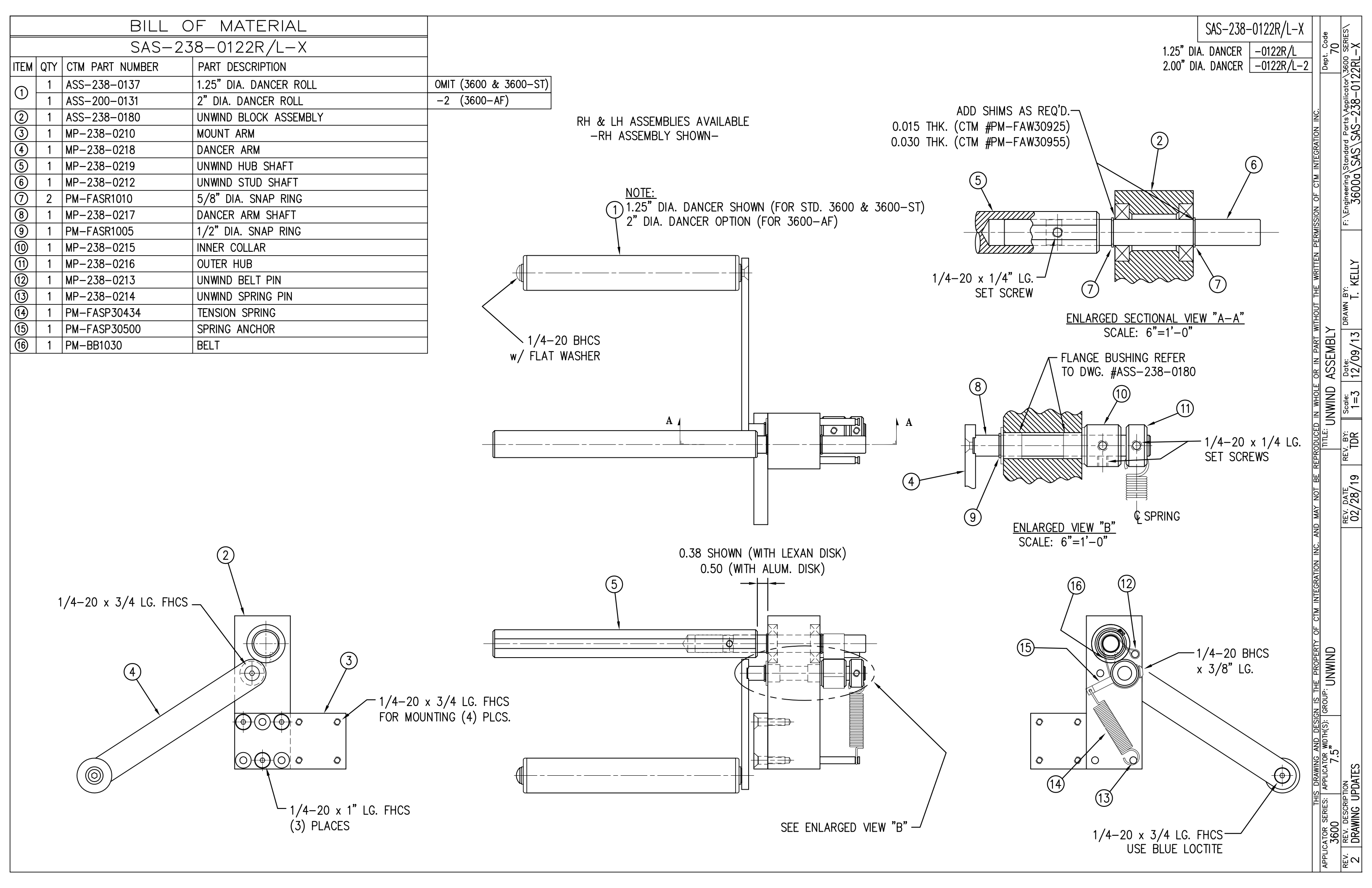

|      | BILL OF MATERIAL |                 |                                 |  |  |  |
|------|------------------|-----------------|---------------------------------|--|--|--|
|      | ASS-238ST-0132   |                 |                                 |  |  |  |
| ITEM | QTY              | CTM PART NUMBER | PART DESCRIPTION                |  |  |  |
| 1    | 1                | MP-CL1010       | 3" LG. CLAMP BLOCK ~ LH         |  |  |  |
| 2    | 1                | MP-PD2020-2     | 2" LG. SENSOR MOUNT SHAFT       |  |  |  |
| 3    | 1                | MP-238-0279     | END OF WEB MOUNTING SHAFT       |  |  |  |
| 4    | 1                | MP-200-3303     | 3" SENSOR MOUNT for 18mm SENSOR |  |  |  |
| 5    | 1                | ASS-200-0423    | END OF WEB SENSOR ASSEMBLY      |  |  |  |

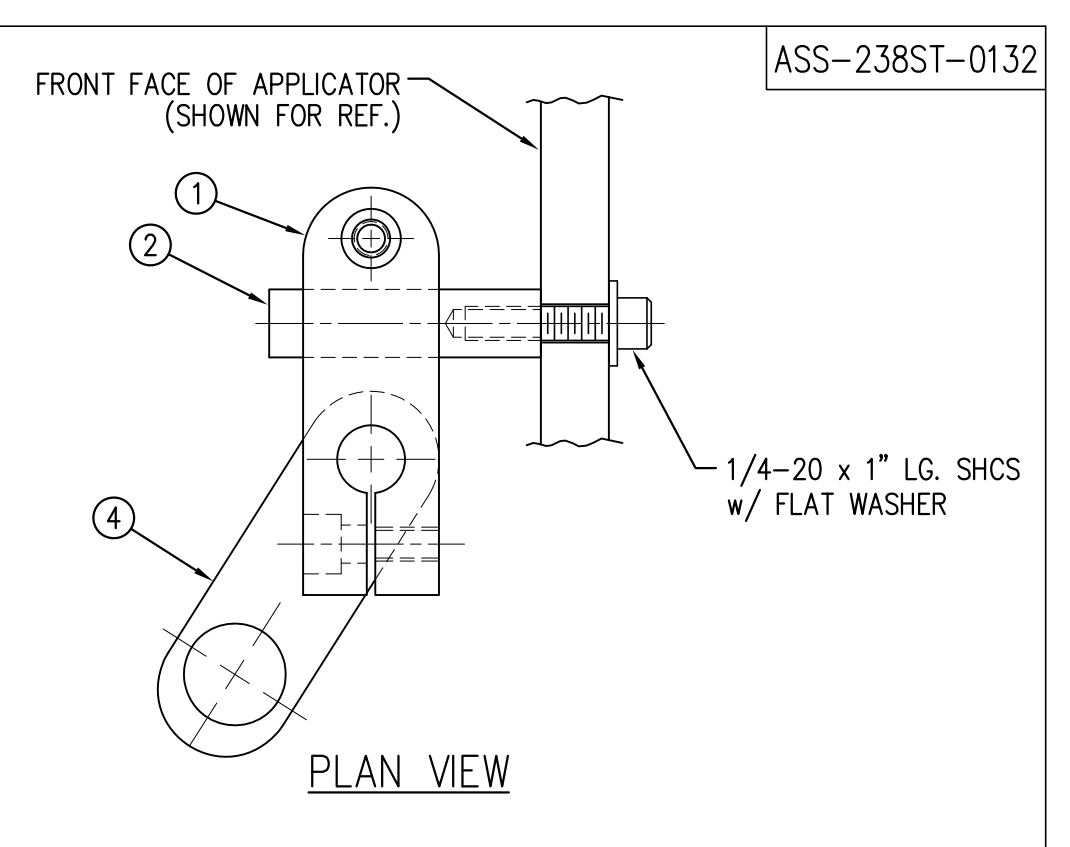

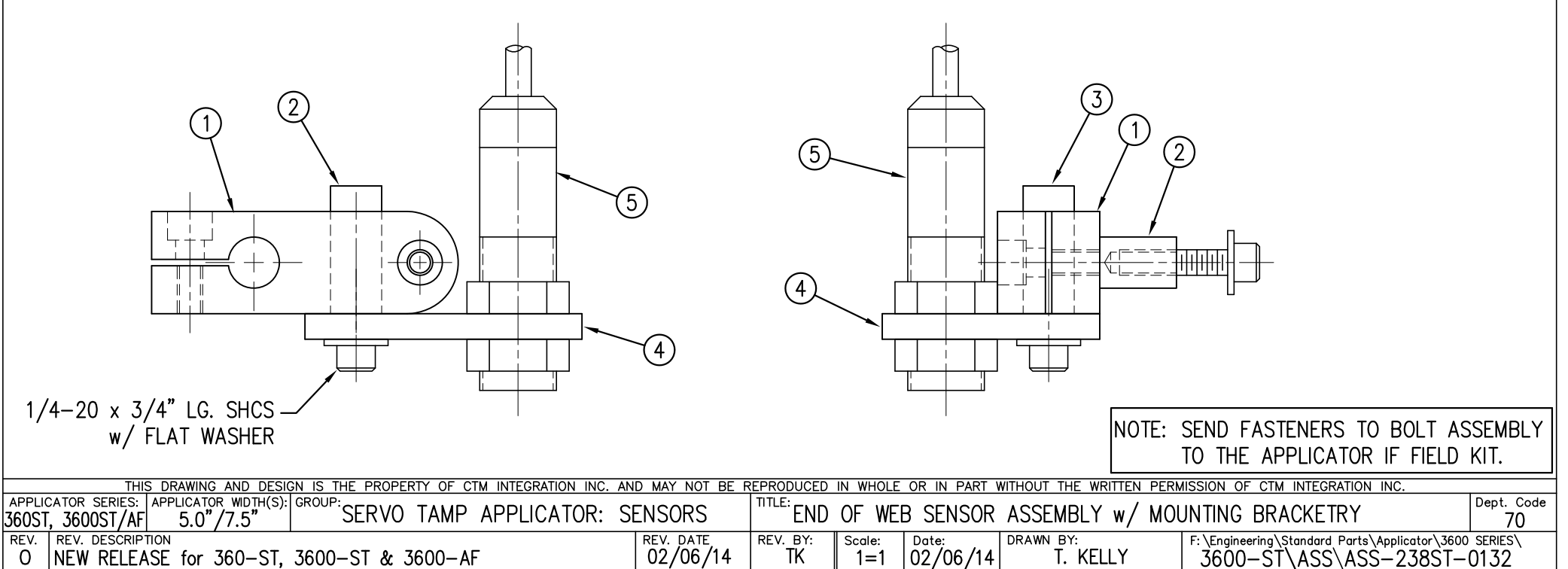

| BILL OF MATERIAL |     |                   |                                             |    |
|------------------|-----|-------------------|---------------------------------------------|----|
|                  |     | ASS-23            | 38ST-0123L-X                                |    |
| ITEM             | QTY | CTM PART NUMBER   | PART DESCRIPTION                            | ]  |
| 9                | 1   | ASS-238ST-0127L-A | WIRED BOARD ASSEMBLY FOR VAC BLOW STYLE-LH  | 1  |
|                  | 1   | ASS-238ST-0127L-B | WIRED BOARD ASSEMBLY FOR FAN STYLE-LH       |    |
| 2                | 1   | MP-238ST-0201     | SERVO TAMP PRINTER APPLICATOR FACEPLATE     |    |
| 3                | 1   | MP-238ST-0202L    | LEFT HAND HOUSING SIDE FRAME- DISPENSE SIDE |    |
| 4                | 1   | MP-238ST-0203L    | LEFT HAND HOUSING SIDE FRAME- UNWIND SIDE   | 1  |
| 5                | 1   | MP-200-0273       | U-ARM / APPLICATOR PIVOT MOUNT              | 1  |
| 6                | 1   | ASS-238ST-0407    | AC POWER HARNESS & FILTER ASSEMBLY          | 1  |
| $\bigcirc$       | 2   | MP-238ST-0247     | GROMMET PLATE (FOR SERVO MOTOR CABLES)      | 1  |
| 8                | 1   | ASS-238-0133      | REWIND MOTOR & PULLEY ASSEMBLY              | 1  |
| 9                | 1   | ASS-238-0120C     | REWIND CLUTCH ASSEMBLY                      | 1  |
| 10               | 1   | ASS-238ST-0429    | FAN ASSEMBLY                                | 1  |
| 1                | 1   | PE-FAN1130        | FAN FILTER KIT                              | 1  |
| 12               | 1   | PE-238-0429       | REWIND MOTOR WIRING HARNESS                 |    |
| 13               | 1   | PM-BELT1015       | TIMING BELT FOR REWIND                      |    |
| 14               | 4   | PE-PA1083         | BOLT ON MOUNT (BLACK)                       |    |
| 15               | 1   | ASS-200-0149      | PIVOT MICRO-ADJUST ASSEMBLY                 | 1  |
| 16               | 2   | PE-C02018         | RUBBER GROMMET                              | 1  |
| $\bigcirc$       | 3   | PE-C02019         | RUBBER GROMMET                              | 1  |
| 18               | 1   | MP-238ST-0255     | COVER PLATE                                 | 1  |
| 19               | 1   | PE-238ST-0405     | SERVO DRIVE ENCODER FEEDBACK CABLE          | 1  |
| 20               | 1   | PE-238ST-0406     | SERVO MOTOR POWER TO TB102 DRIVE CABLE      | 1  |
| 21               | 1   | ASS-C01025        | POWER CORD FOR PRINT ENGINE (not shown)     | 1  |
| 22               | 1   | PM-LB1009         | 3600ST FACEPLATE DECAL                      |    |
| $\odot$          | 1   | PM-LB1027         | 3600a WEB PATH DECAL — LH                   | μī |

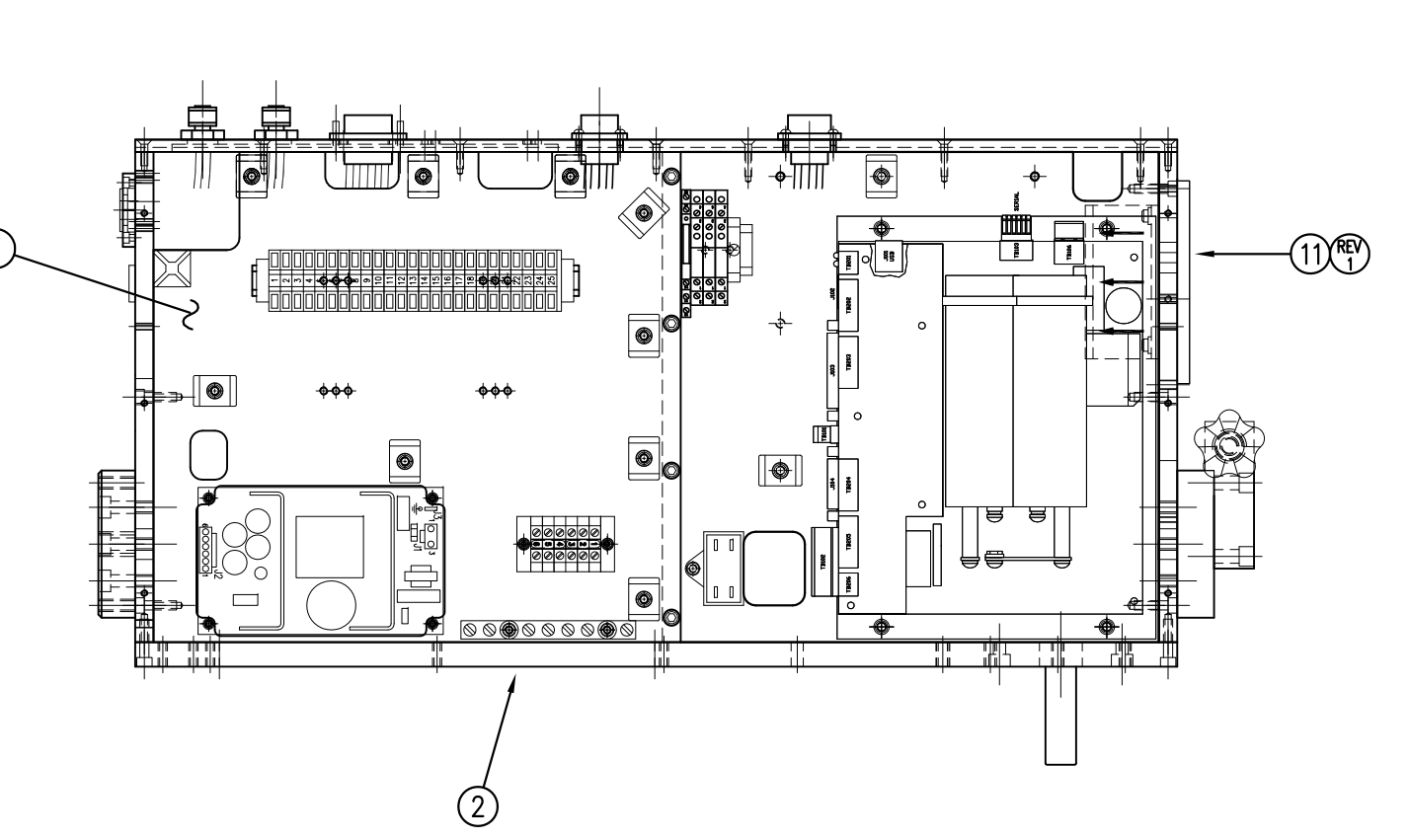

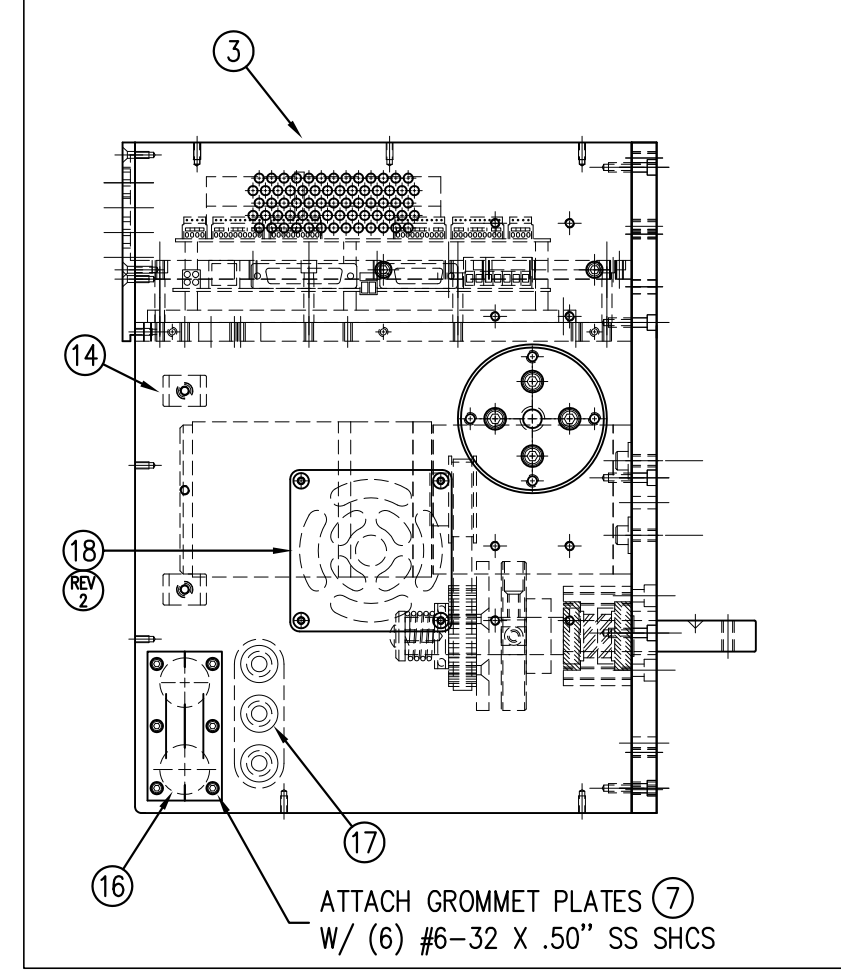

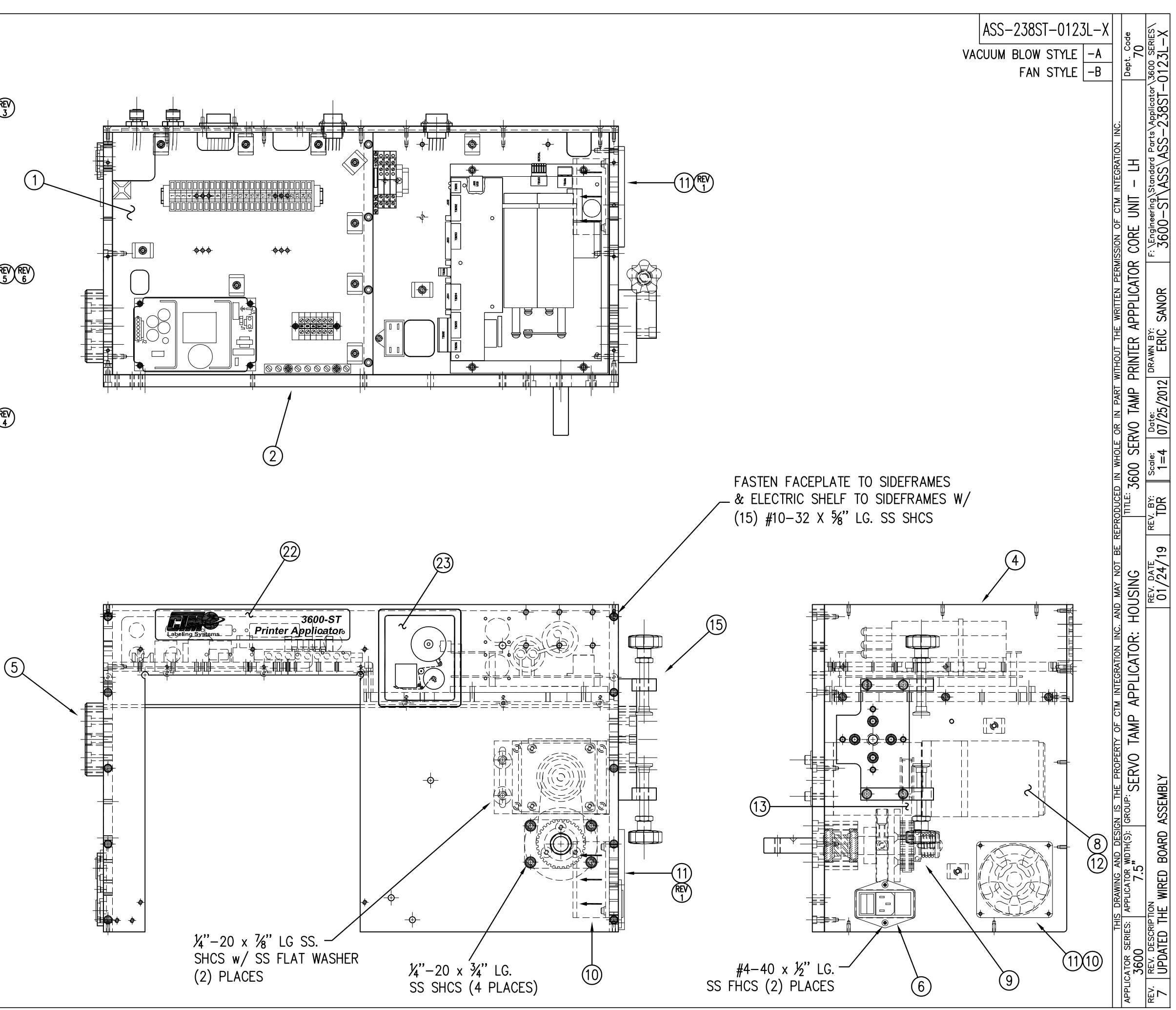

| BILL OF MATERIAL |                   |                   |                                              |          |  |  |
|------------------|-------------------|-------------------|----------------------------------------------|----------|--|--|
|                  | ASS-238ST-0123R-X |                   |                                              |          |  |  |
| ITEM             | QTY               | CTM PART NUMBER   | PART DESCRIPTION                             | 1        |  |  |
| 9                | 1                 | ASS-238ST-0127R-A | WIRED BOARD ASSEMBLY FOR VAC BLOW STYLE-RH   | 1        |  |  |
|                  | 1                 | ASS-238ST-0127R-B | WIRED BOARD ASSEMBLY FOR FAN STYLE-RH        | ]_       |  |  |
| 2                | 1                 | MP-238ST-0201     | SERVO TAMP PRINTER APPLICATOR FACEPLATE      | REV      |  |  |
| 3                | 1                 | MP-238ST-0202R    | RIGHT HAND HOUSING SIDE FRAME- DISPENSE SIDE |          |  |  |
| 4                | 1                 | MP-238ST-0203R    | RIGHT HAND HOUSING SIDE FRAME- UNWIND SIDE   | 1        |  |  |
| 5                | 1                 | MP-200-0273       | U-ARM / APPLICATOR PIVOT MOUNT               | 1        |  |  |
| 6                | 1                 | ASS-238ST-0407    | AC POWER HARNESS & FILTER ASSEMBLY           | 1        |  |  |
| $\bigcirc$       | 2                 | MP-238ST-0247     | GROMMET PLATE (FOR SERVO MOTOR CABLES)       | 1        |  |  |
| 8                | 1                 | ASS-238-0133      | REWIND MOTOR & PULLEY ASSEMBLY               | 1        |  |  |
| 9                | 1                 | ASS-238-0120C     | REWIND CLUTCH ASSEMBLY                       | 1        |  |  |
| 10               | 1                 | ASS-238ST-0429    | FAN ASSEMBLY                                 |          |  |  |
| 1                | 1                 | PE-FAN1130        | FAN FILTER KIT                               |          |  |  |
| 12               | 1                 | PE-238-0429       | REWIND MOTOR WIRING HARNESS                  |          |  |  |
| 13               | 1                 | PM-BELT1015       | TIMING BELT FOR REWIND                       | H(REV)   |  |  |
| 14               | 4                 | PE-PA1083         | BOLT ON MOUNT (BLACK)                        |          |  |  |
| (15)             | 1                 | ASS-200-0149      | PIVOT MICRO-ADJUST ASSEMBLY                  |          |  |  |
| 16               | 2                 | PE-C02018         | RUBBER GROMMET                               |          |  |  |
| $\bigcirc$       | 3                 | PE-C02019         | RUBBER GROMMET                               |          |  |  |
| 18               | 1                 | MP-238ST-0255     | COVER PLATE                                  |          |  |  |
| 19               | 1                 | PE-238ST-0405     | SERVO DRIVE ENCODER FEEDBACK CABLE           |          |  |  |
| 20               | 1                 | PE-238ST-0406     | SERVO MOTOR POWER TO TB102 DRIVE CABLE       |          |  |  |
| 21               | 1                 | ASS-C01025        | POWER CORD FOR PRINT ENGINE (not shown)      | ]        |  |  |
| 2                | 1                 | PM-LB1009         | 3600ST FACEPLATE DECAL                       | -<br>REV |  |  |
| 23               | 1                 | PM-LB1029         | 3600a WEB PATH DECAL - RH                    | 15       |  |  |
|                  |                   |                   |                                              |          |  |  |

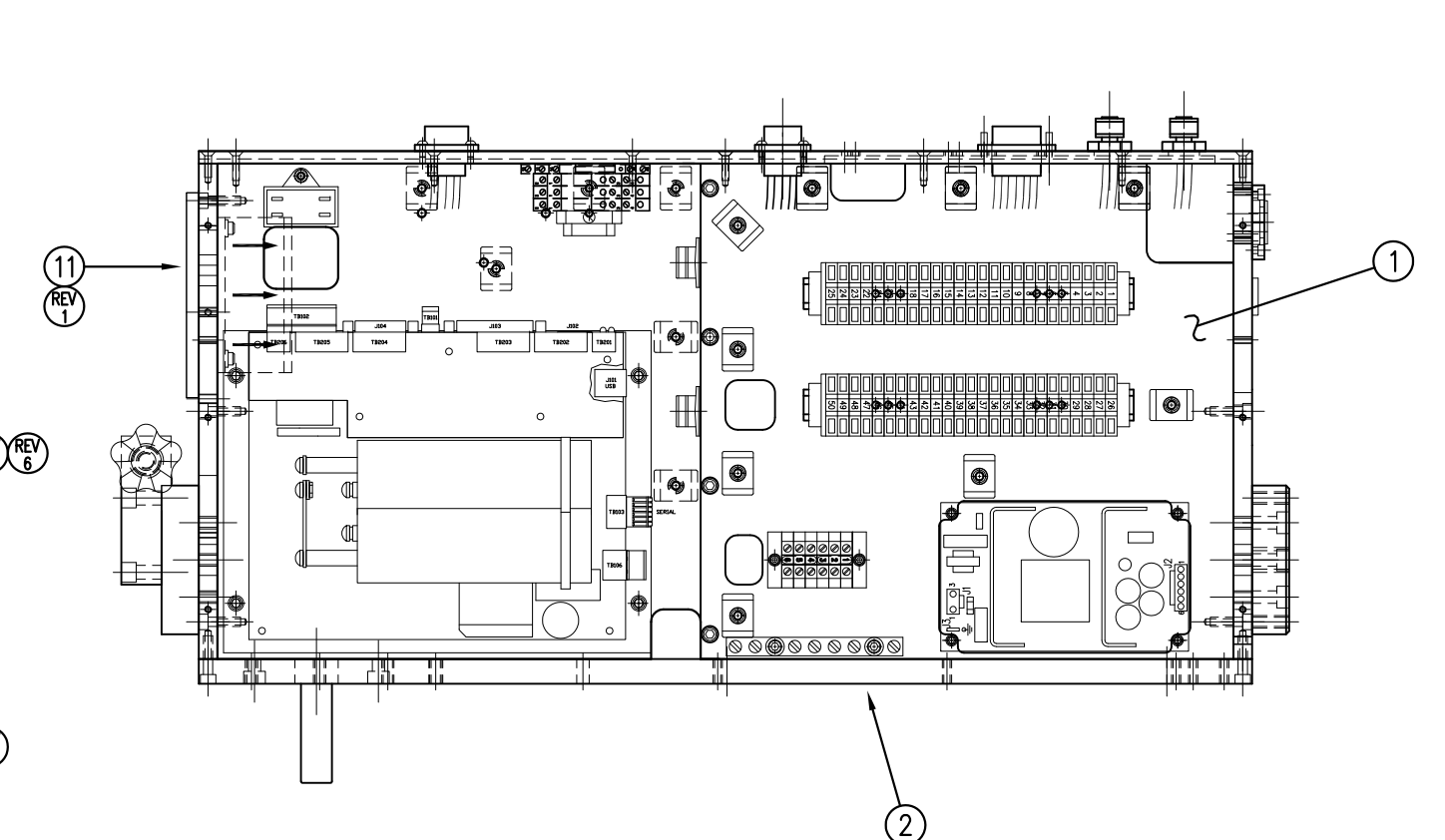

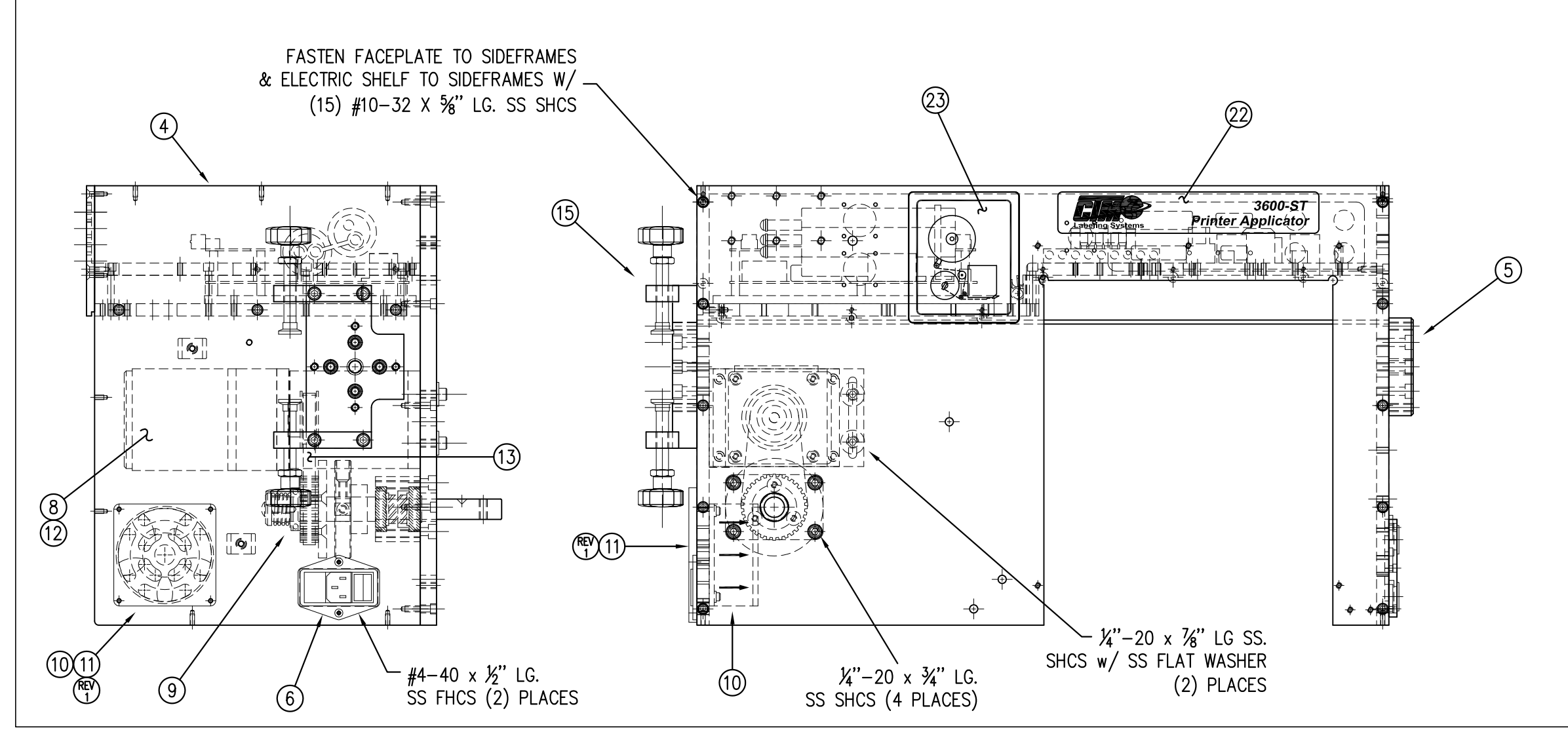

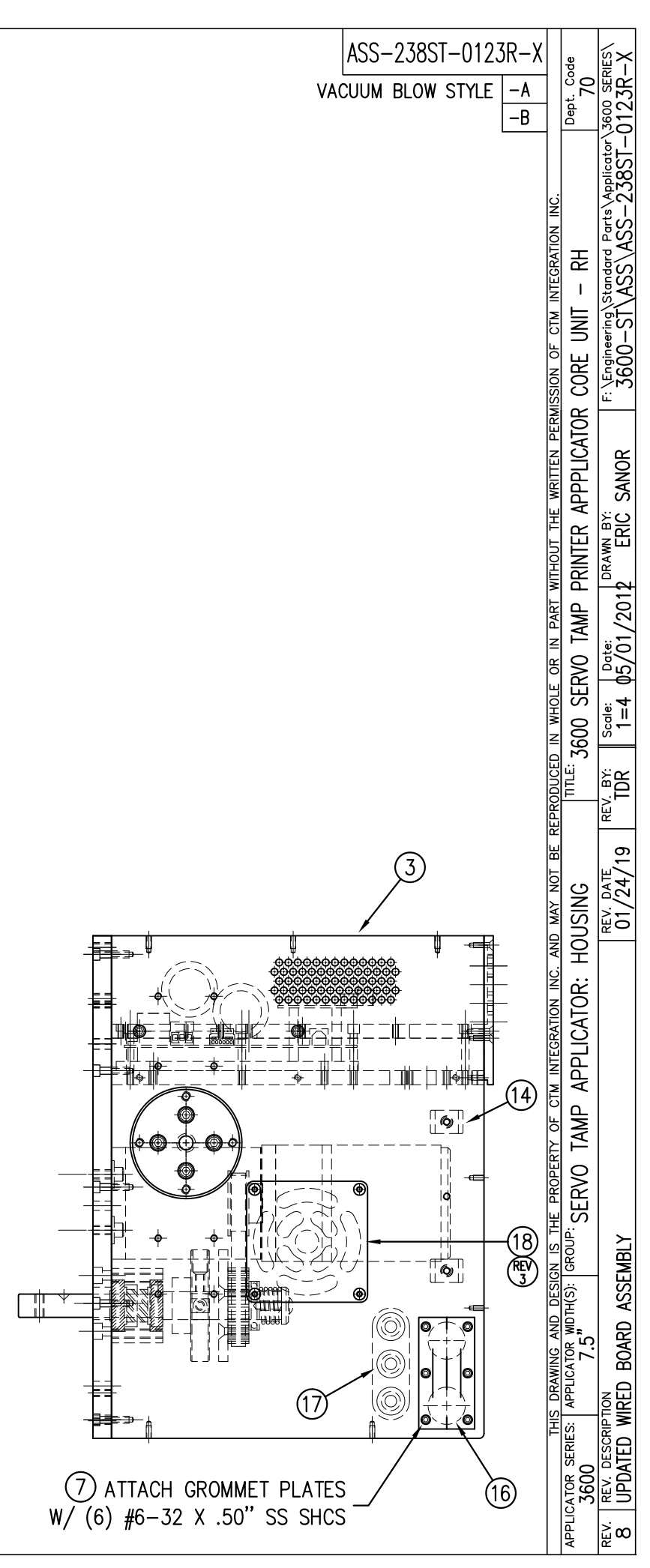

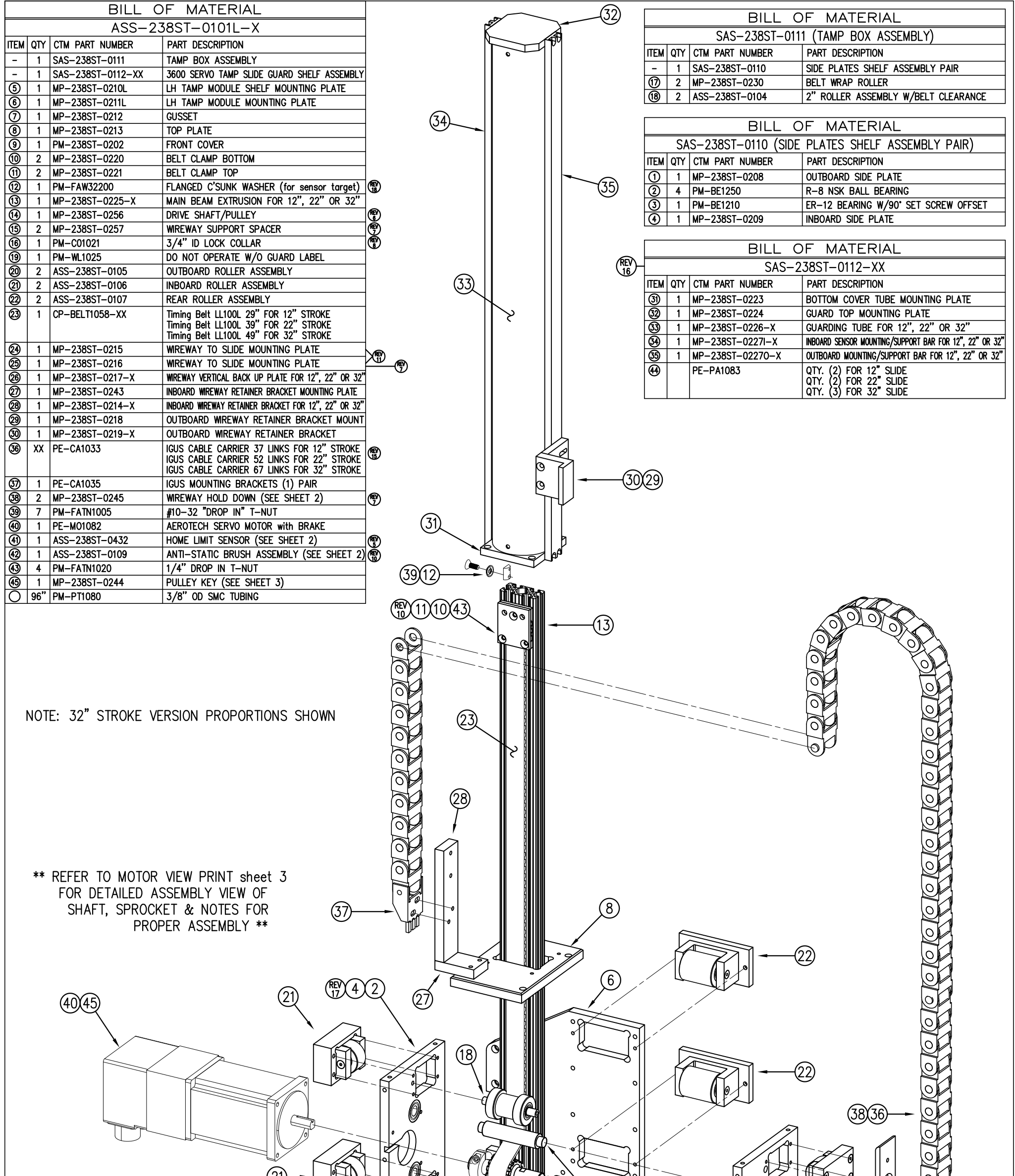

|                                                            |                                                                                                    | ASS-238ST-0101L-Xs1 |
|------------------------------------------------------------|----------------------------------------------------------------------------------------------------|---------------------|
| APPLICATOR SERIES: APPLICATOR, WIDTH(S): GROUP: CEDVO TAND | AND MAY NOT BE REPRODUCED IN WHOLE OR IN PART WITHOUT THE WRITTEN PERMISSION OF CTM INTEGRATION INC. | Dept. Code          |
| BEV DESCRIPTION                                            | REV. DATE REV. BY: Scale: Date: DRAWN BY: E: E: Engineering Standard Parts Applicator                | 70                  |
| 18 CHANGED ITEM #12 (was MFG PART MP-238ST-0222)           | 09/24/19   TDR   NTS 05/25/2012 ERIC SANOR   3600-ST\ASS\ASS-238ST-                                  | <u>J101L–Xs1</u>    |

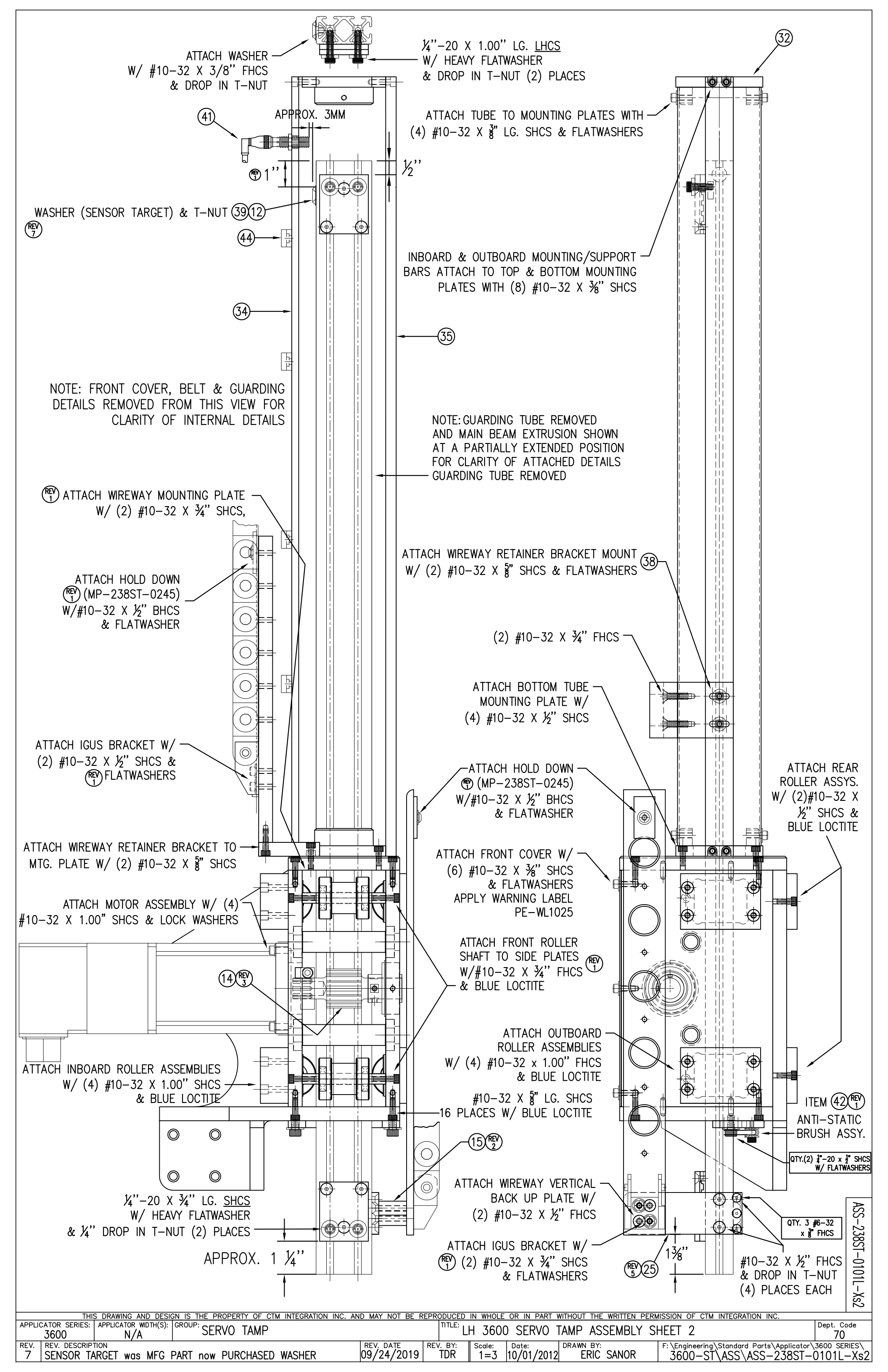

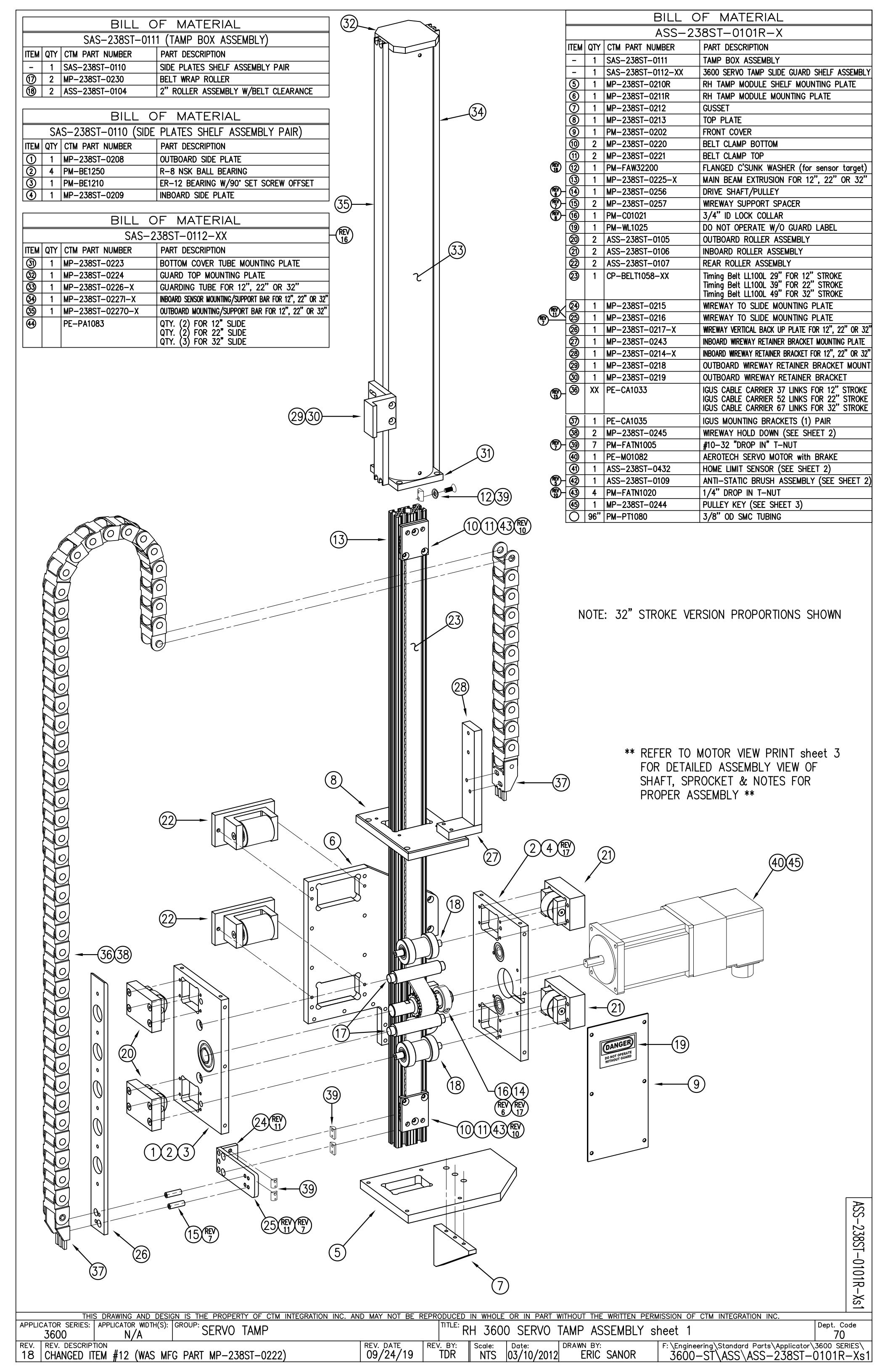

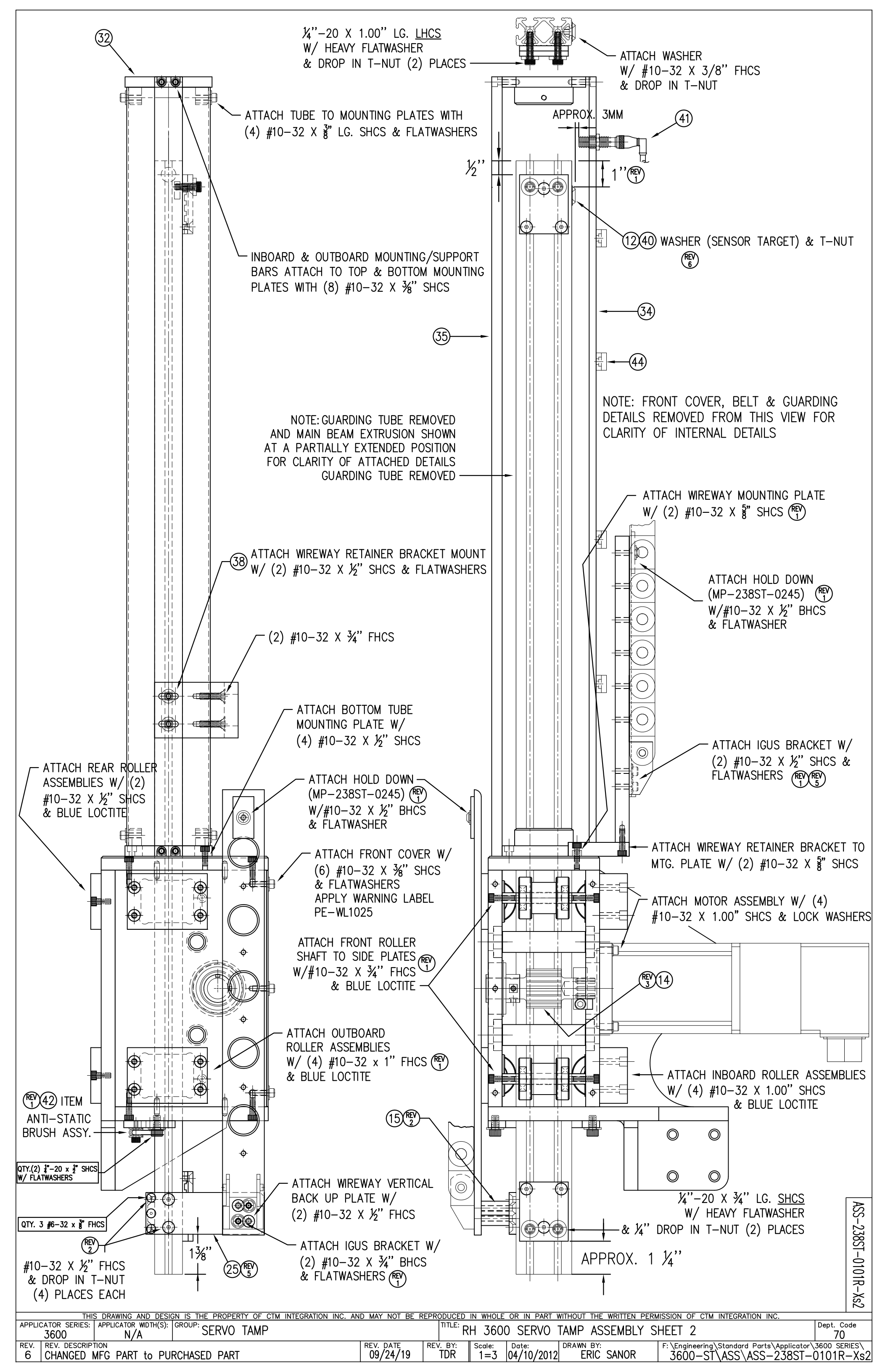

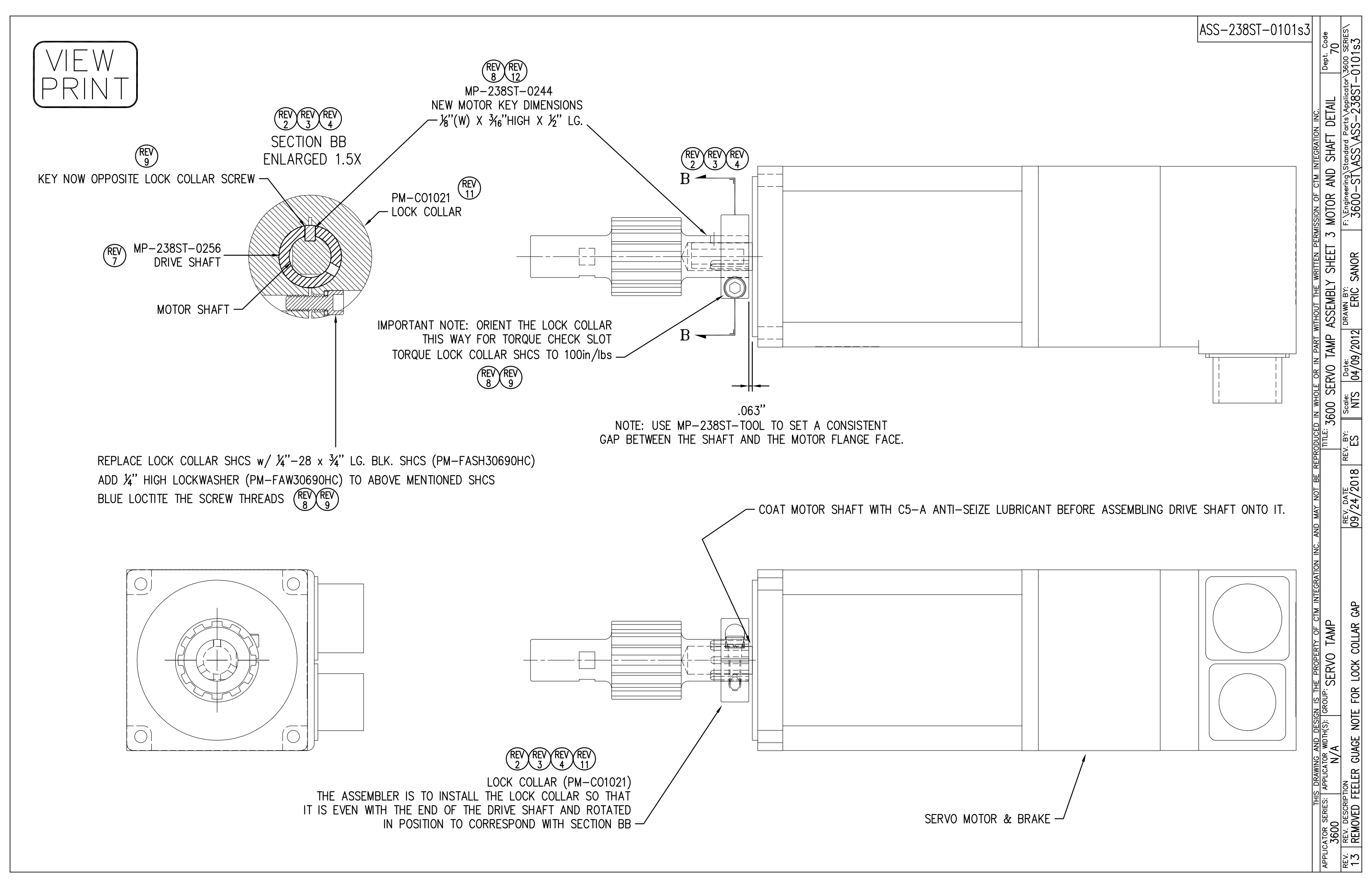

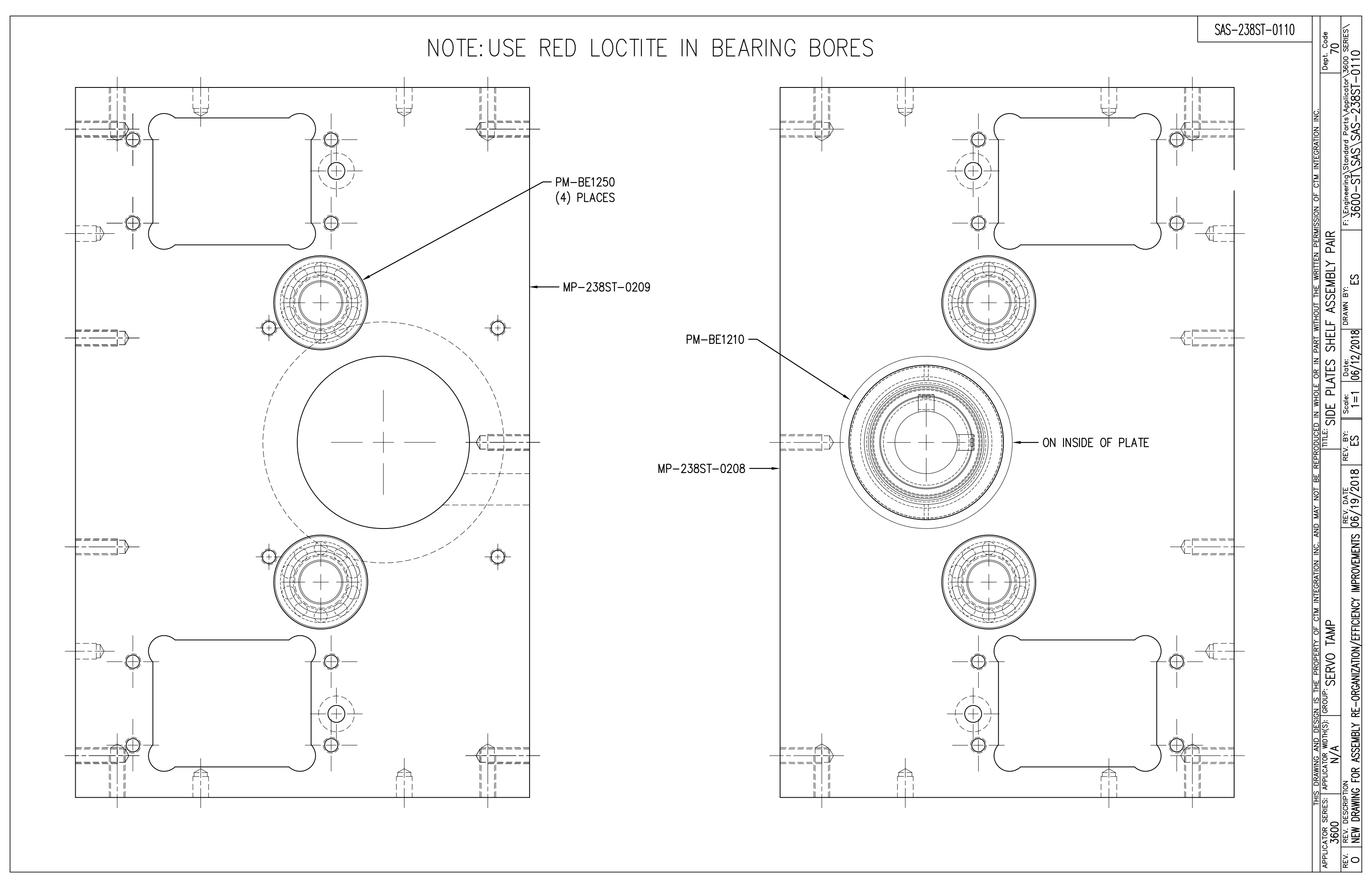

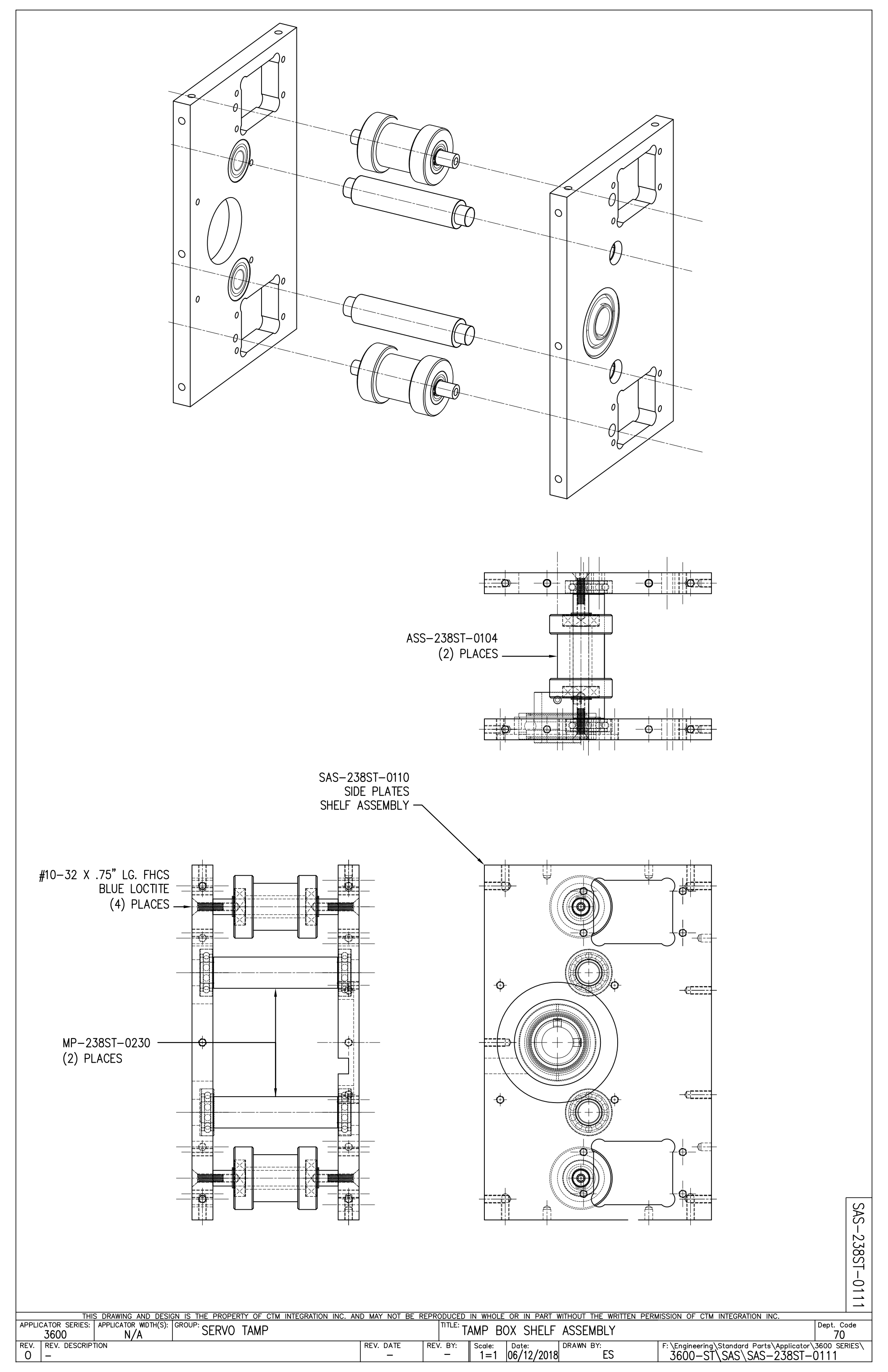

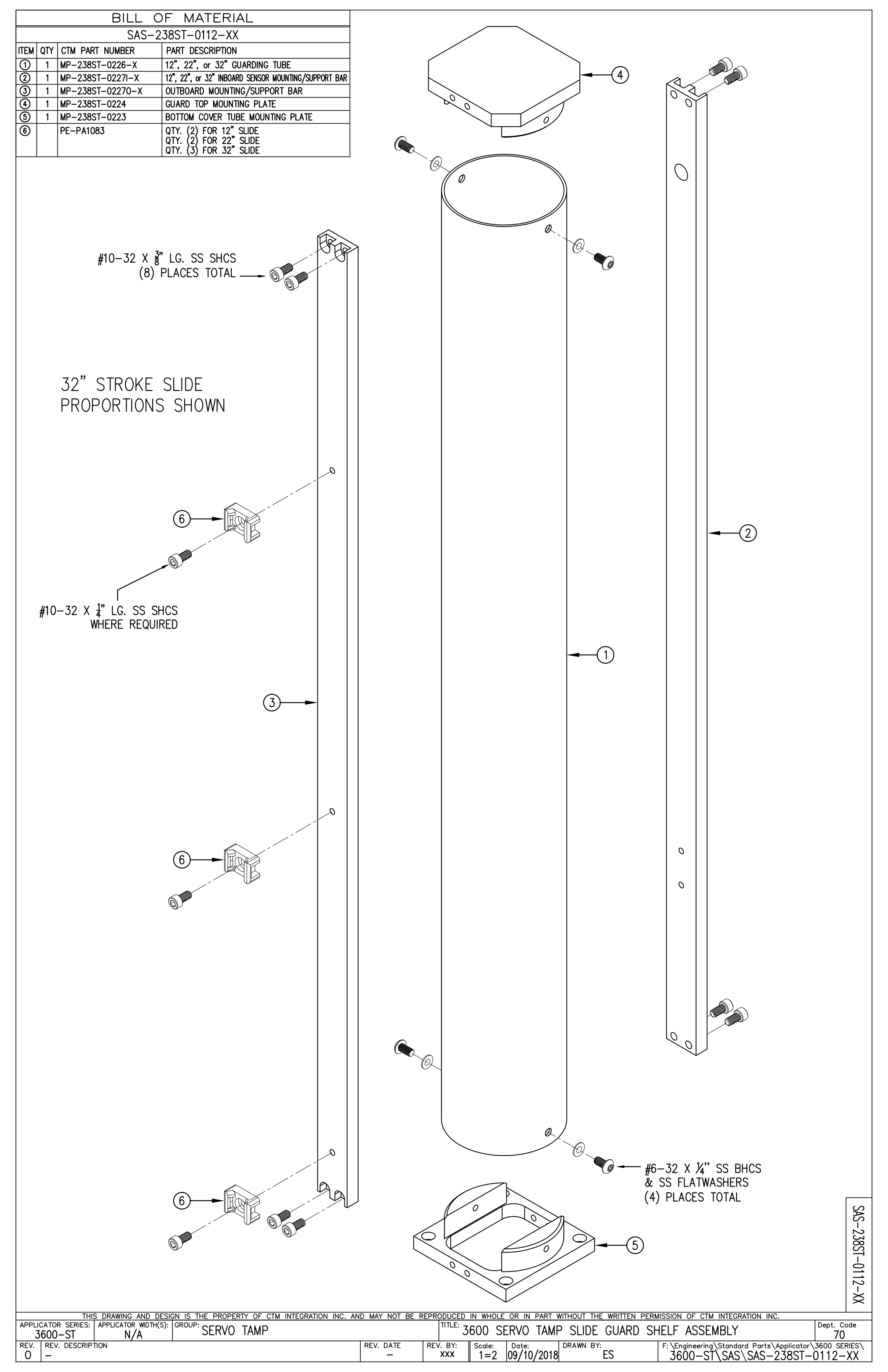

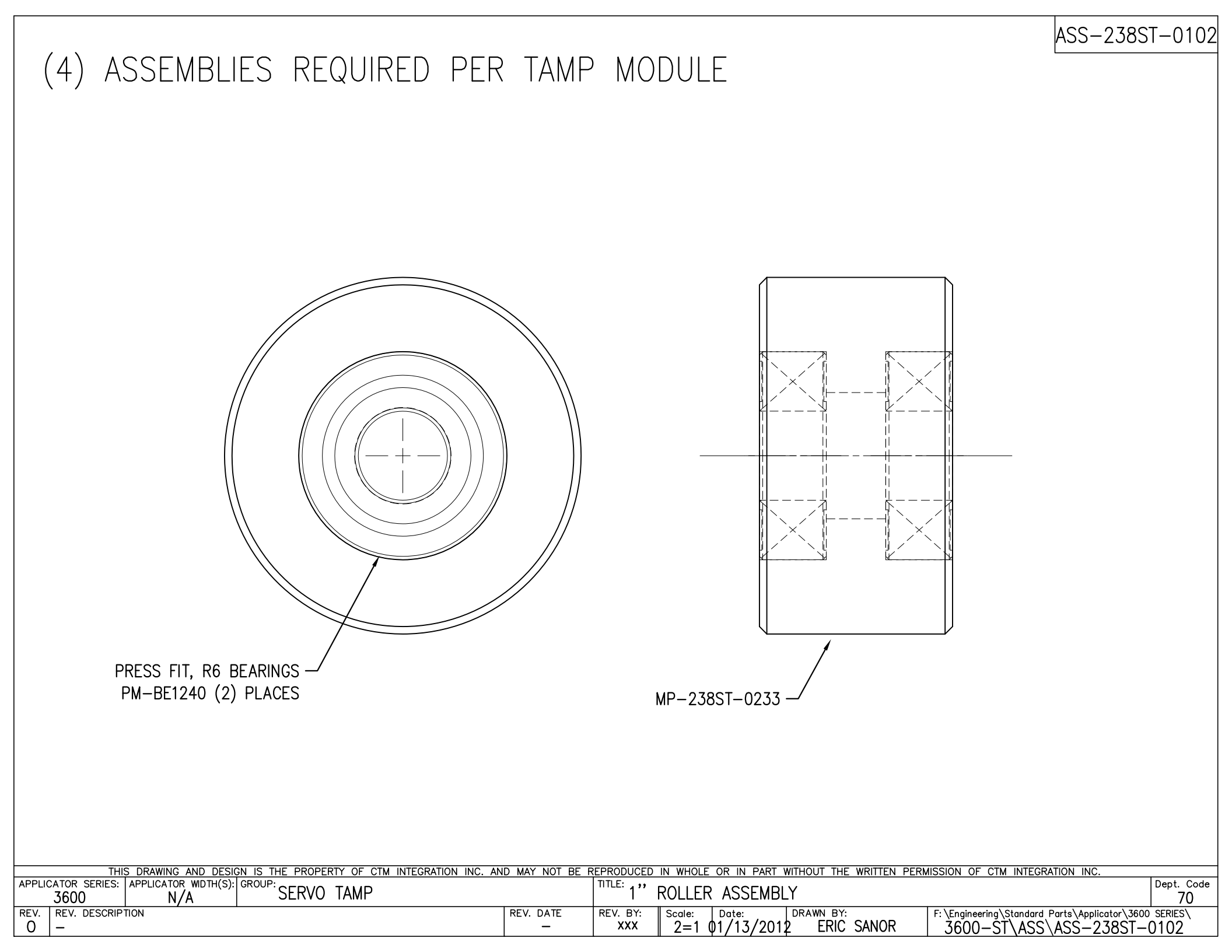

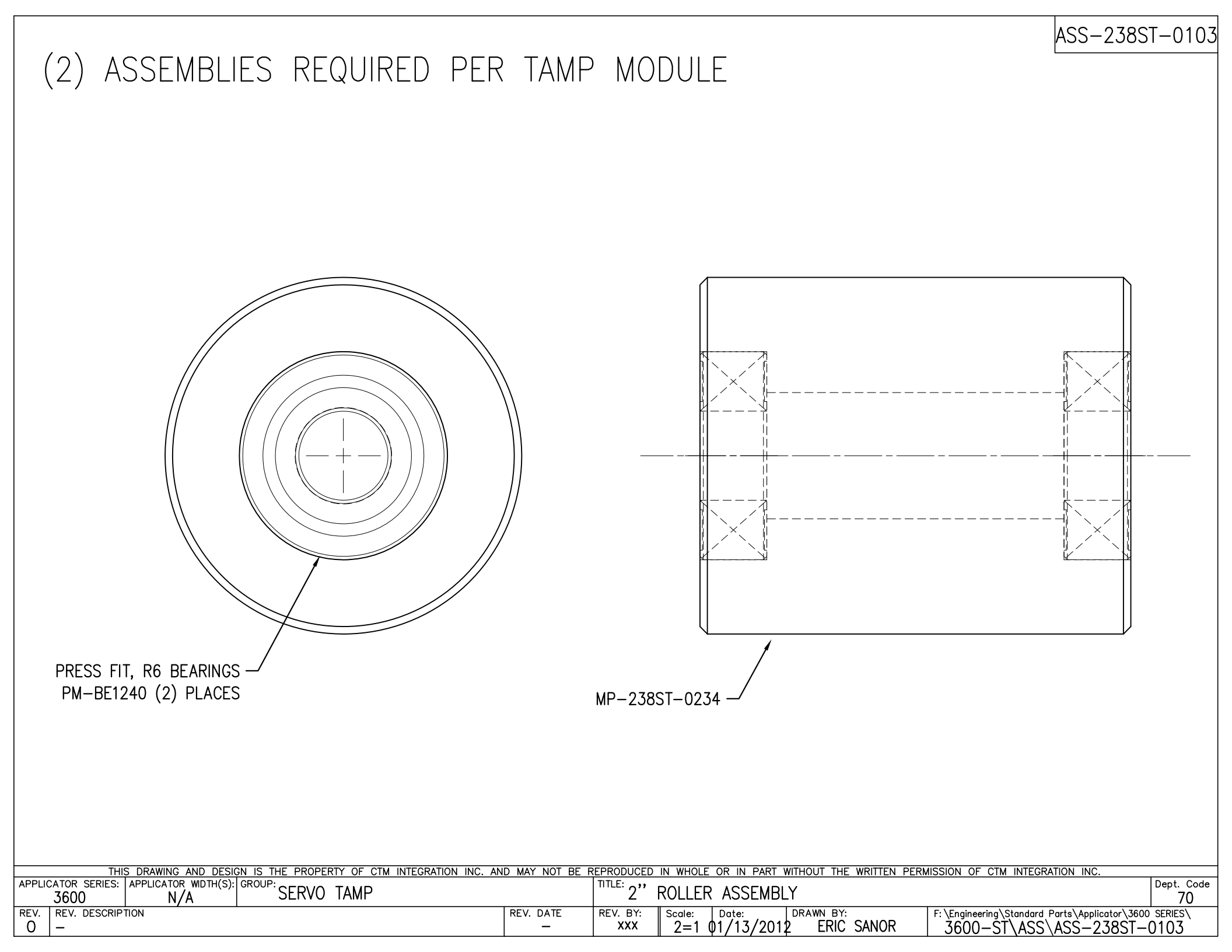

## (2) ASSEMBLIES REQUIRED PER TAMP MODULE

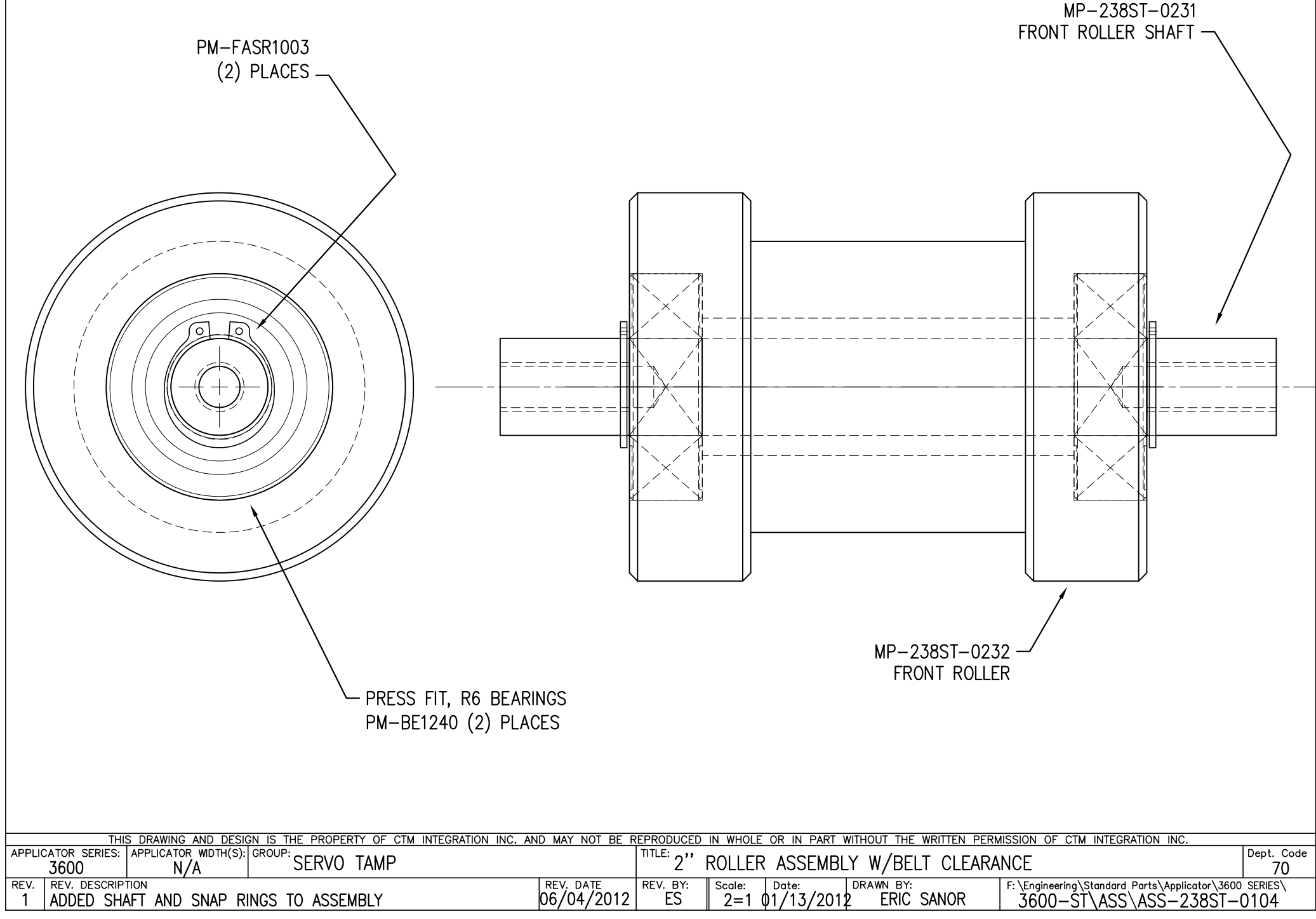

ASS-238ST-0104

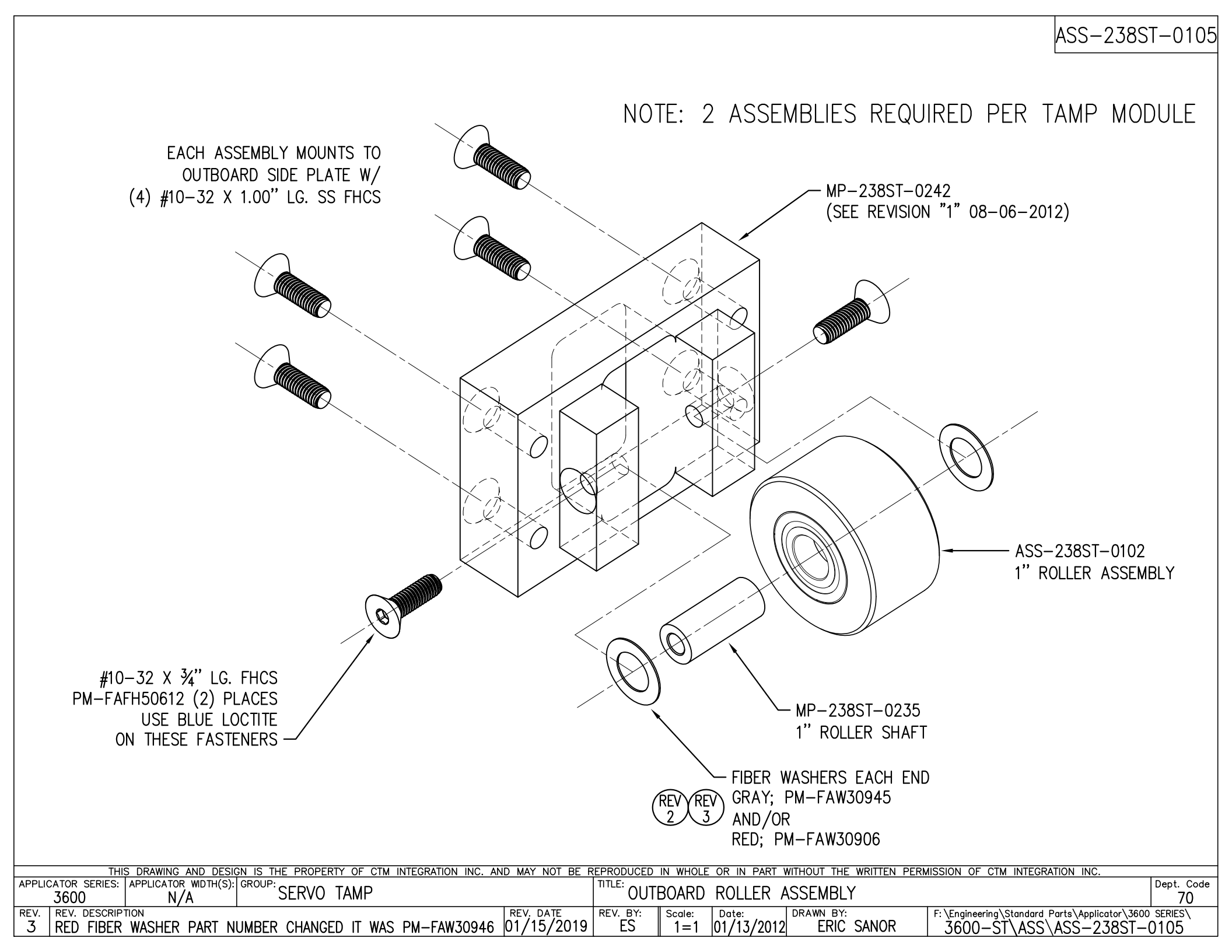

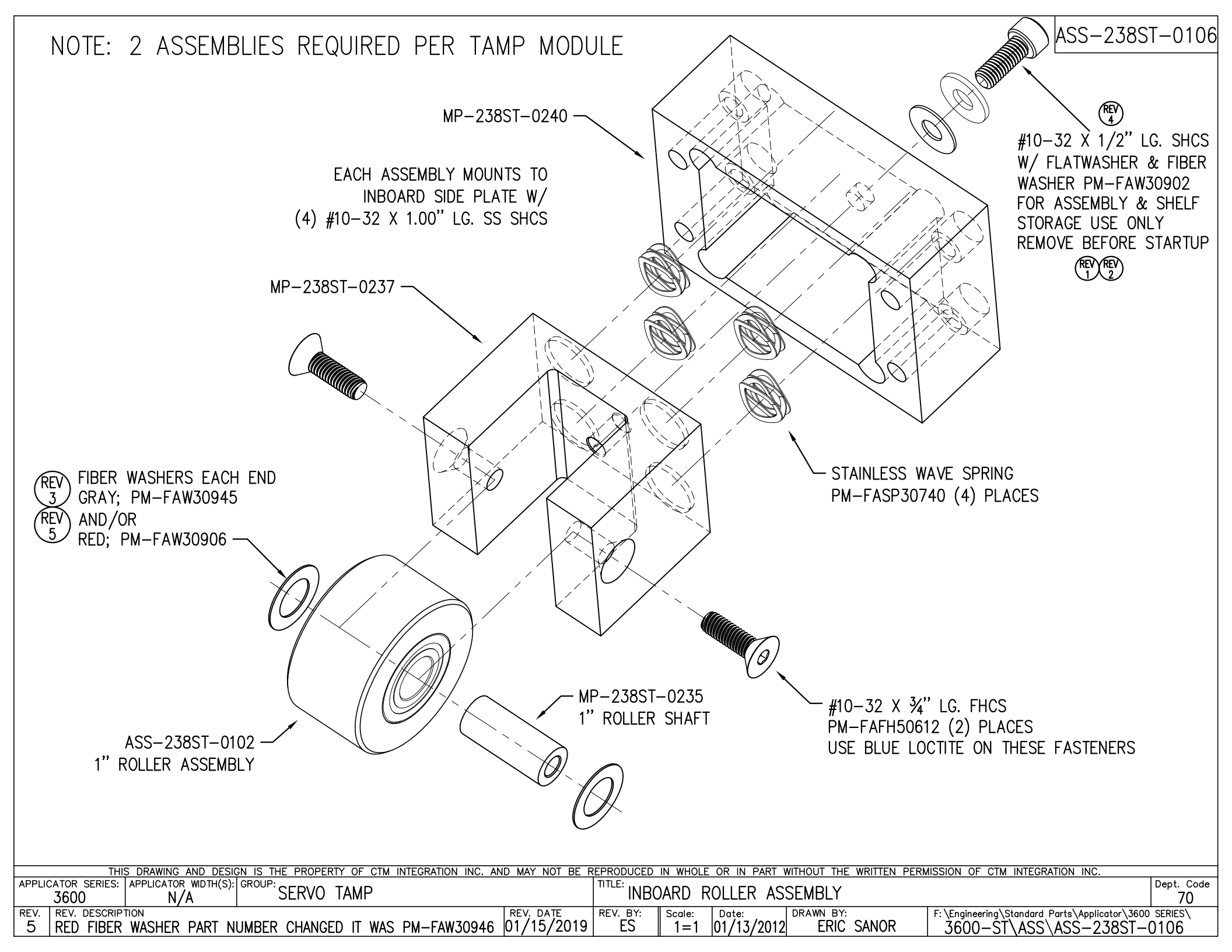

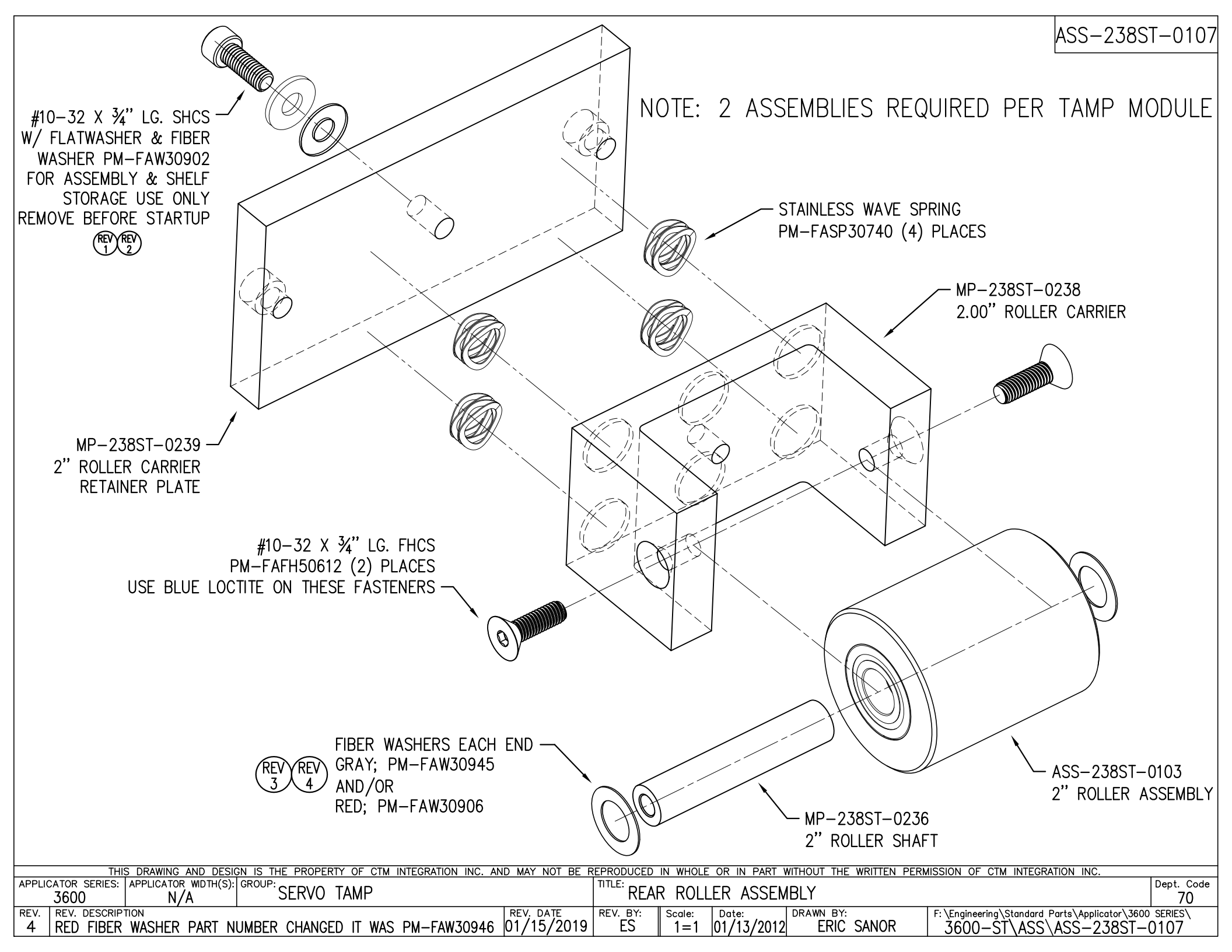

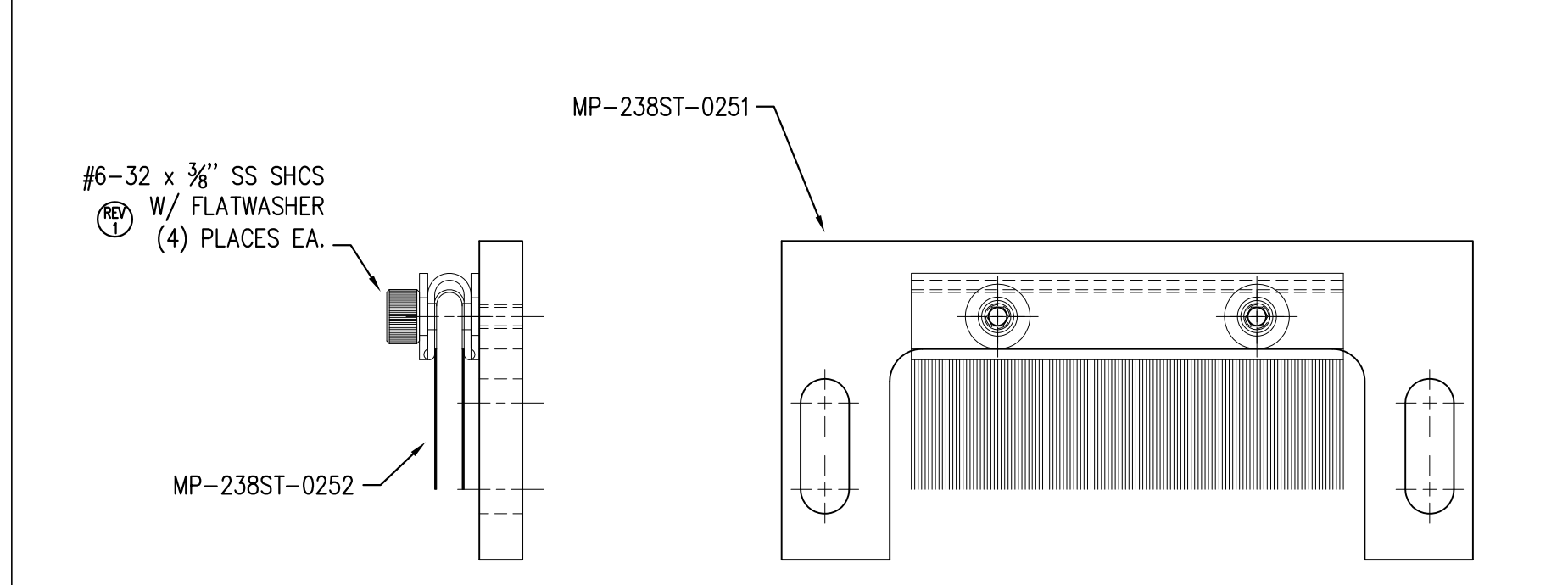

ASS-238ST-0109

NOTE: WHEN REQUIRED THIS BRUSH ASSEMBLY WILL MOUNT TO THE BOTTOM OF THE SHELF PLATE (MP-238ST-0210R/L WITH (2)  $\frac{1}{4}$ "-20 x  $\frac{1}{2}$ " SS SHCS AND FLATWASHERS

| THIS DRAWING AND DESIGN IS THE PROPERTY OF CTM INTEGRATION INC. AN                                    | ND MAY NOT BE REPRODUCED            | D IN WHOLE OR IN PART WITHOUT THE WRITTEN I         | PERMISSION OF CTM INTEGRATION INC.                                                  |
|----------------------------------------------------------------------------------------------------|-------------------------------------|-----------------------------------------------------|-------------------------------------------------------------------------------------|
| APPLICATOR SERIES: APPLICATOR WIDTH(S): GROUP: SERVO TAMP                                             | TITLE: AN                           | TI-STATIC BRUSH ASSEMBLY                            | Dept. Code<br>70                                                                    |
| REV.     REV.     DESCRIPTION       1     ADDED ANOTHER FLATWASHER BETWEEN BRUSH AND MOUNTING BRACKET | REV. DATE REV. BY:<br>03/06/2013 ES | Scale: Date: DRAWN BY:<br>1=1 11/21/2012 ERIC SANOR | F:\Engineering\Standard Parts\Applicator\3600 SERIES\<br>3600—ST\ASS\ASS—238ST—0109 |

| BILL OF MATERIAL |                 |                 |                                                    |  |  |  |
|------------------|-----------------|-----------------|----------------------------------------------------|--|--|--|
|                  | ASS-238ST-0129M |                 |                                                    |  |  |  |
| ITEM             | QTY             | CTM PART NUMBER | PART DESCRIPTION                                   |  |  |  |
| 1                | 1               | MP-200-0285     | DISPLAY UNIT (U-ARM) MOUNTING BRACKET              |  |  |  |
| 2                | 1               | MP-214-0206     | VALVE MOUNTING PLATE                               |  |  |  |
| 3                | 1               | ASS-200-0452M   | VALVE CABLE                                        |  |  |  |
| 4                | 1               | PM-REG1500      | REGULATOR                                          |  |  |  |
| 5                | 1               | PM-VA2384       | 0-160 PSI PRESSURE GUAGE                           |  |  |  |
| 6                | 2               | PM-PF1180       | NPT 90° STREET ELBOW 1/8" FEMALE TO 1/8" MALE      |  |  |  |
| $\bigcirc$       | 1               | PM-PUMP1010     | VACUUM PUMP, 55 PSI FEED PRESSURE, MUFFLED EXHAUST |  |  |  |
| 8                | 1               | PM-VA2358M      | 2 STATION MAC VALVE BANK                           |  |  |  |
| 9                | 1               | PE-C02000       | CORD GRIP                                          |  |  |  |
| 1                | 3               | PM-FT1200       | 1/4" NPT SOCKET HEAD PLUG                          |  |  |  |
| 1                | 1               | PM-PF1200       | TEE 1/4" NPT FEMALE 3 ENDS                         |  |  |  |
| 12               | 1               | PM-PF1143       | NIPPLE, 1/4" NPT X 1 1/2" LG.                      |  |  |  |
| 13               | 1               | PM-PF1220       | ADAPTOR, 3/8" NPT FEMALE TO 1/4" NPT MALE          |  |  |  |
| 14               | 1               | PM-PF1157       | REDUCER, 3/8" NPT TO 1/8" NPT                      |  |  |  |
| 15               | 1               | PM-PF1159       | FITTING, 3/8" NPT MALE BOTH ENDS                   |  |  |  |
| 16               | 1               | PE-EN9125       | 1 1/4" BLACK PLASTIC THREADED PLUG                 |  |  |  |
| $\bigcirc$       | 1               | PE-COND1084     | STEEL REDUCER                                      |  |  |  |
| 18               | 1               | PM-PF1110       | BUSHING, 1/4" NPT FEMALE TO 3/8" NPT MALE          |  |  |  |
| 19               | 1               | PM-PF1105       | BUSHING, 1/8" NPT female to 1/4" NPT male          |  |  |  |
| 20               | 1               | PM-PF1020       | FITTING, 3/8" TUBE w/ 1/4" NPT STRT                |  |  |  |
| 2                | 3               | PM-PF1167       | 3/8" NPT SOCKET HEAD PLUG                          |  |  |  |
| 2                | 10.5"           | PM-PT1070       | 1/4" OD TUBING                                     |  |  |  |
| 23               | 1               | ASS-214-0106    | AIR FILTER                                         |  |  |  |
| 24               | 1               | PM-PF1055       | 90° ELBOW 1/4" TUBE TO 1/4" NPT MALE               |  |  |  |
| 25               | 1               | PM-PF1185       | 90° STREET ELBOW, 1/4" NPT                         |  |  |  |
| 26               | 1               | PM-PF1169       | HOSE BARB ELBOW, 1/4" TUBE to 1/8" NPT MALE        |  |  |  |
| Ø                | 36"             | PM-AH1000       | AIR ASSIST TUBING                                  |  |  |  |
| Ο                | 2               | PM-FASH430079   | 1/4"-20 UNC x 7/8" LG. SS SHCS                     |  |  |  |
| 0                | 2               | PM-FAW30275     | 1/4" SS FLAT WASHER                                |  |  |  |
| 0                | 2               | PM-FASH430078   | 1/4"-20 UNC x 3/4" LG. SS SHCS                     |  |  |  |
| 0                | 4               | PM-FASH429088   | 10-32 X 2 1/2" LG. SS SHCS                         |  |  |  |
| 0                | 4               | PM-FAW30265     | #10 SS FLAT WASHER                                 |  |  |  |

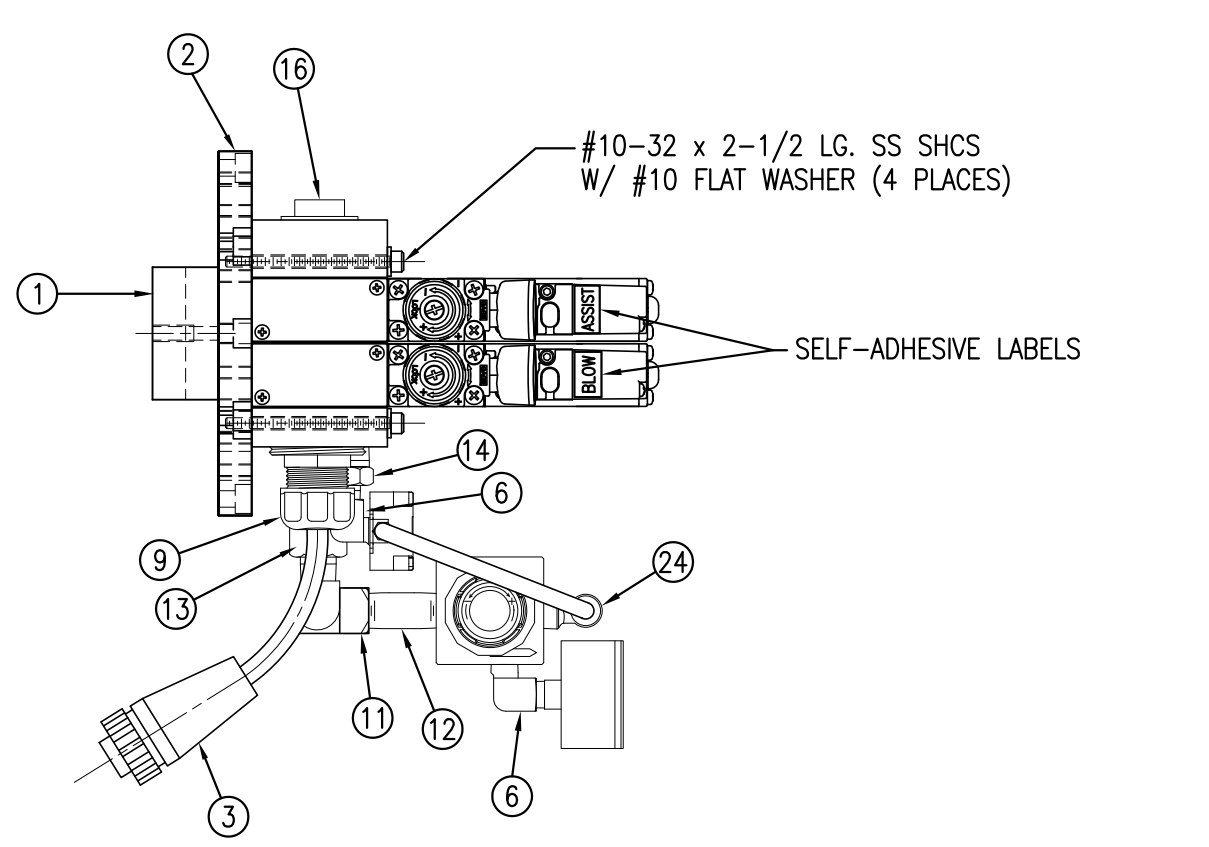

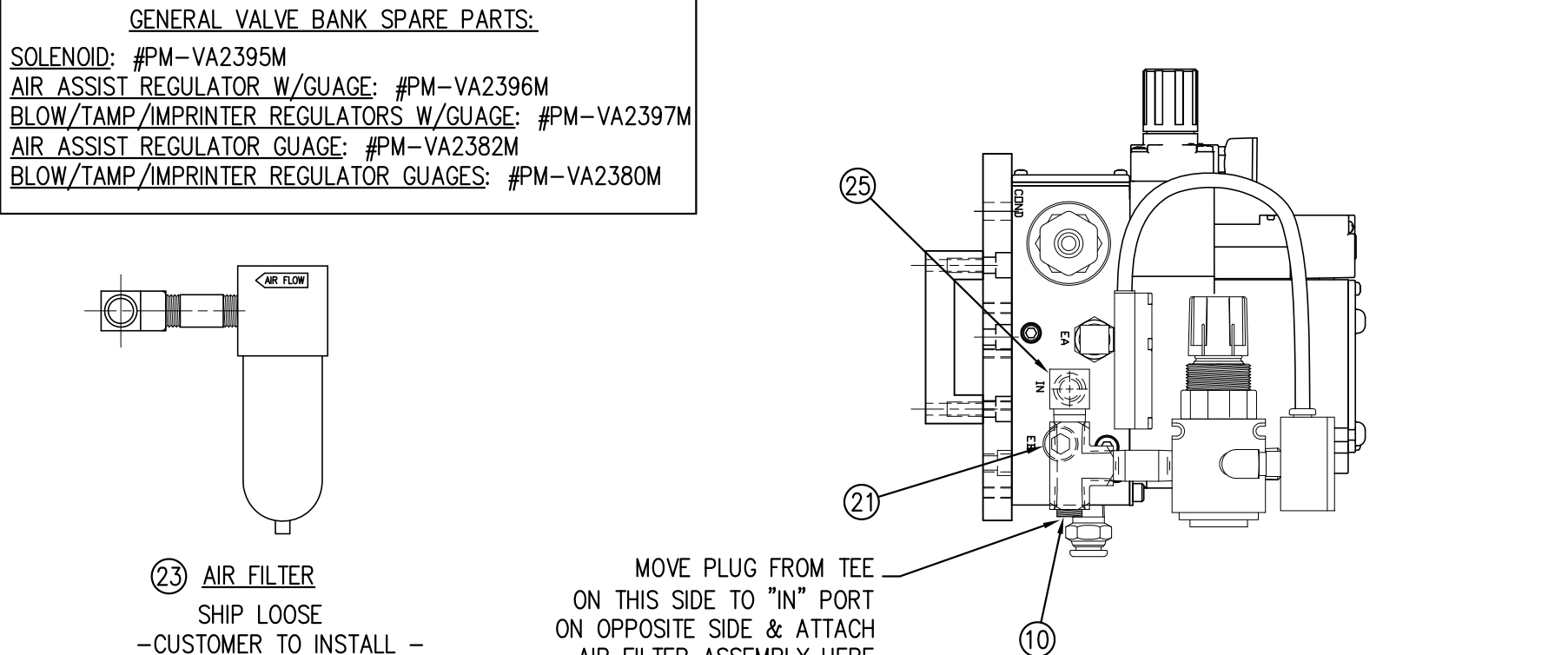

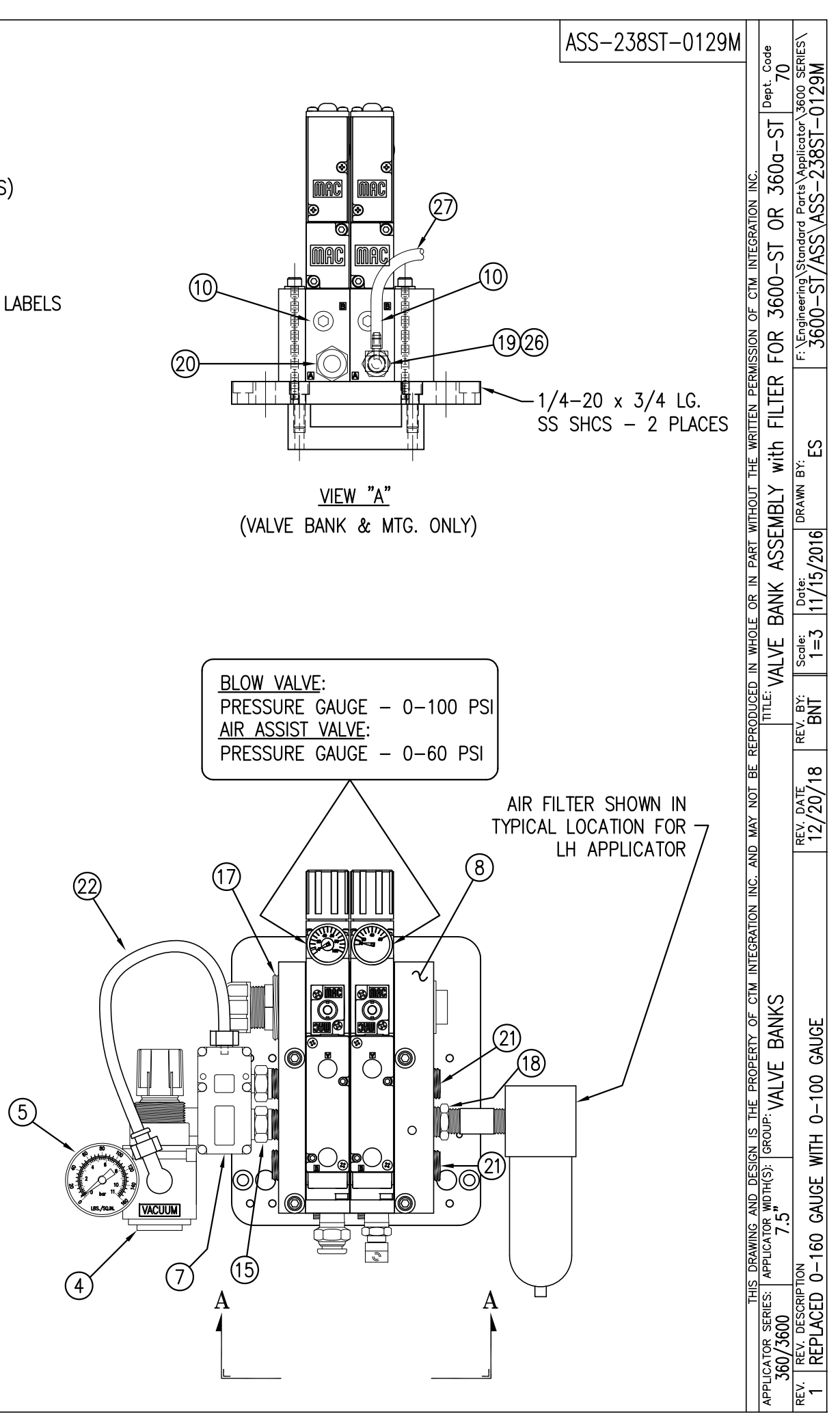

-CUSTOMER TO INSTALL -

ON OPPOSITE SIDE & ATTACH AIR FILTER ASSEMBLY HERE (TO TEE) FOR RH APPLICATORS

| BILL OF MATERIAL |     |                    |                                               |          |  |  |
|------------------|-----|--------------------|-----------------------------------------------|----------|--|--|
|                  |     |                    |                                               |          |  |  |
|                  |     |                    |                                               |          |  |  |
| IIEM             | QIY | CIM PARI NUMBER    | PART DESCRIPTION                              |          |  |  |
| $\bigcirc$       | 1   | SAS-238ST-0127aL   | CONNECTOR PLATE SHELF ASSEMBLY - LH           |          |  |  |
| ୭                | 1   | SAS-238ST-0127bL-A | ELECTRIC SHELF ASSEMBLY FOR VAC BLOW STYLE-LH |          |  |  |
| Ø                | 1   | SAS-238ST-0127bL-B | ELECTRIC SHELF ASSEMBLY FOR FAN STYLE-LH      |          |  |  |
| 3                | 1   | PE-238-0405        | SERIAL PRINTER PORT                           | SERIAL   |  |  |
|                  | 0   |                    |                                               | PARALLEL |  |  |
|                  | 0   |                    |                                               | ETHERNET |  |  |
| 4                | 0   | MP-238-0277        | SERIAL PORT BLANK                             | SERIAL   |  |  |
|                  | 1   |                    |                                               | PARALLEL |  |  |
|                  | 1   | [                  | [                                             | ETHERNET |  |  |
| 5                | 0   | PE-CA2500          | PARALLEL CABLE                                | SERIAL   |  |  |
|                  | 1   |                    |                                               | PARALLEL |  |  |
|                  | 0   |                    |                                               | ETHERNET |  |  |
| 6                | 0   | PE-CC1070          | PARALLEL PORT CLIP KIT                        | SERIAL   |  |  |
|                  | 1   |                    |                                               | PARALLEL |  |  |
|                  | 0   |                    |                                               | ETHERNET |  |  |
| $\bigcirc$       | 0   | PE-PA1040          | FLAT RIBBON CLIP                              | SERIAL   |  |  |
|                  | 1   |                    |                                               | PARALLEL |  |  |
|                  | 0   |                    |                                               | ETHERNET |  |  |
| 8                | 1   | MP-238-0276        | PARALLEL PORT BLANK                           | SERIAL   |  |  |
|                  | 0   |                    |                                               | PARALLEL |  |  |
|                  | 0   |                    |                                               | ETHERNET |  |  |
| 9                | 0   | ASS-238-0460       | PARALLEL TO ETHERNET ADAPTER ASSEMBLY         | SERIAL   |  |  |
|                  | 0   |                    |                                               | PARALLEL |  |  |
|                  | 1   |                    |                                               | ETHERNET |  |  |
|                  | 10  | PM-FAFH50110       | FHCS, #6-32 x 1/2" Lg.                        |          |  |  |
| 10               | 2   | PE-TE1150          | 2 POLE SCREWLESS JUMPER                       | REV      |  |  |
| 1                | 2   | PE-TE1152          | 3 POLE SCREWLESS JUMPER                       |          |  |  |
| _                |     | •                  |                                               | •        |  |  |

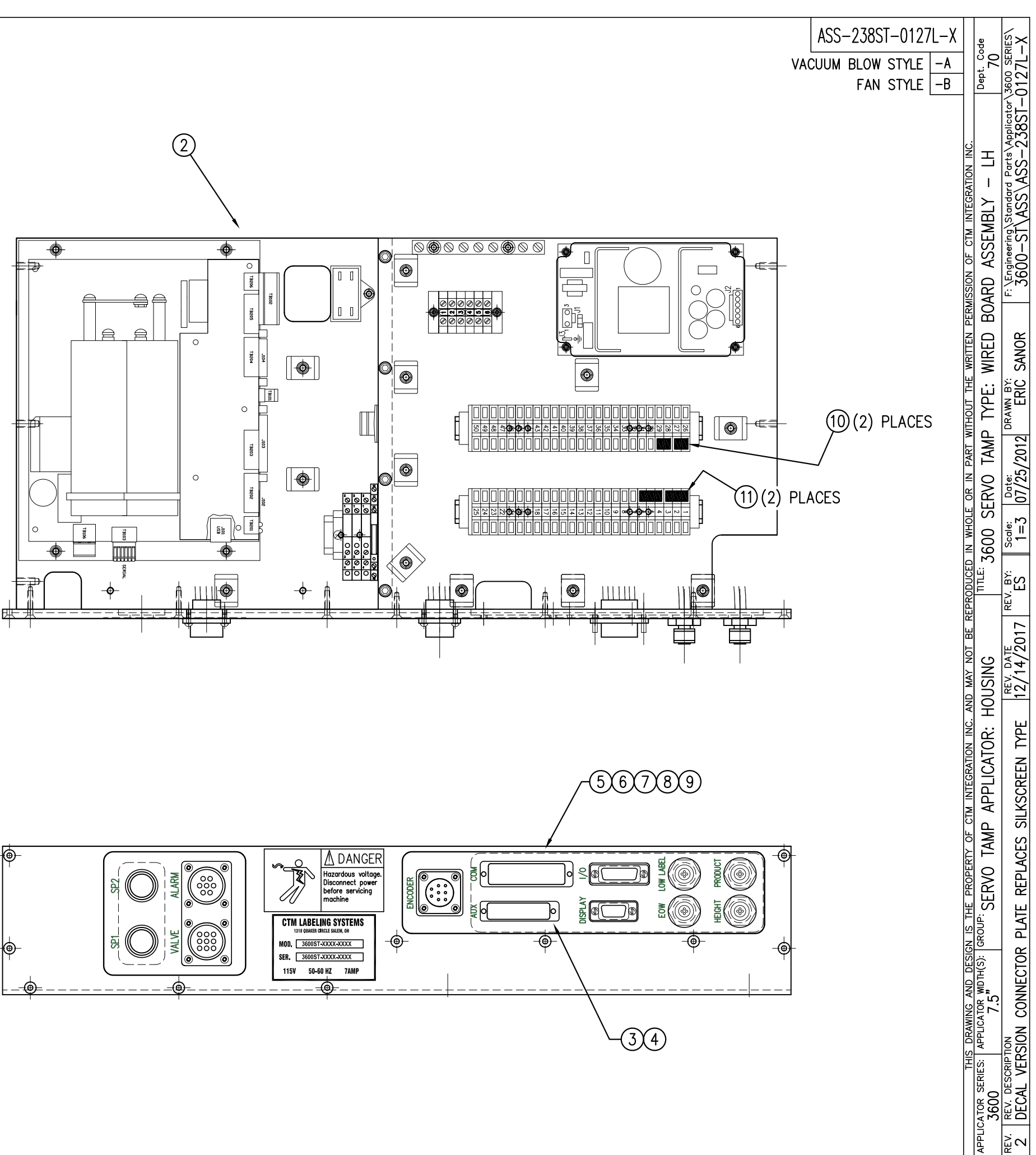

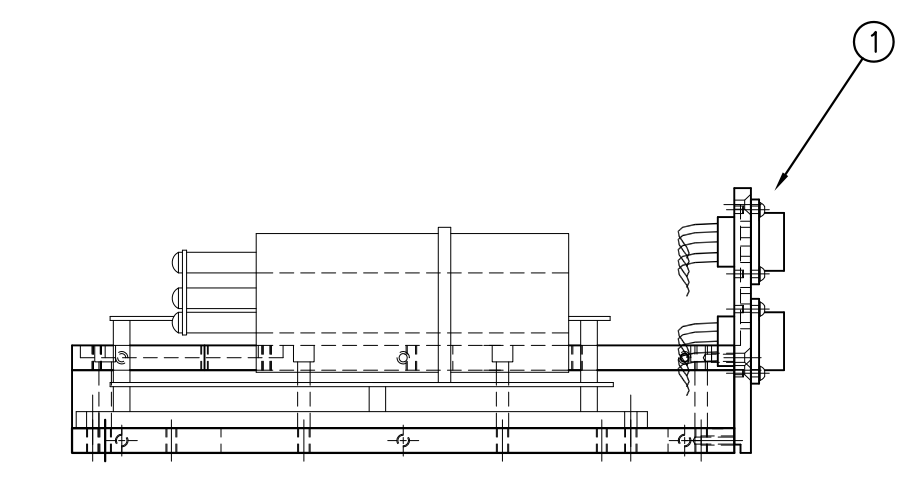

NOTE: TERMINAL STRIPS & POWER SUPPLY AND RELAYS OMITTED FROM THIS VIEW

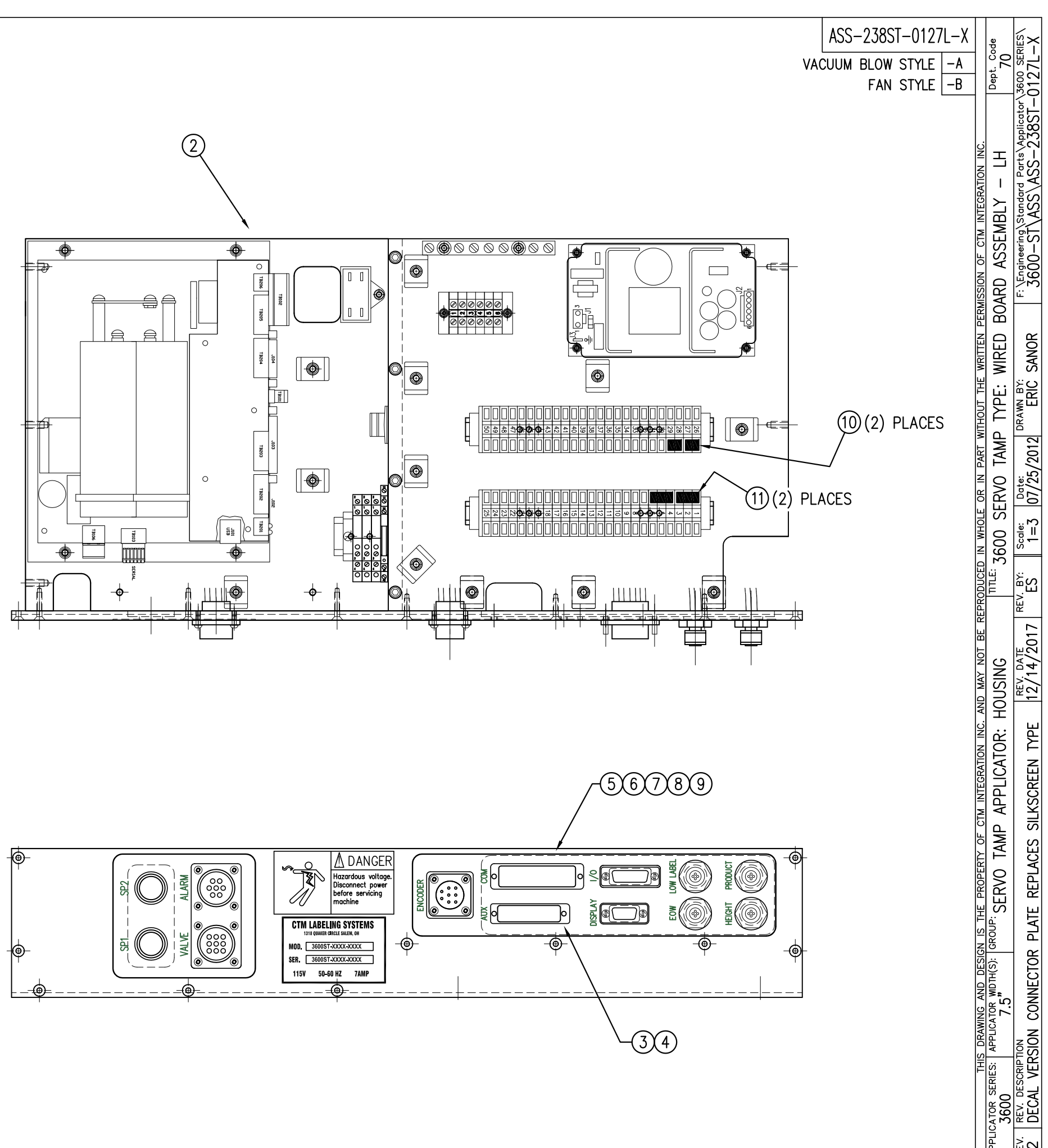

| BILL OF MATERIAL                          |    |                    |                                            |          |
|-------------------------------------------|----|--------------------|--------------------------------------------|----------|
| ASS-238ST-0127R-X                         |    |                    |                                            |          |
| ITEM QTY CTM PART NUMBER PART DESCRIPTION |    |                    |                                            |          |
| 1                                         | 1  | SAS-238ST-0127aR   | CONNECTOR PLATE SHELF ASSEMBLY             | (REV)    |
|                                           | 1  | SAS-238ST-0127bR-A | ELECTRIC SHELF ASSEMBLY FOR VAC BLOW STYLE |          |
|                                           | 1  | SAS-238ST-0127bR-B | ELECTRIC SHELF ASSEMBLY FOR FAN STYLE      |          |
| 3                                         | 1  | PE-238-0405        | SERIAL PRINTER PORT                        | SERIAL   |
|                                           | 0  |                    |                                            | PARALLEL |
|                                           | 0  |                    |                                            | ETHERNET |
| 4                                         | 0  | MP-238-0277        | SERIAL PORT BLANK                          | SERIAL   |
|                                           | 1  |                    |                                            | PARALLEL |
|                                           | 1  |                    |                                            | ETHERNET |
| 5                                         | 0  | PE-CA2500          | PARALLEL CABLE                             | SERIAL   |
|                                           | 1  |                    |                                            | PARALLEL |
|                                           | 0  |                    |                                            | ETHERNET |
| 6                                         | 0  | PE-CC1070          | PARALLEL PORT CLIP KIT                     | SERIAL   |
|                                           | 1  |                    |                                            | PARALLEL |
|                                           | 0  |                    |                                            | ETHERNET |
| $\bigcirc$                                | 0  | PE-PA1040          | FLAT RIBBON CLIP                           | SERIAL   |
|                                           | 1  |                    |                                            | PARALLEL |
|                                           | 0  |                    |                                            | ETHERNET |
| 8                                         | 1  | MP-238-0276        | PARALLEL PORT BLANK                        | SERIAL   |
|                                           | 0  | [                  |                                            | PARALLEL |
|                                           | 0  |                    |                                            | ETHERNET |
| 9                                         | 0  | ASS-238-0460       | PARALLEL TO ETHERNET ADAPTER ASSEMBLY      | SERIAL   |
|                                           | 0  |                    |                                            | PARALLEL |
|                                           | 1  |                    |                                            | ETHERNET |
|                                           | 10 | PM-FAFH50110       | FHCS, #6-32 x 1/2" Lg.                     |          |
| 10                                        | 2  | PE-TE1150          | 2 POLE SCREWLESS JUMPER                    | REV      |
| 1                                         | 2  | PE-TE1152          | 3 POLE SCREWLESS JUMPER                    |          |
|                                           |    |                    |                                            |          |

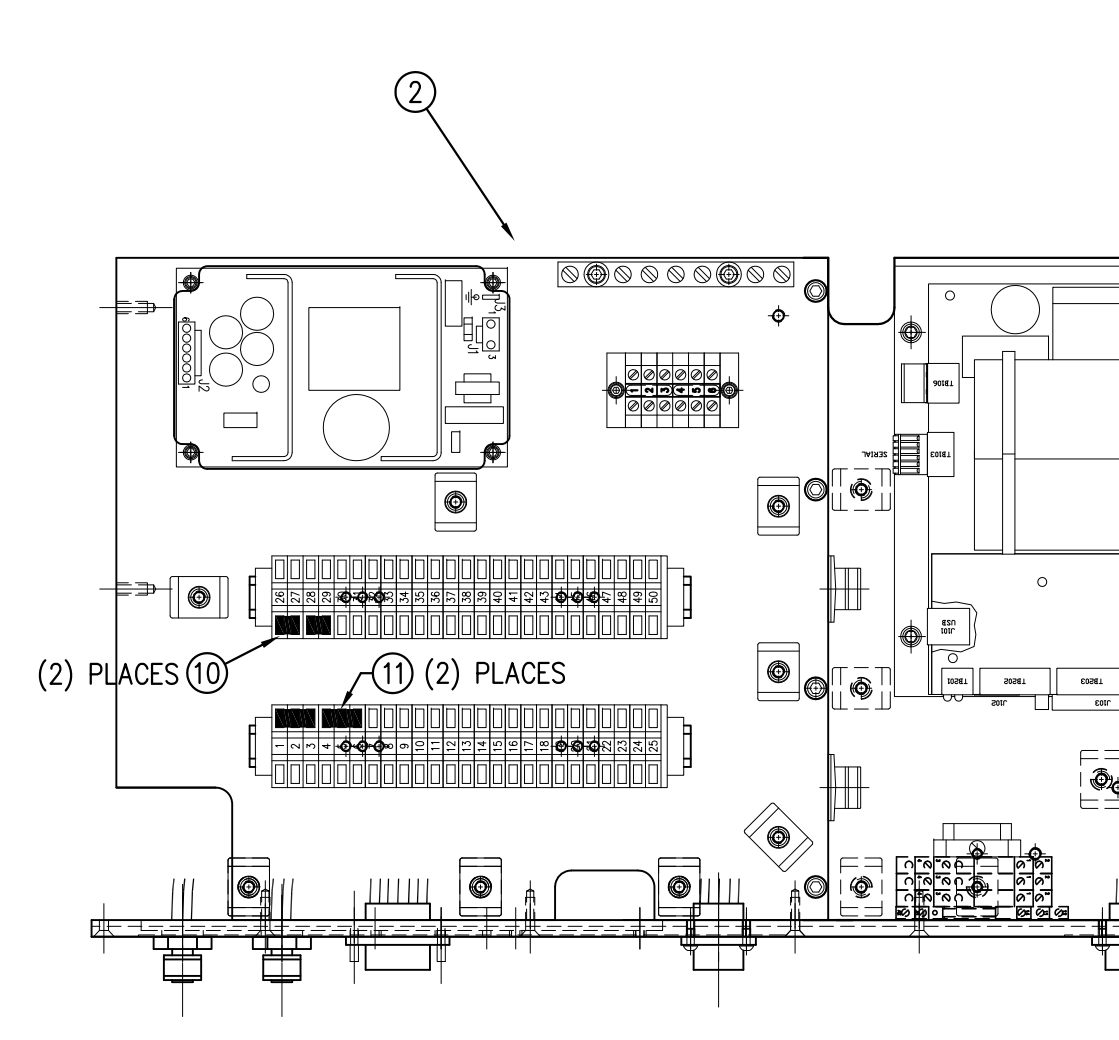

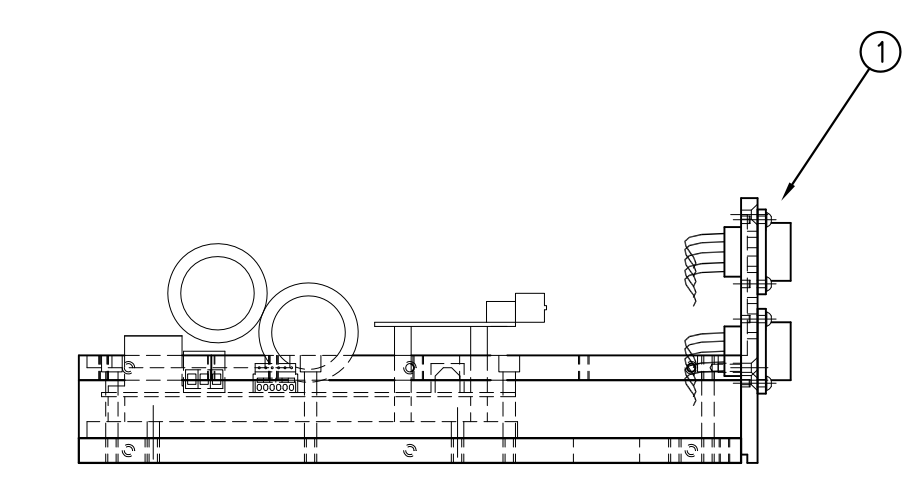

NOTE: TERMINAL STRIPS & POWER SUPPLY AND RELAYS OMITTED FROM THIS VIEW

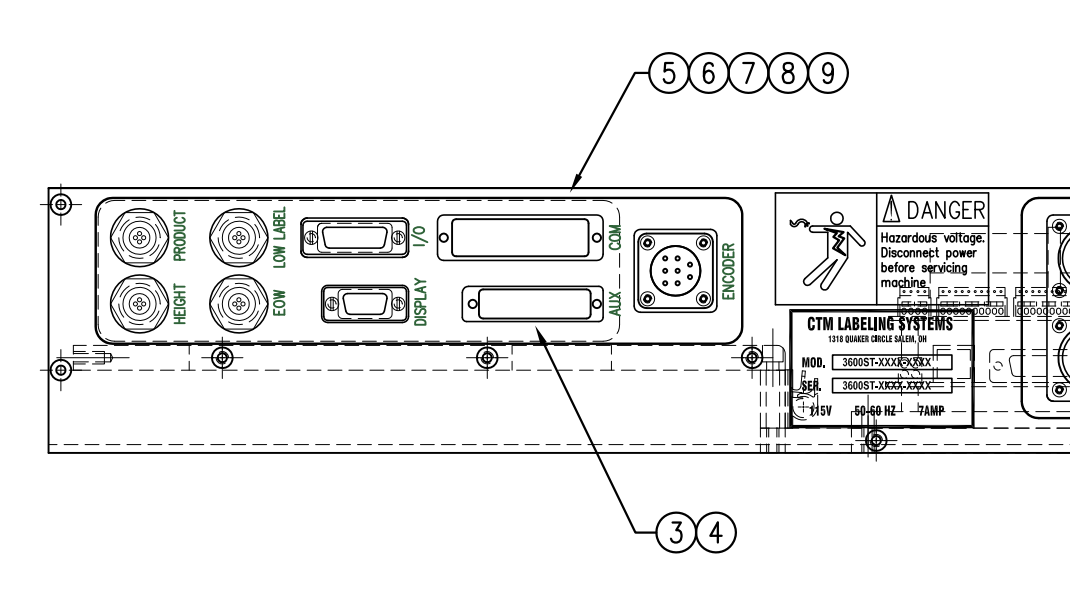

|              | ASS    | -23851 | F-0127 | 7R-X |         | ę            | -X              |  |
|--------------|--------|--------|--------|------|---------|--------------|-----------------|--|
| ١            | VACUUM | BLOW   | STYLE  | -A   |         | рt. Со<br>70 | 27R-            |  |
|              |        | FAN    | STYLE  | –B   |         | ă            | or/36(          |  |
|              |        |        |        |      |         |              | pplicat<br>38ST |  |
|              |        |        |        |      | N INC.  | RH           | S-2             |  |
|              |        |        |        |      | RATION  | 1            | AS<br>AS        |  |
|              |        |        |        |      | INTEG   | 1BLY         | AS              |  |
|              |        |        |        |      | - CTM   | SSEN         | eering)<br>– ST |  |
|              |        |        |        |      | ION OF  | D            | VEngin<br>3600  |  |
|              |        |        |        |      | RMISS   | <b>OAR</b>   | ш́              |  |
| $\mathbb{D}$ |        |        |        |      | EN PE   |              | ж               |  |
|              |        |        |        |      | WRITT   | WIRE         | SANC            |  |
|              |        |        |        |      | т тне   | ш            |                 |  |
| ∘            |        |        |        |      | VITHOU  | ≿            | DRAW            |  |
| •            |        |        |        |      | PART \  | TAMF         | 2012            |  |
|              |        |        |        |      | RIN     | 20           | Date:<br>4/30/  |  |
|              |        |        |        |      | OLE O   | SEF          | <u>"</u> "      |  |
|              |        |        |        |      | IN WH   | 600          | Scale<br>1=     |  |
|              |        |        |        |      | UCED    | TLE: 3       | N <sup>B</sup>  |  |
|              |        |        |        |      | EPROD   | F            | REV.            |  |
|              |        |        |        |      | . BE F  |              | 017             |  |
|              |        |        |        |      | ү NOT   | SG           | DATE            |  |
|              |        |        |        |      | AM UN.  | OUSI         | 12/             |  |
|              |        |        |        |      | INC. A  | H<br>W       | ы               |  |
|              |        |        |        |      | ATION   | ATOF         | ≿ <br>N         |  |
|              |        |        |        |      | NTEGR/  | PLIC         | CREE            |  |
|              |        |        |        |      | CTM I   | AP           | SILKS           |  |
|              |        |        |        |      | Ү ОF    | TAMF         | SES (           |  |
|              | -      |        |        |      | OPERT   | 9            | EPLAC           |  |
|              |        |        |        |      | HE PR   | SER          | ШШ              |  |
|              |        |        |        |      | I IS TI | ROUP:        | PLAT            |  |
|              | -      |        |        |      | DESIGN  | (s):         | TOR             |  |
| ·            |        |        |        |      | AND     | 5 wD         | NNEC            |  |
|              |        |        |        |      | AWING   | LICATO       |                 |  |
|              |        |        |        |      | HIS DR  | : APP        | <b>RSIO</b>     |  |
|              |        |        |        |      | Ē       | SERIES       | UL VE           |  |
|              |        |        |        |      |         | 3600         | DEC/            |  |
|              |        |        |        |      |         | APPLIC       | 2 KEV.          |  |
|              |        |        |        |      | 1       |              |                 |  |

| BILL OF MATERIAL |                  |                 |                                           |                        |  |
|------------------|------------------|-----------------|-------------------------------------------|------------------------|--|
|                  | SAS-238ST-0127aL |                 |                                           |                        |  |
| ITEM             | QTY              | CTM PART NUMBER | PART DESCRIPTION                          |                        |  |
| 1                | 1                | MP-238ST-0204L  | SERVO TAMP CONNECTOR FACEPLATE-LH (REV.2) | (REV)                  |  |
| 2                | 1                | ASS-238ST-0415  | ALARM CONNECTOR HARNESS                   |                        |  |
| 3                | 1                | ASS-238ST-0414  | VALVE CONNECTOR HARNESS                   |                        |  |
| 4                | 1                | ASS-238ST-0417  | DRIVER TO ENCODER PORT HARNESS            |                        |  |
| 5                | 1                | PE-238ST-0419   | I/O HARNESS                               | (REV)                  |  |
| 6                | 1                | PE-238ST-0416   | TB103 WIRING HARNESS (DISPLAY PORT)       |                        |  |
| $\bigcirc$       | 1                | ASS-238ST-0422  | LOW LABEL SENSOR PORT                     |                        |  |
| 8                | 1                | PE-CON1019      | PRODUCT DETECT SENSOR PORT                |                        |  |
| 9                | 1                | ASS-238ST-0421  | END OF WEB SENSOR PORT                    |                        |  |
| 10               | 1                | ASS-238ST-0423  | HEIGHT SENSOR PORT                        |                        |  |
| (1)              | 1                | PM-WL1055       | DANGER HAZARDOUS VOLTAGE LABEL            |                        |  |
| 12               | 2                | PE-EN9056       | 5/8" DIA. HOLE PLUG                       |                        |  |
| 13               | 1                | PM-LB1002       | 3600-ST CONNECTOR PLATE LARGE LABEL-LH    | KREVREV                |  |
| 14               | 1                | PM-LB1005       | 3600-ST CONNECTOR PLATE SMALL LABEL-LH    | $\wedge 5\overline{1}$ |  |

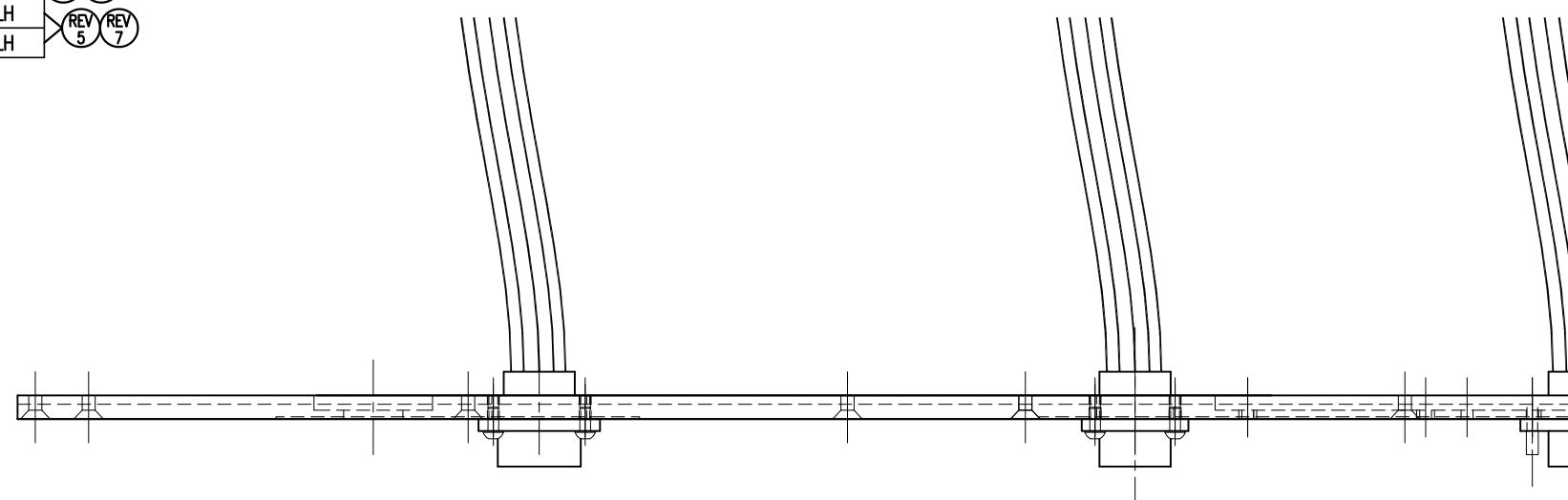

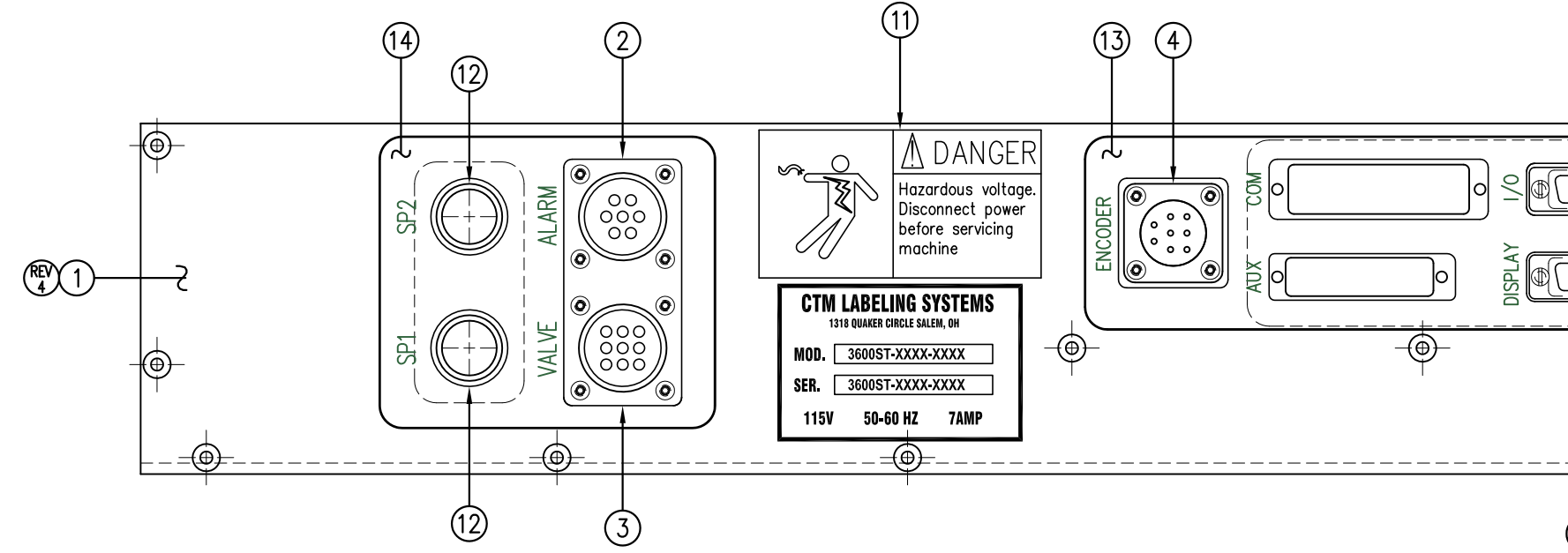

| B<br>B<br>B<br>B<br>C<br>C<br>C<br>C<br>C<br>C | SAS-238ST-0127d | THIS DRAWING AND DESIGN IS THE PROPERTY OF CTM INTEGRATION INC. AND MAY NOT BE REPRODUCED IN WHOLE OR IN PART WITHOUT THE WRITTEN PERMISSION OF CTM INTEGRATION INC.     R SERIES:   APPLICATOR WITHOUS:   GROUP:   CONNECTOR PLATE SHELF ASSEMBLY -RH     7.5   7.5   7.5   7.5   7.5   7.5   7.5     05   7.5   7.5   7.5   7.5   7.5   7.5     1   05   7.5   7.5   7.5   7.5   7.5     1   05   7.5   7.5   7.5   7.5   7.5     1   05   7.5   7.5   7.5   7.5   7.5     1   1   1   2   04/26/2012   ERIC SANOR   7.5   7.5     1   1   1   1   2   04/26/2012   ERIC SANOR   7.5   7.5 |
|------------------------------------------------|-----------------|----------------------------------------------------------------------------------------------------|
|                                                |                 | APPLICATOR SERIE<br>3600ST<br>REV. REV. DESCI<br>8 REPLACEI                                                                                                    |

| BILL OF MATERIAL |                                        |                |                                           |             |  |  |  |  |  |
|------------------|----------------------------------------|----------------|-------------------------------------------|-------------|--|--|--|--|--|
| SAS-238ST-0127aR |                                        |                |                                           |             |  |  |  |  |  |
| ITEM             | I QTY CTM PART NUMBER PART DESCRIPTION |                |                                           |             |  |  |  |  |  |
| 1                | 1                                      | MP-238ST-0204R | SERVO TAMP CONNECTOR FACEPLATE-RH (REV.2) | REV         |  |  |  |  |  |
| 2                | 1                                      | ASS-238ST-0415 | ALARM CONNECTOR HARNESS                   |             |  |  |  |  |  |
| 3                | 1                                      | ASS-238ST-0414 | VALVE CONNECTOR HARNESS                   | ]           |  |  |  |  |  |
| ④                | 1                                      | ASS-238ST-0417 | DRIVER TO ENCODER PORT HARNESS            |             |  |  |  |  |  |
| 5                | 1                                      | PE-238ST-0419  | I/O HARNESS                               | (REV)       |  |  |  |  |  |
| 6                | 1                                      | PE-238ST-0416  | TB103 WIRING HARNESS (DISPLAY PORT)       |             |  |  |  |  |  |
| $\bigcirc$       | 1                                      | ASS-238ST-0422 | LOW LABEL SENSOR PORT                     |             |  |  |  |  |  |
| 8                | 1                                      | PE-CON1019     | PRODUCT DETECT SENSOR PORT                |             |  |  |  |  |  |
| 9                | 1                                      | ASS-238ST-0421 | END OF WEB SENSOR PORT                    |             |  |  |  |  |  |
| 10               | 1                                      | ASS-238ST-0423 | HEIGHT SENSOR PORT                        |             |  |  |  |  |  |
| 1                | 1                                      | PM-WL1055      | DANGER HAZARDOUS VOLTAGE LABEL            |             |  |  |  |  |  |
| 12               | 2                                      | PE-EN9056      | 5/8" DIA. HOLE PLUG                       | (REV) (REV) |  |  |  |  |  |
| 13               | 1                                      | PM-LB1003      | 3600-ST CONNECTOR PLATE LARGE LABEL-RH    | REVRE       |  |  |  |  |  |
| 14               | 1                                      | PM-LB1006      | 3600-ST CONNECTOR PLATE SMALL LABEL-RH    | pst         |  |  |  |  |  |

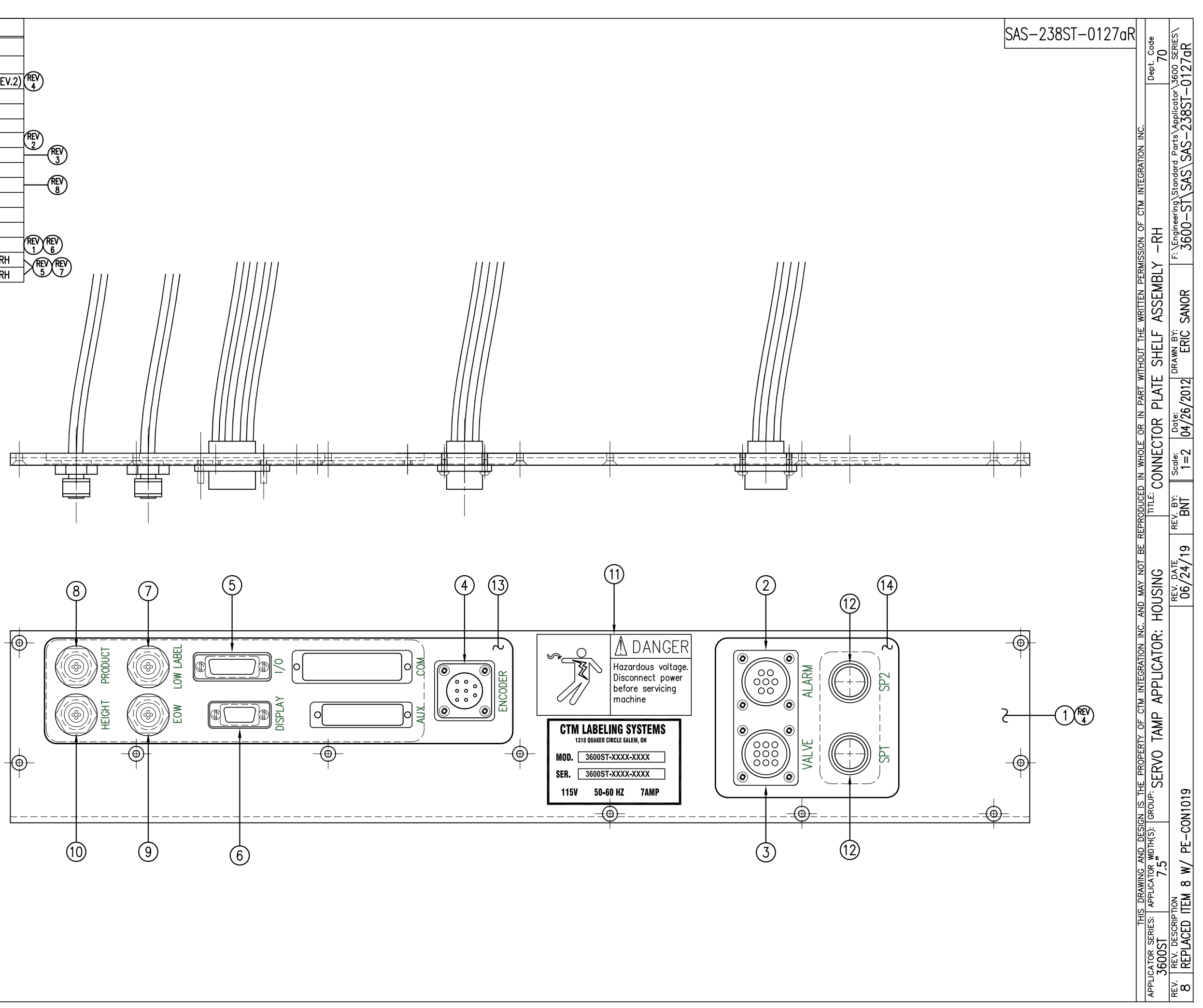

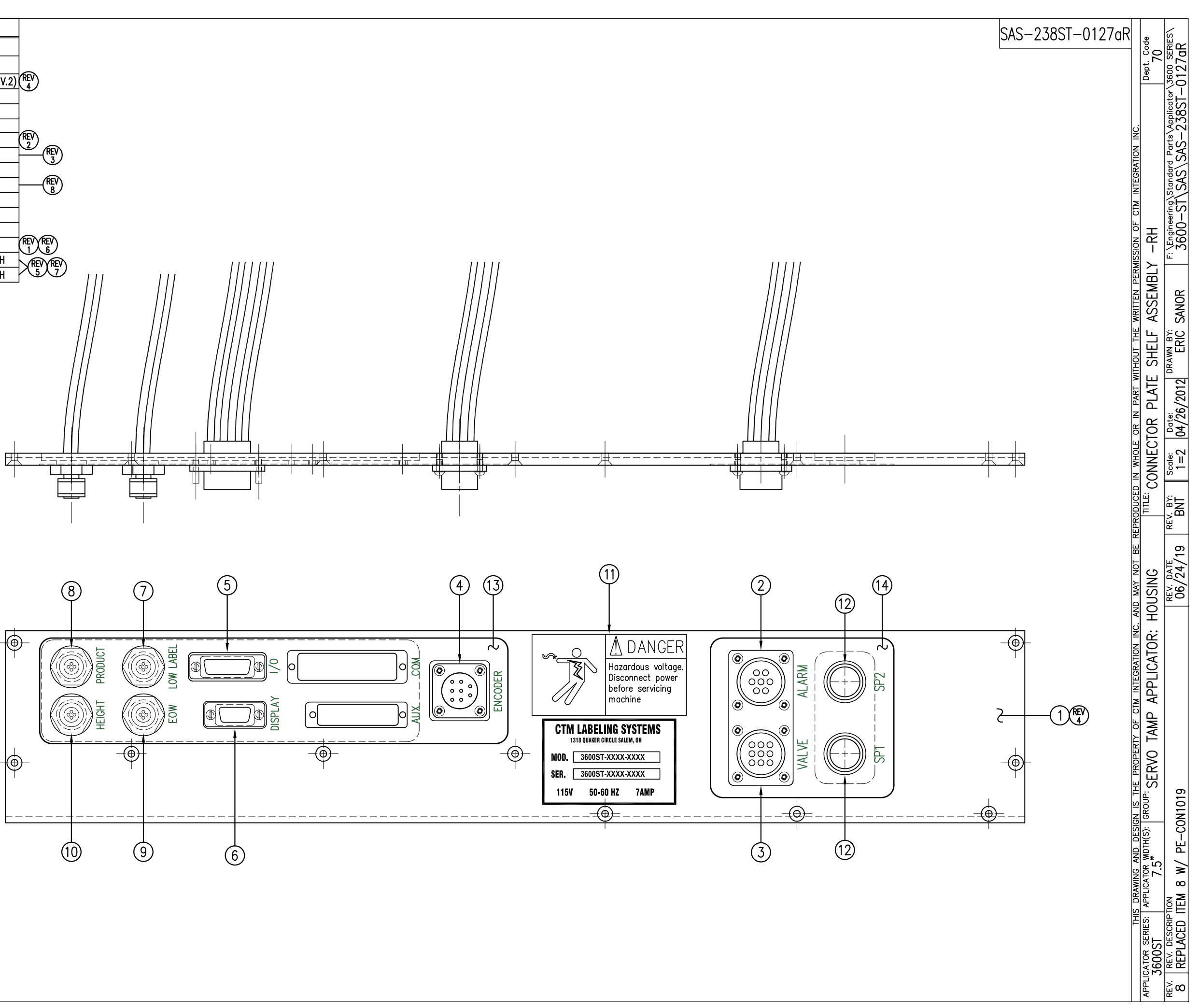

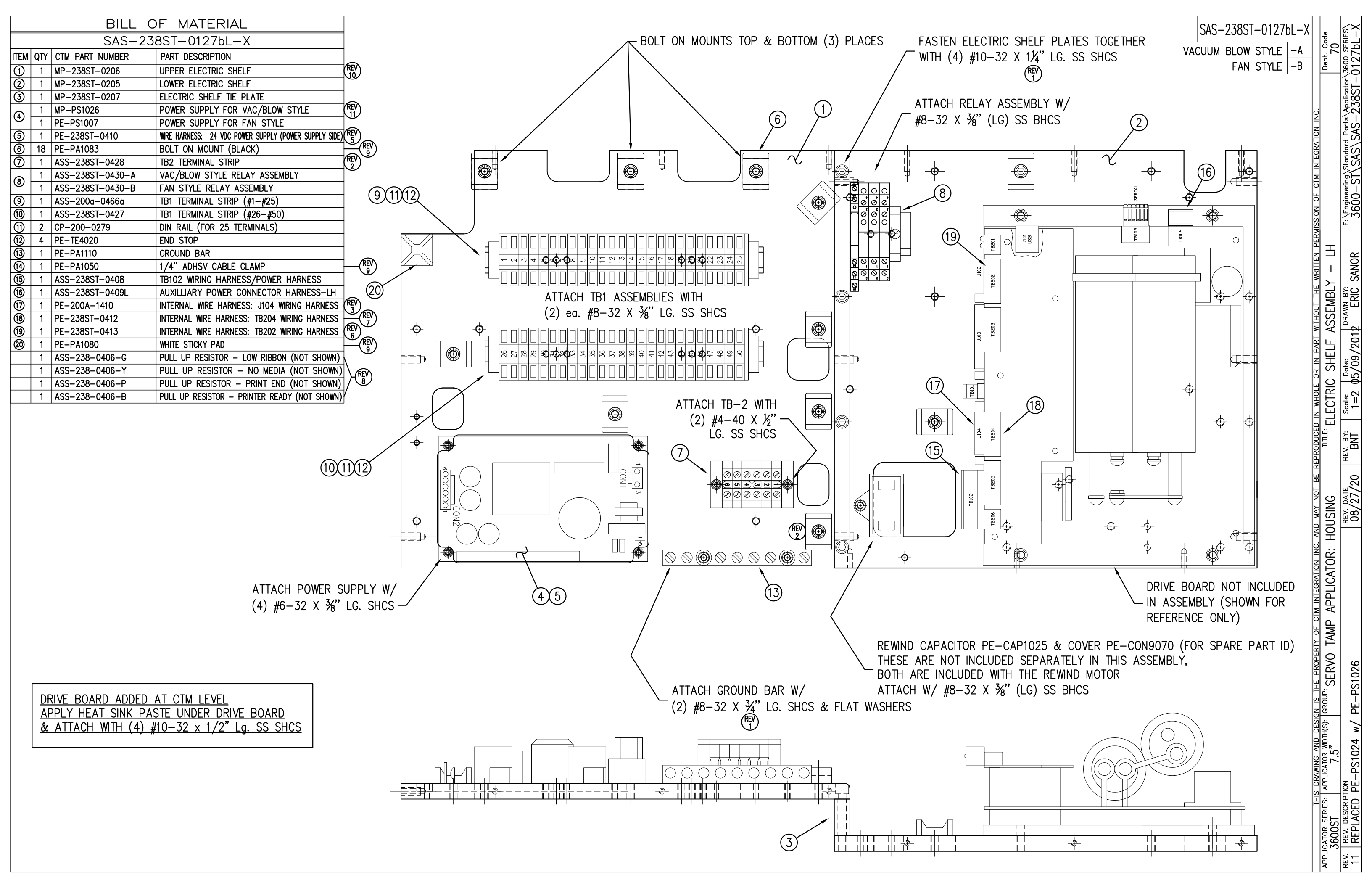

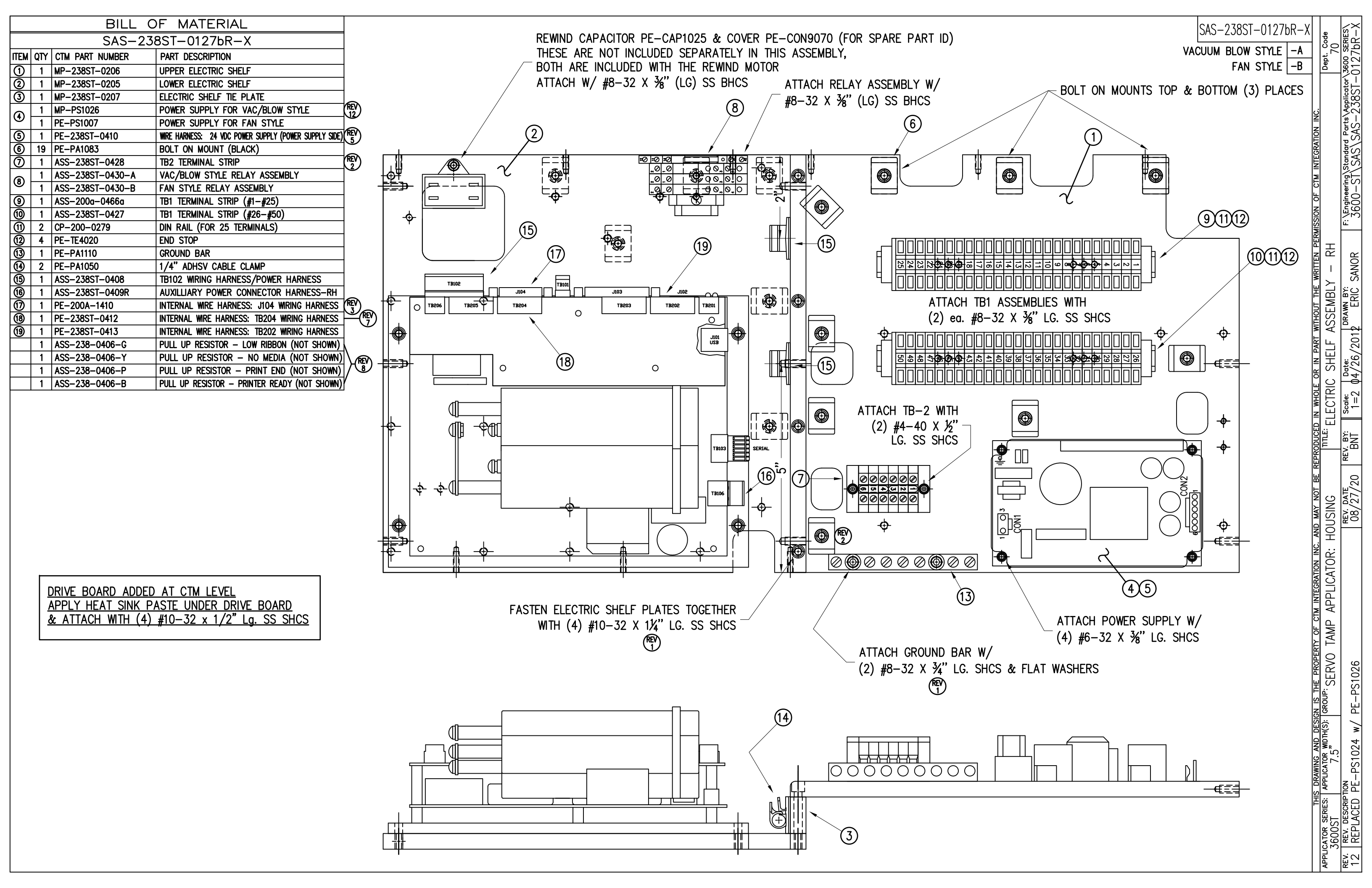

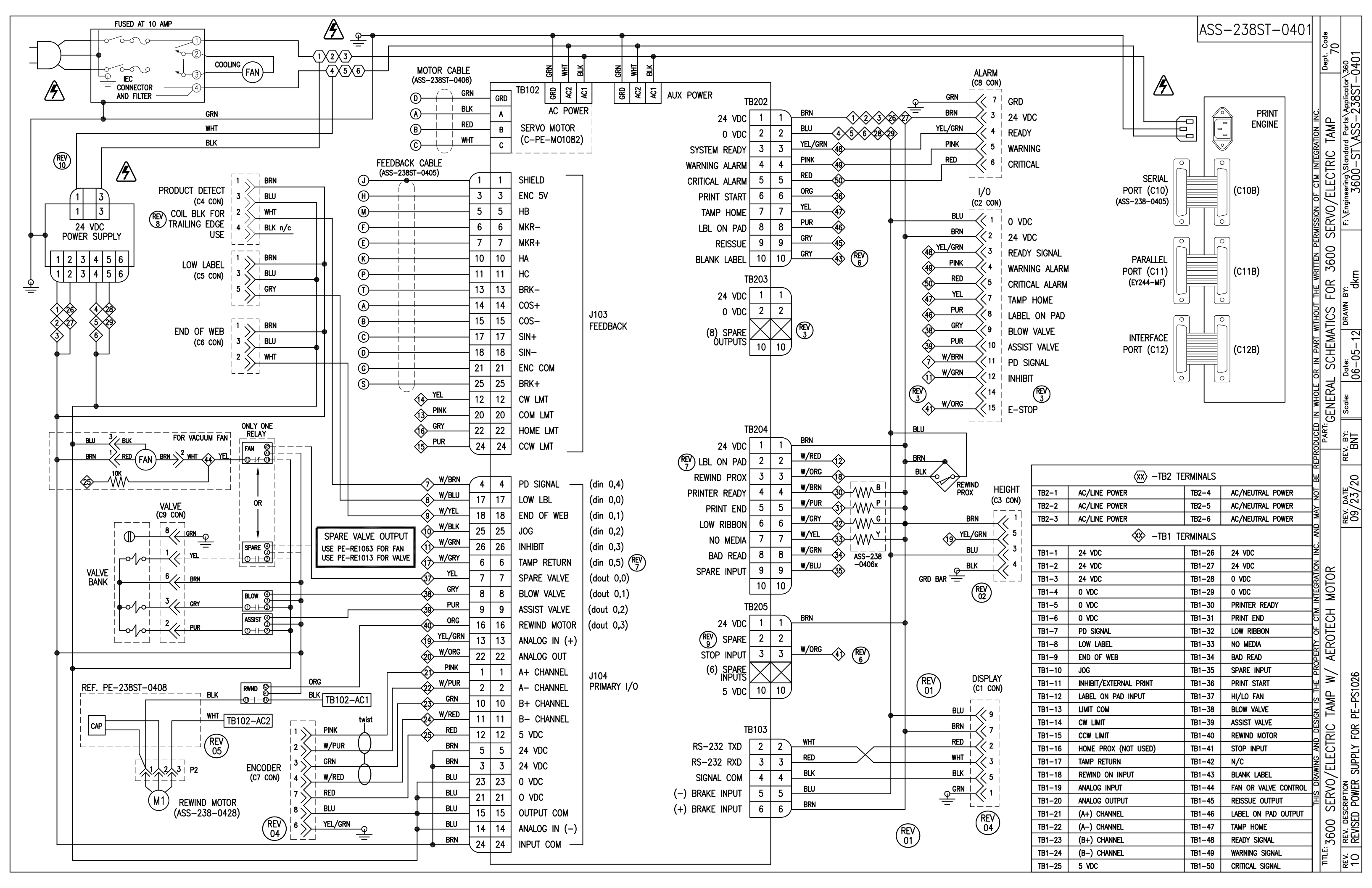

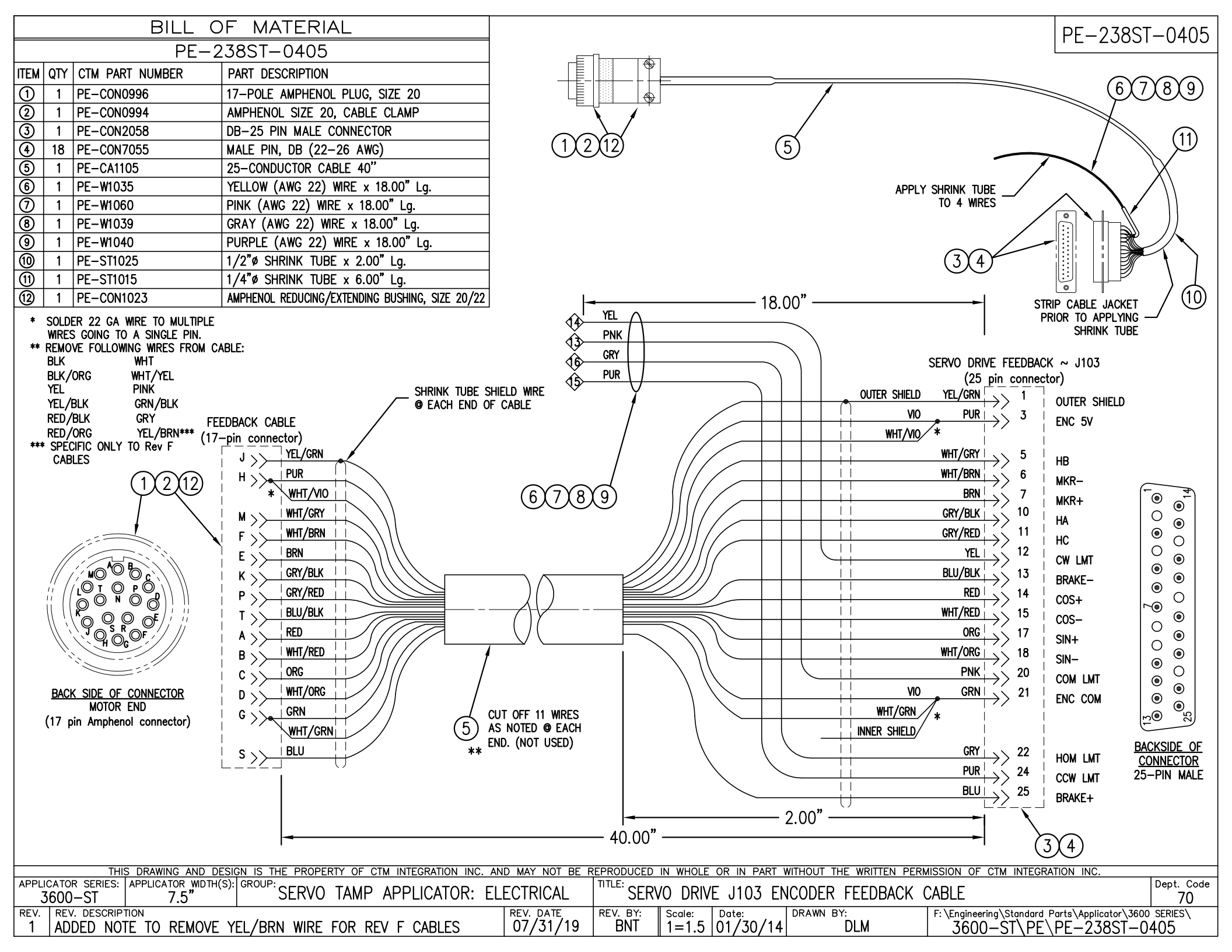

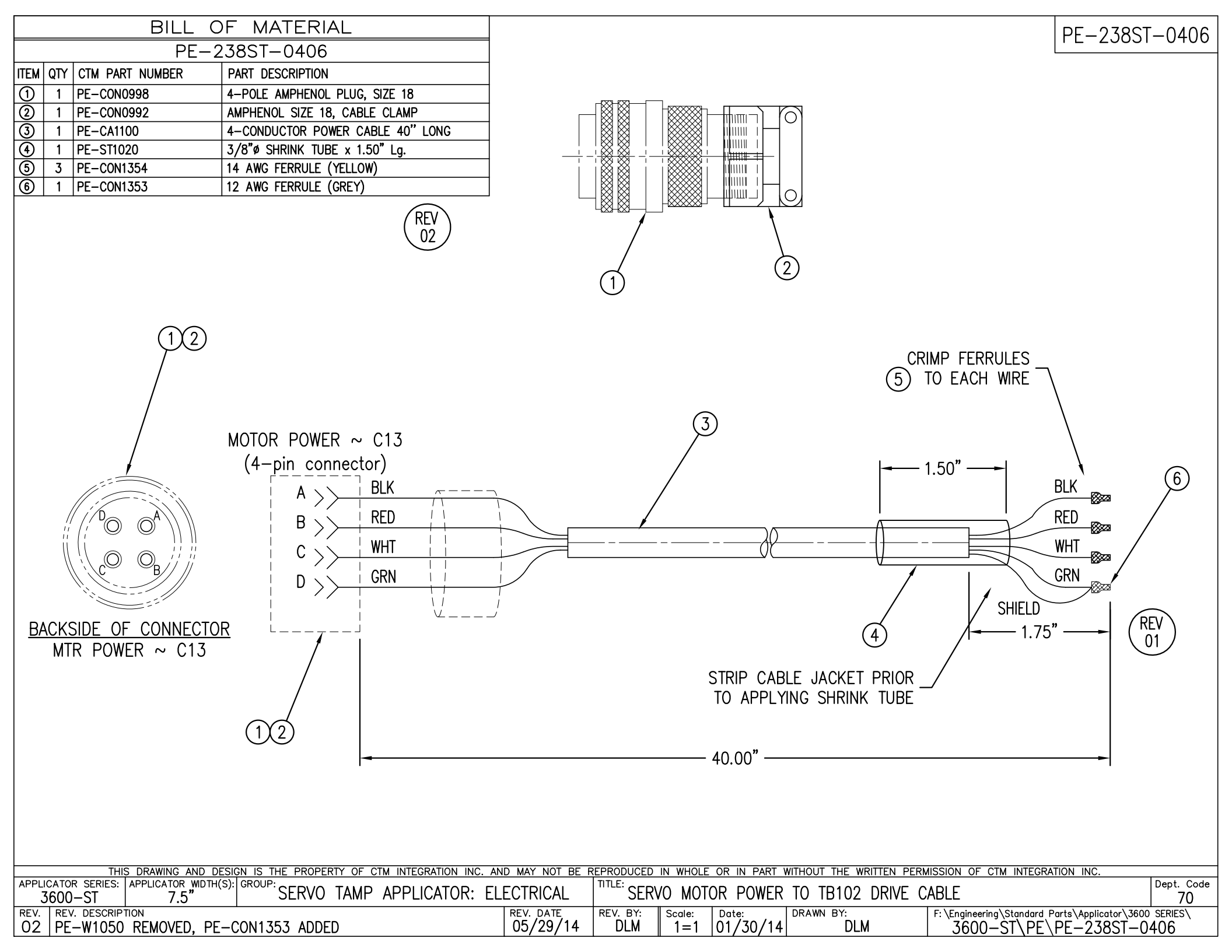

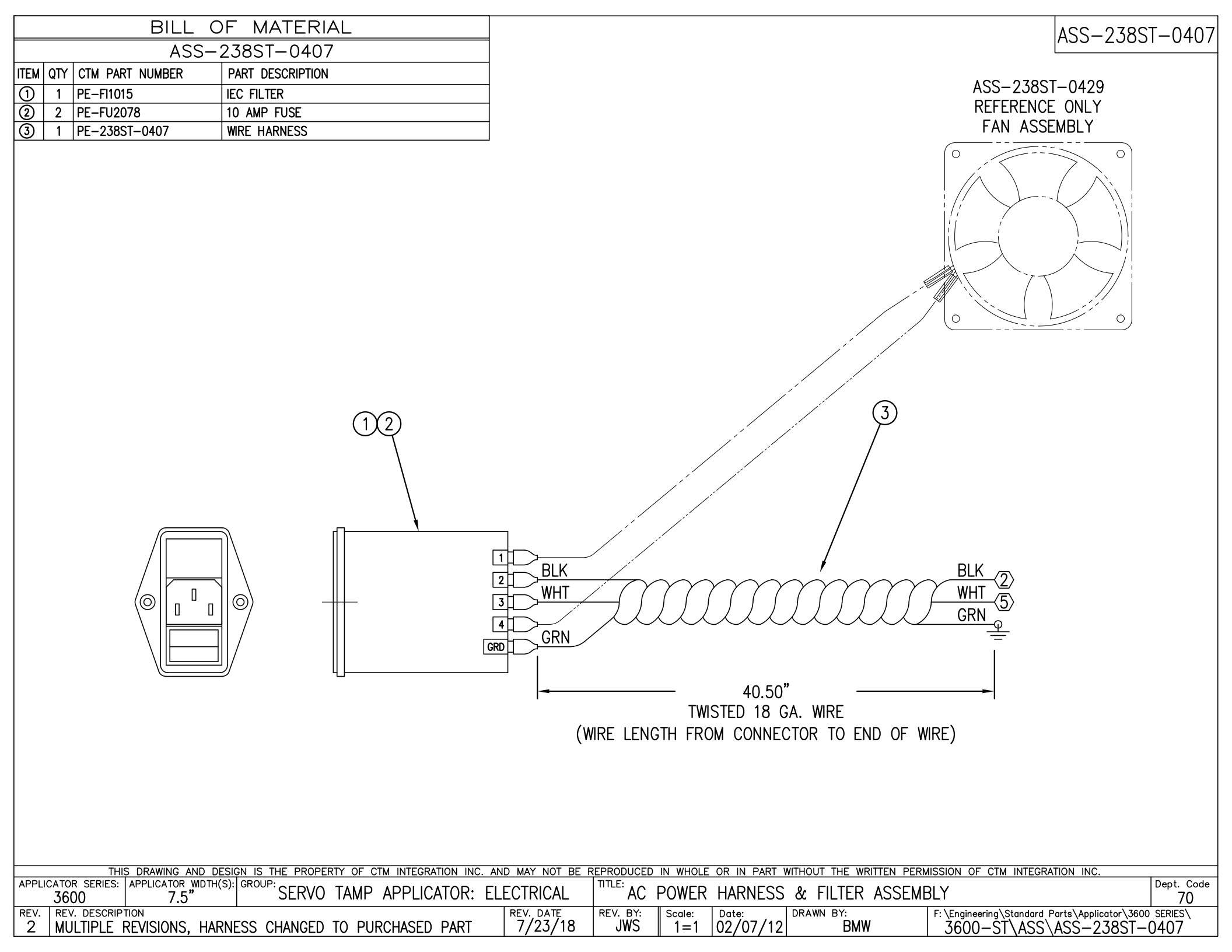

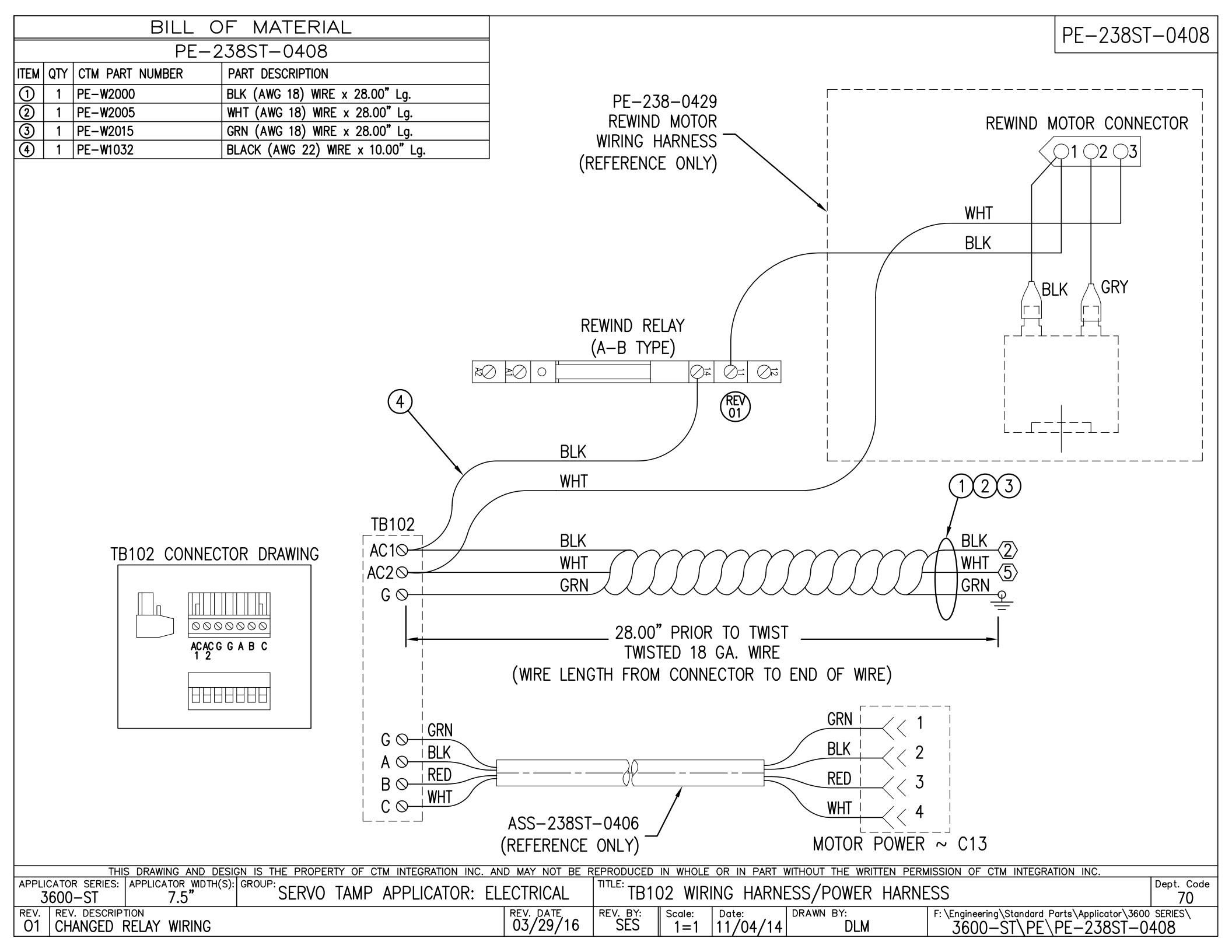

|      | BILL OF MATERIAL                                  |                 |                                |             |  |  |  |  |
|------|---------------------------------------------------|-----------------|--------------------------------|-------------|--|--|--|--|
|      |                                                   |                 |                                |             |  |  |  |  |
| ITEM | QTY                                               | CTM PART NUMBER | PART DESCRIPTION               |             |  |  |  |  |
| 1    | 1 N/A INCLUDED W/ DRIVE TB106 AUX POWER CONNECTOR |                 |                                |             |  |  |  |  |
|      |                                                   |                 |                                |             |  |  |  |  |
| 2    | 1                                                 | PE-W1090020T    | 22 AWG TWISTED WIRE            | LH 3600ST   |  |  |  |  |
|      | 1/3                                               | PE-W1090020T    | 22 AWG TWISTED WIRE CUT TO 10" | RH 3600ST   |  |  |  |  |
|      | 1/2                                               | PE-W1090020T    | 22 AWG TWISTED WIRE CUT TO 15" | RH/LH 360ST |  |  |  |  |

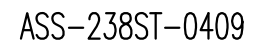

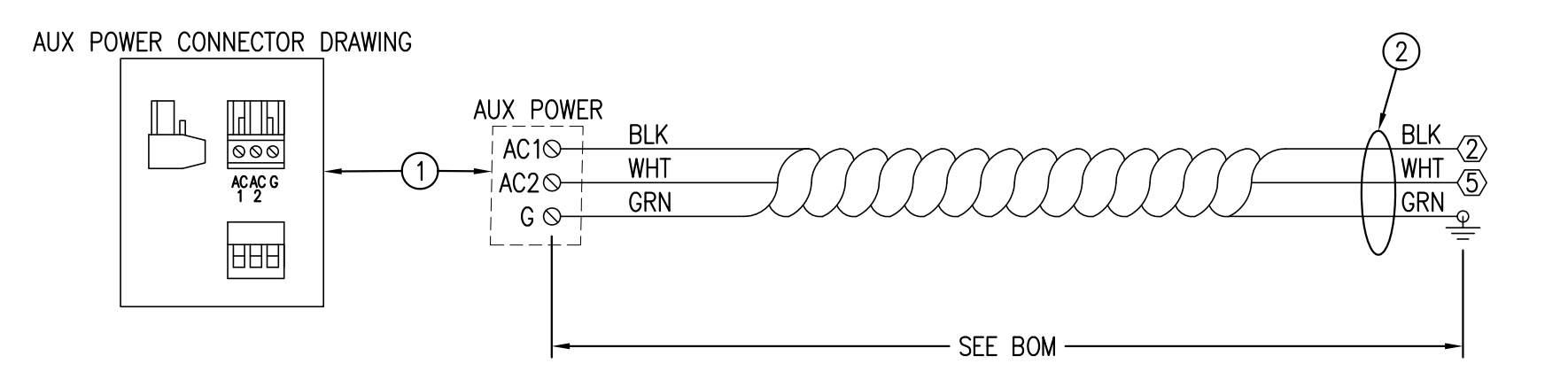

|       | THI           | S DRAWING AND DES   | GN IS THE PROPER | RTY OF CTM | INTEGRATION INC | C. AND MAY NOT BE R | EPRODUCED   | IN WHOLE | OR IN PART | WITHOUT THE WRITTEN PE | RMISSION OF CTM INTEGRATION INC.             |            |
|-------|---------------|---------------------|------------------|------------|-----------------|---------------------|-------------|----------|------------|------------------------|----------------------------------------------|------------|
| APPLI | CATOR SERIES: | APPLICATOR WIDTH(S) |                  |            |                 |                     | TITLE: ALLY |          |            |                        | 20                                           | Dept. Code |
|       | 3600          | 7.5"                | SERVU            | TAMP A     | PPLICATOR:      | ELECTRICAL          |             | ILIART   | POWER C    | UNNECTOR HARNE         | 22                                           | 70         |
| REV.  | REV. DESCRIP  | TION                |                  |            |                 | REV. DATE           | REV. BY:    | Scale:   | Date:      | DRAWN BY:              | F:\Engineering\Standard Parts\Applicator\360 | JO SERIES  |
| 2     | REVISED LI    | ENGTH NOTATION      | S. REMOVED RI    | H/LH PAR   | T VARIATION.    | 06/06/19            | BNT         | 1=1      | 02/02/12   | BMW                    | 3600-ST\ASS\ASS-238ST-                       | -0409      |

| BILL OF MATERIAL                                                                                                    |                                                                                                    | PF-238ST-0410        |
|----------------------------------------------------------------------------------------------------|----------------------------------------------------------------------------------------------------|----------------------|
| PE-238ST-0410                                                                                                    |                                                                                                    |                      |
| ITEM QTY CTM PART NUMBER PART DESCRIPTION                                                                                                    |                                                                                                    |                      |
| 1 PE-CON7064 DC CONNECTOR HOUSING                                                                                                    |                                                                                                    |                      |
| ②     1     PE-CON7062     DC     CONNECTOR     HOUSING                                                                                                    |                                                                                                    |                      |
| (3) 1 PE-REC2050 GROUND CONNECTOR                                                                                                    |                                                                                                    |                      |
| (4) 6 PE-CON/066 PINS FOR HOUSING                                                                                                    |                                                                                                    |                      |
| S     Z     PE-W1036     BLU (AWG 22) WIRE x 13.00 Lg.       Image: Solution of the second second s |                                                                                                    |                      |
| (7) 1 PF-W1031 WHT (AWG 22) WIRE x 7.00° Lg.                                                                                                    |                                                                                                    |                      |
| (8)     1     PE-W1034     GRN (AWG 22) WIRE x 7.00" Lg.                                                                                                    |                                                                                                    |                      |
| 9 1 PE-W1032 BLK (AWG 22) WIRE x 7.00" Lg.                                                                                                    |                                                                                                    |                      |
|                                                                                                    |                                                                                                    |                      |
|                                                                                                    |                                                                                                    |                      |
|                                                                                                    | 47.00"                                                                                              |                      |
|                                                                                                    |                                                                                                    |                      |
|                                                                                                    | BEFORE IWISTING (5)(6)                                                                              |                      |
|                                                                                                    | $\chi$                                                                                              |                      |
| 6                                                                                                    | $\downarrow$                                                                                        |                      |
|                                                                                                    |                                                                                                    |                      |
|                                                                                                    |                                                                                                    |                      |
|                                                                                                    |                                                                                                    | .4 VDC               |
| BRN                                                                                                    |                                                                                                    | VDC                  |
|                                                                                                    | $\mathcal{A} \mathcal{A} \mathcal{A} \mathcal{A} \mathcal{A} \mathcal{A} \mathcal{A} \mathcal{A} $  |                      |
|                                                                                                    | 3, Z                                                                                                | .4 VDC               |
|                                                                                                    |                                                                                                    |                      |
|                                                                                                    |                                                                                                    |                      |
|                                                                                                    | $(3) \qquad (7.8.9)$                                                                                |                      |
|                                                                                                    |                                                                                                    |                      |
|                                                                                                    | GRN GRN                                                                                             |                      |
| UN4 CONNECTOR                                                                                                    |                                                                                                    |                      |
| 1 (                                                                                                    |                                                                                                    |                      |
| BACKSIDE OF '                                                                                                    |                                                                                                    |                      |
| CN1 CONNECTOR                                                                                                    | WHT / AC/ NEOT.                                                                                     |                      |
| 5 (                                                                                                    |                                                                                                    |                      |
|                                                                                                    |                                                                                                    |                      |
|                                                                                                    | 7.00"                                                                                               |                      |
|                                                                                                    | BEFORE TWISTING                                                                                     |                      |
|                                                                                                    |                                                                                                    |                      |
|                                                                                                    | VAC BLOW STYLE WIRES ONLY                                                                           |                      |
|                                                                                                    |                                                                                                    |                      |
| APPLICATOR SERIES: APPLICATOR WIDTH(S): GROUP: CEDVO TAND ADDU CATOD.                                                                                                    | I TITLE: WIDE LIADNESS, 24 VDC DOWED SUDDLY (DOWED SU                                               | DIV CIDE) Dept. Code |
| 3600-ST 7.5" SERVU IAMP APPLICATOR: E                                                                                                    | LEUTRIUAL WIRE MARINESS: 24 VUU PUWER SUPPLI (PUWER SUP                                             | TLI SIUEJ 70         |
| 1 REMOVED FAN STYLE from PE DRAWING                                                                                                    | $\frac{12/12/14}{12/12/14}  KSM  1=1  \frac{11/04/14}{11/04/14}  DLM  \frac{111/04/14}{3600-ST PE}$ | PE-238ST-0410        |

|            | BILL OF MATERIAL so |                                   |                 |   |  |  |  |  |  |  |
|------------|---------------------|-----------------------------------|-----------------|---|--|--|--|--|--|--|
| ASSEM      | MBLY                | ASS-200a-1410                     |                 | • |  |  |  |  |  |  |
| ITEM       | QTY                 | ITEM DESCRIPTION                  | CTM PART NUMBER |   |  |  |  |  |  |  |
| $\bigcirc$ | 1                   | 26 PIN HIGH DENSITY HOUSING       | PE-CON7063      |   |  |  |  |  |  |  |
| 2          | 24                  | MALE PINS                         | PE-CON9045      |   |  |  |  |  |  |  |
|            |                     |                                   |                 |   |  |  |  |  |  |  |
|            | 1                   | 22 GA. PINK WIRE x 19" LONG       | PE-W1060        |   |  |  |  |  |  |  |
|            | 1                   | 22 GA. WHT/PURPLE WIRE x 19" LONG | PE-W1049        |   |  |  |  |  |  |  |
|            | 1                   | 22 GA. RED WIRE x 19" LONG        | PE-W1033        |   |  |  |  |  |  |  |
|            | 1                   | 22 GA. WHT/BROWN WIRE x 19" LONG  | PE-W1046        |   |  |  |  |  |  |  |
|            | 1                   | 22 GA. WHT/GRAY WIRE x 19" LONG   | PE-W1048        |   |  |  |  |  |  |  |
|            | 1                   | 22 GA. YELLOW WIRE x 19" LONG     | PE-W1035        |   |  |  |  |  |  |  |
|            | 1                   | 22 GA. GRAY WIRE x 19" LONG       | PE-W1039        |   |  |  |  |  |  |  |
|            | 1                   | 22 GA. PURPLE WIRE x 19" LONG     | PE-W1040        |   |  |  |  |  |  |  |
|            | 1                   | 22 GA. GREEN WIRE x 19" LONG      | PE-W1034        |   |  |  |  |  |  |  |
|            | 1                   | 22 GA. WHT/RED WIRE x 19" LONG    | PE-W1042        |   |  |  |  |  |  |  |
|            | 1                   | 22 GA. YEL/GREEN WIRE x 19" LONG  | PE-W1050        |   |  |  |  |  |  |  |
|            | 4                   | 22 GA. BLUE WIRE x 19" LONG       | PE-W1036        |   |  |  |  |  |  |  |
|            | 1                   | 22 GA. ORANGE WIRE x 19" LONG     | PE-W1038        |   |  |  |  |  |  |  |
|            | 1                   | 22 GA. WHT/BLUE WIRE x 19" LONG   | PE-W1045        |   |  |  |  |  |  |  |
|            | 1                   | 22 GA. WHT/YELLOW WIRE x 19" LONG | PE-W1044        |   |  |  |  |  |  |  |
|            | 1                   | 22 GA. WHT/ORANGE WIRE x 19" LONG | PE-W1047        |   |  |  |  |  |  |  |
|            | 3                   | 22 GA. BROWN WIRE x 19" LONG      | PE-W1037        |   |  |  |  |  |  |  |
|            | 1                   | 22 GA. WHT/BLACK WIRE x 19" LONG  | PE-W1041        |   |  |  |  |  |  |  |
|            | 1                   | 22 GA. WHT/GREEN WIRE x 19" LONG  | PE-W1043        |   |  |  |  |  |  |  |

(REV 01

\*\*NOTE: SOLDER WIRE CONNECTIONS TO J104 CONNECTOR

| Sold |                                                                                         | ASS-200a-1410                                                                                                    |
|------|-----------------------------------------------------------------------------------------|----------------------------------------------------------------------------------------------------|
| •    |                                                                                         |                                                                                                    |
|      |                                                                                         |                                                                                                    |
| •    |                                                                                         |                                                                                                    |
| •    | ARRANGED BY PIN NUMBER                                                                  | ARRANGED BY I/O TYPE                                                                                                    |
|      | J104                                                                                    | J104                                                                                                    |
| •    |                                                                                         | $1 \leftarrow PINK \qquad TB1-21 \qquad (A+ CHANNEL) \qquad \neg$                                                                                                    |
| •    | 2 W/PUR TB1-22 (A- CHANNEL) ASSEMBLY                                                    | 2 W/PUR TB1-22 (A- CHANNEL)                                                                                                    |
|      | 3 BRN [182–4] (CAPTURE +)                                                               | 10 GRN TB1-23 (B+ CHANNEL)                                                                                                    |
| •    | 4 W/BRN TB1-1 (PD SIGNAL)                                                               | 11 W/RED TB1-24 (B- CHANNEL)                                                                                                    |
| •    | $5 \xrightarrow{\text{BRN}} \underline{\text{TB2-4}}$ (CAPTURE +)                       | $12 \underbrace{RED}_{TB1-25} (5 \text{ VDC})$                                                                                                    |
| •    | $6 \leftarrow \text{TB1-6}$ (LABEL SENSOR)                                              | $\begin{array}{c c} 21 \\ \hline \\ BLU \\ \hline \\ BLU \\ \hline $                      |
| •    | $\frac{1}{1} = \frac{1}{1} (TAMP VALVE)$                                                |                                                                                                    |
| •    | 9 PUR TB1-13 (ASSIST VALVE)                                                             | 4 W/BRN TB1-1 (PD SIGNAL)                                                                                                    |
|      | 10 GRN TB1-23 (B+ CHANNEL) THICT @                                                      | 6 W/GRY TB1-6 (LABEL SENSOR) CAPTURE                                                                                                    |
|      | 11 W/RED TB1-24 (B- CHANNEL) ASSEMBLY                                                   | 3 BRN TB2-4 (24 VDC)                                                                                                    |
|      | 12 RED [TB1-25] (5 VDC)                                                                 |                                                                                                    |
| •    | $13 \underbrace{YEL/GRN}_{IB1-19} (ANALOG(+) IN)$                                       | 13 ( <u>YEL/GRN</u> TB1-19 (ALOG (+) IN) -                                                                                                    |
| •    | 14 (ANALOG (-) IN)                                                                      | 14 BLU TB2-6 (ALOG (-) IN) ANALOG                                                                                                    |
| •    | $15 \left( \frac{15}{16} \right) = \frac{152-6}{0RG}  (OUTPUT COM)$                     | 22 W/ORG TB1-20 (ALOG OUT)                                                                                                    |
| •    | 17 W/BLU TEL 2 (LOW LAPEL)                                                              |                                                                                                    |
|      | 18 W/YEL TB1-3 (END OF WEB)                                                             |                                                                                                    |
|      | $21 \xrightarrow{BLU} \overline{BLU} \xrightarrow{BLU} \overline{B2-6} (0 \text{ VDC})$ | 7 <u>YEL</u> [TB1–11] (TAMP VALVE)                                                                                                    |
|      | 22 W/ORG TB1-20 (ANALOG OUT)                                                            | 8 GRY TB1-12 (BLOW VALVE)                                                                                                    |
|      | $23 \underbrace{  BLU   TB2-6}$ (0 VDC)                                                 | $9 $ $\overline{\text{PUR}}$ $\overline{\text{TB1}-13}$ (ASSIST VALVE) $1/0$                                                                                                    |
|      | 24 BRN TB2-2 (INPUT COM)                                                                | 16 (SPARE VALVE)                                                                                                    |
|      | $\begin{array}{c c} 25 & \text{TB1-4} \\ 0 & \text{W/GRN} \end{array} $                 | $\frac{17}{48} = \frac{17}{100} = \frac{17}{100} = 17$                                                                                                    |
|      | ⊤26< <u>&lt;+</u>                                                                       | $18 \underbrace{(HD)}_{25} \underbrace{(HD)}_{125} \underbrace{(HD)}_{125$ |
|      | 1                                                                                       | 26 W/GRN TB1-5 (NHIBIT)                                                                                                    |
| Ω.   | 4                                                                                       |                                                                                                    |
|      |                                                                                         |                                                                                                    |
|      |                                                                                         |                                                                                                    |

| THIS                                  | THIS DRAWING AND DESIGN IS THE PROPERTY OF CTM INTEGRATION INC. AND MAY NOT BE REPRODUCED IN WHOLE OR IN PART WITHOUT THE WRITTEN PERMISSION OF CTM INTEGRATION INC. |                |            |                       |                 |               |                   |                  |                                                 |                                           |
|---------------------------------------|----------------------------------------------------------------------------------------------------|----------------|------------|-----------------------|-----------------|---------------|-------------------|------------------|-------------------------------------------------|-------------------------------------------|
| APPLICATOR SERIES: 360                | APPLICATOR WIDTH(S):                                                                                                    | GROUP: HOUSING | ELECTRICAL |                       |                 | RNAL          | WIRE HARN         | IESS: J104 WI    | IRING HARNESS                                   | Dept. Code<br>70                          |
| O1 CHANGED LENGTHS OF WIRE TO 19" LG. |                                                                                                    |                |            | rev. date<br>10/23/14 | rev. by:<br>DLM | Scale:<br>1=2 | Date:<br>01/05/07 | drawn by:<br>DKM | F: \Engineering \Standard Part<br>360a \ASS \AS | :s\Applicator\360 SERIES\<br>SS—200a—1410 |
|      | BILL OF MATERIAL |                 |                             |  |  |  |  |  |  |  |  |  |
|------|------------------|-----------------|-----------------------------|--|--|--|--|--|--|--|--|--|
|      | PE-238ST-0412    |                 |                             |  |  |  |  |  |  |  |  |  |
| ITEM | QTY              | CTM PART NUMBER | PART DESCRIPTION            |  |  |  |  |  |  |  |  |  |
|      | 1                | PE-W1037        | 22 AWG (BROWN) x 24" LONG   |  |  |  |  |  |  |  |  |  |
|      | 1                | PE-W1042        | 22 AWG (WHT/RED) x 24" LONG |  |  |  |  |  |  |  |  |  |
|      | 1                | PE-W1047        | 22 AWG (WHT/ORG) x 24" LONG |  |  |  |  |  |  |  |  |  |
|      | 1                | PE-W1046        | 22 AWG (WHT/BRN) x 24" LONG |  |  |  |  |  |  |  |  |  |
|      | 1                | PE-W1049        | 22 AWG (WHT/PUR) x 24" LONG |  |  |  |  |  |  |  |  |  |
|      | 1                | PE-W1048        | 22 AWG (WHT/GRY) x 24" LONG |  |  |  |  |  |  |  |  |  |
|      | 1                | PE-W1044        | 22 AWG (WHT/YEL) x 24" LONG |  |  |  |  |  |  |  |  |  |
|      | 1                | PE-W1043        | 22 AWG (WHT/GRN) x 24" LONG |  |  |  |  |  |  |  |  |  |
|      | 1                | PE-W1045        | 22 AWG (WHT/BLU) x 24" LONG |  |  |  |  |  |  |  |  |  |

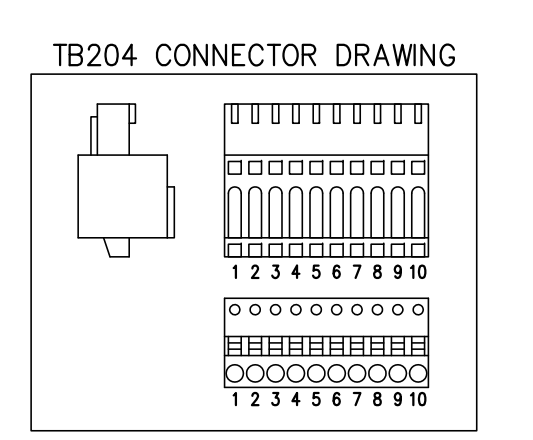

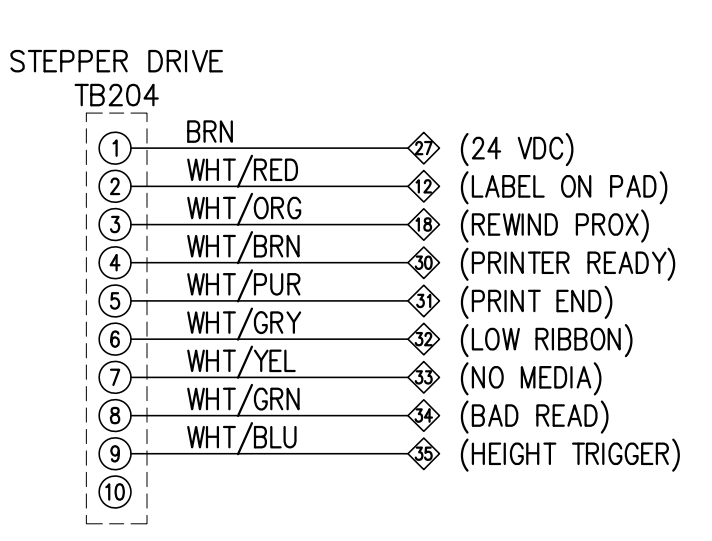

| TH                         | THIS DRAWING AND DESIGN IS THE PROPERTY OF CTM INTEGRATION INC. AND MAY NOT BE REPRODUCED IN WHOLE OR IN PART WITHOUT THE WRITTEN PERMISSION OF CTM INTEGRATION INC. |              |          |          |                       |                 |        |              |        |            |                          |                       |                  |
|----------------------------|----------------------------------------------------------------------------------------------------|--------------|----------|----------|-----------------------|-----------------|--------|--------------|--------|------------|--------------------------|-----------------------|------------------|
| APPLICATOR SERIES: 3600-ST | APPLICATOR WIDTH(S): 7.5"                                                                                                    | GROUP: SERVO | TAMP APP | LICATOR: | ELECTRICAL            | TITLE: INTE     | ERNAL  | WIRE HA      | RNESS: | TB204 W    | IRING HARNESS            |                       | Dept. Code<br>70 |
| REV. REV. DESCRIP          | PIN 2 TO LABEL                                                                                                    | ON PAD.      |          |          | rev. date<br>06/14/19 | rev. by:<br>BNT | Scale: | Date: 11/04/ | 14     | BY:<br>DLM | F: \Engineering\Standard | Parts\Applicator\3600 | series\<br>412   |

PE-238ST-0412

|      |     | BILL C          | F MATERIAL                  |
|------|-----|-----------------|-----------------------------|
|      |     | PE-2            | 238ST-0413                  |
| ITEM | QTY | CTM PART NUMBER | PART DESCRIPTION            |
|      | 1   | PE-W1037        | 22 AWG (BROWN) x 17" LONG   |
|      | 1   | PE-W1036        | 22 AWG (BLUE) x 17" LONG    |
|      | 1   | PE-W1050        | 22 AWG (YEL/GRN) x 17" LONG |
|      | 1   | PE-W1060        | 22 AWG (PINK) x 17" LONG    |
|      | 1   | PE-W1033        | 22 AWG (RED) x 17" LONG     |
|      | 1   | PE-W1038        | 22 AWG (ORANGE) x 17" LONG  |
|      | 1   | PE-W1035        | 22 AWG (YELLOW) x 17" LONG  |
|      | 1   | PE-W1040        | 22 AWG (PURPLE) x 17" LONG  |
|      | 1   | PE-W1039        | 22 AWG (GRAY) x 17" LONG    |

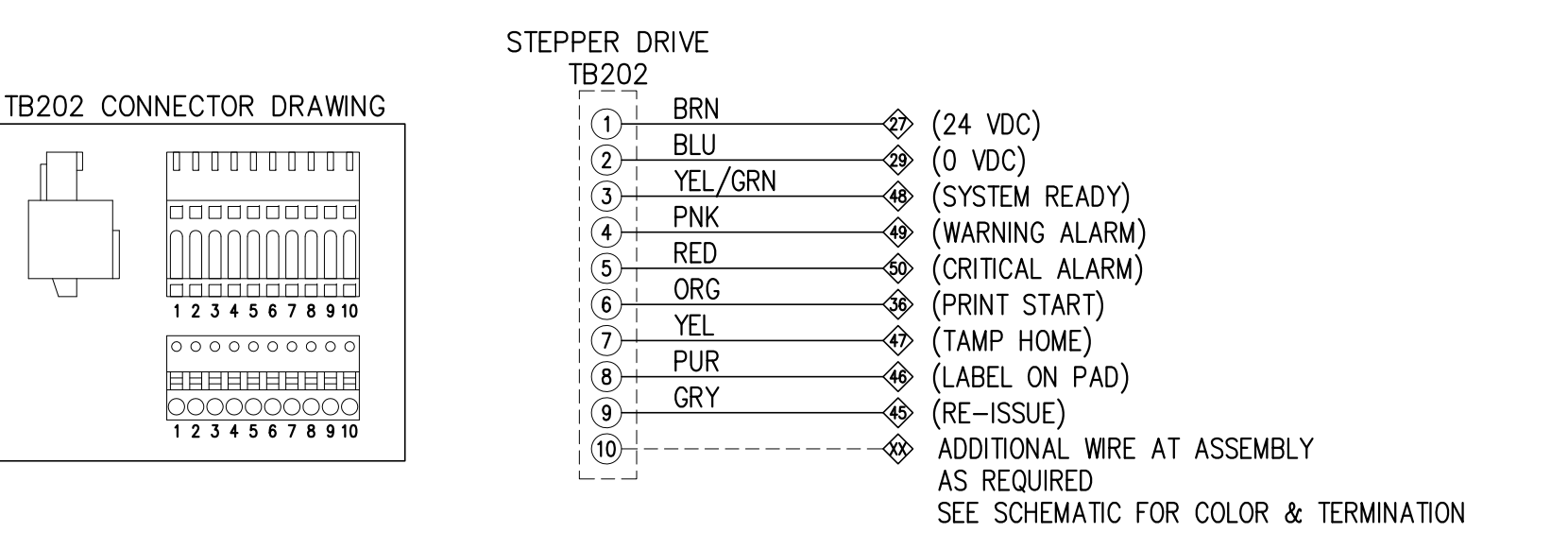

PE-238ST-0413

|                           | THIS DRAWING AND DESI              | GN IS THE PROPERTY OF C | TM INTEGRATION INC. AND MAY NOT BE F | REPRODUCED I    | IN WHOLE OR I          | N PART WITHOUT | THE WRITTEN PERM | ISSION OF CTM INTEGRATION INC.                                                   |                  |
|---------------------------|------------------------------------|-------------------------|--------------------------------------|-----------------|------------------------|----------------|------------------|----------------------------------------------------------------------------------|------------------|
| APPLICATOR SER<br>3600-ST | RIES: APPLICATOR WIDTH(S):<br>7.5" | GROUP: SERVO TAMP       | APPLICATOR: ELECTRICAL               |                 | RNAL WIRE              | HARNESS:       | TB202 WIRIN      | G HARNESS                                                                        | Dept. Code<br>70 |
| REV. REV. DES<br>1 ADDED  | ASSEMBLY NOTE                      |                         | rev. date<br>09/29/18                | REV. BY:<br>SES | Scale: Date<br>1=1 11/ | : DRAWN        | BY:<br>DLM       | F: \Engineering \Standard Parts \Applicator \3600<br>$3600-ST \ PE \ PE-238ST-0$ | series\<br>413   |

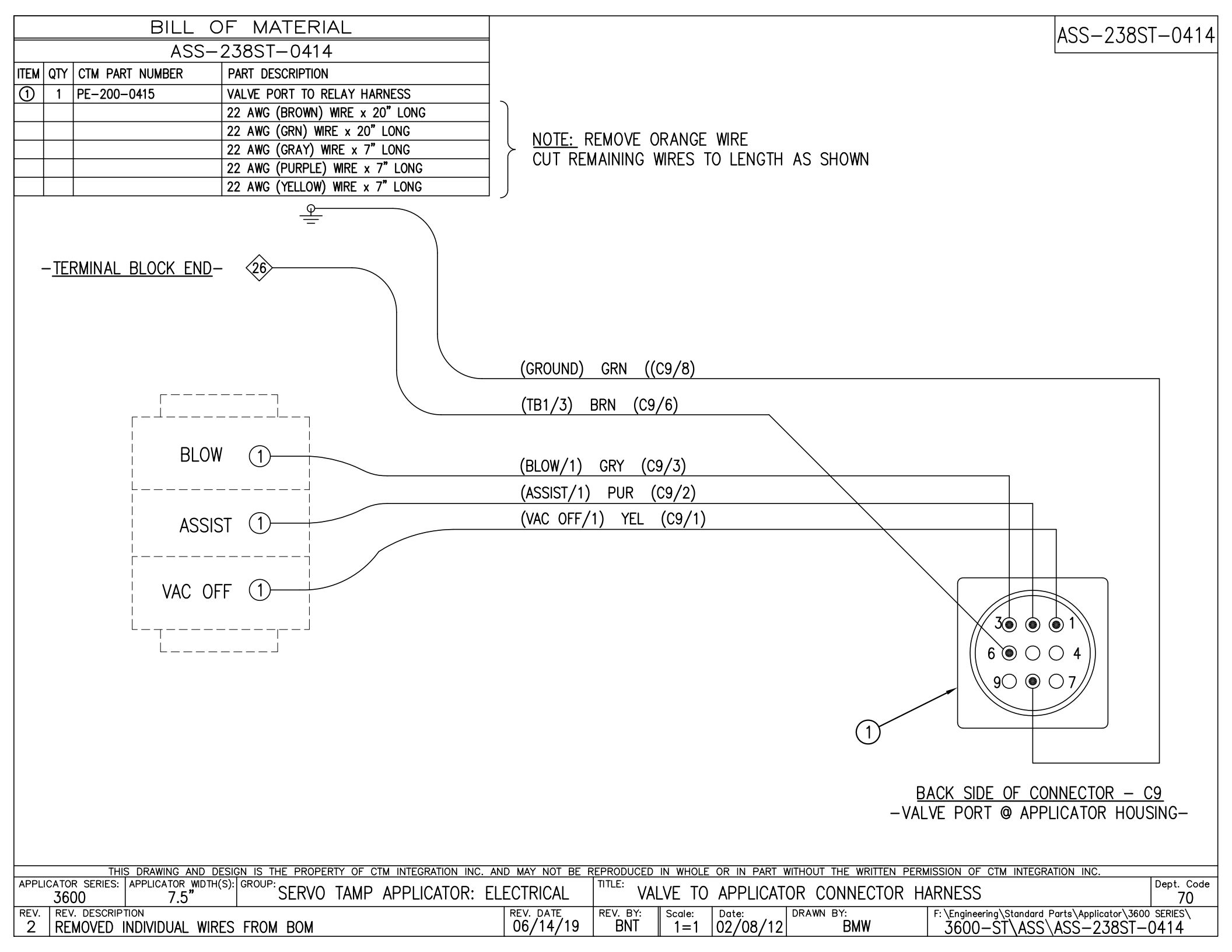

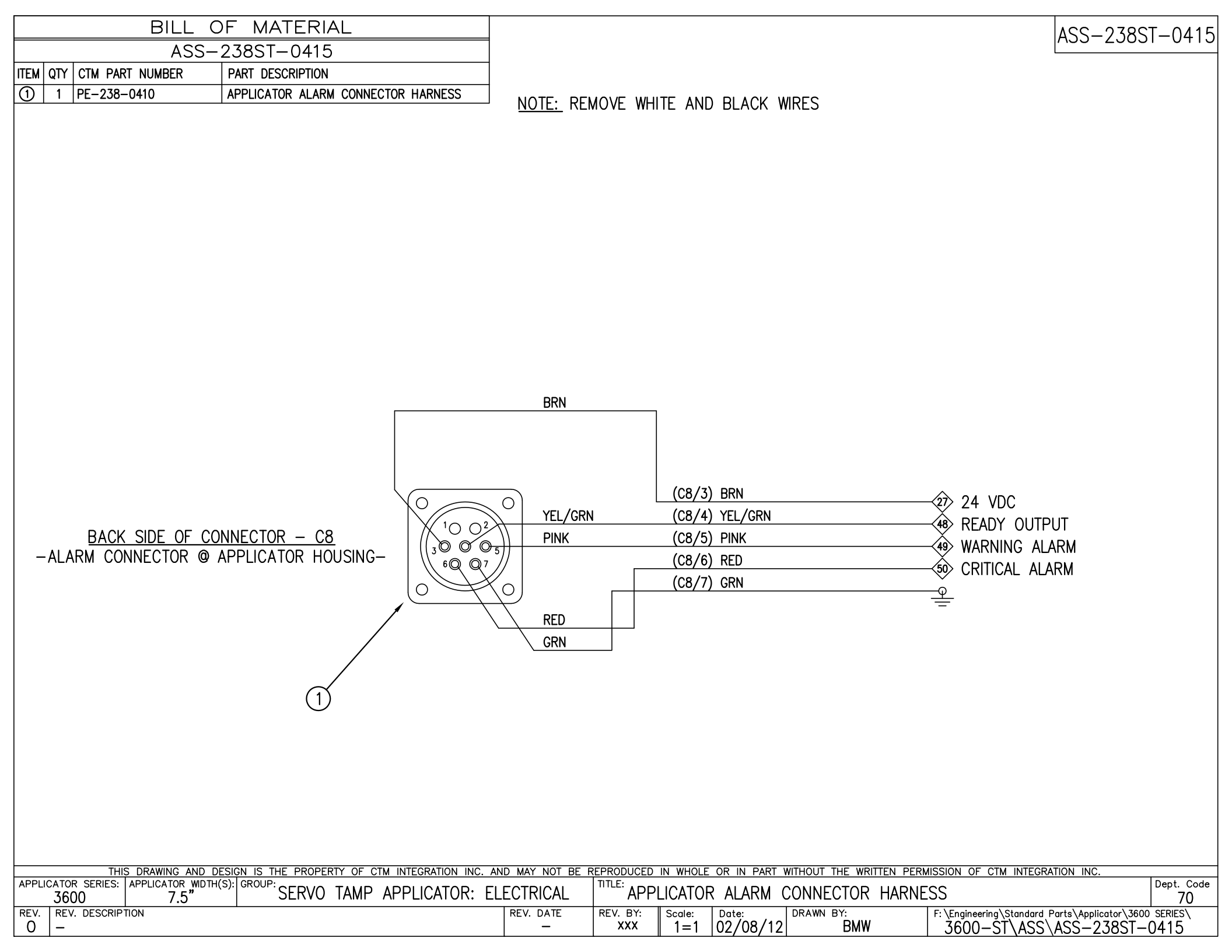

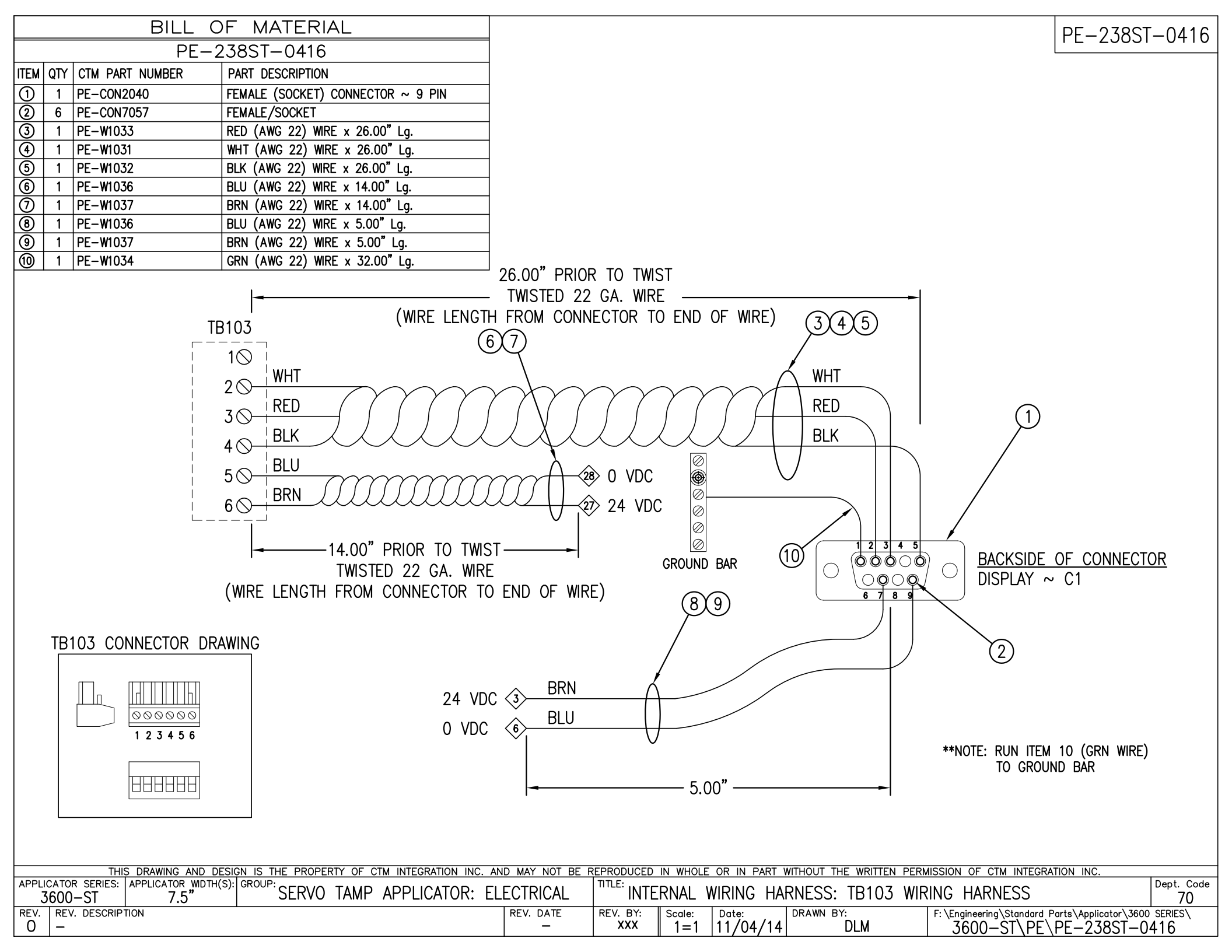

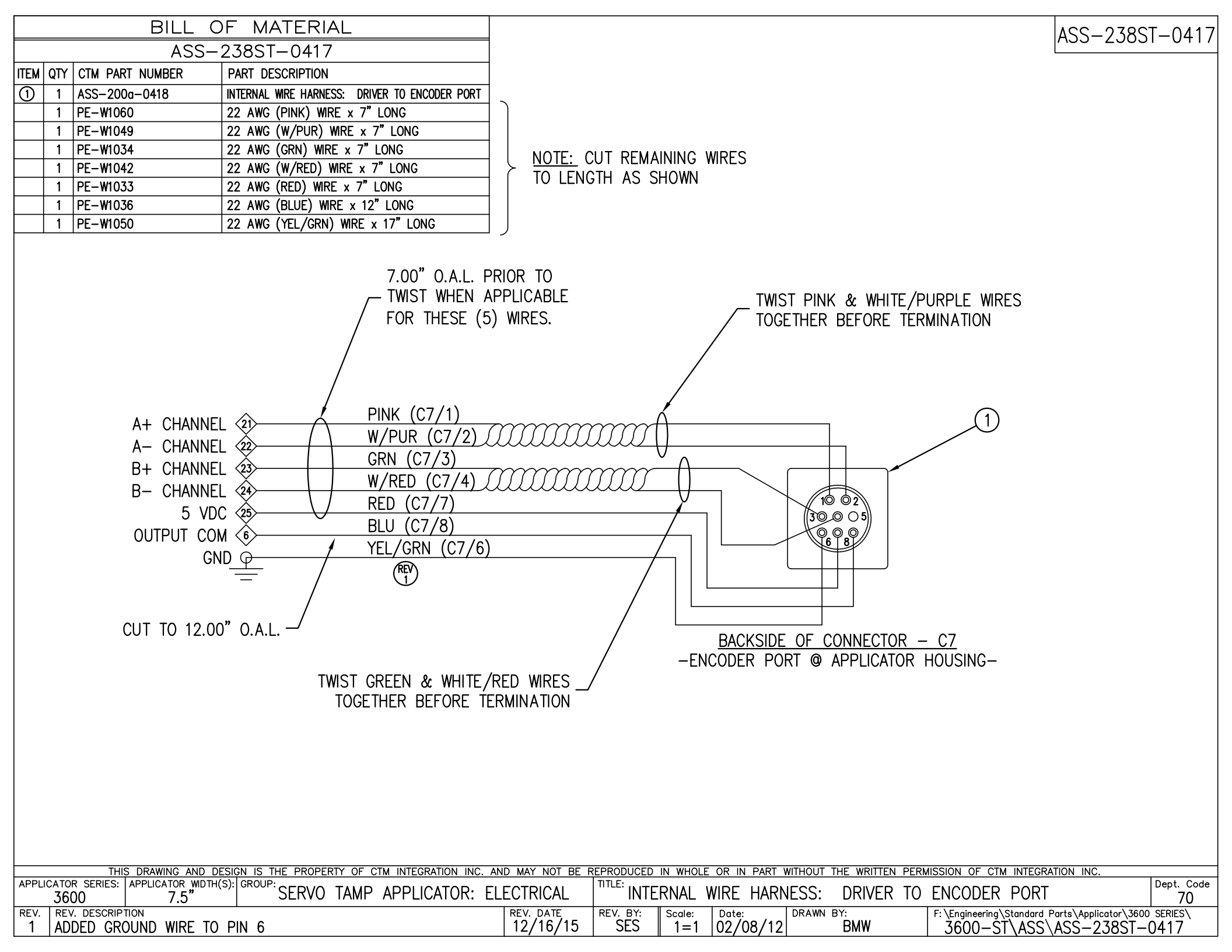

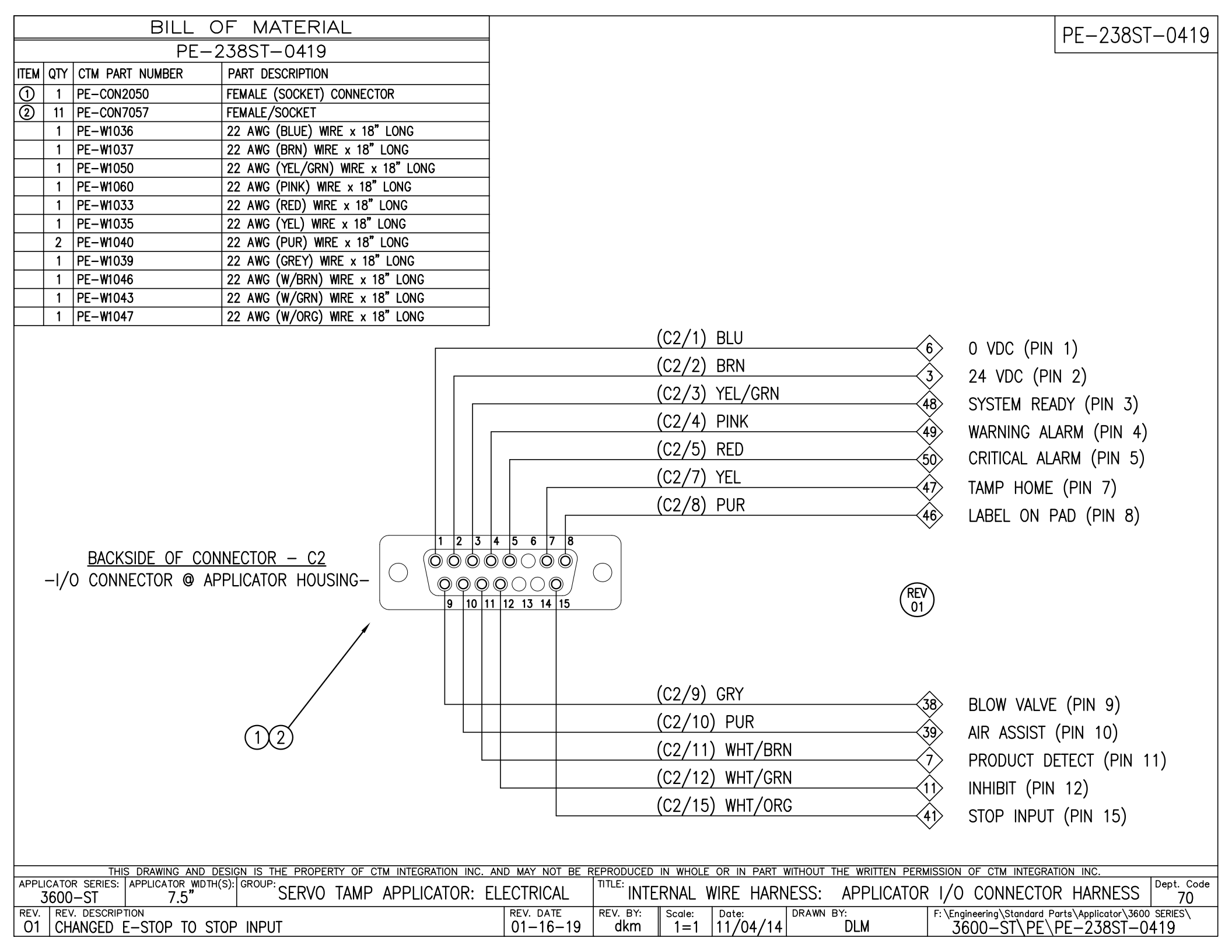

| BILL OF MATERIAL                                                                                                    | ASS-238ST-0421                                                                                             |
|----------------------------------------------------------------------------------------------------|----------------------------------------------------------------------------------------------------|
| ASS-238ST-0421                                                                                                    |                                                                                                    |
| ITEM QTY CTM PART NUMBER PART DESCRIPTION                                                                                                    |                                                                                                    |
| 1 MP-CON1025 MODIFIED EUROFAST 5-PIN REVERSE KEY                                                                                                    | NOTE: PE-CON1025 W/ GRN/YEL AND BLACK WIRES REMOVED                                                        |
|                                                                                                    | WHT 9 END OF WEB                                                                                           |
|                                                                                                    | BRN 2 24 VDC                                                                                               |
| ENE<br>CONNE                                                                                                    | D OF WEB<br>ECTOR - C6<br>BLU 5 O VDC                                                                      |
| THIS DRAWING AND DESIGN IS THE PROPERTY OF CTM INTEGRATION INC.<br>APPLICATOR SERIES: APPLICATOR WIDTH(S): GROUP:<br>3600 7.5" SERVO TAMP APPLICATOR: | AND MAY NOT BE REPRODUCED IN WHOLE OR IN PART WITHOUT THE WRITTEN PERMISSION OF CTM INTEGRATION INC.       |
| REV. REV. DESCRIPTION                                                                                                    | REV. DATE     REV. BY:     Scale:     DRAWN BY:     F: \Engineering\Standard Parts\Applicator\3600 SERIES\ |
| 0 –                                                                                                    | -   XXX    1=1  02/03/12  BMW   3600-ST\ASS\ASS-238ST-0421                                                 |

|                     | BILL C        | OF MATERIAL                                   |                |                 |               |                    |                   |                          | ASS-238ST-0422                                          |
|---------------------|---------------|-----------------------------------------------|----------------|-----------------|---------------|--------------------|-------------------|--------------------------|---------------------------------------------------------|
|                     | ASS-          | 238ST-0422                                    |                |                 |               |                    |                   |                          | 100 20001 0122                                          |
| ITEM QTY CTM PART   | NUMBER        | PART DESCRIPTION                              |                |                 |               |                    |                   |                          |                                                         |
| 1 MP-CON10          | 020           | MODIFIED EUROFAST 5-PIN FEMALE RECEPTACLE     |                | -CON1020        | w/w           |                    | WIRES REMOV       | ח-                       |                                                         |
|                     |               |                                               |                | CONTOZO         | ••/ ••        | III AND DEACK      |                   | _0                       |                                                         |
|                     |               |                                               |                |                 |               |                    |                   |                          |                                                         |
|                     |               |                                               |                |                 |               |                    |                   |                          |                                                         |
|                     |               |                                               |                |                 |               |                    |                   |                          |                                                         |
|                     |               |                                               |                |                 |               |                    |                   |                          |                                                         |
|                     |               |                                               |                |                 |               |                    |                   |                          |                                                         |
|                     |               | _                                             |                |                 |               |                    |                   |                          |                                                         |
|                     |               | (1)                                           |                |                 |               |                    |                   |                          |                                                         |
|                     |               | $\overline{\}$                                |                |                 |               |                    |                   |                          |                                                         |
|                     |               | $\langle \rangle$                             |                |                 |               |                    |                   |                          |                                                         |
|                     |               | $\langle \rangle$                             |                |                 |               | BRN                | $\land$           |                          |                                                         |
|                     |               |                                               | <u>\</u>       |                 |               |                    | {2                | > 24 VDC                 |                                                         |
|                     |               |                                               | $\frown$       |                 |               |                    |                   |                          |                                                         |
|                     |               | 1/26                                          |                |                 |               |                    |                   |                          |                                                         |
|                     |               | / / 2C                                        | $\mathbb{O}$   | $\backslash$    |               |                    |                   |                          |                                                         |
|                     |               |                                               | $\bigcirc$ +   | $\rightarrow$ — |               | GRI                |                   | > LOW LABEL              |                                                         |
|                     |               | $\backslash \backslash \tau C$                |                |                 |               |                    | Ŷ                 |                          |                                                         |
|                     |               | <u>`````````````````````````````````````</u>  | 4              |                 |               |                    |                   |                          |                                                         |
|                     |               |                                               | $\nearrow$     |                 |               |                    |                   |                          |                                                         |
|                     |               |                                               | `              |                 |               |                    |                   |                          |                                                         |
|                     |               | IC                                            | WIARFI         |                 |               |                    |                   |                          |                                                         |
|                     |               | CONN                                          | ECTOR - C5     |                 |               | BLU                |                   |                          |                                                         |
|                     |               |                                               |                |                 |               |                    | 3                 |                          |                                                         |
|                     |               |                                               |                |                 |               |                    |                   |                          |                                                         |
|                     |               |                                               |                |                 |               |                    |                   |                          |                                                         |
|                     |               |                                               |                |                 |               |                    |                   |                          |                                                         |
|                     |               |                                               |                |                 |               |                    |                   |                          |                                                         |
|                     |               |                                               |                |                 |               |                    |                   |                          |                                                         |
|                     |               |                                               |                |                 |               |                    |                   |                          |                                                         |
|                     |               |                                               |                |                 |               |                    |                   |                          |                                                         |
|                     |               |                                               |                |                 |               |                    |                   |                          |                                                         |
|                     |               |                                               |                |                 |               |                    |                   |                          |                                                         |
|                     |               |                                               |                |                 |               |                    |                   |                          |                                                         |
|                     |               |                                               |                |                 |               |                    |                   |                          |                                                         |
|                     | DRAWING AND D | ESIGN IS THE PROPERTY OF CTM INTEGRATION INC. | AND MAY NOT BE |                 | WHOLE         | OR IN PART WITHOUT | THE WRITTEN PERMI | SSION OF CTM INTEGR      | ATION INC.                                              |
| 3600                | 7.5"          | SERVO TAMP APPLICATOR:                        | ELECTRICAL     | LOW             | LABEL         | SENSOR PORT        | Г                 |                          |                                                         |
| REV. REV. DESCRIPTI | ON            |                                               | REV. DATE      | REV. BY:        | Scale:<br>1=1 | Date: DRAWN        | I BY:<br>RMW      | F: \Engineering\Standard | Parts\Applicator\3600 SERIES\<br>$\Delta$ SS-238ST-0422 |
|                     |               |                                               |                |                 | 1-1           | 02/00/12           | Diriti            |                          | \755-25051-0 <del>4</del> 22                            |

| BILL                     | OF MATERIAL                                        |                        |              |                                  |                       |                                             | ASS-238ST-0423                                   |
|--------------------------|----------------------------------------------------|------------------------|--------------|----------------------------------|-----------------------|---------------------------------------------|--------------------------------------------------|
| ASS                      | S-238ST-0423                                       |                        |              |                                  |                       |                                             |                                                  |
| ITEM QTY CTM PART NUMBER | PART DESCRIPTION                                   |                        |              |                                  |                       |                                             |                                                  |
| ① 1 PE-CON1025           | EUROFAST 5-PIN REVERSE KEY FEMALE RECEPTACLE       | NOTE: BLA              | ACK WIRE     | TO GROUND BAR                    |                       |                                             |                                                  |
|                          |                                                    | <u></u>                |              |                                  |                       |                                             |                                                  |
|                          |                                                    |                        |              |                                  |                       |                                             |                                                  |
|                          |                                                    |                        |              |                                  |                       |                                             |                                                  |
|                          |                                                    |                        |              |                                  |                       |                                             |                                                  |
|                          |                                                    |                        |              |                                  |                       |                                             |                                                  |
|                          |                                                    |                        |              |                                  |                       |                                             |                                                  |
|                          |                                                    |                        |              |                                  |                       |                                             |                                                  |
|                          | (1)                                                |                        |              |                                  |                       |                                             |                                                  |
|                          | $\sim$                                             |                        |              |                                  |                       |                                             |                                                  |
|                          | $\langle \rangle$                                  |                        |              |                                  |                       |                                             |                                                  |
|                          |                                                    |                        |              | אסס                              | <u>,</u>              |                                             |                                                  |
|                          | \<br>\                                             |                        |              | BKN                              | (1)                   | > 24 VDC                                    |                                                  |
|                          |                                                    |                        | /            |                                  | ~                     |                                             |                                                  |
|                          |                                                    |                        |              |                                  |                       |                                             |                                                  |
|                          | / / 2 (())                                         | $\bigcirc$ $^{\prime}$ | \<br>\       |                                  |                       |                                             |                                                  |
|                          |                                                    |                        | $\backslash$ | GRN/YEL                          | 10                    |                                             | л                                                |
|                          |                                                    |                        | /            | ·                                | 19                    | ANALUG INF                                  | -01                                              |
|                          | 30                                                 | $\bigcirc$             | /            |                                  |                       |                                             |                                                  |
|                          | Ň,                                                 | 4/                     |              | ~                                |                       |                                             |                                                  |
|                          |                                                    |                        |              | BLK                              |                       | GROUND BA                                   | R                                                |
|                          |                                                    |                        |              |                                  |                       |                                             |                                                  |
|                          | HEIGH                                              | T SENSOR               |              |                                  | <u>,</u>              |                                             |                                                  |
|                          | CONNEC                                             | CTOR - C3              |              | BLU                              |                       | > 0 VDC                                     |                                                  |
|                          |                                                    |                        |              |                                  | ~                     |                                             |                                                  |
|                          |                                                    |                        |              |                                  |                       |                                             |                                                  |
|                          |                                                    |                        |              |                                  |                       |                                             |                                                  |
|                          |                                                    |                        |              |                                  |                       |                                             |                                                  |
|                          |                                                    |                        |              |                                  |                       |                                             |                                                  |
|                          |                                                    |                        |              |                                  |                       |                                             |                                                  |
|                          |                                                    |                        |              |                                  |                       |                                             |                                                  |
|                          |                                                    |                        |              |                                  |                       |                                             |                                                  |
|                          |                                                    |                        |              |                                  |                       |                                             |                                                  |
|                          |                                                    |                        |              |                                  |                       |                                             |                                                  |
|                          |                                                    |                        |              |                                  |                       |                                             |                                                  |
|                          |                                                    |                        |              |                                  |                       |                                             |                                                  |
| THIS DRAWING AN          | D DESIGN IS THE PROPERTY OF CTM INTEGRATION INC. A | ND MAY NOT BE R        |              | N WHOLE OR IN PART WITH          | OUT THE WRITTEN PERMI | ISSION OF CTM INTEGR                        | RATION INC.                                      |
| 3600 7.5"                | SERVO TAMP APPLICATOR: E                           | LECTRICAL              | HEIG         | HT SENSOR PORT                   |                       |                                             | 70                                               |
| REV. REV. DESCRIPTION    | GRD BAR, REMOVED WHT WIRE                          | REV. DATE              | REV. BY:     | Scale: Date: DRA<br>1=1 02/08/12 | AWN BY:<br>BMW        | F: $Engineering Standard 3600-ST \Delta SS$ | Parts\Applicator\3600 SERIES\<br>\ASS-238ST-0423 |
|                          |                                                    |                        |              |                                  |                       | 0000 01 (//00                               | V.00 20001 0120                                  |

|            | BILL OF MATERIAL |                 |                                    |  |  |  |  |  |  |  |  |
|------------|------------------|-----------------|------------------------------------|--|--|--|--|--|--|--|--|
|            | ASS-238ST-0425-X |                 |                                    |  |  |  |  |  |  |  |  |
| ITEM       | QTY              | CTM PART NUMBER | PART DESCRIPTION                   |  |  |  |  |  |  |  |  |
| 1          | 1                | PE-CON2039      | MALE (PLUG) CONNECTOR ~ 9 PIN      |  |  |  |  |  |  |  |  |
| 2          | 1                | PE-CON2060      | FEMALE (SOCKET) CONNECTOR ~ 25 PIN |  |  |  |  |  |  |  |  |
| 3          | 1                | PE-CON3020      | CABLE HOOD ~ 25 PIN                |  |  |  |  |  |  |  |  |
| 4          | 1                | PE-CON3000      | CABLE HOOD ~ 9 PIN                 |  |  |  |  |  |  |  |  |
| 5          | 6                | PE-CON7055      | MALE PIN (APPLICATOR END)          |  |  |  |  |  |  |  |  |
| 6          | 6                | PE-CON7057      | FEMALE/SOCKET (DISPLAY UNIT END)   |  |  |  |  |  |  |  |  |
| $\bigcirc$ | 1                | PE-CA2200       | 8 CONDUCTOR CABLE ~ 24 AWG         |  |  |  |  |  |  |  |  |

| 5'  | ASS-238ST-0425-5  |
|-----|-------------------|
| 10' | ASS-238ST-0425-10 |
| 15' | ASS-238ST-0425-15 |

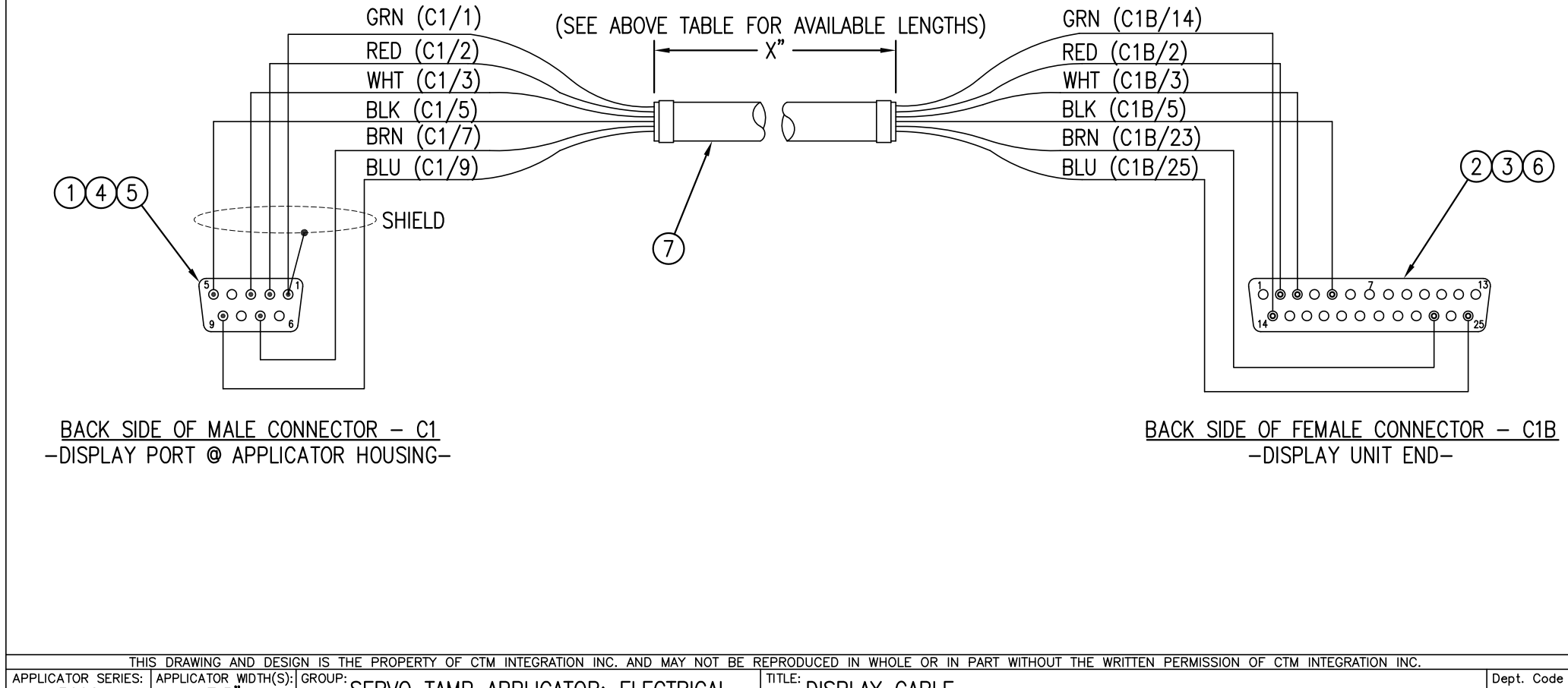

|      | 3600          | 7.5"                   | SERVO | TAMP | APPLICATOR: | ELECTRICAL           | DISH            | PLAY C | ABLE              |                  |                                                                        | 70                   |
|------|---------------|------------------------|-------|------|-------------|----------------------|-----------------|--------|-------------------|------------------|------------------------------------------------------------------------|----------------------|
| REV. | REV. DESCRIPT | TION<br>STOM LENGTH CA | BLES  |      |             | rev. date<br>10/6/15 | REV. BY:<br>JWS | Scale: | Date:<br>02/06/12 | DRAWN BY:<br>BMW | F:\Engineering\Standard Parts\Applicator\360<br>3600-ST\ASS\ASS-238ST- | 0 series\<br>-0425-X |

| BILL OF MATERIAL |                |                                  |                                |  |  |  |  |  |  |  |  |  |
|------------------|----------------|----------------------------------|--------------------------------|--|--|--|--|--|--|--|--|--|
|                  | ASS-238ST-0429 |                                  |                                |  |  |  |  |  |  |  |  |  |
| ITEM             | QTY            | CTM PART NUMBER PART DESCRIPTION |                                |  |  |  |  |  |  |  |  |  |
| 1                | 1              | PE-FAN1103                       | AXIAL FAN                      |  |  |  |  |  |  |  |  |  |
| 2                | 2              | PE-REC2050                       | RED 18-22 AWG SPADE RECEPTACLE |  |  |  |  |  |  |  |  |  |
|                  |                |                                  |                                |  |  |  |  |  |  |  |  |  |

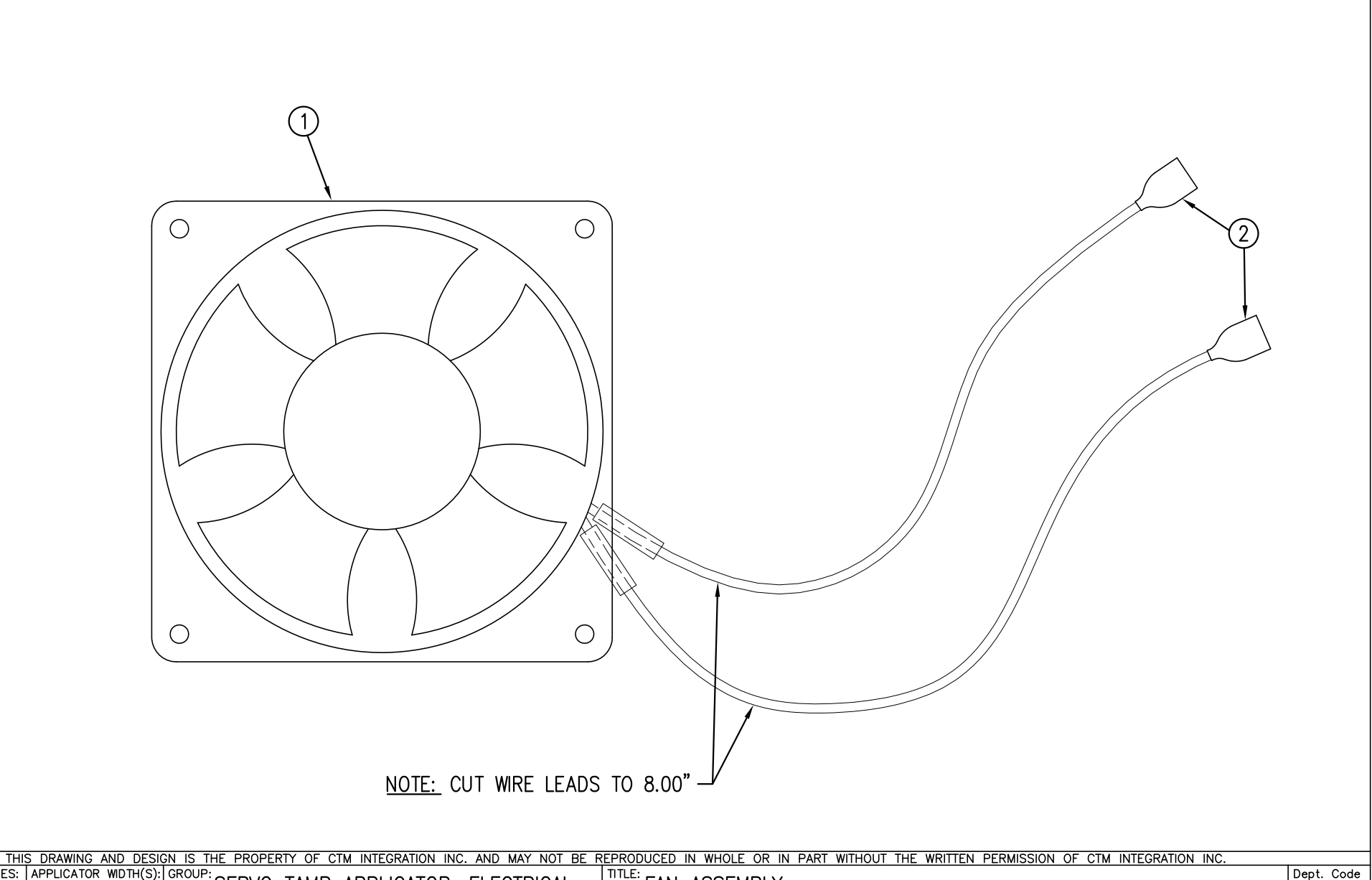

ASS-238ST-0429

| APPLI | CATOR SERIES: 3600 | APPLICATOR WIDTH(S):<br>7.5" | GROUP: SERVO | TAMP | APPLICATOR: | ELECTRICAL | TITLE: FAN | ASSEM  | IBLY     |           |                                                  | Dept. Code<br>70 |
|-------|--------------------|------------------------------|--------------|------|-------------|------------|------------|--------|----------|-----------|--------------------------------------------------|------------------|
| REV.  | REV. DESCRIPT      | TION                         |              |      |             | REV. DATE  | REV. BY:   | Scale: | Date:    | DRAWN BY: | F: \Engineering \Standard Parts \Applicator \360 | J SERIES         |
| 0     | -                  |                              |              |      |             | -          | XXX        | 1=1    | 02/06/12 | BMW       | 3600-ŠT\ASS\ASS-238ST-                           | 0429             |

| BILL                                                      | OF MATERIAL                                                                                                    |                                                                           |                                                       | ASS-238ST-0430-X                                                                                                    |
|-----------------------------------------------------------|----------------------------------------------------------------------------------------------------|---------------------------------------------------------------------------|-------------------------------------------------------|----------------------------------------------------------------------------------------------------|
| ASS-238ST-0430-X                                          |                                                                                                    |                                                                           |                                                       |                                                                                                    |
| ITEM QTY CTM PART NUMBER                                  | PART DESCRIPTION                                                                                                    |                                                                           |                                                       |                                                                                                    |
| 1 3 PE-RE1013                                             | CONTINENTAL SOLID STATE RELAY                                                                                                    |                                                                           |                                                       |                                                                                                    |
| 0 PE-RE1063                                               | A–B STYLE RELAY                                                                                                    | W/ TAMP                                                                   |                                                       | FAN B                                                                                                    |
| 2 PE-RE1063                                               | A–B STYLE RELAY                                                                                                    | W/ FAN                                                                    |                                                       |                                                                                                    |
| ③ 1 PE-RE1053                                             | DIN RAIL STOPS                                                                                                    |                                                                           |                                                       |                                                                                                    |
| ④ 1 CP-238ST-0283                                         | DIN RAIL x $2-1/2$ " Lg.                                                                                                    |                                                                           |                                                       |                                                                                                    |
| 5 1 PE-RES1040                                            | 10k OHM RESISTOR (fan style only)                                                                                                    |                                                                           | 23/32                                                 |                                                                                                    |
| 6 1 PE-W1035                                              | YEL (AWG 22) WIRE x 18.00" Lg.                                                                                                    |                                                                           |                                                       |                                                                                                    |
| 2 PE-W103602B                                             | BLU (AWG 22) JUMPER x 2" LONG                                                                                                    |                                                                           |                                                       |                                                                                                    |
| 2 PE-W103701B                                             | BRN (AWG 22) JUMPER x 2" LONG                                                                                                    |                                                                           |                                                       |                                                                                                    |
| 1 PE-W1036                                                | BLU (AWG 22) WIRE x 18" LONG                                                                                                    |                                                                           |                                                       |                                                                                                    |
| 1 PE-W1037                                                | BRN (AWG 22) WIRE x 16" LONG                                                                                                    |                                                                           |                                                       |                                                                                                    |
| 1 PE-W1038                                                | ORG (AWG 22) WIRE x 16" LONG                                                                                                    |                                                                           | (3)                                                   | WIRE IN                                                                                                    |
| 1 PE-W1039                                                | GRY (AWG 22) WIRE x 16" LONG                                                                                                    | _                                                                         |                                                       | ASS-238ST-0414                                                                                                    |
| 1 PE-W1040                                                | PUR (AWG 22) WIRE x 16" LONG                                                                                                    | _                                                                         | TB−1 (1) \                                            | VALVE PORT                                                                                                    |
| 1   PE-W1035                                              | YEL (AWG 22) WIRE x 16" LONG                                                                                                    |                                                                           | TERMINAL STRIP                                        |                                                                                                    |
| TB-1<br>TERMINAL STRIP 3                                  | 4 1   4 1   6 0   6 0   6 0   6 0   6 0   6 0   6 0   6 0   7 0   7 0   7 0   7 0   7 0   7 0   7 0   7 0   7 0   7 0   7 0   7 0   7 0   7 0   8 0   8 0   7 0   7 0   7 0   7 0   7 0   8 0   8 0   8 0   8 0   8 0   8 0   9 0   9 0   9 0   9 0   9 0   9 0   9 0   9 0   9 <td>VAC OFF RELAY<br/>BLOW RELAY<br/>AIR ASSIST RELAY<br/>RE IN<br/>SS-238ST-0414</td> <td><math display="block">\begin{array}{c ccccccccccccccccccccccccccccccccccc</math></td> <td>BLK* = FROM TB102<br/>SEE PE-238ST-0408<br/>FOLD RELAY<br/>BLOW RELAY<br/>AIR ASSIST RELAY<br/>REWIND RELAY<br/>FAN RELAY<br/>BLK* = FROM TB102<br/>SEE PE-238ST-0408</td> | VAC OFF RELAY<br>BLOW RELAY<br>AIR ASSIST RELAY<br>RE IN<br>SS-238ST-0414 | $\begin{array}{c ccccccccccccccccccccccccccccccccccc$ | BLK* = FROM TB102<br>SEE PE-238ST-0408<br>FOLD RELAY<br>BLOW RELAY<br>AIR ASSIST RELAY<br>REWIND RELAY<br>FAN RELAY<br>BLK* = FROM TB102<br>SEE PE-238ST-0408 |
| ASS                                                       | -238-0429 **<br>S-238ST-0430-A<br>AC BLOW STYLF                                                                                                    | ALVE FORT                                                                 | ASS-238ST-0430-B<br>FAN STYLE                         |                                                                                                    |
| · · · · · · · · · · · · · · · · · · ·                     |                                                                                                    |                                                                           |                                                       |                                                                                                    |
| THIS DRAWING AND I<br>APPLICATOR SERIES: APPLICATOR WIDTH | DESIGN IS THE PROPERTY OF CTM INTEGRATION INC                                                                                                    | AND MAY NOT BE REPR                                                       | ODUCED IN WHOLE OR IN PART WITHOUT THE WRITTEN PERMI  | ISSION OF CTM INTEGRATION INC.                                                                                                    |
| 3600 7.5"                                                 | SERVO IAMP APPLICATOR:                                                                                                    | ELECTRICAL                                                                | VALVE RELAY ASSEMBLY                                  | 70                                                                                                    |
| REV. REV. DESCRIPTION                                     | OM ASSEMBLY GENERAL CORRECTIONS MAD                                                                                                    | OF 09/05/19                                                               | V. BY: Scale: Date: DRAWN BY:<br>BNT 1=1 11/11/13 DIM | F: \Engineering\Standard Parts\Applicator\3600 SERIES\<br>3600-ST\ASS\ASS-238ST-0430-X                                                                        |

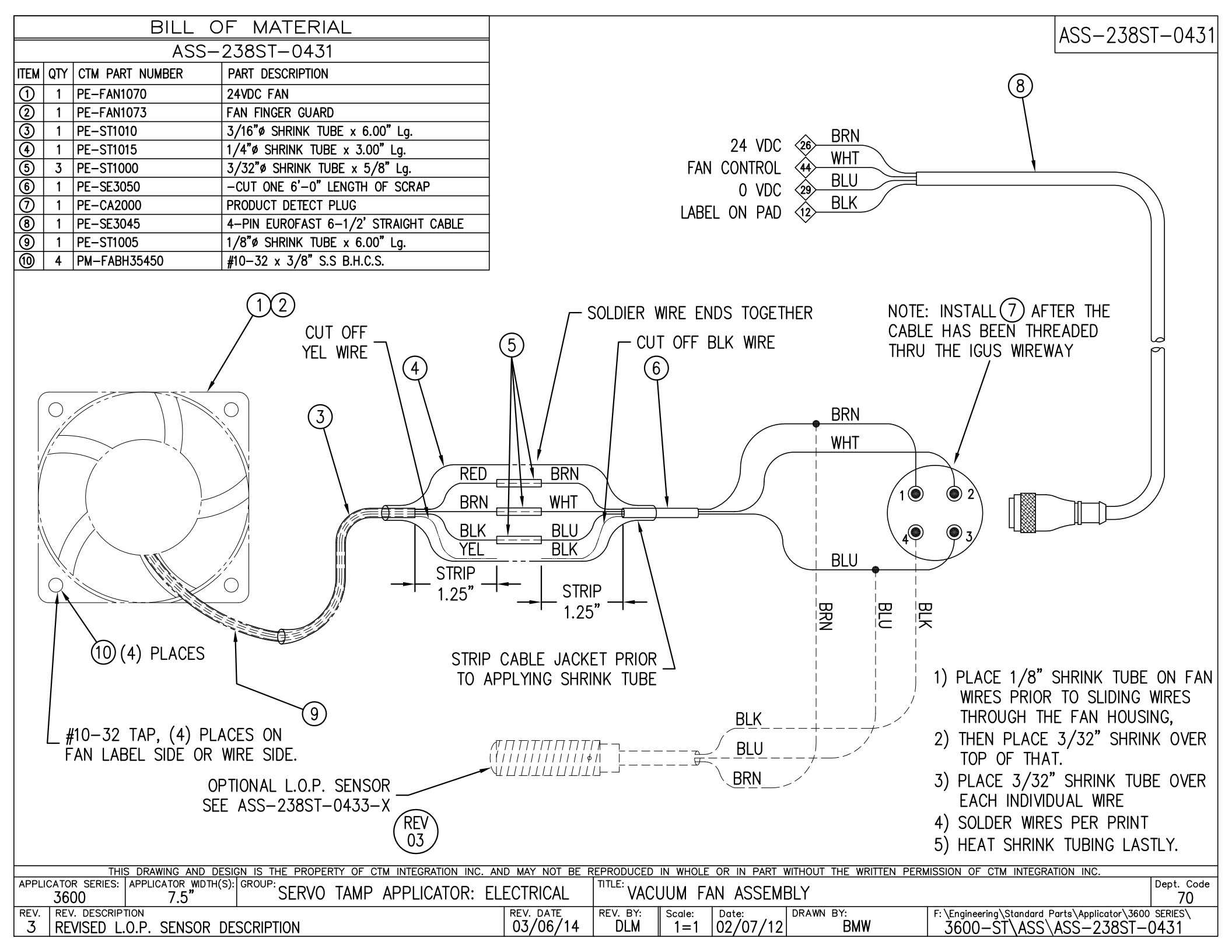

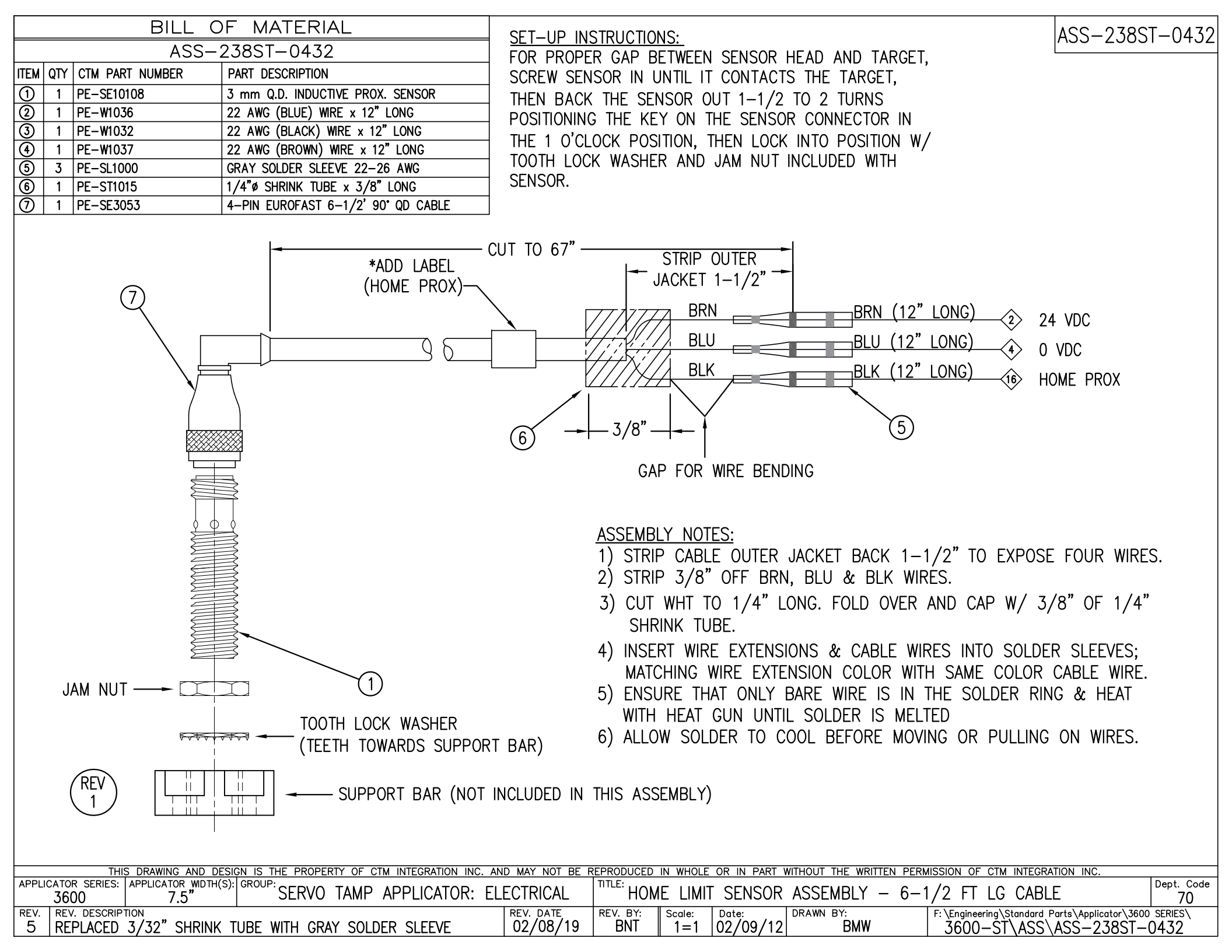

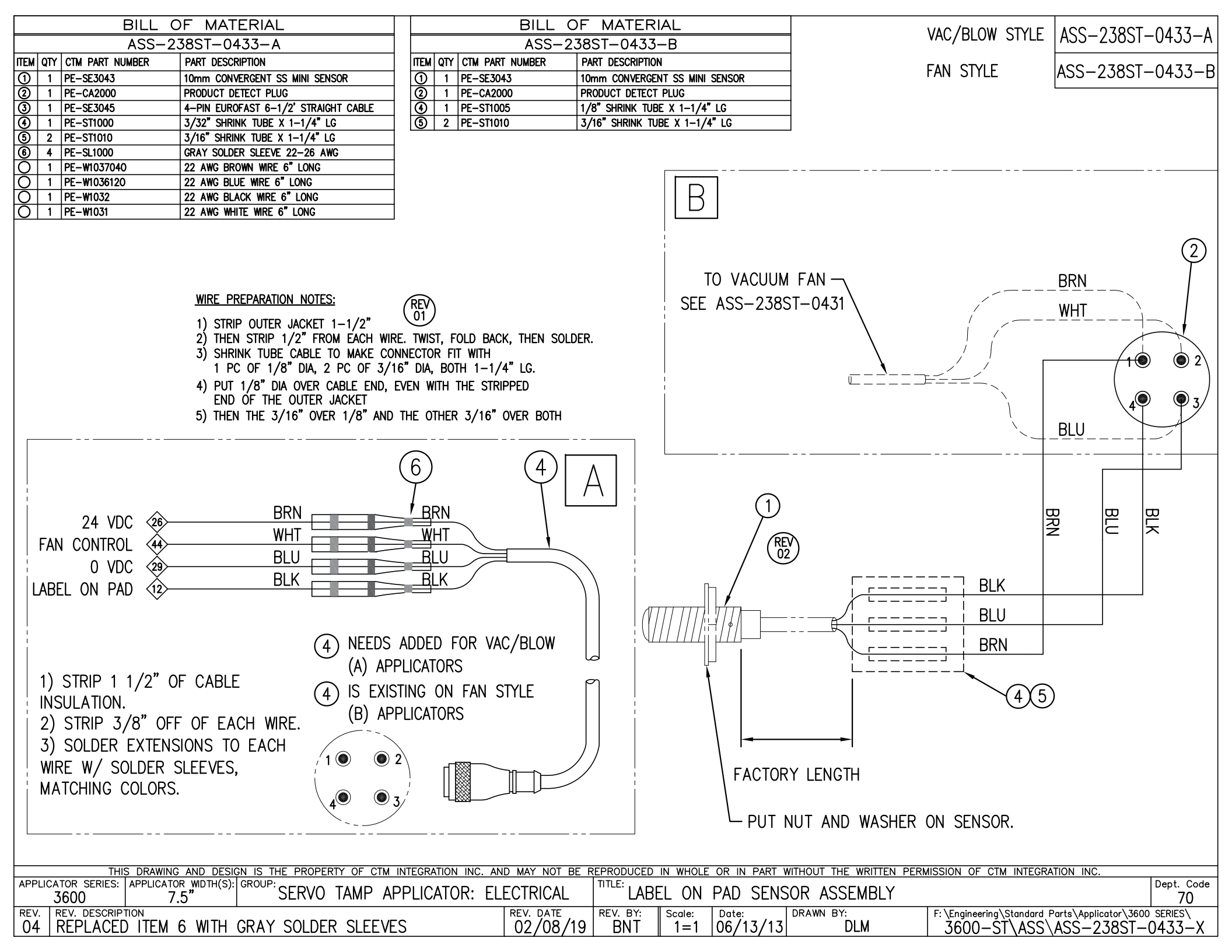

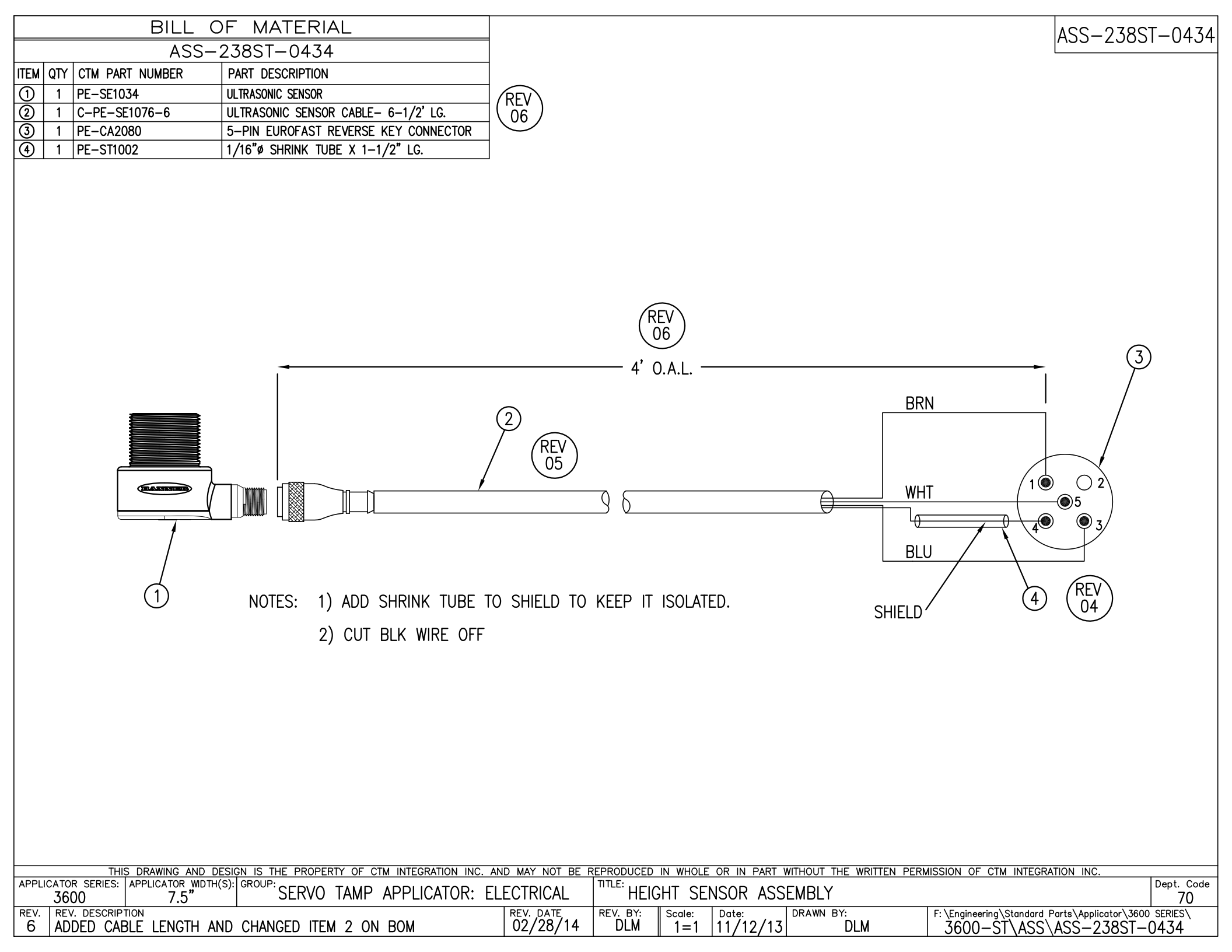

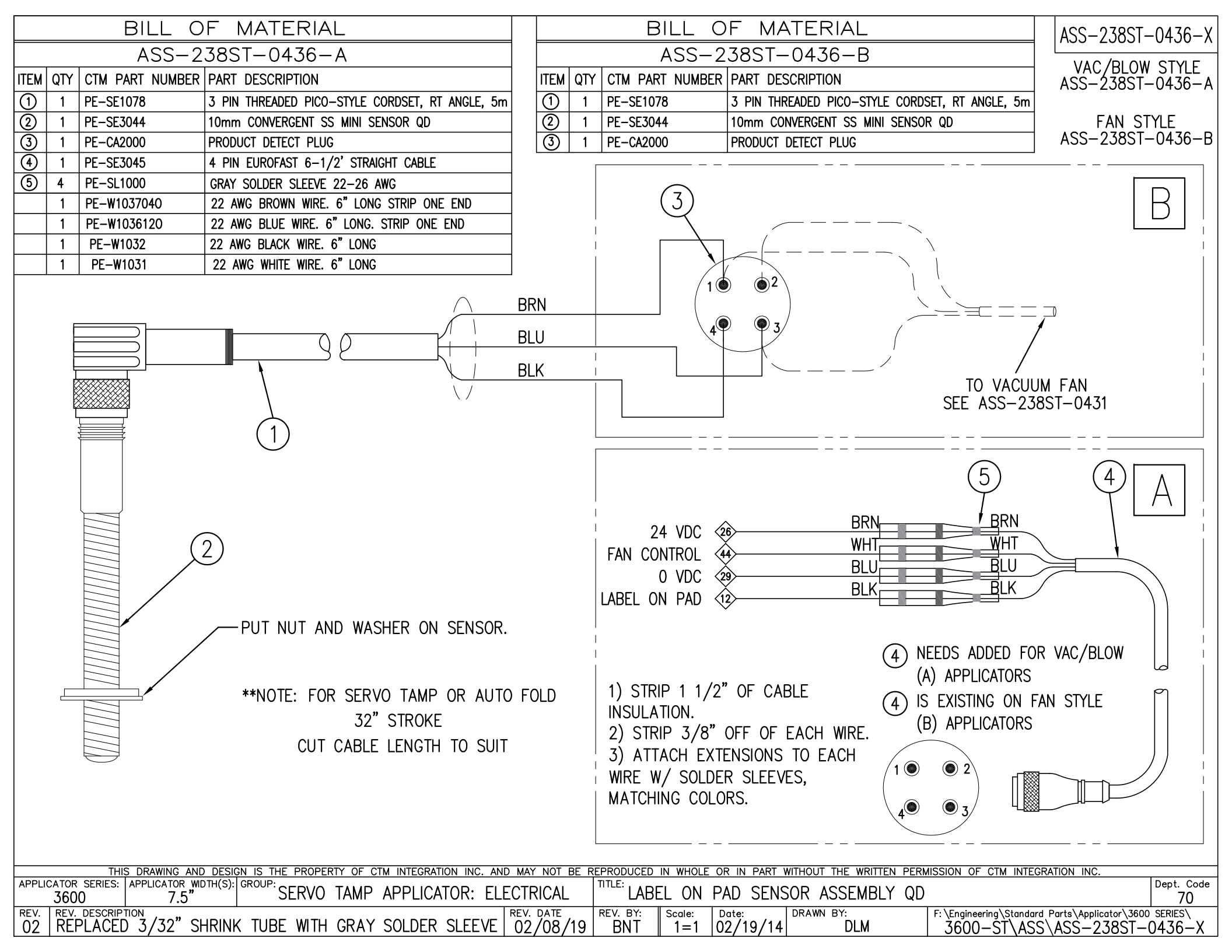

| -    |                  |                                  |                                    |  |  |  |  |
|------|------------------|----------------------------------|------------------------------------|--|--|--|--|
|      | BILL OF MATERIAL |                                  |                                    |  |  |  |  |
|      | ASS-238ST-0437   |                                  |                                    |  |  |  |  |
| ITEM | QTY              | CTM PART NUMBER PART DESCRIPTION |                                    |  |  |  |  |
| 1    | 1                | PE-SE10108                       | 3 mm Q.D. INDUCTIVE PROX. SENSOR   |  |  |  |  |
| 2    | 1                | PE-SE3055                        | RT ANGLE QD SENSOR CABLE – 15' LG. |  |  |  |  |
| 3    | 1                | PE-ST1015                        | 1/4" Ø SHRINK TUBE X 1" LG.        |  |  |  |  |
|      |                  |                                  |                                    |  |  |  |  |

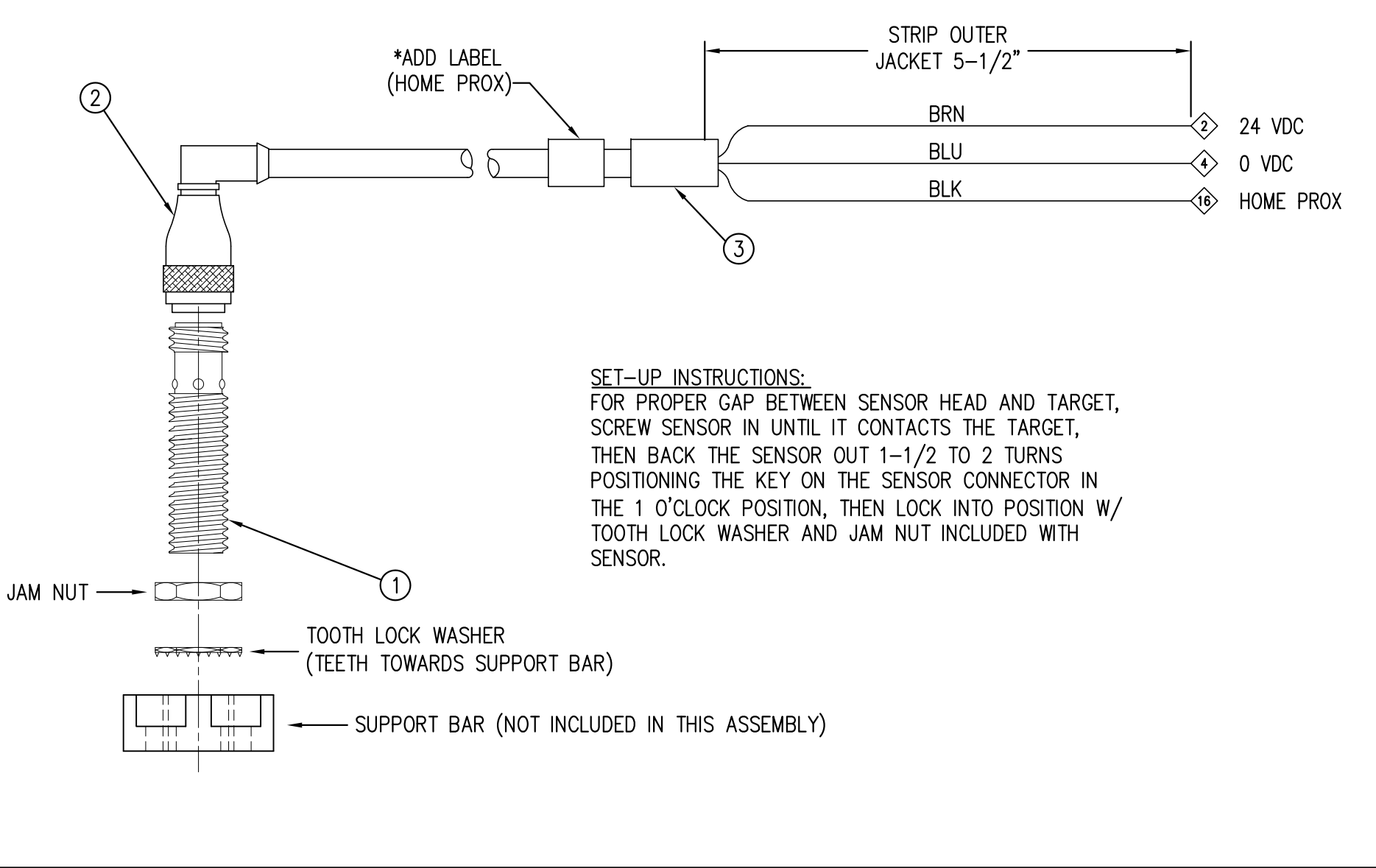

ASS-238ST-0437

|        | THIS          | 5 DRAWING AND DESIG  | N IS THE PROPER | RTY OF C | TM INTEGRATION IN | C. AND MAY NOT BE | REPRODUCED  | IN WHOLE | OR IN PART | WITHOUT THE WRITTEI | N PERM | ISSION OF CTM INTEGRATION INC         |                      |
|--------|---------------|----------------------|-----------------|----------|-------------------|-------------------|-------------|----------|------------|---------------------|--------|---------------------------------------|----------------------|
| APPLI( | ATOR SERIES:  | APPLICATOR WIDTH(S): | GROUP: CEDVO    |          |                   |                   | TITLE: LION |          |            |                     | 4 5    |                                       | Dept. Code           |
|        | 3600          | 7.5"                 | SERVU           | IAMP     | APPLICATOR:       | ELECTRICAL        | HOM         | IE LIMI  | I SENSOR   | ASSEMBLI -          | 15     | FT CABLE                              | 70                   |
| REV.   | REV. DESCRIPT | TION                 |                 |          |                   | REV. DATE         | REV. BY:    | Scale:   | Date:      | DRAWN BY:           |        | F: \Engineering \Standard Parts \Appl | licator\3600 SERIES\ |
|        |               |                      |                 |          |                   |                   |             | 1=1      | 02/09/12   | DLM                 |        | 3600-ST\ASS\ASS-2                     | 238ST-0437           |

| BILL OF MATERIAL |     |                                           |                     |  |  |  |
|------------------|-----|-------------------------------------------|---------------------|--|--|--|
| ASSEMBLY         |     | PE-238-0418                               | PE-238-0418         |  |  |  |
| ITEM             | QTY | ITEM DESCRIPTION                          | CTM PART NUMBER     |  |  |  |
| 1                | 1   | ZEBRA I/F PLUG                            | PE-CON2049          |  |  |  |
| 2                | 8   | MALE PIN                                  | MALE PIN PE-CON7055 |  |  |  |
|                  | 1   | BLUE (AWG 22) WIRE x 42" LG.              | PE-W1036            |  |  |  |
|                  | 1   | PINK (AWG 22) WIRE x 42" LG. PE-W1060     |                     |  |  |  |
|                  | 1   | YELLOW (AWG 22) WIRE x 42" LG.            | PE-W1035            |  |  |  |
|                  | 1   | WHT/GRY (AWG 22) WIRE x 42" LONG PE-W1048 |                     |  |  |  |
|                  | 1   | WHT/BRN (AWG 22) WIRE x 42" LONG PE-W1046 |                     |  |  |  |
|                  | 1   | WHT/PUR (AWG 22) WIRE x 42" LONG PE-W1049 |                     |  |  |  |
|                  | 1   | GRY (AWG 22) WIRE x 42" LONG PE-W1039     |                     |  |  |  |
|                  | 2   | WHT/YEL (AWG 22) WIRE x 42" LONG PE-W1044 |                     |  |  |  |
|                  | 2   | DB MALE SCREW RETAINER PE-CON2002         |                     |  |  |  |

7

NOTE: INSTALL 1/4" X 6" LONG SHRINK TUBE AT TERMINAL END AT ASSEMBLY.

PE-238-0418

## WIRING FOR 3600, 3600a, 3600aCE, 3600AB and 3600-ST

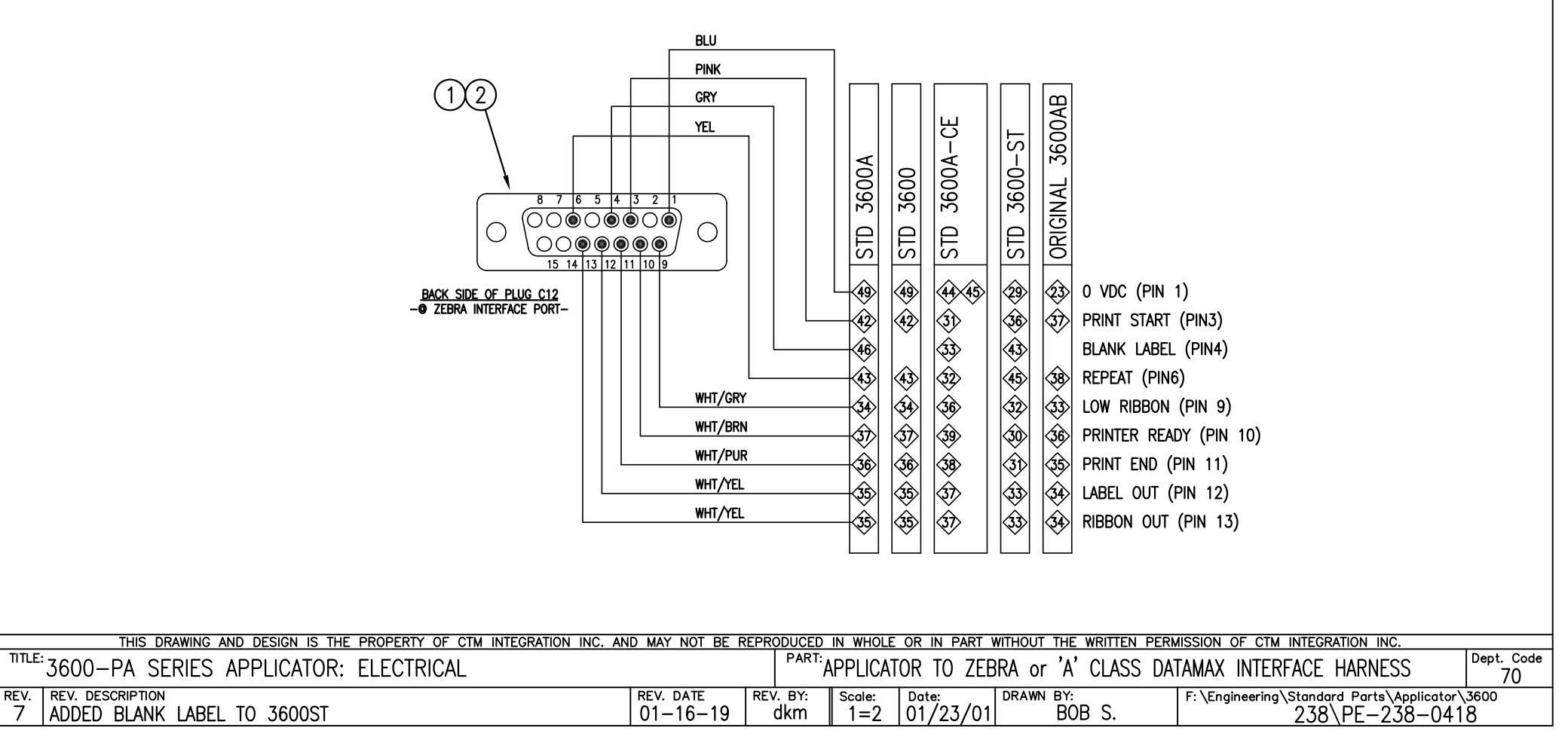

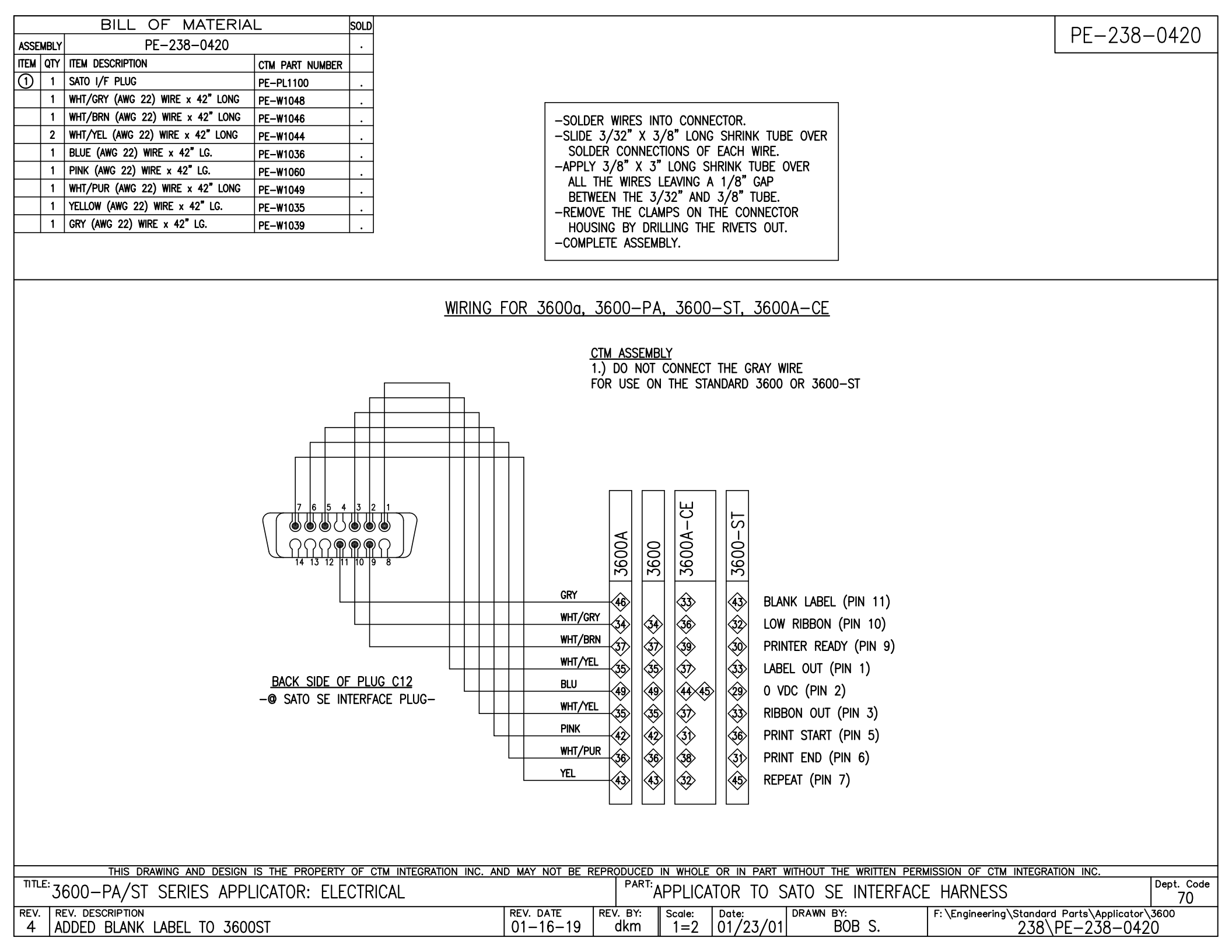

|      | BILL OF MATERIAL |                 |                              |  |  |  |
|------|------------------|-----------------|------------------------------|--|--|--|
|      | PE-238-0431      |                 |                              |  |  |  |
| ITEM | QTY              | CTM PART NUMBER | PART DESCRIPTION             |  |  |  |
| 1    | 1                | PE-CON2058      | MALE PLUG CONNECTOR - 25 PIN |  |  |  |
| 2    | 12               | PE-CON7055      | MALE PIN                     |  |  |  |
| 3    | 1                | PE-ST1005       | 1/8"ø SHRINK TUBE x 1" LG    |  |  |  |
| Ο    | 1                | PE-ST1015       | 1/4"ø SHRINK TUBE x 6" LG    |  |  |  |
| Ο    | 1                | PE-W1036        | 22 AWG BLU WIRE x 42" LG     |  |  |  |
| 0    | 1                | PE-W1060        | 22 AWG PNK WIRE x 42" LG     |  |  |  |
| Ο    | 1                | PE-W1035        | 22 AWG YEL WIRE x 42" LG     |  |  |  |
| Ο    | 1                | PE-W1048        | 22 AWG WHT/GRY WIRE x 42" LG |  |  |  |
| Ο    | 1                | PE-W1046        | 22 AWG WHT/BRN WIRE x 42" LG |  |  |  |
| Ο    | 1                | PE-W1049        | 22 AWG WHT/PUR WIRE x 42" LG |  |  |  |
| Ο    | 1                | PE-W1037        | 22 AWG BRN WIRE x 42" LG     |  |  |  |
| Ō    | 1                | PE-W1039        | 22 AWG GRY WIRE x 42" LG     |  |  |  |
| Ō    | 2                | PE-W1044        | 22 AWG WHT/YEL WIRE x 42" LG |  |  |  |
| 0    | 2                | PE-CON2002      | DB MALE SCREW RETAINER       |  |  |  |

PE-238-0431

NOTE: INSTALL 1/4" X 6" LONG SHRINK TUBE AT TERMINAL END AT ASSEMBLY.

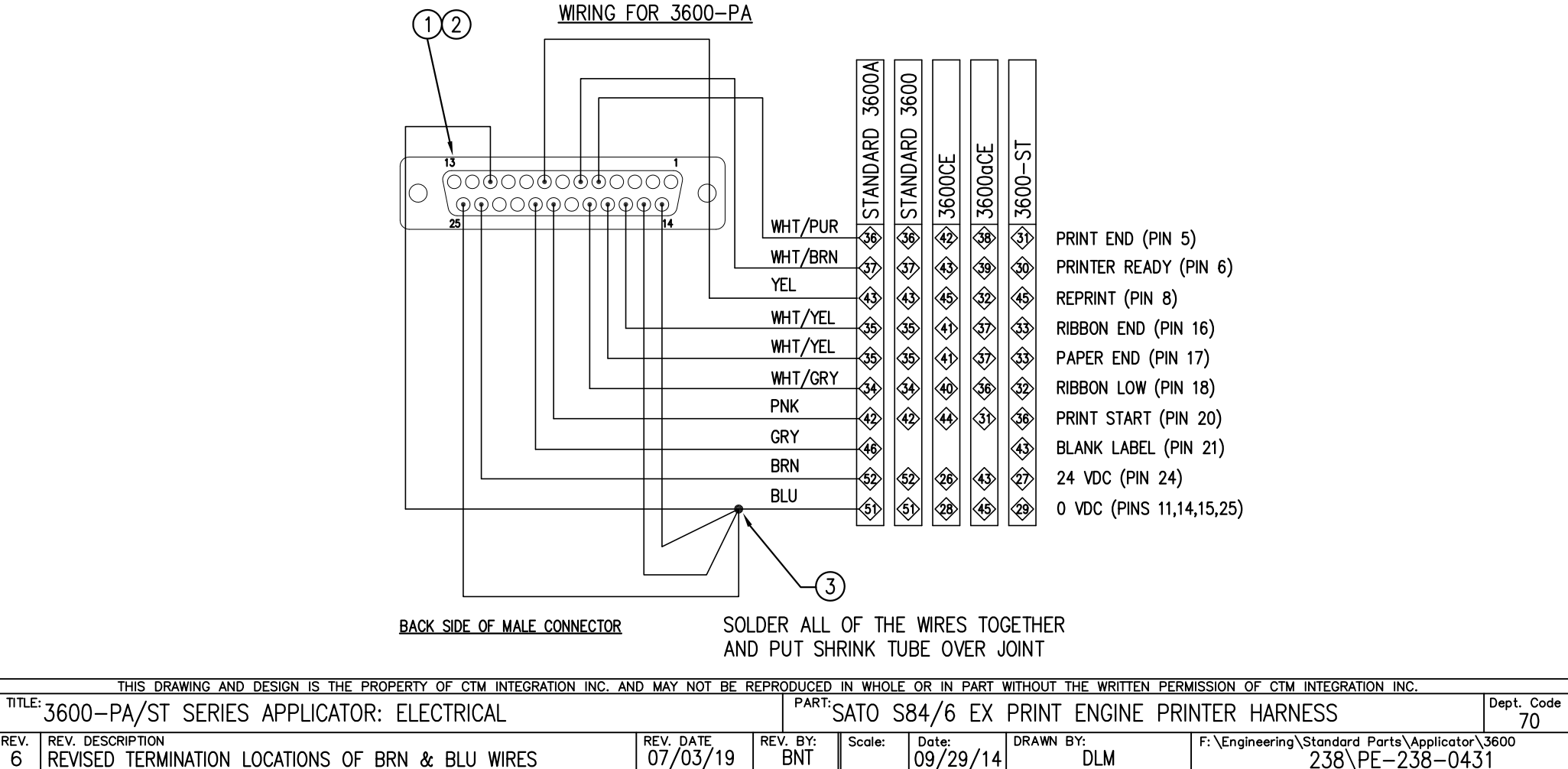

REV. REV. DESCRIPTION REVISED TERMINATION LOCATIONS OF BRN & BLU WIRES 6

REV. BY: Scale: Date: 09/29/14 BNT

DLM

F:\Engineering\Standard Parts\Applicator\3600 238\PE-238-0431